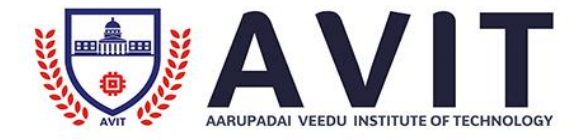

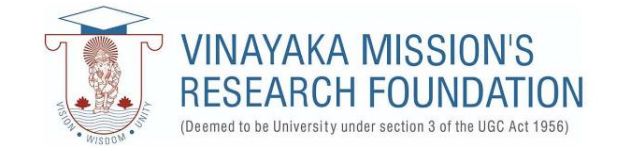

# **DEPARTMENT OF**

# ELECTRICAL AND ELECTRONICS ENGINEERING

# NAME OF THE RESEARCH CENTER :

# SIEMENS DCS COMOS INTEGRATED ENGINEERING

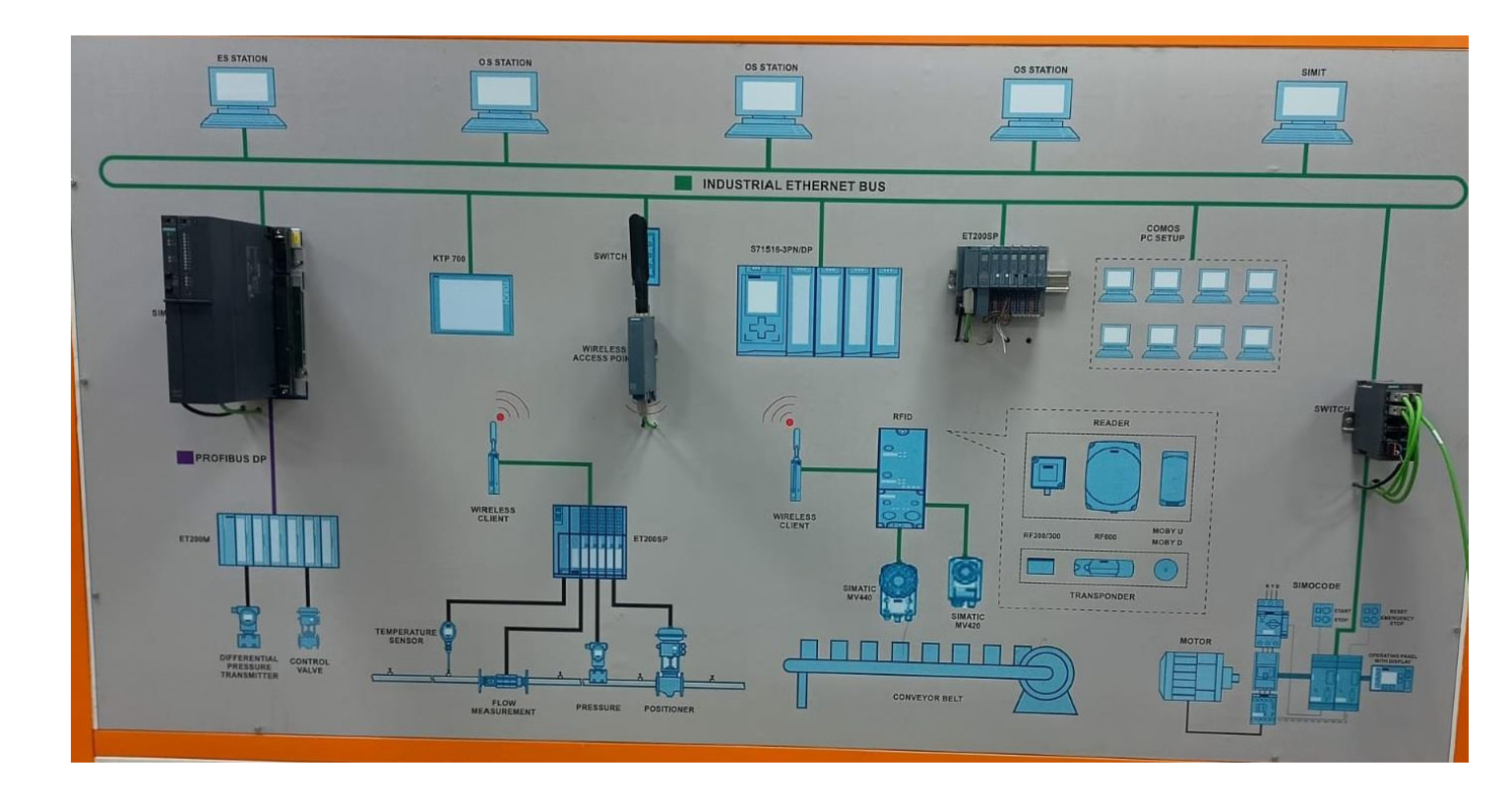

PREPARED BY: Mr. S.PRAKASH, M.E Assistant Professor (Gr -II) لمستعلمت ل EDITED BY:

Dr.L.CHITRA Professor & HOD

## **PREFACE**

This Research center manual for Siemens DCS COMOS Integrated Engineering has been revised and updated in order to meet the Curriculum changes, laboratory equipment upgrading and the latest simulation.

Every effort has been made to correct all the known errors, but nobody is perfect, if you find any additional errors or anything else you think is an error, Please feel free to inform the HOD / EEE at eeedept@avit.ac.in

The Authors thanked all the staff members from the department for their valuable Suggestions and contributions.

The Authors Department of EEE

# DCS MANUAL

# Siemens DCS System with safety I/O station

#### Modular systems AS 410-5H and AS 410E - Overview

With the rugged all-round AS 410 system, the SIMATIC PCS 7 process control system offers an exclusive automation system from the SIMATIC S7-400 series, which can be used in all domains due to its versatility.

The rugged AS 410 is a modern, future-oriented, all-round system for the process industry. Its versatility means it can be used in all areas – as a standard AS 410S system, as a high-availability AS 410H or as safety-related AS 410F/FH. More and more innovative functions are being exclusively combined with this automation system, for example redundant PROFINET configurations and configuration changes during operation for PROFINET in singular and redundant applications

With its high-performance hardware and optimized firmware, the innovative CPU 410-5H Process Automation of the AS 410 covers the entire performance range of conventional AS 412 to AS 417 automation systems. Its automation performance can be scaled with system expansion cards based on the number of SIMATIC PCS 7 process objects (POs).

#### Flexible and scalable availability

A particular characteristic of the modular S7-400 systems is the flexible and scalable availability of various components. For a SIMATIC PCS 7 AS Single Station of the AS 410 type, you have the option of specifically increasing the availability by implementing a redundant configuration of the power supply or the Industrial Ethernet communications module, and combining these measures.

Even the AS Redundancy Station of the AS 410 type with its redundant CPUs offers significantly higher availability. It operates according to the 1002 principle, in which a switch is made from the active subsystem to the standby system in the event of a fault. Starting from here, you can double the power supply or the Industrial Ethernet communications module for each subsystem, and combine these measures.

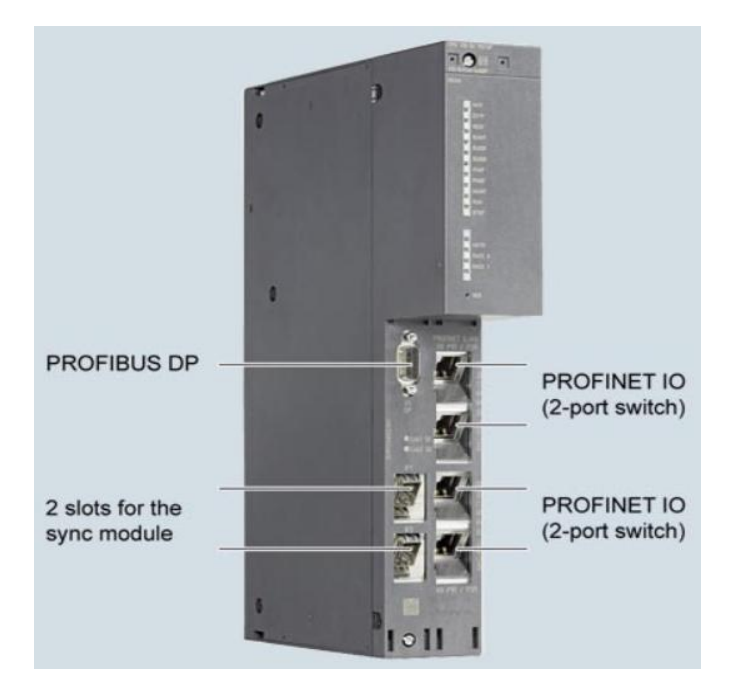

As shown in the figure, CPU 410-5H Process Automation is equipped with two PROFINET IO interfaces (2-port switch in each case) for up to 250 I/O devices and a PROFIBUS DP interface for up to 96 PROFIBUS DP slaves. Two integrated slots allow the synchronization of two redundant subsystems via sync modules and sync cables (FOC).

#### **Features:**

- Integrated 48 MB load memory and 32 MB RAM each for program and data
- Cycle time up to 10 ms/9 process tasks
- Total number of I/Os (on PROFIBUS DP and PROFINET IO) approx. 7 500, 16 KB each for inputs and outputs
- Additional protection of the circuit board with coating (conformal coating)
- Expanded temperature range during operation up to 70 °C (as of product version 2)
- High-precision time stamping
- Recessed RESET button
- Preset hardware parameters (PCS 7 skinning)
- Changes in the type of module during operation (TCiR) in association with the SIMATIC PCS 7 Engineering System V8.1 and higher

# ET 200iSP - Distributed I/O for hazardous areas

The SIMATIC ET 200iSP distributed I/O system is the economical solution for areas subject to explosion hazards. The intrinsically safe, modular I/O station is particularly flexible and requires minimum engineering, installation and cabling overhead.

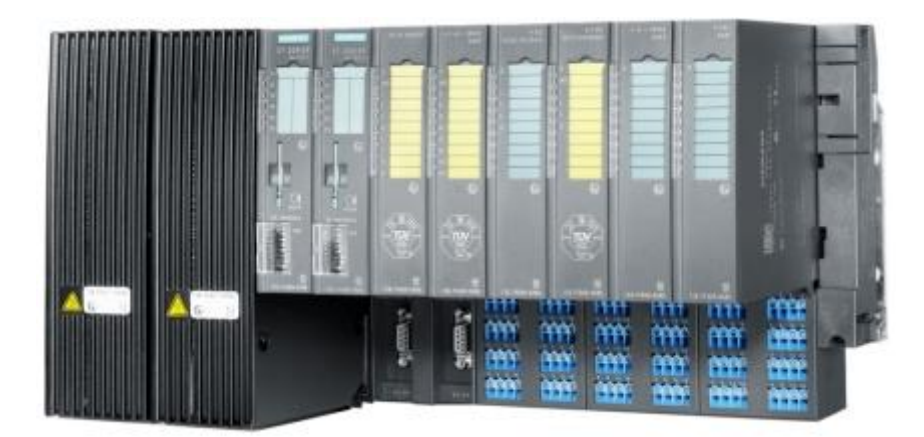

#### Area of application

The SIMATIC ET 200iSP is typically used in production facilities of the process industry and offers optimum integration into PCS 7 and other control systems. The intrinsically safe I/O system is suited for direct installation in areas subject to gas or dust explosion hazards, i.e. in Zone 1 and 2 as well as in Zones 21 and 22; sensors and actuators may be located directly in Zones 0 and 20.

#### Benefits

- Individual configuration and flexible expansion thanks to modularity
- Module replacement during operation (hot swapping) and Configuration in Run possible
- Connection of signals to HART standard without any restrictions in functionality
- Comprehensive diagnostic options simplify commissioning and troubleshooting
- Condensation-resistant modules in a temperature range from  $-20^{\circ}$  to  $+70^{\circ}$
- Full PROFIBUS and power supply redundancy

#### Working Procedure:

Double Click on Simatic Manager icon on the Desktop

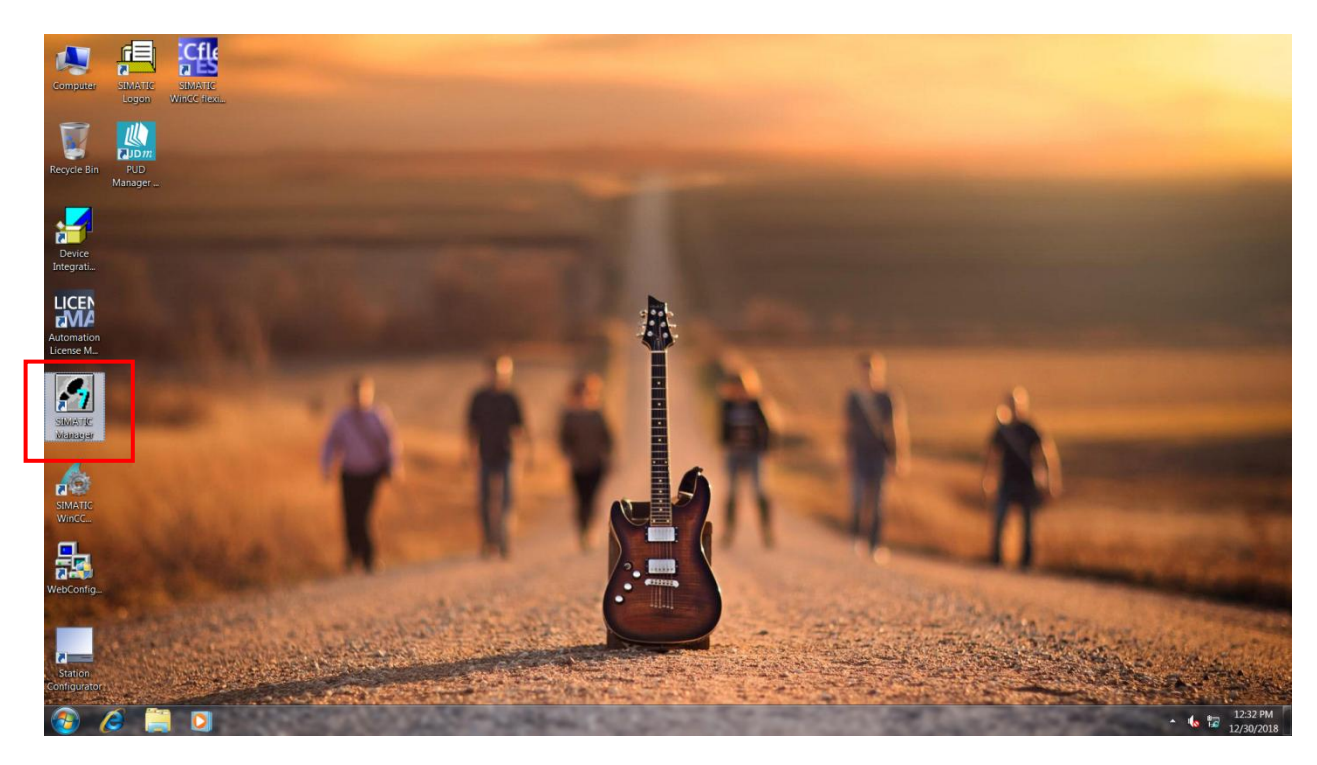

PCS7 v9.0 Sp1 Software will open

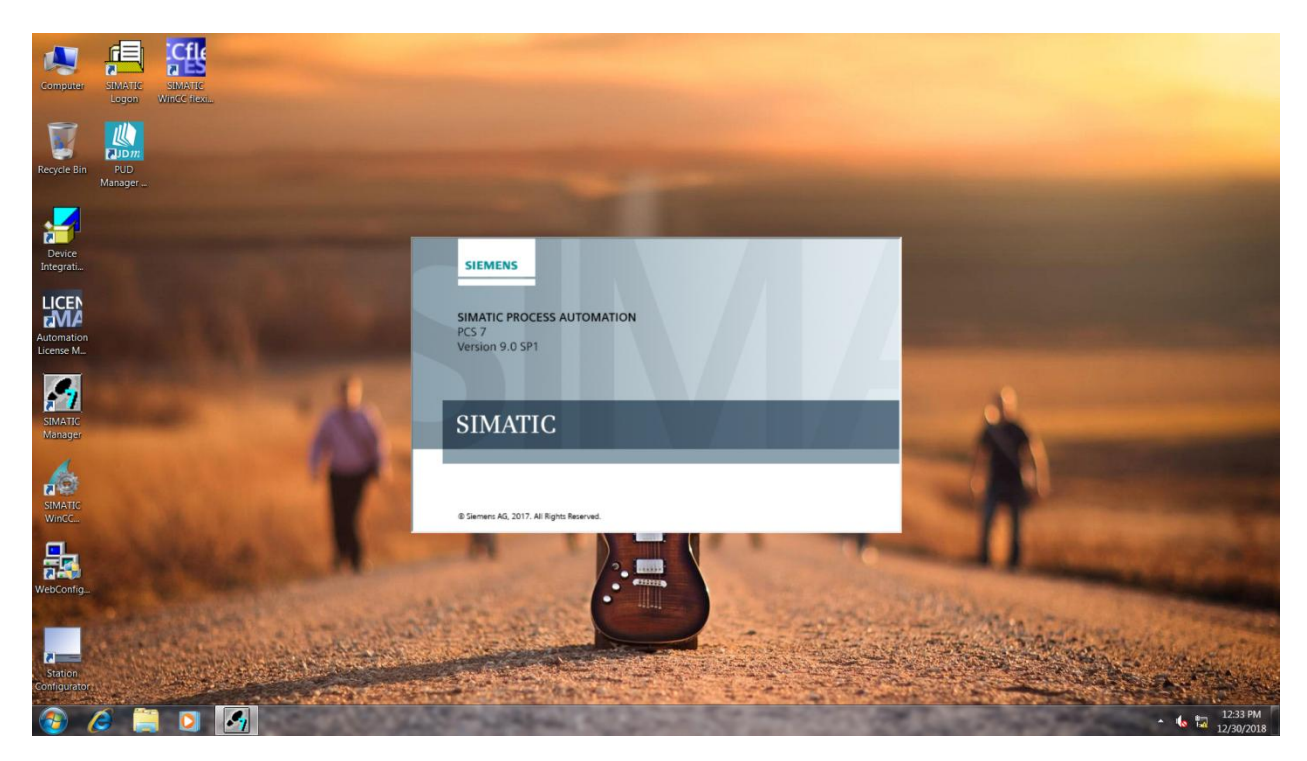

#### The Main Page **Simatic window** will open

| SIMATIC Manager                   |                                   |                                                                                                    |
|-----------------------------------|-----------------------------------|----------------------------------------------------------------------------------------------------|
| Eile PLC View Options Window Help |                                   |                                                                                                    |
|                                   |                                   |                                                                                                    |
|                                   |                                   |                                                                                                    |
|                                   |                                   |                                                                                                    |
|                                   |                                   |                                                                                                    |
|                                   |                                   |                                                                                                    |
|                                   |                                   |                                                                                                    |
|                                   |                                   |                                                                                                    |
|                                   |                                   |                                                                                                    |
|                                   |                                   |                                                                                                    |
|                                   |                                   |                                                                                                    |
|                                   |                                   |                                                                                                    |
|                                   |                                   |                                                                                                    |
|                                   |                                   |                                                                                                    |
|                                   |                                   |                                                                                                    |
|                                   |                                   |                                                                                                    |
|                                   |                                   |                                                                                                    |
|                                   |                                   |                                                                                                    |
|                                   |                                   |                                                                                                    |
|                                   |                                   |                                                                                                    |
|                                   |                                   |                                                                                                    |
|                                   |                                   |                                                                                                    |
|                                   |                                   |                                                                                                    |
|                                   |                                   |                                                                                                    |
|                                   |                                   |                                                                                                    |
|                                   |                                   |                                                                                                    |
|                                   |                                   |                                                                                                    |
|                                   |                                   |                                                                                                    |
|                                   |                                   |                                                                                                    |
|                                   |                                   |                                                                                                    |
|                                   |                                   |                                                                                                    |
|                                   |                                   |                                                                                                    |
|                                   |                                   |                                                                                                    |
|                                   |                                   |                                                                                                    |
|                                   |                                   |                                                                                                    |
| Drars El to art Help              | Intel/P) PPO/1000 MT Network Conr | Selected: 0/0                                                                                                    |
|                                   | antering Pho/2000 MT NetWork Conf | Selected: 0/0                                                                                                    |
|                                   | the same and the same that the    | <ul> <li>Image: Image: Ima</li></ul> |

To create a Project go to **File**  $\rightarrow$  Click **New** 

| SIMATIC Manager                                                                                                    |        |                                                                                                    |           |
|----------------------------------------------------------------------------------------------------|--------|----------------------------------------------------------------------------------------------------|-----------|
| Eile PLC View Options Window Help                                                                                                    |        |                                                                                                    |           |
| New                                                                                                    | Ctrl+N |                                                                                                    |           |
| New Project Wizard<br>Open                                                                                                    | Ctrl+0 |                                                                                                    |           |
| 57 Memory Card<br>Memory Card File                                                                                                    | :      |                                                                                                    |           |
| Delete<br>Reorganize<br>Manage                                                                                                    |        |                                                                                                    |           |
| Archive<br>Retrieve<br>Versioned Project                                                                                                    |        |                                                                                                    |           |
| Page Setup                                                                                                    |        |                                                                                                    |           |
| 1 ANL23 (Project) C:\\SIEMENS\STEP7\s7proj\Anl23<br>2 TRIAL (Project) C:\\SIEMENS\STEP7\s7proj\Trial<br>3 DEMO1 (Project) C.\\SIEMENS\STEP7\s7proj\Demo1<br>4 EIEGIRLS (Project) C.\\SIEMENS\STEP7\s7proj\Eiegirls |        |                                                                                                    |           |
| Evit                                                                                                    | Alt+F4 |                                                                                                    |           |
|                                                                                                    |        |                                                                                                    |           |
|                                                                                                    |        |                                                                                                    |           |
| Creates a new project or a new library.                                                                                                    |        |                                                                                                    |           |
| 🚱 🌔 📜 🖸 🛃                                                                                                    |        | and the second second se | 🌜 🍡 📅 12/ |

## Now Create a $\ensuremath{\textbf{Name}}$ for the Project and Click $\ensuremath{\textbf{OK}}$

| SIMATIC Manager                   |                                                             |                    |
|-----------------------------------|-------------------------------------------------------------|--------------------|
| Eile PLC View Options Window Help |                                                             |                    |
|                                   |                                                             |                    |
|                                   |                                                             |                    |
|                                   |                                                             |                    |
|                                   |                                                             |                    |
|                                   |                                                             |                    |
|                                   |                                                             |                    |
|                                   |                                                             |                    |
| N                                 | ew Project                                                  |                    |
|                                   | User projects Libraries   Multiprojects                     |                    |
|                                   | Name Storage path                                           |                    |
|                                   | 300 C:\Program Files (x86)\SIEMENS\STEP7\s7pn               |                    |
|                                   | AN123 C:\Program Files (x86)\SIEMENS\STEP7\s7pt =           |                    |
|                                   | PERCENT C: VProgram Files (x86)/SIEMENS/STEP7/s700          |                    |
|                                   | ET200/SP test C:\Program Files (x86)\SIEMENS\STEP7\s7pn     |                    |
|                                   | Ballsafe-TEST_Pri_C:\Program Files (x86)\SIEMENS\STEP7\s7pi |                    |
|                                   | < *                                                         |                    |
|                                   | Add to current multiproject                                 |                    |
|                                   | Name: Type:                                                 |                    |
|                                   | TRAIL Project                                               |                    |
|                                   | F Library                                                   |                    |
|                                   | Storage location (path):                                    |                    |
|                                   | C:\Program Files (x86)\SIEMENS\STEP?\s7proj Browse          |                    |
|                                   |                                                             |                    |
|                                   | OK Cancel Help                                              |                    |
|                                   |                                                             |                    |
|                                   |                                                             |                    |
|                                   |                                                             |                    |
|                                   |                                                             |                    |
|                                   |                                                             |                    |
|                                   |                                                             |                    |
|                                   |                                                             |                    |
|                                   |                                                             |                    |
| Press F1 to get Help.             | Intel(R) PRO/1000 MT Network Conr                           | Selected: 0/0      |
|                                   | About All Links and Son of Links                            | * 🍬 😼 🛄 12/30/2018 |

Now a Empty Project will be created

| S MATIC Manager - TRAIL                                                   |                        |
|---------------------------------------------------------------------------|------------------------|
| File Edit Inset PLC View Options Window Help                              |                        |
| Dev brei k @ bie   0 % fattre m   0   (No Rec> S A R = M # = D   K        |                        |
| 🕑 TRAL (Component View) C:\Program Files (x86)\SIEMENS\STEPT\u7proj\Trail |                        |
|                                                                           |                        |
|                                                                           |                        |
|                                                                           |                        |
|                                                                           |                        |
|                                                                           |                        |
| Pres FL to get Help. Intel/TQ PRO/1000 MT Network Conr Selected           | : 1/1                  |
| 🐵 🖉 🗎 🖸 🏹                                                                 | 12:36 PM<br>12/30/2018 |

To insert your Controller, right click on work area and select **insert new Object**"  $\rightarrow$  Simatic 400 Station.

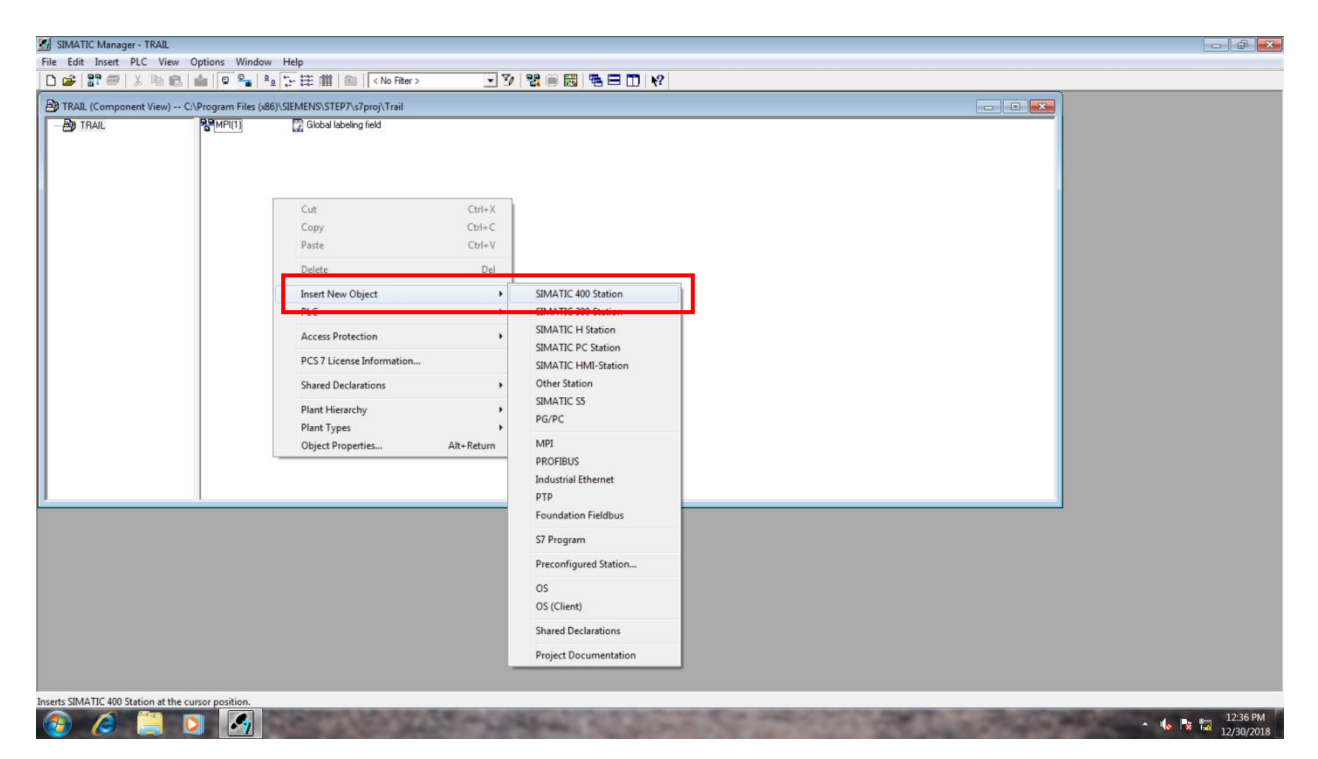

Now a Simatic 400 icon will be created and now double click that icon.

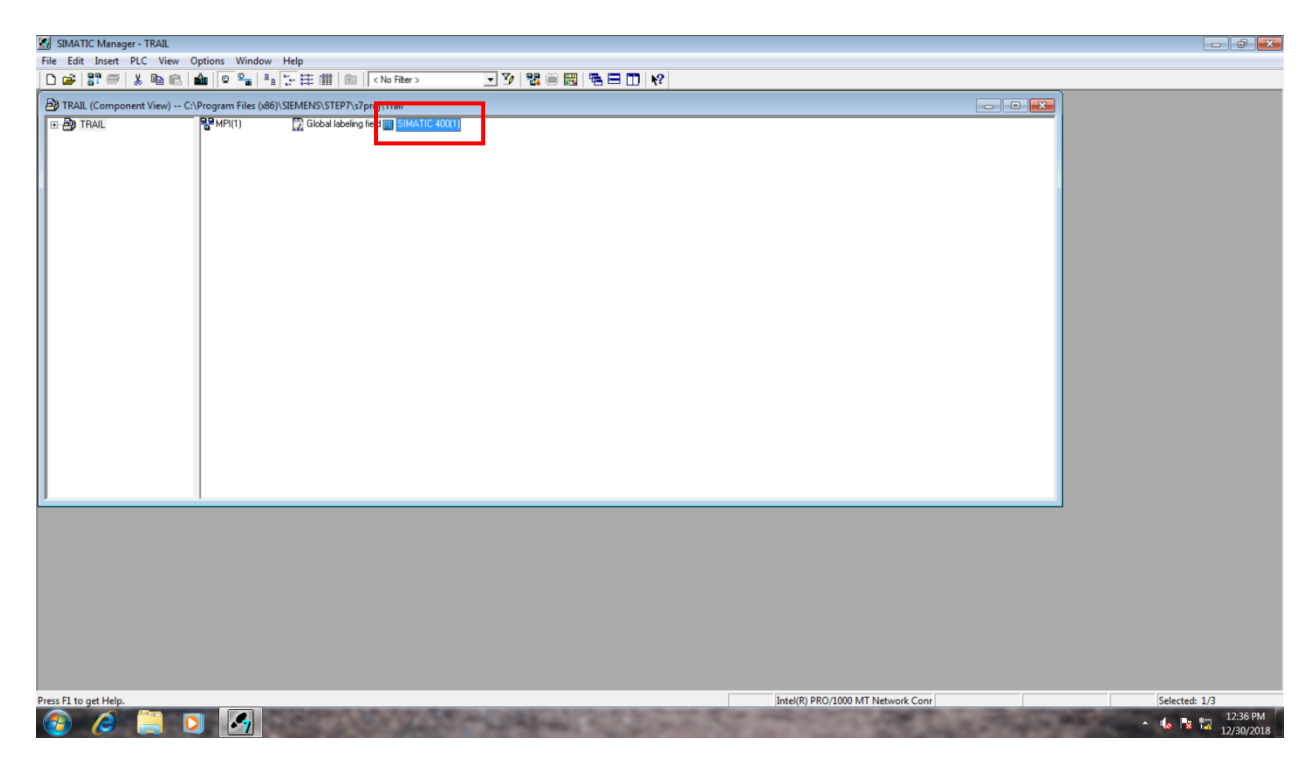

Now click on **Hardware** icon to go to hardware configuration window

| 🛃 SIMATIC Manager - TRAIL                                                                 |                                   | - 6 <b>-</b>     |
|-------------------------------------------------------------------------------------------|-----------------------------------|------------------|
| File Edit Insert PLC View Options Window Help                                             |                                   |                  |
| D 📽 部 🐨 🙏 🖻 🛍 🎍 🔍 🏪 🏥 🏦 🏥 💼 < No Filter> 💽 🏋 器 🗑 🐻 層 🖬 😢                                  |                                   |                  |
| TRAL (Component View) Collegens Else (ABC/SEMENS/STEP7/s7proj/Trail  TRAL  SIMATIC 400(1) |                                   |                  |
|                                                                                           |                                   |                  |
| Press F1 to get Help.                                                                     | Intel(R) PRO/1000 MT Network Conr | Selected: 1/1    |
|                                                                                           | Company of Canada and             | ▲ 🔥 🍡 📆 12:37 PM |

Now a separate window "HW Config" will be open

| HW Config - [SIMATIC 400(1) (Configuration) TRAIL] |                         |
|----------------------------------------------------|-------------------------|
| Station Edit Insert PLC View Options Window Help   | - 8                     |
|                                                    |                         |
|                                                    | ·                       |
|                                                    | End: nt                 |
|                                                    | Profile: PCS7_V90       |
|                                                    | E W FOUNDATION FIELDBUS |
|                                                    | B B PROFIBUS DP         |
|                                                    | B PROFIBUS-PA           |
|                                                    | E SIMATIC 400           |
|                                                    |                         |
| ۲ ( ) ( ) ( ) ( ) ( ) ( ) ( ) ( ) ( ) (            |                         |
|                                                    | -                       |
| Sinaile 400(1)                                     |                         |
| Stot Designation                                   |                         |
|                                                    |                         |
|                                                    |                         |
|                                                    |                         |
|                                                    |                         |
|                                                    |                         |
|                                                    |                         |
|                                                    |                         |
|                                                    |                         |
|                                                    |                         |
|                                                    |                         |
|                                                    |                         |
|                                                    |                         |
|                                                    |                         |
|                                                    |                         |
|                                                    |                         |
|                                                    |                         |
|                                                    | FOUNDATION FIELDBUS     |
|                                                    |                         |
|                                                    |                         |
|                                                    | 12·37 PM                |
|                                                    | * 🍫 😼 12/30/201         |

Now to configure your controlled module, Go to Simatic 400 folder on Catalog tab. Select **Rack**  $400 \rightarrow$  Drag and drop **UR2ALU** coated module.

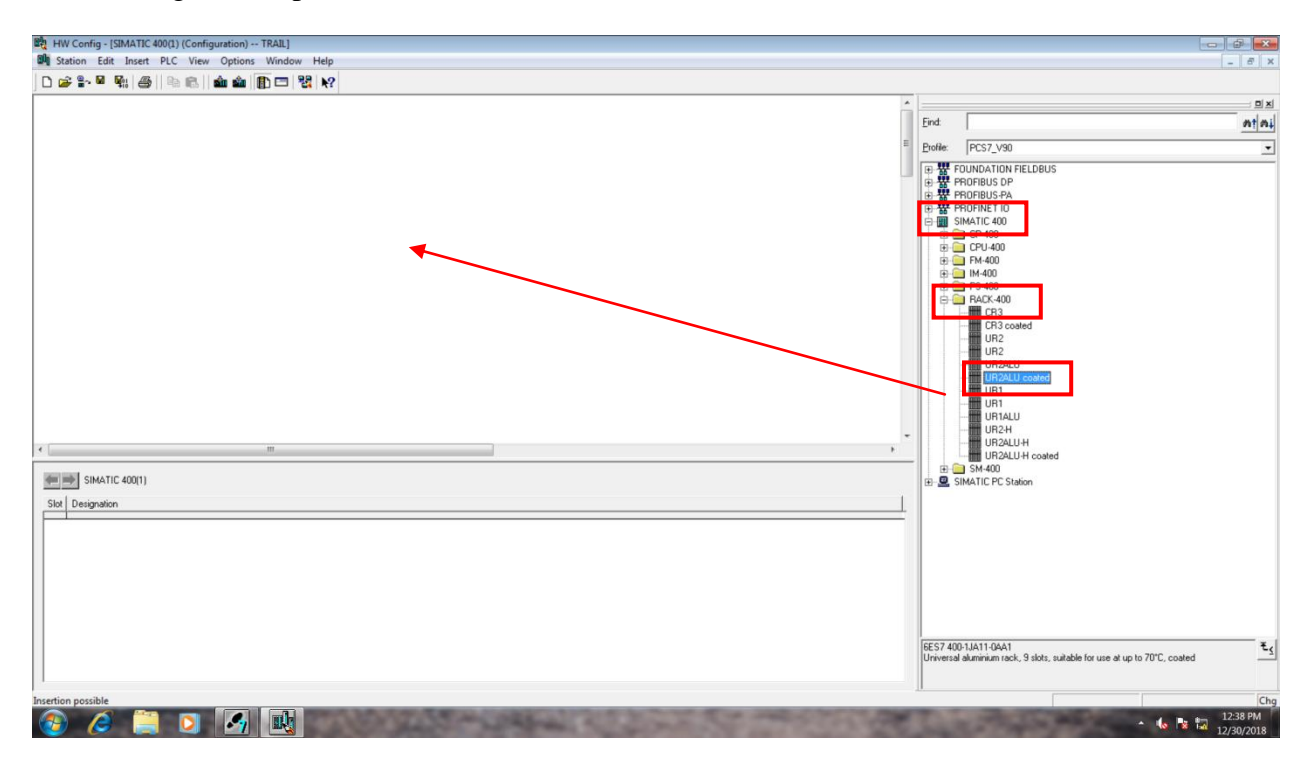

Now a 9 slot rack will be on the work area with the name (0)

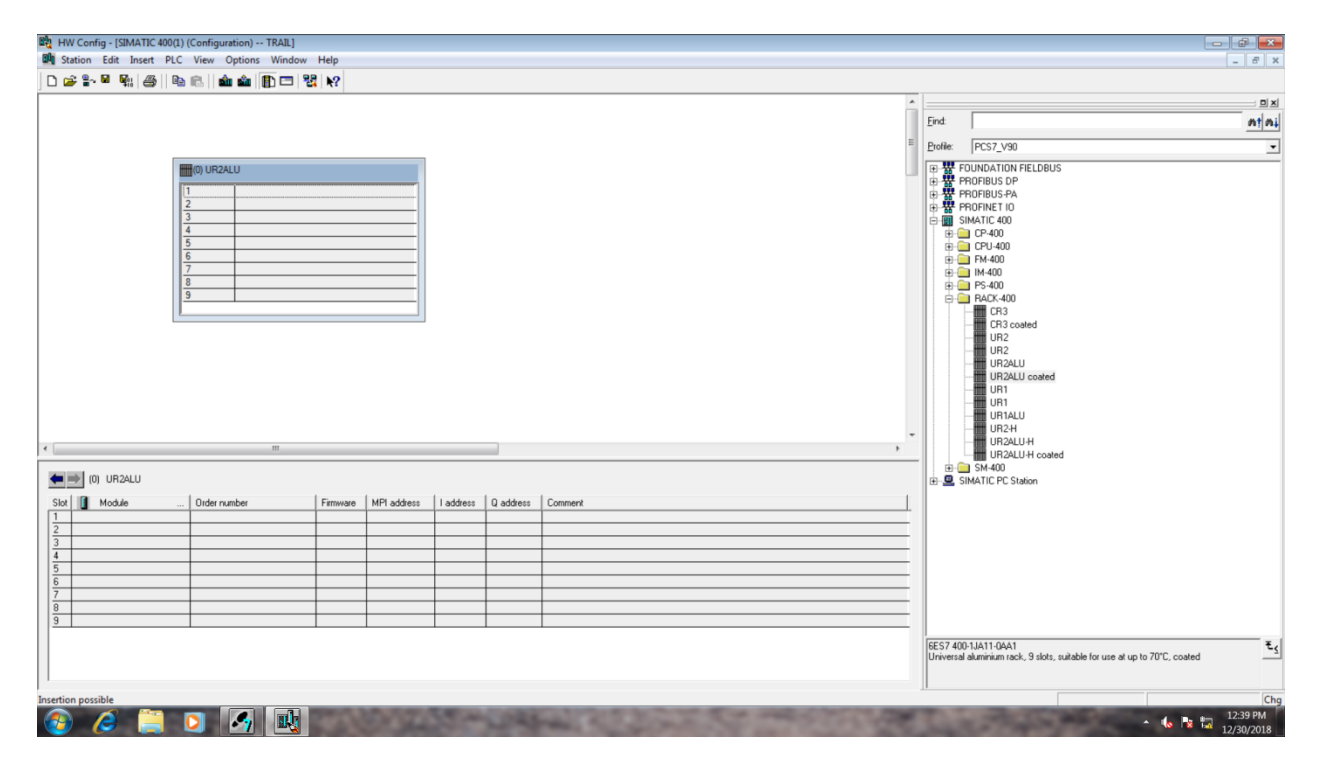

Select the Power module PS 407 10A Coated in the slot 1.

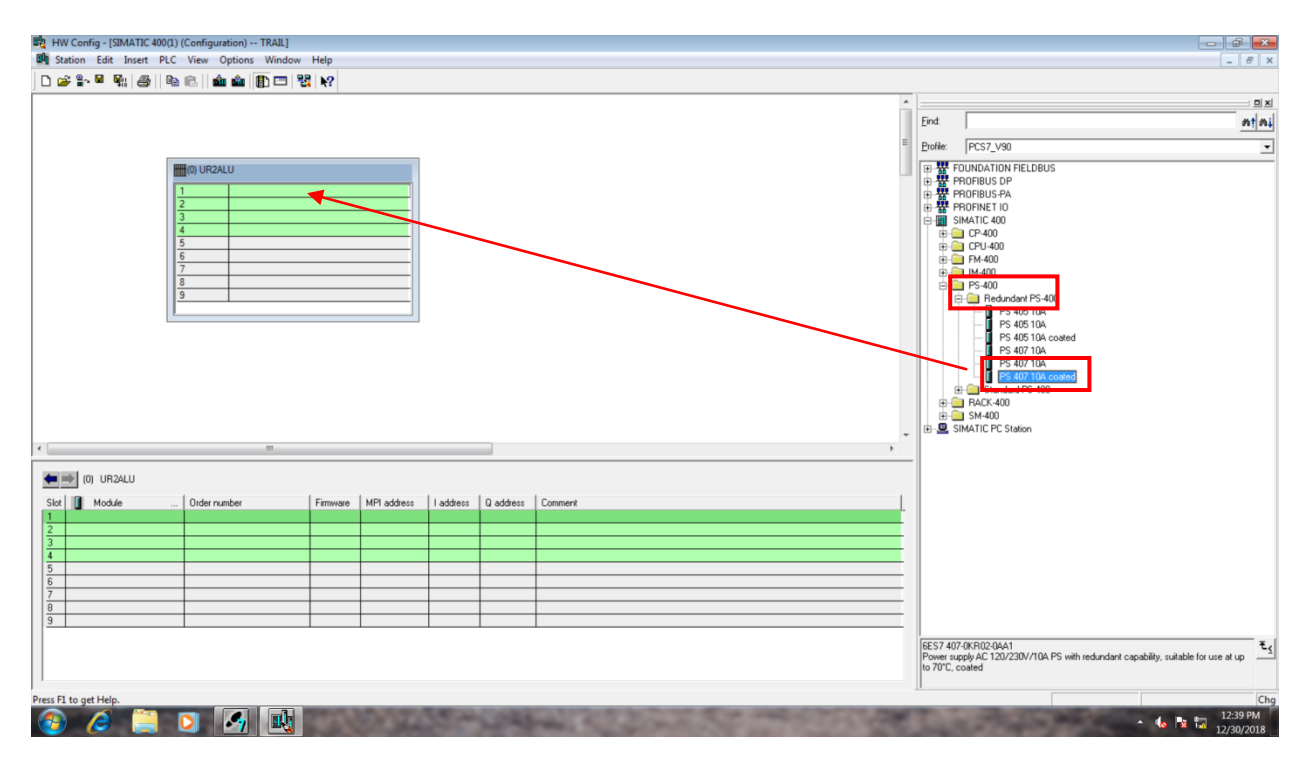

Now select CPU 410E v8.2 from the folder CPU-400

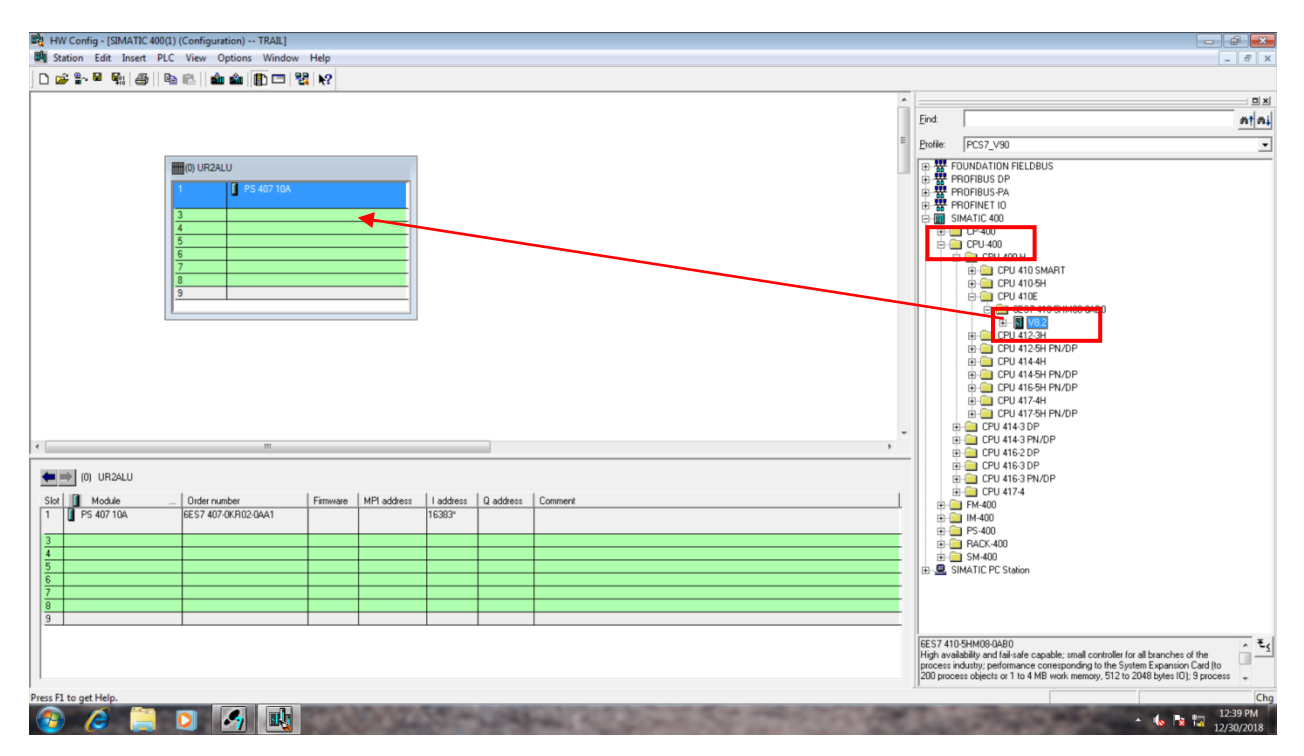

Once you drag and drop the CPU, it will ask for the Interface address **X5**. Set the IP Address as **192.168.1.1** and click on **New**.

| D ☞ \$- ₩ ₩ ₩ ₩ ₩ ₩ ₩ ₩ <b>D</b> ⊐ \$2 ₩                                                                                                    |                                                                                                    | Frid         81           Doller         PCS7_V90                                                                                                    |
|----------------------------------------------------------------------------------------------------|----------------------------------------------------------------------------------------------------|----------------------------------------------------------------------------------------------------|
| Image: Control of the second second | Properties - Ethernet interface PN-IO-XS (R0/S3.5)  General Parameters  F a subnet is selected, the nod available addiseases are supported.  P address:  Subnet:  Cateway  Cateway  Ca | □         □         □         □         □         □         □         □         □         □         □         □         □         □         □         □         □         □         □         □         □         □         □         □         □         □         □         □         □         □         □         □         □         □         □         □         □         □         □         □         □         □         □         □         □         □         □         □         □         □         □         □         □         □         □         □         □         □         □         □         □         □         □         □         □         □         □         □         □         □         □         □         □         □         □         □         □         □         □         □         □         □         □         □         □         □         □         □         □         □         □         □         □         □         □         □         □         □         □         □         □         □         □         □         □         □         □                                                                                                            |
| Section possible                                                                                                    |                                                                                                    | EST / 10/54H020480<br>High readability and lait-and capable: imalic controller for all branches of the<br>process industry performance corresponding to the System Spanison Card (to<br>200 process objects or 1 to 4 MB work memory, 512 to 2048 bytes ID); 3 process<br>and the system State of the System State of the Syst |

Now a new **subnet** will created and click **ok** 

| Rute tit is the list is the list is                                                                                                    | WW Config - [SIMATIC 400(1) (Configuration) TRAIL]                                                                                                    |                                                                                   |
|----------------------------------------------------------------------------------------------------|----------------------------------------------------------------------------------------------------|-----------------------------------------------------------------------------------|
| Image: Image:                                                                                                    | Station Edit Insert PLC View Options Window Help                                                                                                    | _ @ X                                                                             |
| Image: State State Stat                                                                                                    | 🗅 🔊 🗣 🧌 🚳 🕼 📾 🎰 🌐 🗊 🗖 🔀 😥                                                                                                    |                                                                                   |
| Image: Status       Image: Status       Image: Status       Image: Status         Image: Status       Image: Status       Image: Status       Image: Status         Image: Status       Image: Status       Image: Status       Image: Status         Image: Status       Image: Status       Image: Status       Image: Status         Image: Status       Image: Status       Image: Status       Image: Status       Image: Status         Image: Status       Image: Status       Image:                                                                                                    |                                                                                                    | ·                                                                                 |
| Image: Section in the section in the section in th                                                                                                    |                                                                                                    | End                                                                               |
| Image: State of the content of the content of the                                                                                                    |                                                                                                    | E Profile: PCS7 V90                                                               |
| Image: State 12:       Properties - Effect incrise: PH-10-X5 (ND/S.5).         Image: State 12:       Image: State 12:         Image: State 12:       Image: State 12:                                                                                                    |                                                                                                    | TOUNDATION FIELDBUS                                                               |
| Image: set of the set of the set of                                                                                                    | 1 IF PS 407 10A                                                                                                    | B BOFIBUS DP     PROFIBUS DP                                                      |
| Image: State in the state in the state                                                                                                    |                                                                                                    | B-      PHOFIBUS+PA     B-      PROFINET IO                                       |
| Properties: New subset linkuistial Elbernet:       Image: Status is selected;         New:       Image: Status is selected;         Status is selected;       Image: Status is selected;         Status is selected;       Image: Status is selected;         Image: Status is selected;       Image: Status is selected;         Image: Status is selected;       Image: Status is selected;                                                                                                    | A Properties - Ethernet interface PN-IO-X5 (R0/\$3.5)                                                                                                    | BIMATIC 400                                                                       |
| General       Image location         ST Autor: ID       DOOD - (DOL)         St Autor: ID       DOOD - (DOL)         St Autor: ID       DOOD - (DOL)         St Autor: ID       DOOD - (DOL)         St Autor: ID       DOOD - (DOL)         St Autor: ID       DOOD - (DOL)         St Autor: ID       DODD - (DOL)         Date created       12:00/2018 12:40:28 PM         Date created       12:00/2018 12:40:28 PM         Connent:       ID         ID       Date created         ID       Date created         ID <td< td=""><td>Properties - New subnet Industrial Ethernet</td><td>E CPU-400</td></td<>                                                                                                    | Properties - New subnet Industrial Ethernet                                                                                                    | E CPU-400                                                                         |
| United product       Image: Image: Imag                                                                                                    | General                                                                                                    |                                                                                   |
| Name:       CONCENT         Stander, ID:       DOD - DOD         Stander, ID:       DOD - DOD         Stander, ID:       DOD - DOD         Stander, ID:       Don nut we mader         Stander, ID:       Don nut we mader         Date context:       12/20/2018 12:40/22 BPM         Last modified:       12/20/2018 12:40/22 BPM         Date context:       12/20/2018 12:40/22 BPM         Stander, ID:       Dot nut we mader         Date context:       12/20/2018 12:40/22 BPM         Date context:       12/20/2018 12:40/28 PM/DP         Date context:       12/20/2018 12:40/28 PM/DP         Date context:       12/20/2018 12:40/28 PM/DP         Date context:       12/20/2018 12:40/28 PM/DP         Date context:       12/20/2018 12:40/28 PM/DP         Date context:       12/20/2018 12:40/28 PM/DP         Date context:       12/20/2018 12:40/28 PM/DP         Date context:       12/20/2018 PM/DP         Date context:       12/20/2018 PM/DP         Date context:       12/20/2018 PM/DP         Date context:       12/20/2018 PM/DP         Date context:       12/20/2018 PM/DP         Date context:       12/20/2018 PM/DP         Date context:       12/20/2018 PM/DP </td <td></td> <td></td>                                                                                                    |                                                                                                    |                                                                                   |
| \$7 aubret 10:       000 - (004         Hoget path:       000 - (004         Standard of the papet:       C:Morgam Rise (d8)/SEMENS/SEP?ra/pon/Tial         Aubro:       Description:         Description:       1/252.252.255.0         O to not use nutate:       1/250/2018 12:40:28 PM         Last modifie:       1/2002/018 12:40:28 PM         Description:       Poportion:         Description:       Poportion: <td>Name: Effortmet() If a subnet is selected.<br/>The next available addresses are supported.</td> <td></td>                                                                                                    | Name: Effortmet() If a subnet is selected.<br>The next available addresses are supported.                                                                                                    |                                                                                   |
| Project path:       Store for data set         Store for data set       IP/Program Res (ddl)/SIEMENS/STEP7/a/proj/Trail         Action:       Ip 255 255 255 0         Date created:       12/30/2018 12:40:28 PM         Lat modifie:       Ip 2002/1812:40:28 PM         Conneres:       Ip 2002/1812:40:22 PM         Conneres:       Ip 2002/1812:40:22 PM         Store Met       Conneres:         Project set       Ip 2002/1812:40:22 PM         Conneres:       Ip 2002/1812:40:22 PM         Conneres:       Ip 2002/1812:40:22 PM         Store Met       Ip 2002/1812:40:22 PM         Conneres:       Ip 2002/1812:40:22 PM         Conneres:       Ip 2002/1812:40:22 PM         Store Met       Ip 2002/1812:40:22 PM         Store Met       Ip 2002/182:40:20 PM         Store Met       Ip 2002/182:40:20 PM         Store Met       Ip 2002/182:40:20 PM         Store Met       Ip 2002/182:40:20 PM         Store Met       Ip 2002/182:40:20 PM         Store Met       Ip 2002/182:40:20 PM         Store Met       Ip 2002/182:40:20 PM         Store Met       Ip 2002/182:40:20 PM         Store Met       Ip 2002/182:40:20 PM         Store Met       Ip 2002/182:40:20 PM                                                                                                    | S7 subnet ID: 0000 - 0004                                                                                                    | E- V8.2                                                                           |
| Storge location<br>of the prints:       C/Program Res (ddl) SIEMENS STEP 7a /proj (Tall<br>bit models:       Image: Storge location<br>image: Storge location<br>image: S                                                                                                    | Project path:                                                                                                    | E CPU 412-3H                                                                      |
| Image: State Product       Image: State Product         Image: State Product       Image: State Product         Image: State                                                                                                    | Storage location C-VPmoram Files (x86)\SIEMENS\STEP7x3/oro\\Trail III 10 Do not use router III 2 168.1.1 III 0 Do not use router IIII 0 Do not use router IIII 0 Do not use router IIII 0 Do not use router IIII 0 Do not use router IIII 0 Do not use router IIII 0 Do not use router IIII 0 Do not use router IIII 0 Do not use router IIII 0 Do not use router IIII Do not use router IIII Do not use router IIII Do not use router IIII Do not use router IIII Do not use router IIII Do not use router IIII Do not use router IIIII Do not use router IIIII Do not use router IIIII Do not use router IIIII Do not use router IIIII Do not use router IIIIII Do not use router IIIIIIIIIIIIIIIIIIIIIIIIIIIIIIIIIIII | € G CPU 412-6H PN/DP                                                              |
| Address:       12:00/2018 12:40:28 PM         Lat modifie:       12:00/2018 12:40:28 PM         Comment:       Population         Stor       Nem                                                                                                    | a the pupel. [255.255.0] C Use router                                                                                                    | E CPU 414-5H PN/DP                                                                |
| List orders:<br>12 30 2018 12 40 20 PM<br>Conneet:<br>22 30 2018 12 40 20 PM<br>Conneet:<br>Conneet:<br>Connet:<br>Conneet:<br>Conneet:<br>Conneet:<br>Connet:<br>Connee | Address                                                                                                    | ⊕ CPU 417-4H                                                                      |
| Connert:     Pagebles:       Stal     Me       1     P5 df       3     OK       4     Cancel       4     Cancel       5     F       7     F       8     SMATIC PC Staton                                                                                                    | Uster created: 12/30/2016 12/40/20 PM                                                                                                    | CPU 417-5H PN/DP                                                                  |
| Image: Concel Help     Image: Concel Help       Image: Concel Help     Image: Concel Help       Image: Concel Help     Image: Concel Help <td>Comment:</td> <td></td>                                                                                                    | Comment:                                                                                                    |                                                                                   |
| Ski       Pie CPU H374         1       Pie CPU H374         3       Cancel         4       Pie CPU H374         5       Pie CPU H374         6       Pie CPU H374         8       SMA00         8       SMA00         8       SMA00         8       SMA00         8       SMA00         8       SMA00         9       Cancel         9       Cancel         9       Cancel         1       Pie CPU H374         1       Pie CPU H374         200 process objects of 1 to 4 M8 wok menoy, 512 to 2M8 M948 (0) 19 process      <                                                                                                    | Propeties                                                                                                    | CPU 416-2 DP     CPU 416-3 DP                                                     |
| Ster     Me       Image: Point of the ster     Image: Point of the ster       Image: Point of the ster     Image: Point of the ster                                                                                                    |                                                                                                    | E CPU 416-3 PN/DP                                                                 |
| Image: Concel Help         Image: Concel Help         Image: Concel Help         Image: Concel Help           Image: Concel Help         Image: Concel Help         Image: Concel Help         Image: Concel Help           Image: Concel Help         Image: Concel Help         Image: Concel Help         Image: Concel Help           Image: Concel Help         Image: Concel Help         Image: Concel Help         Image: Concel Help           Image: Concel Help         Image: Concel Help         Image: Concel Help         Image: Concel Help           Image: Concel Help         Image: Concel Help         Image: Concel Help         Image: Concel Help         Image: Concel Help           Image: Concel Help         Image: Concel Help         Image: Concel Help         Image: Concel Help         Image: Concel Help         Image: Concel Help           Image: Concel Help         Image: Concel Help                                                                                                    | Slot Mo.                                                                                                    | ⊕ — CPU 417-4                                                                     |
| Image: Concell Heb     Cancell Heb       Image: Concell Heb     Image: Concell Heb       Image: Concell Heb     Image: Concell Heb <td></td> <td>⊕ IM-400</td>                                                                                                    |                                                                                                    | ⊕ IM-400                                                                          |
| Image: Sint ATIC PC Station         Image: Sint ATIC PC Station         Image: Sint ATIC PC Station <td>3 OK Cancel Help Cancel Help</td> <td>- B- PS-400</td>                                                                                                    | 3 OK Cancel Help Cancel Help                                                                                                    | - B- PS-400                                                                       |
| B     SMATIC PC Station       B     SMATIC PC Station       B     SMATIC PC Station       B     SMATIC PC Station       B     SMATIC PC Station       State     SMATIC PC Station       State     SMATIC PC Station       State     State       State     State       Stat                                                                                                    |                                                                                                    |                                                                                   |
| 7     B       8     B       9     B       10     B       10                                                                                                    |                                                                                                    | . B- R SIMATIC PC Station                                                         |
| B       EES7 410-9Ht08-0480         High availability and Faitable capable; small controller for all branches of the process inductivity performance corresponding to the System Expansion Card to process objects or 1 to 4 MB work memory, 512 to 2046 byter (D) 9 process         Insertion possible       Cheg         Image: Card Card Card Card Card Card Card Card                                                                                                    |                                                                                                    |                                                                                   |
| EES7 410-5HM09 QAB0<br>High availability and fail-adic capable; small controller for all tranches of the<br>process rokets or 1 to 4 MB work, memory, 512 to 2048 bytes (D) 5 process or<br>200 process objects or 1 to 4 MB work, memory, 512 to 2048 bytes (D) 5 process or<br>Children and the state of the state of                                                                                                    | 9                                                                                                    |                                                                                   |
| High avaidability and laid side capable: small controlle for all branches of the process industry performance controlle for all branches of the process industry performance controlle for all branches and the process industry performance controlle for all branches and the performance and the performance and the performanc                                                                                                    |                                                                                                    | 6ES7.410-5HM08-04B0                                                               |
| 200 process objects or 1 to 4 MB work memory. 512 to 2048 bytes (D). 9 process<br>nsertion possible<br>22.40 PM                                                                                                    |                                                                                                    | High availability and fail-safe capable; small controller for all branches of the |
| hsertion possible                                                                                                    | 1                                                                                                    | 200 process objects or 1 to 4 MB work memory, 512 to 2048 bytes (0); 9 process    |
| 💫 🧭 🛅 💽 🎑 🚮                                                                                                    | rsertion possible                                                                                                    | Chg                                                                               |
|                                                                                                    |                                                                                                    | 12:40 PM                                                                          |

#### Click OK

|                                                                        |                                                                                                    |                                                                                                    | E Profile                                                                                                    | D0027 1/00                                                                                                    | _                                                                                                    |
|------------------------------------------------------------------------|----------------------------------------------------------------------------------------------------|----------------------------------------------------------------------------------------------------|----------------------------------------------------------------------------------------------------|----------------------------------------------------------------------------------------------------|----------------------------------------------------------------------------------------------------|
|                                                                        |                                                                                                    |                                                                                                    | -                                                                                                    | r [Pus/_vau                                                                                                    | 2                                                                                                    |
| III Firmure MPI address 1 1<br>AA1 I I I I I I I I I I I I I I I I I I | Properties - Ethernet interface PN-IO-XC<br>General Parameters<br>IP address: 1152.168.1.1<br>Subnet mask: 255.255.255.0 -<br>Subnet:<br> | (RU/S3.5)<br>F a subret is selected.<br>the next available addresses are suggested.<br>Gateway<br>① Da not use nuter<br>① Use nuter<br>Address:<br>Properties.<br>Delete<br>Cancel Help |                                                                                                    | FUNDATION FELDEUS           MODRUS PA           MODRUS PA           MA00           SMAIC PC Station                                                                                                    |                                                                                                    |
|                                                                        | II Fimmare MPI addess   1                                                                                                    | Properties - Ethernet Interface PN-IO-X5           General         Parameters           IP address:         [192,168,11]           Subnet:                                              | Properties - Ethernet interface PN-IO-XS (R0/S3.5)  Properties - Ethernet interface PN-IO-XS (R0/S3.5)  F a subrit is selected, The ned available addresses are suggested.  P address:  P address:  Subret:  T  Faminate  Faminate Faminate Faminate Fa | Properties - Ethemet interface PM-IO-XS (R0)(53.5)  General Parameters  F a subnet is selected,  Properties - Ethemeter interface PM-IO-XS (R0)(53.5)  General Parameters  F a subnet is selected,  Properties - Ethemeter interface PM-IO-XS (R0)(53.5)  F a subnet is selected,  P address:  P address:  Subnet  F movare MPI address I ad  KA1  F movare MPI address I ad  KA1  K a subnet is selected,  Ref  K a subnet is selected,  P address:  Subnet  KA1  K a subnet is selected,  Ref  K a subnet is selected,  Ref  K a s | Properties - Ethernet interface PN-10-255 (R0/S3.5)  General Parameters  F a subnit is selected, the ned available addresses are suggested.  B address:  D address:  D address:  D address:  D address:  D address:  D address: D address: D addre |

Now set IP address for X8 as 192.168.2.1 and click OK

|                                                                                                    |                                                    | End Add                                                                                                    |
|----------------------------------------------------------------------------------------------------|----------------------------------------------------|----------------------------------------------------------------------------------------------------|
| (9) UR2ALU          1       1       1       1       1       1       1       1       1       1       1       1       1       1       1       1       1       1       1       1       1       1       1       1       1       1       1       1       1       1       1       1       1       1       1       1       1       1       1       1       1       1       1       1       1       1       1       1       1       1       1       1       1       1       1       1       1       1       1       1       1       1       1       1       1       1       1       1       1       1       1       1       1       1       1       1       1       1       1       1       1       1       1       1       1       1       1       1       1       1       1       1       1       1       1       1       1       1       1       1       1       1       1       1       1       1       1       1       1       1       1       1       1       1       1       1       1       1 | Properties - Ethernet Interface PN-IO-X8 (R0/S3.8) | Porte:         PC-72, V90           Image: Constraint of FELDBUS         Image: Constraint of FELDBUS           Image: Constraint of FELDBUS         Image: Constraint of FELDBUS           Image: Constraint of FELDBUS         Image: Constraint                                                                                                    |
| Stot         Up Module                                                                                                    | OK Cancel Heb                                      | (# 10) FM-400<br># 10) FA-400<br># 10 FA-400<br># 10 FA-400<br># |
|                                                                                                    |                                                    | 6ES7 410-5HM08-0480<br>High availability and fail-safe capable; small controller for all branches of the<br>process industry; performance corresponding to the System Expansion Card (to<br>200 process bielets or 1 to 4 MB work memory. 512 to 2048 bytes (ID: 9 process                                                                                                    |

Now it will ask for interface **X1** and set **Profibus** address as **2** and click **new** to create a new subnet. Click **ok** to conform.

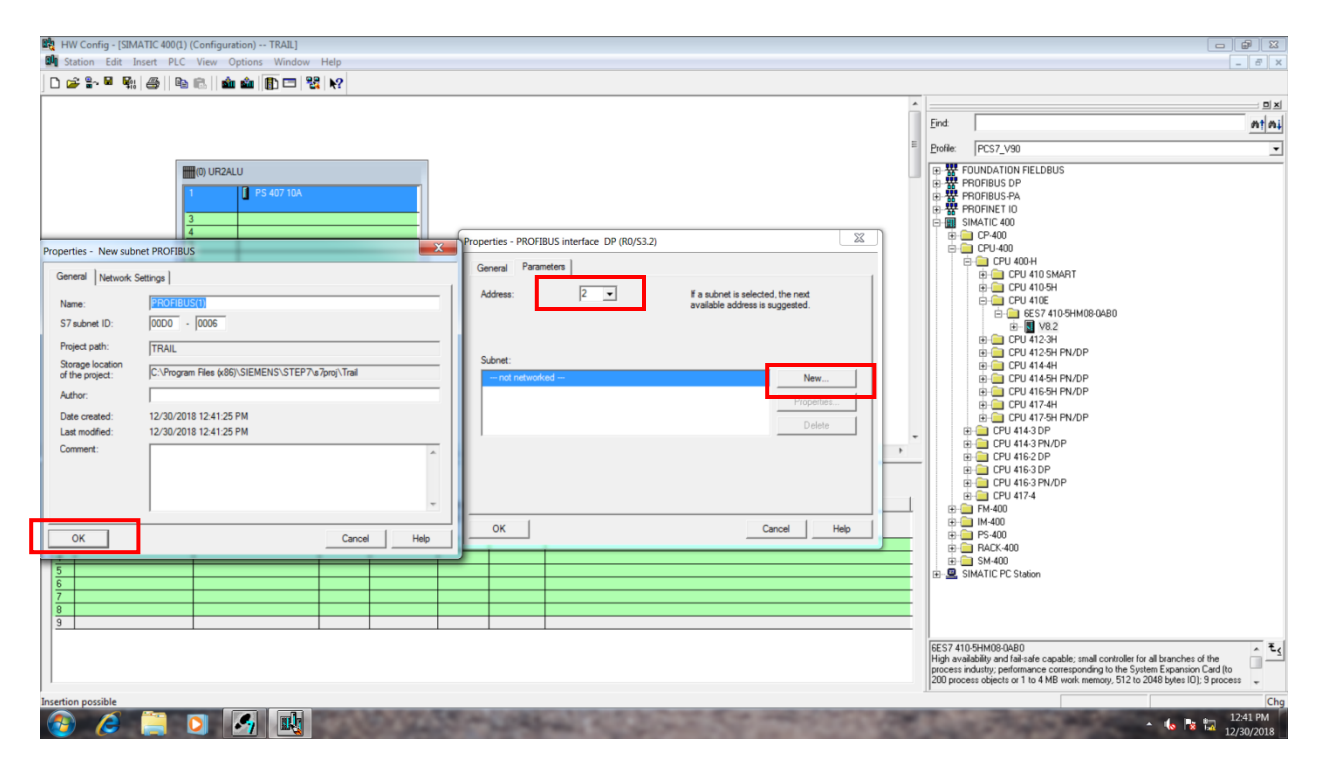

#### Click ok

| Station Edit Insert PLC View Options Window Help                                                                                                    | - 6 ×                                                                                                    |
|----------------------------------------------------------------------------------------------------|----------------------------------------------------------------------------------------------------|
| Image: Image: | Dix         Dix           Porter         PCST_V30                                                                                                    |
| Image: Orgon Unit Packud         Order number         Firmware         MPI addess         I addes           1         PS 407 10A         6557 407 0KR02 0AA1         163         0K         Cancel         Help           3         -         -         -         -         -         -         -         -         -         -         -         -         -         -         -         -         -         -         -         -         -         -         -         -         -         -         -         -         -         -         -         -         -         -         -         -         -         -         -         -         -         -         -         -         -         -         -         -         -         -         -         -         -         -         -         -         -         -         -         -         -         -         -         -         -         -         -         -         -         -         -         -         -         -         -         -         -         -         -         -         -         -         -         -         -         -         -                                                                                                    | CPU 416:3 DP     CPU 416:3 PN/OP     CPU 416:3 PN/OP     CPU 4174     CPU 4174 |
| insertion possible                                                                                                    | Ch                                                                                                    |

#### Now two networks will be created.

| 💐 HW Con      | fig - [SIMATIC 400(1) (Co | onfiguration) TRAIL]     |          |             |           |                |                                                                                                    |                                 |               |                     |                                                                          |
|---------------|---------------------------|--------------------------|----------|-------------|-----------|----------------|----------------------------------------------------------------------------------------------------|---------------------------------|---------------|---------------------|--------------------------------------------------------------------------|
| Station       | Edit Insert PLC V         | /iew Options Window Help | <b>,</b> |             |           |                |                                                                                                    |                                 |               |                     | - 6                                                                      |
| 🗅 🚅 🔓         | . 🖬 🕵 🛛 🖀 🗎 🛍 🖻           | a 💼 💼 📳 📼 🐮 K            | ?        |             |           |                |                                                                                                    |                                 |               |                     |                                                                          |
| Ethemel       | t(1): PROFINET IO system  | (100)                    |          |             |           |                |                                                                                                    |                                 | -             |                     | <u> </u>                                                                 |
|               |                           |                          |          |             |           |                |                                                                                                    |                                 | Ein           | d                   | at                                                                       |
|               |                           |                          |          |             |           |                |                                                                                                    |                                 | -             |                     | <u></u>                                                                  |
|               |                           |                          |          |             |           |                |                                                                                                    |                                 | = <u>P</u> ro | ofile:              | PCS7_V90                                                                 |
|               |                           | 0) UR2ALU                |          |             |           |                |                                                                                                    |                                 | Ð             | · 쁖 Fl              | OUNDATION FIELDBUS                                                       |
|               | 1                         | PS 407 104               |          |             | PROF      |                | anter outern (1)                                                                                                    |                                 | Ð             | <b>쁄</b> P          | ROFIBUS DP                                                               |
|               |                           | P SHOT TOK               |          | E           | 11101     | 1003(1). 01 11 | date system (1)                                                                                                    |                                 |               | ₩ P                 | ROFIBUS-PA                                                               |
|               | 3                         | CPU 410E                 |          |             |           |                |                                                                                                    |                                 |               | in s                | INATIC 400                                                               |
|               |                           |                          |          | =           |           |                |                                                                                                    |                                 | Ĭ             | - C                 | CP-400                                                                   |
|               | X1                        | DP                       |          |             |           |                |                                                                                                    |                                 |               | ē-ē                 | CPU-400                                                                  |
|               | IF1                       |                          |          | _           |           |                |                                                                                                    |                                 |               | Ē                   | - 🔁 CPU 400-H                                                            |
|               | IF2                       | RALIO YE                 |          |             |           |                |                                                                                                    |                                 |               |                     | CPU 410 SMART                                                            |
|               | X5                        | P1R Part 1               |          |             |           |                |                                                                                                    |                                 |               |                     | ⊕- <u></u> CPU 410-5H                                                    |
|               | X5                        | P2R Part 2               |          |             |           |                |                                                                                                    |                                 |               |                     |                                                                          |
|               |                           |                          |          |             |           |                |                                                                                                    |                                 |               |                     | C 10 0C57 410 0HM00 0HD0                                                 |
|               |                           |                          |          |             |           |                |                                                                                                    |                                 |               |                     | R CPI 412.3H                                                             |
|               |                           |                          |          |             |           |                |                                                                                                    |                                 |               |                     | E CPU 412-5H PN/DP                                                       |
|               |                           |                          |          |             |           |                |                                                                                                    |                                 |               |                     | 🕑 🧰 CPU 414-4H                                                           |
|               |                           |                          |          |             |           |                |                                                                                                    |                                 |               |                     | E CPU 414-5H PN/DP                                                       |
|               |                           |                          |          |             |           |                |                                                                                                    |                                 |               |                     | E-CPU 416-5H PN/DP                                                       |
|               |                           |                          |          |             |           |                |                                                                                                    |                                 |               |                     | 🕀 🧰 CPU 417-4H                                                           |
|               |                           |                          |          |             |           |                |                                                                                                    |                                 |               |                     | E- CPU 417-5H PN/DP                                                      |
|               |                           |                          |          |             |           |                |                                                                                                    |                                 | -             |                     |                                                                          |
| ٠             |                           |                          |          |             |           |                |                                                                                                    |                                 | P             |                     |                                                                          |
|               |                           |                          |          |             |           |                |                                                                                                    |                                 |               |                     | CPU 416-2 DP                                                             |
| (C            | )) UR2ALU                 |                          |          |             |           |                |                                                                                                    |                                 |               | E E                 | E CPU 416-3 PN/DP                                                        |
|               |                           | 1                        |          |             |           |                | 1                                                                                                    |                                 | _             | E                   | - 🧰 CPU 417-4                                                            |
| Slot          | Module                    | Order number             | Firmware | MPI address | I address | Q address      | Comment                                                                                                    |                                 |               | ÷-0                 | FM-400                                                                   |
| 1             | PS 407 10A                | 6ES7 407-0KR02-0AA1      |          |             | 16383*    |                |                                                                                                    |                                 | <u>^</u>      | ÷.                  | IM-400                                                                   |
| 3             | S CPU 410E                | 6ES7 410-5HM08-0AB0      | V8.2     |             | <u> </u>  |                |                                                                                                    |                                 | -             |                     | PS-400<br>RACK-400                                                       |
|               |                           |                          |          |             | 102024    |                |                                                                                                    |                                 | -             | Ū-Ē                 | SM-400                                                                   |
| IF1           | DP                        |                          |          |             | 16380*    |                |                                                                                                    |                                 |               | -😐 Si               | IMATIC PC Station                                                        |
| IF2           |                           |                          |          |             | <u> </u>  |                |                                                                                                    |                                 | - 11          |                     |                                                                          |
| X5            | PN+0+X5                   |                          |          |             | 16382**   |                |                                                                                                    |                                 |               |                     |                                                                          |
| X5P1R         | Fort 1                    |                          |          |             | 16379*    |                |                                                                                                    |                                 |               |                     |                                                                          |
| X5P2R         | Port 2                    |                          |          |             | 16378*    |                |                                                                                                    |                                 |               |                     |                                                                          |
| X8            | FN-10-X8                  |                          |          |             | 16377×    |                |                                                                                                    |                                 | - 6E          | S7 410              | 0-5HM08-0AB0                                                             |
| X8 P1 R       | Fort 1                    |                          |          |             | 16376*    |                |                                                                                                    |                                 | - Hig         | gn avai<br>ocess in | ndustry: performance corresponding to the System Expansion Card (to      |
| X8P2R         | Fort 2                    |                          |          |             | 163/5*    |                |                                                                                                    |                                 | - 20          | 0 proce             | ess objects or 1 to 4 MB work memory, 512 to 2048 bytes IO); 9 process 🖕 |
| Invertion nor | rible                     |                          |          |             |           |                |                                                                                                    |                                 | 1             |                     |                                                                          |
| insertion pos |                           |                          | -        | -           | -         | -              | And in case of the local division of the local division of the loc | The second second second second | -             |                     | 12.41.014                                                                |
|               |                           |                          |          |             |           |                |                                                                                                    |                                 |               |                     | 12:41 PM                                                                 |

#### Rearrange the two networks.

| HW Config - [SIMATIC 400(1) (Configuration) TRAIL]                                                                                                    |                                                                                                    |            |
|----------------------------------------------------------------------------------------------------|----------------------------------------------------------------------------------------------------|------------|
| station tait insert PLC view Options Window Hep<br>) po to the tait insert PLC view Options Window Hep                                                                                                    |                                                                                                    | - 6'       |
| Image: Property of the state of the state of th | End<br>End<br>End<br>End<br>End<br>End<br>End<br>End                                                                                                    | <u>ina</u> |
| #                                                                                                    |                                                                                                    |            |
| SIMATIC 40011                                                                                                    |                                                                                                    |            |
| Slot Designation                                                                                                    |                                                                                                    |            |
| 0 UR2ALU 00 mode webm (1) 00 mode webm (1)                                                                                                    | -                                                                                                    |            |
| theme(1): PROFINET IO system (100) PROFINET IO system (100)                                                                                                    | =                                                                                                    |            |
|                                                                                                    |                                                                                                    |            |
|                                                                                                    |                                                                                                    |            |
|                                                                                                    | SIMATIC S7-400 modules (central rack)                                                                                                    |            |
|                                                                                                    |                                                                                                    | -          |
|                                                                                                    |                                                                                                    |            |
|                                                                                                    | and the second second se | 12:42 PM   |

To select the Remote I/O station, go to **Profibus DP**  $\rightarrow$  **ET200iSP**  $\rightarrow$  **IM152-1** (second one) and drag and drop to the Profibus network.

| 🛱 HW Config - [SIMATIC 400(1) (Configuration) TRAIL]                                                                                                    |                                                                                                    |
|----------------------------------------------------------------------------------------------------|----------------------------------------------------------------------------------------------------|
| 🗱 Station Edit Insert PLC View Options Window Help                                                                                                    | _ 8 ×                                                                                                    |
|                                                                                                    |                                                                                                    |
| Image: Image: | End         Image: Constraint of the second second sec |
| ۲ ( ) ( ) ( ) ( ) ( ) ( ) ( ) ( ) ( ) (                                                                                                    |                                                                                                    |
| SIMATIC 400(1)           Stot         Designation           D         UR2ALU                                                                                                    | Borner Switching Devices     Port PROFIBUS-PA     Port PROFIBUS-PA     Port PROFIBUS-PA     SIMATIC 400     Port PSIMATIC PSIMaion                                                                                                    |
| PROFIBUS(1) DP master system (1) DP master system (1)                                                                                                    |                                                                                                    |
| Ethernet(1): PROPINET I/O system (100) [PROFINET I/O system (100)                                                                                                    | BES71521AA00-0AB0         ET 2005P intelface module for intrinsically safe DP, can be used redundantly in a fault         tolerant system (H-System), timmare V2.0                                                                                                    |
| Press F1 to get Help.                                                                                                    | Chg                                                                                                    |
|                                                                                                    | ▲ 🔥 🖹 12:42 PM<br>▲ 🚺 12:30/2018                                                                                                    |

Now select profibus address as **3** (same as in Hardware dip switch)

|                                                                     |                                                                                                    | - 6                                                                                                    |
|---------------------------------------------------------------------|----------------------------------------------------------------------------------------------------|----------------------------------------------------------------------------------------------------|
|                                                                     |                                                                                                    |                                                                                                    |
| rBUS(1): DP master system (1) PRO/rBUS interface IM152-1 Parameters | End     End     End     End     End     End     End     FOUNDATION FIELDBUS     FOUNDATION FIELDBUS     FOUNDATION FIELDBUS     FOUNDATION     End     Consel.cop Controller     DOP/PA Link     End     End     Consel.cop Controller     DOP/PA Link     End     End     End     Consel.cop Controller     DOP/PA Link     End     End                   | 2<br>1<br>1<br>1<br>1<br>1<br>1<br>1<br>1<br>1<br>1<br>1<br>1<br>1<br>1<br>1<br>1<br>1<br>1<br>1                                                                                                    |
| c v v v v v v v v v v v v v v v v v v v                             | Im 13e1     Im 13e1     Im 13e1     Im 13e1     Im 13e1     Im 13e1     Im 13e1     Im 1200ps     Im 1200ps                    |                                                                                                    |
| Cancel Heb                                                          | SPOS<br>PROFINE TO<br>PROFINE TO<br>PROFINE TO<br>PROFINE TO<br>POSITIONE TO<br>CONTRACT OF Contract OF Contract OF CONTRACT OF CONTRACT OF CONTRACT OF CONTRACT OF CONTRACT OF CONTRACT OF CONTRACT OF CONTRACT OF CONTRACT OF CONTRACT OF CONTRACT OF CONTRACT OF CONTRACT OF CONTRACT OF CONTRACT OF CONTRACT OF CONTRACT OF CONTRACT O |                                                                                                    |
|                                                                     | 65:7 15:14400-0480<br>ET 2005P intelace module to intrinsics<br>Uderant system (HSystem); filmware V2.7                                                                                                    | lly safe DP, can be used redundantly in a fault –                                                                                                    |
|                                                                     | IBUS(1). DP matter system (1)                                                                                                    | BUS(1) DP matter system (1)       PCS7_V30         PROFIBUS interface IM152-1       PP monitors         Parameters       P monitors         asion rate       Personality         BUS(1) IS Maxes       Propeties         BUS(1) IS Maxes       Propeties         BUS(1) IS Maxes       Propeties         BUS(1) IS Maxes       Propeties         BUS(1) IS Maxes       Propeties         BUS(2) IS Maxes       Propeties         BUS(3) IS Maxes       Propeties         BUS(4) IS Maxes       Propeties         BUS(5) IS Maxes       Propeties         BUS(5) IS Maxes       Propeties |

Now select the other signal modules as in hardware.

|                                                                                                    | 🖁 💦     |           |                                      |       |                                                                                                    |
|----------------------------------------------------------------------------------------------------|---------|-----------|--------------------------------------|-------|----------------------------------------------------------------------------------------------------|
| 1 PS 407 10A 2<br>3 CPU 410E 7<br>11 DP 10<br>11 DP 10<br>11 DP |         |           | PROFIBUS(1): DP master system (1)    | Find: | PCS7_v90           FOUNDATION FIELDBUS           POPRUS OP           CR-Object           Dorset ooc Controller           DPPA Link           DE FT 2006           ET 2005           ET 2005                                                                                                    |
| ADPTIN         POTI           XDF2R         Rev12           XDF2R         Rev12           XDF1R         Rev1           XDF2R         Rev1           XDF2R         Rev12           5         *                                                                                                    | _       |           | Ethemet(1): PROFINET IO system (100) |       | the math MTS21<br>➡ ET 2004<br>➡ ET 2004A SMART<br>➡ ET 2005A<br>➡ ET 2005P<br>➡ ET 2005P<br>➡ ET 2005P<br>➡ ET 2005P<br>➡ ET 2005P<br>➡ ET 2005P<br>➡ Profile<br>■ SMADVN<br>➡ SMADVN<br>➡ SMADVN<br>➡ SMADFR/E<br>➡ SMADFR/E                                                                                                    |
| (3) IM 152-1                                                                                                    | Address | Q Address | , Connert                            |       | SIROS     SIROS     SIROS     SIROS     SPA     PROFILUS-PA     PROFILUS-PA      PROFILUS-PA     PROFILUS-PA     PROFILUS-PA     PROFILUS |
| module   Older humber                                                                                                    | 100702  |           |                                      |       | SIMATIC PC Station                                                                                                    |
| M152-1 6ES7 152-14400 04B0                                                                                                    | 163/-3* |           |                                      |       |                                                                                                    |
|                                                                                                    | 163/3"  |           |                                      |       |                                                                                                    |

Select the Digital module in the same folder of the IM152-1.

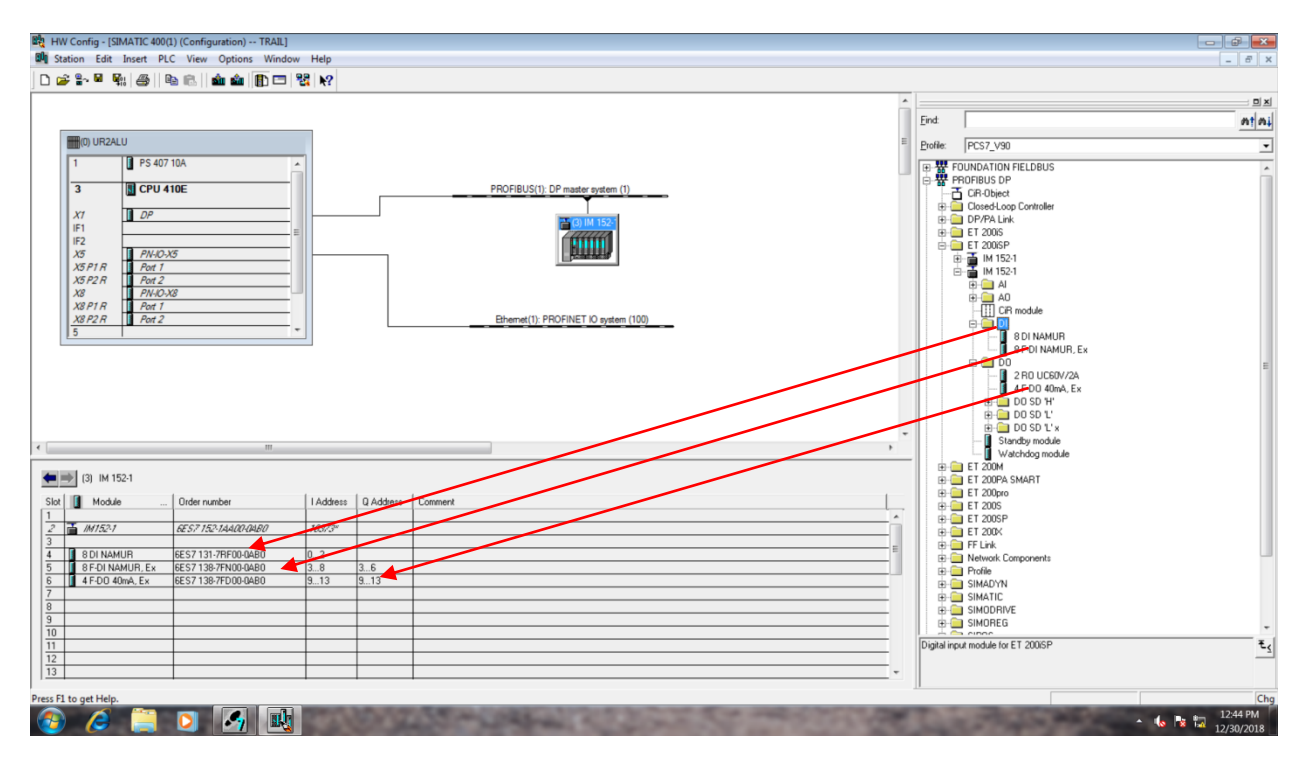

Select the Analog module in the same folder of the IM152-1.

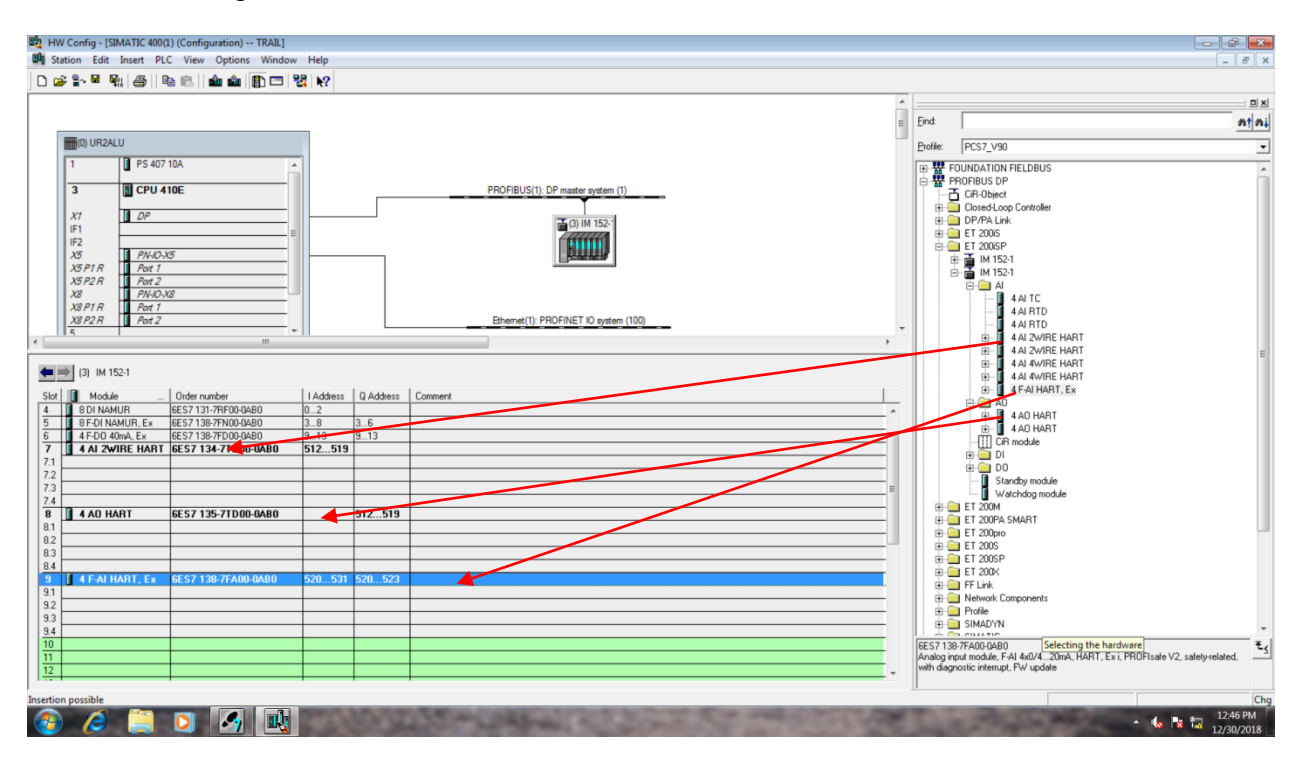

After selecting the module go to **main rack** and double click the **CPU410E**.

| 💐 HW Confi                                                                                                    | ig - [SIMATIC 400(1) (Co | onfiguration) TRAIL]    |          |             |           |               |                        |                       |     |                   |                                                                                                  | - 6        |
|----------------------------------------------------------------------------------------------------|--------------------------|-------------------------|----------|-------------|-----------|---------------|------------------------|-----------------------|-----|-------------------|--------------------------------------------------------------------------------------------------|------------|
| Station                                                                                                    | Edit Insert PLC Vi       | iew Options Window Help | ,<br>,   |             |           |               |                        |                       |     |                   |                                                                                                  | _ 8 ×      |
| 🗅 🥔 🔭                                                                                                    | 🖬 🎼 🎒 🗎 🗎                | i 💼 🎰 🕕 📼 😤 😽           | ?        |             |           |               |                        |                       |     |                   |                                                                                                  |            |
| -                                                                                                    |                          |                         |          |             |           |               |                        |                       | *   |                   |                                                                                                  |            |
|                                                                                                    |                          |                         |          |             |           |               |                        |                       | -   | Find              |                                                                                                  | nt ni      |
| E Contra Contra |                          |                         |          |             |           |               |                        |                       |     | -                 |                                                                                                  |            |
|                                                                                                    | UNZALU                   |                         |          |             |           |               |                        |                       |     | Profile:          | PC\$7_V90                                                                                        | •          |
| 1                                                                                                    | PS 407 10A               |                         |          |             |           |               |                        |                       |     | E B               | FOUNDATION FIELDBUS                                                                              | ~          |
| 3                                                                                                    | CPU 410E                 |                         |          |             | PF        | OFIBUS(1): D  | P master system (1)    |                       |     | P 📅               | PROFIBUS DP                                                                                      |            |
|                                                                                                    |                          |                         |          |             |           |               |                        |                       |     | II                | Closed-Loop Controller                                                                           |            |
| X1                                                                                                    | 100                      |                         |          |             |           |               | Table 152-1            |                       |     | Ē                 | DP/PA Link                                                                                       |            |
| IF1                                                                                                    |                          |                         |          |             |           |               | CHINE                  |                       |     | Ð                 | ET 2006                                                                                          |            |
| X5                                                                                                    | PN-10-X5                 |                         |          | -           |           |               |                        |                       |     |                   | ET 2005P                                                                                         |            |
| X5 P                                                                                                    | 1 R Port 1               |                         |          |             |           |               |                        |                       |     |                   | □                                                                                                |            |
| X5 P                                                                                                    | 2R Port 2                |                         |          |             |           |               |                        |                       |     |                   | ē 🚍 A                                                                                            |            |
| XBP                                                                                                    | 1 R Port 1               |                         |          |             |           |               |                        |                       |     |                   |                                                                                                  |            |
| X8 P                                                                                                    | 2R Port 2                |                         |          |             | E         | hemet(1): PRI | OFINET IO system (100) |                       |     |                   | 4AI RTD                                                                                          |            |
| 1 5                                                                                                    |                          |                         |          | -           | _         |               |                        |                       |     |                   | E- 4 AJ 2WIRE HART                                                                               |            |
|                                                                                                    |                          |                         |          |             |           |               |                        |                       |     |                   | • 4 AI 2WIRE HART                                                                                | E          |
| <b>A</b>                                                                                                    | LIR2ALLI                 |                         |          |             |           |               |                        |                       |     |                   | A AI 4WIRE HART                                                                                  |            |
|                                                                                                    |                          | 1                       | 1        | 1           | L         |               | 1.                     |                       |     |                   | H- 4 F-AI HART Ex                                                                                |            |
| Slot                                                                                                    | Module                   | Order number            | Firmware | MPI address | I address | Q address     | Comment                |                       |     |                   | ⊟- <u></u> A0                                                                                    |            |
| 1                                                                                                    | PS 407 10A               | 6E57 407-0KH02-0AA1     |          |             | 16383"    |               |                        |                       |     |                   | 🕀 📲 4 AO HART                                                                                    |            |
| 3                                                                                                    | S CPU 410E               | 6ES7 410-5HM08-0AB0     | V8.2     |             | <u> </u>  |               |                        |                       |     |                   | E- 4 AD HART                                                                                     |            |
|                                                                                                    | -                        |                         |          |             |           |               |                        |                       |     |                   |                                                                                                  |            |
| X7                                                                                                    | DP                       |                         |          |             | 16380*    |               |                        |                       |     |                   | 🖮 🦲 DO                                                                                           |            |
| IF1                                                                                                    |                          |                         |          |             |           | <u> </u>      |                        |                       |     |                   | Standby module                                                                                   |            |
| 15                                                                                                    | FN-10-X5                 |                         |          |             | 16382×    |               |                        |                       |     |                   | Watchdog module     T 200M                                                                       |            |
| X5 P1 R                                                                                                    | Port 1                   |                         |          |             | 16379*    |               |                        |                       |     | ΠĒ                | ET 200M                                                                                          |            |
| X5P2R                                                                                                    | Port 2                   |                         |          |             | 16378*    | <u> </u>      |                        |                       |     | Ē                 | ET 200pro                                                                                        |            |
| X8P1R                                                                                                    | Fait 1                   |                         |          | -           | 16376*    |               |                        |                       |     | Ð                 | ET 2005                                                                                          |            |
| X8F2R                                                                                                    | Port 2                   |                         |          |             | 16375*    |               |                        |                       |     | E E               | ET 200SP                                                                                         |            |
| 5                                                                                                    |                          |                         |          |             |           |               |                        |                       |     | l ÷               | FE Link                                                                                          |            |
| 6                                                                                                    |                          |                         |          |             |           | <u> </u>      |                        |                       |     | Ē                 | Network Components                                                                               |            |
| 8                                                                                                    |                          |                         |          | -           | <u> </u>  | <u> </u>      |                        |                       |     | E B               | Profile                                                                                          |            |
| 9                                                                                                    |                          |                         |          |             |           |               |                        |                       |     | LL 🗄              | SIMADYN                                                                                          | *          |
|                                                                                                    |                          |                         |          |             |           |               |                        |                       |     | 6ES71             | 138-7FA00-0AB0                                                                                   | ₹ <u></u>  |
|                                                                                                    |                          |                         |          |             |           |               |                        |                       |     | Analog<br>with di | j input module, r-AI 4x0/420mA, HAHT, Exil, PHOFIsafe V2, safet<br>agnostic interrupt. FW update | y-related, |
| 1                                                                                                    |                          |                         |          |             |           |               |                        |                       |     |                   |                                                                                                  |            |
| Press F1 to get                                                                                                    | Help.                    |                         |          |             |           |               |                        |                       |     |                   |                                                                                                  | Chg        |
|                                                                                                    | a 🕋 🗖                    |                         | 220      | 17/54       | And a     | 100           | State State            | the second second     | 100 | 7                 |                                                                                                  | 12:51 PM   |
| <b>V</b>                                                                                                    | 🗩 🔚 🕗                    |                         |          | ALC: NOT    | 1.00      | -             | and the second second  | and the second second |     |                   |                                                                                                  | 12/30/2018 |

#### Go to **Protection** Tab.

|                  |                     |          |             |                         |                                                                               | ~ |           |                                                                   | 1       |
|------------------|---------------------|----------|-------------|-------------------------|-------------------------------------------------------------------------------|---|-----------|-------------------------------------------------------------------|---------|
|                  |                     |          |             |                         |                                                                               | E | Eind      |                                                                   | n       |
| ) UR2ALU         |                     |          |             |                         |                                                                               |   | Profile:  | PCS7_V90                                                          |         |
| PS 407 10A       | *                   |          |             |                         |                                                                               |   | <b></b> ₩ | FOUNDATION FIELDBUS                                               |         |
| CPU 410E         |                     |          | (           | Properties - CPU 410E - | R0/S3)                                                                        |   | 08        | PROFIBUS DP                                                       |         |
|                  |                     | Γ        |             | Tree of Day Internatio  | L Curlo Istanuelo I. Discussifica Charle I. Particulina I. J. Parametera I.   |   | E.        | Closed-Loop Controller                                            |         |
| DP               |                     |          |             | General Startup         | Cycle/Clock Memory Retentive Memory Memory Interrupts                         |   | ÷.        | DP/PA Link                                                        |         |
|                  | =                   |          |             | Short Description:      | CPULATOE                                                                      |   |           | ET 2001S                                                          |         |
| P1.R PN-10-X5    |                     |          | 1           | Short Descaption.       | High availability and fail asfe canable: email controller for all branches of |   |           | ⊞ 🍯 IM 152-1                                                      |         |
| P2R Port 2       |                     |          |             |                         | the process industry: performance corresponding to the System                 |   |           |                                                                   |         |
| P1 R Port 1      |                     |          |             |                         | to 2048 bytes IO); 9 process tasks, can be individually set as of 1 ms; +     |   |           | 4 AI TC                                                           |         |
| P2R Part 2       |                     |          |             | Order No./ firmware:    | 6ES7 410-5HM08-0AB0 / V8.2                                                    | - |           | - 4AIRID<br>4AIRID                                                |         |
|                  |                     |          | -           | Name:                   | CPU-410E                                                                      |   |           | E 4AI 2WIRE HART                                                  |         |
|                  |                     |          |             | Plant Designation:      |                                                                               | _ |           | E 4 AL 2WIRE HART                                                 |         |
| )) UR2ALU        |                     |          |             | Lastin December         |                                                                               |   |           | E 4AI 4WIRE HART                                                  |         |
| Module<br>Module | Order number        | Firmware | MPI address | Location Designation.   |                                                                               |   |           |                                                                   |         |
| B PS 407 104     | 0E37 40/-0KH02-0PA1 |          |             |                         |                                                                               |   |           | B- 4AD HART                                                       |         |
| S CPU 410E       | 6ES7 410-5HM08-0AB0 | V8.2     |             | Comment                 | I                                                                             |   |           | CiR module                                                        |         |
| DP               |                     |          |             |                         |                                                                               |   |           | DI                                                                |         |
|                  |                     | -        | -           |                         | 1                                                                             |   |           | Standby module                                                    |         |
| FN-10-X5         |                     |          |             |                         | -                                                                             |   |           | Watchdog module     T 200M                                        |         |
| Fait 1<br>Fait 2 |                     | -        |             |                         | -                                                                             | _ | œ.        | ET 200PA SMART                                                    |         |
| FN-10-X8         |                     |          |             | OK                      | Cannal   Hata                                                                 |   |           | ET 200pro<br>ET 2005                                              |         |
| Port 1<br>Port 2 |                     | -        |             | UK I                    |                                                                               | - | œ.        | ET 2005P                                                          |         |
|                  |                     |          |             |                         |                                                                               |   | E .       | ET 200K                                                           |         |
|                  |                     |          |             |                         |                                                                               |   |           | Network Components                                                |         |
|                  |                     |          |             |                         |                                                                               |   | E.        | Profile     SIMADYN                                               |         |
|                  |                     |          |             |                         |                                                                               | _ | EEC712    | 29.7EA00.0AP0                                                     |         |
|                  |                     |          |             |                         |                                                                               |   | Analogi   | input module, F-AI 4x0/420mA, HART, Ex i, PROFIsafe V2, safety-re | elated, |
|                  |                     |          |             |                         |                                                                               |   | with diag | gnostic interrupt, FW update                                      |         |

Click on Write Protection and set Password as "MIT@1234"

| 24.0                                                                                                    | E Eind:                              |
|----------------------------------------------------------------------------------------------------|--------------------------------------|
| 12ALU                                                                                                    |                                      |
|                                                                                                    | Profile: PCS7 V90                    |
| PS 407 10A                                                                                                    | E B FOUNDATION FIELDBUS              |
| Properties - CPU 410E - (R0/S3)                                                                                                    | E B PROFIBUS DP                      |
|                                                                                                    | CIR-Object     Gised-Loop Controller |
| DP Coerreal _ coerreal _ c | ns DP/PA Link                        |
| - Protection land                                                                                                    | EI 2005                              |
| PAI/DAS PAI/DAS PAI/DAS C 1: Access protection for F CPU or keyswitch setting C 1: Access protection for F CPU or keyswitch setting                                                                                                    | IM 152-1                             |
| 7 Part 2 Can be bypassed web password                                                                                                    | ⊡ IM 152-1<br>⊡-⊡ Al                 |
| PN/DX8 (© 2: Wite-protection                                                                                                    | - 4AITC                              |
| 7 Part 2 C 3: Read/write protection                                                                                                    | 4AIRTD 4AIRTD                        |
| Password:                                                                                                    | + 4AI 2WIRE HART                     |
|                                                                                                    | € 4 AI 2WIRE HART                    |
| Reente password:                                                                                                    | 4 AI 4WIRE HART                      |
| Module Order number Firmware MPI addres                                                                                                    | ⊖ <u>→</u> A0                        |
| For for the object with the deal                                                                                                    | B- 4A0 HART                          |
| CPU 410E 6ES7 410-5HM08-0AB0 V8.2                                                                                                    | - []] CIR module                     |
| DP Protect all CPU page large with the password for the safety program                                                                                                    |                                      |
|                                                                                                    | Standby module                       |
| PM0/5                                                                                                    | Watchdog module                      |
| And 1                                                                                                    | ET 200PA SMART                       |
| PH/D/X8 Oxnoel Help                                                                                                    | E 1 200pro                           |
| Avri                                                                                                    |                                      |
|                                                                                                    | El 2008                              |
|                                                                                                    | terminal Metwork Components          |
|                                                                                                    | Billion SimaDyn                      |
|                                                                                                    | 6ES7 138-7FA00-0AB0                  |
|                                                                                                    |                                      |

For the configuration of Module, select **DI** module.

| BU HR2ALU         P5 407 10 A         Port 10 F         Port 10 F                                                                                                    |                                                                                                    |                                                                                         |                     |           |                                                                                                    |
|----------------------------------------------------------------------------------------------------|----------------------------------------------------------------------------------------------------|-----------------------------------------------------------------------------------------|---------------------|-----------|----------------------------------------------------------------------------------------------------|
| Build 22.4.0       P3 407 10A       P3 407 10A       PCD 410E       PCD 410E         1       DP       PROFIBUS(1). DP mader orden (1)       PCD 410E       PCD 410E         1       DP       PROFIBUS(1). DP mader orden (1)       PCD 410E       PCD 410E         1       DP       PROFIBUS(1). DP mader orden (1)       PCD 410E       PCD 410E         1       DP       PROFIDUS DP       PCD 410E       PCD 410E         1       PROFIDUS DP       PCD 410E       PCD 410E       PCD 410E         1       PROFIDUS DP       PCD 410E       PCD 410E       PCD 410E         1       PROFIDUS DP       PCD 410E       PCD 410E       PCD 410E         1       PROFIDUS DP       PCD 410E       PCD 410E       PCD 410E         1       PROFIDUS DP       PCD 410E       PCD 410E       PCD 410E         1       PCD 410E       PCD 410E       PCD 410E       PCD 410E         1       PCD 410E       PCD 410E       PCD 410E       PCD 410E         1       PCD 410E       PCD 410E       PCD 410E       PCD 410E         1       PCD 410E       PCD 410E       PCD 410E       PCD 410E         1       PCD 410E       PCD 410E       PCD 410E                                                                                                    |                                                                                                    |                                                                                         | _                   |           | Eind:                                                                                                    |
| 1       P 5 407 10 A         3       CPU 410E         1       DP         1       DP         D                                                                                                    | (0) UR2ALU                                                                                                    |                                                                                         | _                   |           | Profile: PCS7_V90                                                                                                    |
| B) M 152-1       Model       Dide number       I Addess       Quidess       Comment       I Addess       Quidess       Comment       I Addess       Quidess       Comment       I Addess       Addess       Comment       I Addess       Addess       Comment       I Addess       Addess       Comment       I Addess       Addess       Comment       I Addess       Addess       Comment       I Addess       Addess       Comment       I Addess       Addess       I Addess       I Addess <td< th=""><th>P3-607     P3-607     P3-607</th><th>00 00 00 00 00 00 00 00 00 00 00 00 00</th><th></th><th></th><th>PROFIBUS(1): DP matter system (1)<br/>PROFIBUS(1): DP matter system (1)<br/>PROFILUS (2): DP matter system (1)<br/>PROFILUS (2): DP matter system (</th></td<> | P3-607     P3-607     P3-607 | 00 00 00 00 00 00 00 00 00 00 00 00 00                                                  |                     |           | PROFIBUS(1): DP matter system (1)<br>PROFIBUS(1): DP matter system (1)<br>PROFILUS (2): DP matter system (1)<br>PROFILUS (2): DP matter system ( |
| BOTHWARDIN         EEX7139/PRODUCED         L2         Image: Control of the control of the control of the                                                                                                    | (3) IM 152-1<br>Module                                                                                                    | Order number<br>6ES7 152-14400-0480                                                     | 1 Address<br>16373* | Q Address | Convert  Convert  Con                                                                                                    |
| 4 AO HART       6ES7 135-7T.D00-0A80       512519                                                                                                    | 8 F-DI NAMUR, Ex<br>4 F-DO 40mA, Ex<br>4 AI 2WIRE HART                                                                                                    | 6ES7 138-7FN000480<br>6ES7 138-7FN00-0480<br>6ES7 138-7FD00-0480<br>6ES7 134-7TD00-0480 | 38<br>913<br>512519 | 36<br>913 | ■ ■ ■ ■ ■ ■ ■ ■ ■ ■ ■ ■ ■ ■ ■ ■ ■ ■ ■                                                                                                    |
| 4 F-AI HART, Ex         6ES7 138-7FA00-0A80         520531         520523         Polle         Polle           4 F-AI HART, Ex         6ES7 138-7FA00-0A80         520531         520523         Polle         Polle                                                                                                    | 4 AO HART                                                                                                    | 6ES7 135-7TD00-0AB0                                                                     |                     | 512519    |                                                                                                    |
|                                                                                                    | 4 F-AI HART, Ex                                                                                                    | 6ES7 138-7FA00-0AB0                                                                     | 520531              | 520523    | Porte     Porte     SMADYN                                                                                                    |

Once you double click on DI module, go to **parameter** tab

| _                                                                                                    | E End:                                                                         |
|----------------------------------------------------------------------------------------------------|--------------------------------------------------------------------------------|
| (0) UR2ALU                                                                                                    | Profile: PCS7_V90                                                              |
| 1 PS 407 10A                                                                                                    | TOUNDATION FIELDBUS                                                            |
| 3 CPU 410E Properties - 8 DI NAMUR - (R-/S4)                                                                                                    |                                                                                |
| General Addresses Identification                                                                                                    | meters                                                                         |
| F1 E Chat Device and Device and D | DP/PA Link                                                                     |
| IF2 Short Description. 6 UT NA                                                                                                    | ET 2006P                                                                       |
| X5 P1R Pot 1                                                                                                    | Bring and Min 152-1                                                            |
| X5 P2 R Pot 2                                                                                                    |                                                                                |
| X8 P/N-0-X8<br>X8 P1 R Pot 1 Order No: 6ES7 13                                                                                                    | D-0AB0                                                                         |
| X8 P2 R Port 2 Name SOLUM                                                                                                    | - 4AIRTO                                                                       |
| # #                                                                                                    | B 4 AJ 2WIRE HART                                                              |
|                                                                                                    | E 4 AI ZWIRE HART                                                              |
| (3) IM 152-1                                                                                                    | 🕀 👖 4 AI 4WIRE HART                                                            |
| Module Order number I Address Q Address                                                                                                    | 🕀 🗍 4F-4J HART, Ex                                                             |
| M152.1 6ES7.152.1AA00.0480 16973*                                                                                                    | 🔁 🗍 🗄 🗍 🗛 🗛 🗛 🗛 🗛                                                              |
| Comment:                                                                                                    | E 440 HART                                                                     |
| 8 DI NAMUR 6ES7 131-7RF00-0A80 0.2                                                                                                    | r ⊕ ⊡ DI                                                                       |
| 4 F-00 40mA, Ex 6ES7 138-7F000-0480 913 913                                                                                                    | ⊕ D0                                                                           |
| 4 AI 2WIRE HART 6ES7 134-7TD00-0AB0 512519                                                                                                    | Vatchdog module                                                                |
|                                                                                                    | ⊕ 🛄 ET 200M                                                                    |
|                                                                                                    | E E ZOPA SMART                                                                 |
| A 40 HABT SEST 135-71000-0480 512 519 OK                                                                                                    | Cancel Help 🕀 🧰 ET 200S                                                        |
|                                                                                                    | 🗄 🧰 ET 2005P                                                                   |
|                                                                                                    | E 🔤 Cristov                                                                    |
|                                                                                                    | Retwork Components                                                             |
| 4 F-AI HART, Ex 6ES7 138-7FA00-0AB0 520531 520523                                                                                                    | B IMADYN                                                                       |
|                                                                                                    | EEST 139.7EAND.0ARD                                                            |
|                                                                                                    | Analog input module, F-AI 4x0/420mA, HART, Ex i, PROFIsafe V2, safety-related, |
|                                                                                                    | * with diagnostic interrupt, HW update                                         |
| to get Help                                                                                                    | 1                                                                              |

#### Select input $\rightarrow$ Channel 0

|                                          |                   |                                             |             | E End                                                                                                    |
|------------------------------------------|-------------------|---------------------------------------------|-------------|----------------------------------------------------------------------------------------------------|
| (0) UR2ALU                               |                   |                                             |             | Profile: PCS7_V90                                                                                                    |
| 1 PS 407 10A                             |                   |                                             |             |                                                                                                    |
|                                          |                   | Properties - 8 DI NAMUR - (R-/S4)           | ×           | PROFIBUS DP                                                                                                    |
|                                          |                   |                                             |             | CIR-Object                                                                                                    |
| X1 DP                                    |                   | General Addresses Identification Parameters |             | B DP/PA Link                                                                                                    |
| IF1 ==================================== |                   | Parameters                                  | Value       | ⊕ 🔁 ET 200IS                                                                                                    |
| X5 PN-IO-X5                              |                   | 🖃 🔄 Parameters                              |             | ET 200/SP                                                                                                    |
| X5P1R Port 1                             |                   | Time-of-Day Stamp                           |             | E- IM 152-1                                                                                                    |
| X5 P2 R Port 2                           |                   | Data format                                 | 57          | E-CAL                                                                                                    |
| X8 P1 R Port 1                           |                   | Configuration                               |             | - 4AITC                                                                                                    |
| X8 P2 R Port 2                           |                   | E Channel 0                                 |             | 44IBTD                                                                                                    |
| ξ. Ψ.                                    |                   | Channel 1                                   |             | ⊕ 4 AI 2WIRE HART                                                                                                    |
|                                          |                   | Channel 2                                   |             | Image: Image: Image |
| (3) IM 152-1                             |                   | 🕀 🧰 Channel 4                               |             | A AI 4WIRE HART                                                                                                    |
| ar<br>Brunn Ion Ion                      |                   | Channel 5                                   |             | ⊕ 4 F-ALHART, Ex                                                                                                    |
| Module Urder number 17                   | Address U Address | Channel 5                                   |             | e 😐 A0                                                                                                    |
| M152-1 6ES7 152-1AA00-0AB0 16            | S273*             | Charles P                                   |             | E 4AD HART                                                                                                    |
|                                          |                   |                                             |             | - TT CR module                                                                                                    |
| 8 EDI NAMUH 6ES7 131-/HF00-0480 0.       | 2 2 6             |                                             |             | 🕀 🍎 DI                                                                                                    |
| 4 F-D0 40mA, Ex 6ES7 138-7FD00-0AB0 9    | 13 913            |                                             |             | E DO                                                                                                    |
| 4 AI 2WIRE HART 6ES7 134-7TD00-0AB0 51   | 2519              |                                             |             | Watchdog module                                                                                                    |
|                                          |                   |                                             |             | ⊞- 🛄 ET 200M                                                                                                    |
|                                          |                   |                                             |             | ET 200PA SMART                                                                                                    |
|                                          |                   | ОК                                          | Cancel Help | ET 200pro                                                                                                    |
| 4 AO HART 6ES7 135-7TD00-0AB0            | 512519            |                                             |             | ET 2005P                                                                                                    |
|                                          |                   |                                             |             | ET 200×                                                                                                    |
|                                          |                   |                                             |             |                                                                                                    |
| 3                                        |                   |                                             |             | - Profile                                                                                                    |
| 4 F-AI HART, Ex 6ES7 138-7FA00-0AB0 52   | 0531 520523       |                                             |             | - BIMADYN                                                                                                    |
|                                          |                   |                                             |             | 6ES7 138-7FA00-0AB0                                                                                                    |
|                                          |                   |                                             |             | Analog input module, F-AI 4x0/420mA, HART, Ex i, PROFIsafe V2, safety-related                                                                                                    |
|                                          |                   |                                             |             | with diagnostic interrupt, PW update                                                                                                    |

#### Select Sensor Type as Single contact unwired

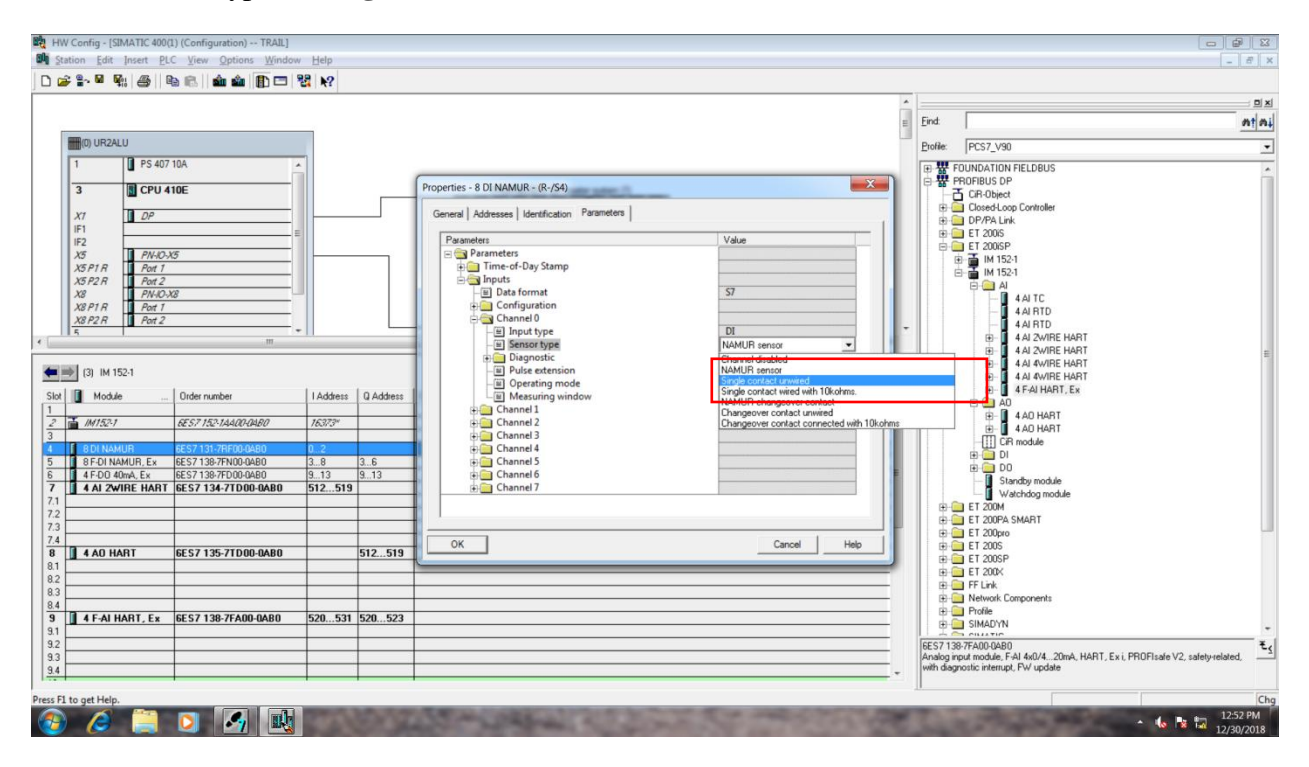

|                             |                                            |           |           |                                             |                        | -   |             |                                                                 |        |
|-----------------------------|--------------------------------------------|-----------|-----------|---------------------------------------------|------------------------|-----|-------------|-----------------------------------------------------------------|--------|
|                             |                                            |           |           |                                             |                        |     | Find        | [                                                               |        |
| mm 11824111                 |                                            |           |           |                                             |                        |     |             | 1                                                               |        |
|                             | 1104                                       |           |           |                                             |                        | 1   | Profile:    | PCs7_V90                                                        |        |
| I PS 40/                    | TUA .                                      | â l       |           |                                             | ×                      |     |             | DUNDATION FIELDBUS<br>BOFIBLIS DP                               |        |
| 3 CPU 4                     | 110E                                       |           |           | Properties - 8 DI NAMUR - (R-/S4)           | ~                      |     | 1 3         | CIR-Object                                                      |        |
| X1 DP                       |                                            |           |           | General Addresses Identification Parameters |                        |     |             | Closed-Loop Controller                                          |        |
| IF1                         |                                            | E         |           | Paramatere                                  | Value                  |     |             | ET 200is                                                        |        |
| X5 PN-10-                   | X5                                         |           |           | E Parameters                                | Talos                  |     | 0           | ET 200iSP                                                       |        |
| X5P1R Port 1                |                                            |           |           | Time-of-Day Stamp                           |                        |     | E           | IM 152-1                                                        |        |
| X5 P2 R Port 2<br>X8 PN-IO- | X8                                         |           |           | inputs<br>—                                 | \$7                    |     |             |                                                                 |        |
| X8 P1 R Port 1              |                                            |           |           | Configuration                               |                        |     |             | - 4AIRTD                                                        |        |
| X8 P2 R Port 2              |                                            | -         |           | Channel 0                                   | DI                     | -   |             | - 4 AI RTD                                                      |        |
|                             | m                                          |           | _         | - I Sensor type                             | Single contact unwired |     |             | 4 AI 2WIRE HART                                                 |        |
| Los accesos                 |                                            |           |           | Diagnostic                                  | Descharted             |     |             | 4 AI 4WIRE HART                                                 |        |
| (3) IM 152-1                |                                            |           |           | - Operating mode                            | Deactivated            |     |             | 4 AI 4WIRE HART                                                 |        |
| Module                      | Order number                               | I Address | Q Address | Measuring window                            |                        |     |             | E- III 4 F-AI HART, Ex<br>E- III AD                             |        |
| IM152-1                     | 6ES7 152-14400-0480                        | 16373*    | -         |                                             | DI                     |     |             | E 4 AO HART                                                     |        |
|                             |                                            |           |           | E Sensor type                               | Single contact unwired |     |             | ⊕                                                               |        |
| 8 DI NAMUR                  | 6ES7 131-7RF00-0A80<br>6ES7 138-7EN00-0A80 | 3.8       | 3.6       | Diagnostic     Diagnostic                   | Deactivated            |     |             | 🖽 🦳 DI                                                          |        |
| 4 F-DO 40mA, Ex             | 6ES7 138-7FD00-0AB0                        | 913       | 913       | - Coperating mode                           |                        | E   |             | DO     Standbu module                                           |        |
| 4 AI 2WIRE HART             | 6ES7 134-7TD00-0AB0                        | 512519    |           | Measuring window                            |                        |     |             | Watchdog module                                                 |        |
|                             |                                            | -         |           | Channel 3                                   | -                      |     | <b>P</b>    | ET 200M                                                         |        |
|                             |                                            |           |           |                                             |                        |     |             | ET 200pro                                                       |        |
| 4 AO HART                   | 6ES7 135-7TD00-0AB0                        |           | 512.519   | OK                                          | Cancel Help            |     | œ•⊆         | ET 200S                                                         |        |
|                             |                                            |           | 1         |                                             |                        | -   | H-C         | ET 2005P                                                        |        |
|                             |                                            | -         |           |                                             |                        | -   | œ 🖸         | FF Link                                                         |        |
|                             |                                            |           |           |                                             |                        |     | B-C         | Network Components                                              |        |
| 4 F-AI HART, Ex             | 6ES7 138-7FA00-0AB0                        | 520531    | 520523    |                                             |                        | _   | ÷.          | SIMADYN                                                         |        |
|                             | -                                          |           |           |                                             |                        | - 5 | 6ES7 138    | -7FA00-0AB0                                                     |        |
|                             |                                            |           |           |                                             |                        | - 1 | Analog inp  | put module, F-AI 4x0/420mA, HART, Ex i, PROFIsafe V2, safety-re | lated, |
|                             |                                            | -         |           |                                             |                        | - * | with ulagri | usic menup, rw update                                           |        |

Repeat the same for all Channels as we wired the Input as switches

### Next Double click on **F DI** module

| Bing Stat  | ion <u>E</u> dit Insert <u>P</u> LC                       | View Options Window                                                                                                    | v <u>H</u> elp                                                                                                  |           |                                                                                                    | 8,                                                                                                    |
|------------|-----------------------------------------------------------|----------------------------------------------------------------------------------------------------|----------------------------------------------------------------------------------------------------|-----------|----------------------------------------------------------------------------------------------------|----------------------------------------------------------------------------------------------------|
|            | ■··· 410 (C2)    4                                        |                                                                                                    | <b>64 R</b> £                                                                                                   |           | E Frd                                                                                                    | = ⊒:<br>nt n                                                                                                    |
| !          | (0) UR2ALU                                                |                                                                                                    | _                                                                                                    |           | Broke: PCS7_V30                                                                                                    |                                                                                                    |
|            | 1 PS 407 1<br>3 CPU 41                                    | 0E                                                                                                    |                                                                                                    |           | (b)      (c)      (c)          | ľ                                                                                                    |
|            | X1 DP<br>IF1<br>IF2<br>X5 P1 R Pnt-IO-X<br>X5 P2 R Port 2 | 5                                                                                                    | E                                                                                                    |           |                                                                                                    |                                                                                                    |
|            | X8 P1 R<br>X8 P1 R<br>X8 P2 R<br>5<br>Port 2              | g<br>                                                                                                    |                                                                                                    |           | Ethemat(1) PROFINET IO system (100)                                                                                                    |                                                                                                    |
| <b>+</b> = | (3) IM 152-1                                              |                                                                                                    |                                                                                                    |           | B 4 A KVINE HART<br>B 4 A KVINE HART<br>B 4 A KVINE HART<br>C 4 A KVINE HART                                                                                                    |                                                                                                    |
| Slot       | Module                                                    | Order number                                                                                                    | I Address                                                                                                    | Q Address | Comment D AD AD                                                                                                    |                                                                                                    |
| 2          | IM152-1                                                   | 6ES7 152-1AA00-04B0                                                                                                    | 16373"                                                                                                    |           | D 4 AD HART                                                                                                    |                                                                                                    |
| 3          | 8 DI NAMUR                                                | 6ESZ 131-78E00-0480                                                                                                    | 0.2                                                                                                    |           |                                                                                                    |                                                                                                    |
| 5          | 8 F-DI NAMUR, Ex                                          | 6ES7 138-7FN00-0AB0                                                                                                    | 38                                                                                                    | 36        |                                                                                                    |                                                                                                    |
| 6          | 4 F-DO 40mA, Ex                                           | 6ES7138-7FD00-0AB0                                                                                                    | 913                                                                                                    | 913       | Standburgoduke                                                                                                    |                                                                                                    |
| 7          | 4 AI 2WIRE HART                                           | 6ES7 134-7TD00-0AB0                                                                                                    | 512519                                                                                                    |           | Watchdog module                                                                                                    |                                                                                                    |
| 72         |                                                           |                                                                                                    |                                                                                                    |           | B 😑 ET 200M                                                                                                    |                                                                                                    |
| 7.3        |                                                           |                                                                                                    |                                                                                                    |           |                                                                                                    | - U                                                                                                    |
| 7.4        |                                                           |                                                                                                    |                                                                                                    |           |                                                                                                    |                                                                                                    |
| 8          | 4 AO HART                                                 | 6ES7 135-7TD00-0AB0                                                                                                    | _                                                                                                    | 512519    |                                                                                                    |                                                                                                    |
| 8.1        |                                                           |                                                                                                    |                                                                                                    |           |                                                                                                    |                                                                                                    |
| 83         |                                                           |                                                                                                    |                                                                                                    |           | E C FF Link                                                                                                    |                                                                                                    |
| 8.4        |                                                           |                                                                                                    |                                                                                                    |           | B a Network Components                                                                                                    |                                                                                                    |
| 9          | 4 F-AI HART, Ex                                           | 6ES7 138-7FA00-0AB0                                                                                                    | 520531                                                                                                    | 520523    | The state of the state of the s |                                                                                                    |
| 9.1        |                                                           |                                                                                                    | -                                                                                                    |           |                                                                                                    |                                                                                                    |
| 9.2        |                                                           |                                                                                                    | -                                                                                                    |           | 6557138-7FA00-0480                                                                                                    | ŧ                                                                                                    |
| 9.4        |                                                           |                                                                                                    | -                                                                                                    |           | with diagnostic interrupt, PW 442044, PM 11, EX1, PHOP1ade V2, salely eladed,<br>with diagnostic interrupt, PV update                                                                                                    |                                                                                                    |
|            |                                                           |                                                                                                    | -                                                                                                    |           |                                                                                                    |                                                                                                    |
| ess F1 t   | o get Help.                                               |                                                                                                    |                                                                                                    |           |                                                                                                    | Cł                                                                                                    |
|            |                                                           | A STATE OF A STATE OF | the second second second second second second second second second second second second second second second se |           |                                                                                                    | and the second value of the second value of th |

#### Go to **Parameter** → **F**-parameter

|                 |                     |           |           |                                               | Â           |                                      |
|-----------------|---------------------|-----------|-----------|-----------------------------------------------|-------------|--------------------------------------|
| _               |                     | _         |           |                                               | E           | End                                  |
| (0) UR2ALU      |                     | _         |           |                                               |             | Profile: PCS7_V90                    |
| 1 PS 407        | 10A                 | <u>^</u>  |           |                                               |             | FOUNDATION FIELDBUS                  |
| 3 CPU 4         | 10E                 |           |           | Properties - 8 F-DI NAMUR, Ex - (R-/S5)       | X           | BOFIBUS DP     CR-Object             |
| -               |                     |           |           | General Addresses I Identification Parameters |             | E Cased-Loop Controller              |
| X7 DP           |                     |           | _         |                                               |             | B DP/PA Link                         |
| F2              |                     | -         |           | Parameters                                    | Value       | ET 2005                              |
| X5 PN-10-2      | 5                   |           |           | Parameters     Parameters                     | Safety mode | ⊕ → IM 152-1                         |
| X5P2R Port 2    |                     |           |           | F-parameters                                  | Juncy mode  | E-                                   |
| X8 PN-10-X      | 8                   |           |           | Module parameter                              |             | 4AITC                                |
| X8 P1 R Port 1  |                     |           |           | Time-of-day stamp                             |             | - 4 AI RTD                           |
| 5 POR 2         |                     | -         |           |                                               | -           | - 4AI RTD                            |
|                 | m                   |           | _         |                                               |             | H 4 AL 2WIRE HART                    |
| L (2) 14 162 1  |                     |           |           |                                               |             | 4 AI 4WIRE HART                      |
| [3] IM 152-1    |                     |           |           |                                               |             | A J 4VIRE HART                       |
| Module          | Order number        | I Address | Q Address |                                               |             |                                      |
| IM152-1         | 6ES7 152-14400-0480 | 16373*    |           |                                               | E I         | E- 4AD HART                          |
|                 |                     |           |           |                                               |             | E 4AU HAHI                           |
| 8 DI NAMUR      | 6ES7 131-7RF00-0AB0 | 02        | 2.6       |                                               |             | DI DI                                |
| 4 F-DO 40mA, Ex | 6ES7 138-7FD00-0AB0 | 913       | 913       |                                               |             | 🕀 🧰 DO                               |
| 4 AI 2WIRE HART | 6ES7 134-7TD00-0AB0 | 512519    |           |                                               |             | Watchdog module                      |
|                 |                     | -         |           |                                               |             | ⊕ 🛄 ET 200M                          |
|                 |                     | -         |           |                                               |             | ET 200PA SMART                       |
|                 |                     |           |           | ОК                                            | Cancel Help | ET 2005                              |
| 4 AU HART       | 6ES7135-71D00-0AB0  | _         | 512519    |                                               |             | B = ET 200SP                         |
|                 |                     |           |           |                                               |             | ET 200X                              |
|                 |                     |           |           |                                               |             | Metwork Components                   |
| A F-ALHART FY   | 6ES7 138-7EA00-0AR0 | 520 531   | 520 523   |                                               |             | III III Profile                      |
| *********       |                     | 01011001  | OLOOLO    |                                               |             |                                      |
|                 |                     |           |           |                                               |             | 6ES7 138-7FA00-0AB0                  |
|                 |                     |           |           |                                               |             | with diagnostic interrupt, FW update |
|                 |                     | -         | -         |                                               |             |                                      |

#### Set the F\_dest Address as 8

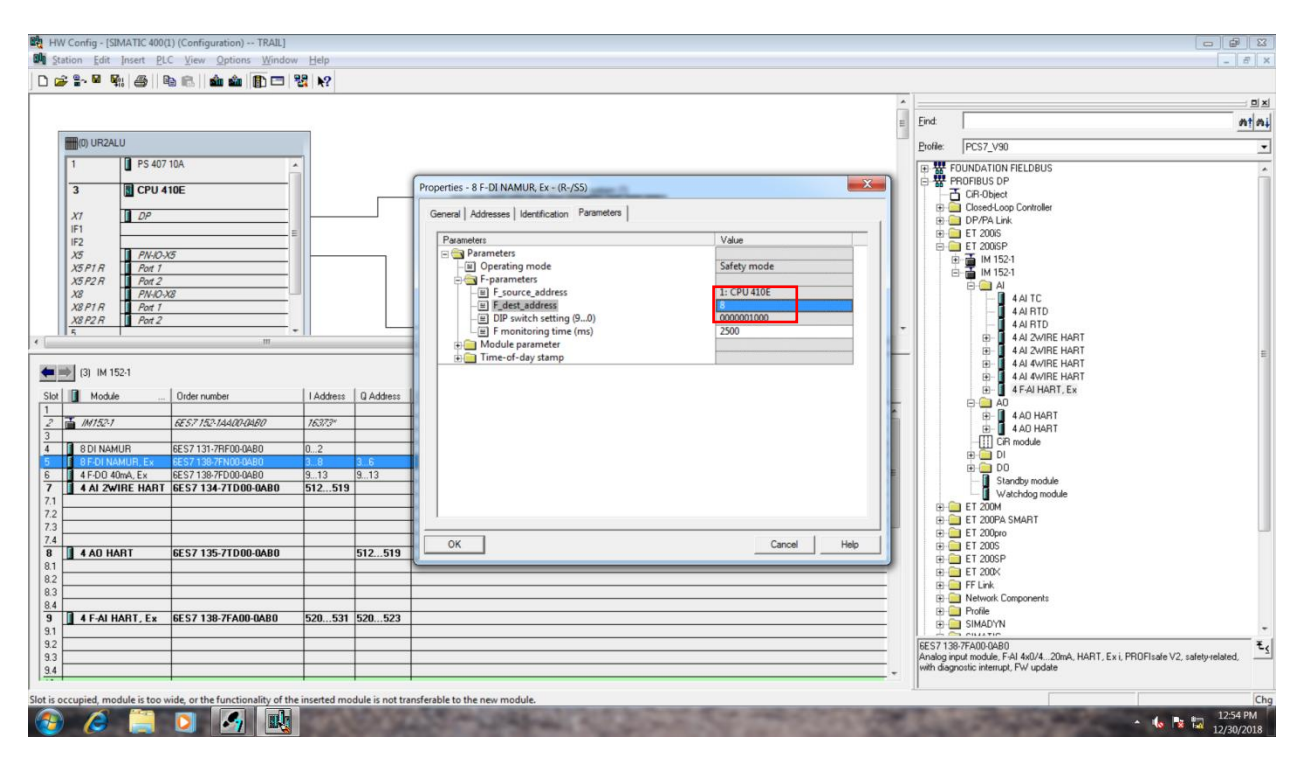

|                            |                      |           |           |                                                                                       |                                                 | <u> </u>                                                                                       |
|----------------------------|----------------------|-----------|-----------|---------------------------------------------------------------------------------------|-------------------------------------------------|------------------------------------------------------------------------------------------------|
|                            |                      |           |           |                                                                                       |                                                 | End a                                                                                          |
|                            |                      |           |           |                                                                                       |                                                 |                                                                                                |
|                            | 7.104                |           |           |                                                                                       |                                                 | Profile: PCS7_V90                                                                              |
| <b>U</b> P3 40/            | TOR.                 | â.        |           |                                                                                       | × )                                             | FOUNDATION FIELDBUS                                                                            |
| 3 CPU 4                    | 10E                  |           |           | Properties - 8 F-DI NAMUR, Ex - (R-/S5)                                               |                                                 | GR-Object                                                                                      |
| a DP                       |                      |           | _         | General Addresses Identification Parameters                                           |                                                 | Closed-Loop Controller     DP/PA Link                                                          |
| F1                         |                      | Ξ         |           | Parameters                                                                            | Value ^                                         | ET 2006                                                                                        |
| 5 PN-10-                   | X5                   |           |           | F_source_address                                                                      | 1: CPU 410E                                     | B I 2005P                                                                                      |
| SPIR Port 1<br>SP2R Port 2 |                      |           |           | - W P_dest_address<br>- W DIP switch setting (90)                                     | 8 0000001000                                    | E IM 152-1                                                                                     |
| 18 PN-IO-                  | XB                   |           |           | E F monitoring time (ms)                                                              | 2500                                            |                                                                                                |
| (8 P1 R Part 1             |                      |           |           | Module parameter                                                                      | supported by channels                           | - 4 AI RTD                                                                                     |
| POT 2                      |                      | -         |           | - Maximum test time (s)                                                               | 1000                                            | - 4 AI RTD                                                                                     |
|                            |                      |           |           | Channel 0, 4                                                                          | Test estation                                   | A AI 2WIRE HART                                                                                |
| (3) IM 152-1               |                      |           |           | Evaluation of the sensors     Evaluation of the sensors     Evaluation of the sensors |                                                 | A AI 4WIRE HART                                                                                |
|                            | la.                  | i         |           | - Behavior at discrepancy                                                             |                                                 | 4 AI 4WIHE HART                                                                                |
| Module                     | Urder number         | 1 Address | U Address | Discrepancy time (ms)     El Reintegration after discrepancy error                    |                                                 | e 😑 🧛                                                                                          |
| IM152-1                    | 6ES7 152-1A400-0480  | 16373*    |           | —                                                                                     |                                                 |                                                                                                |
| 8 DI NAMUR                 | 6ES7 131-78E00-0480  | 0.2       |           | Channel 0                                                                             | NAMUE sensor                                    | - []] CiR module                                                                               |
| B F-DI NAMUR, Ex           | 6ES7 138-7FN00-0AB0  | 38        | 36        | - Input delay                                                                         | Channel disabled                                |                                                                                                |
| 4 F-D0 40mA, Ex            | 6ES7 138-7FD00-0AB0  | 913       | 913       | Sensor supply test                                                                    | NAMUR sensor<br>Single contact not wired        | Standby module                                                                                 |
| A AI 2WINE HANT            | 6C37134-71000-0460   | 512513    |           | Pulse extension                                                                       | Single contact with 10 kOhm parallel resistance | e Watchdog module                                                                              |
|                            |                      |           |           | Channel 4                                                                             | Single contact with 1 Komin series resistance   | E 1 200M                                                                                       |
|                            |                      |           |           |                                                                                       | Conset   Units                                  | ET 200pro                                                                                      |
| 4 AO HART                  | 6ES7 135-7TD00-0AB0  |           | 512519    |                                                                                       | Canicer                                         | ET 2005                                                                                        |
|                            |                      | -         |           |                                                                                       |                                                 | ⊕                                                                                              |
|                            |                      |           |           |                                                                                       |                                                 | FF Link     Free Network Components                                                            |
|                            | CEC 7 120 7EA00 0AD0 | E20 E21   | E20 E22   |                                                                                       |                                                 | 🕀 🦲 Profile                                                                                    |
| 41 MINANT, EX              | 0.37 130 77400 0480  | 520551    | 520       |                                                                                       |                                                 |                                                                                                |
|                            |                      | _         |           |                                                                                       |                                                 | 6ES7 138-7FA00-0AB0<br>Analog and modifie EAL4-0/4, 20mA MART, Ex. ( PROEleste V2, estaburated |
|                            |                      |           |           |                                                                                       |                                                 | with diagnostic interrupt, FW update                                                           |
|                            | 1                    | -         |           |                                                                                       |                                                 |                                                                                                |

Go to Module Parameter  $\rightarrow$  Channel  $0 \rightarrow$  Sensor Type as Single contact unwired

Repeat the steps for all the channel and select ok. Click **close** 

| 前 HW Config - [3MATK 400(1) (Configuration) → TBAB] 前 Station Edit Inset FLC Syow Options Window Help □ Del Sea U And La And La A |                                                                                                    |
|----------------------------------------------------------------------------------------------------|----------------------------------------------------------------------------------------------------|
| Image: Image:     | End     End                                                                                                    |
| IF1         Image: Control of the control of the control of the              |                                                                                                    |
| (3)         IM 1521           Star         Module         Older number         I Address         Message           1         AV557         AES71507A44(2)0480         76570         Generalization in the stop state of the AS.         Dept Topologic 125721177)           3         AV1527         AES71307/PE00480         0.2         Generalization in the stop state of the AS.         Generalization in the stop state of the AS.         Generalization in the sto                                                                                                    | B- 4 4 40/RE HART<br>B- 4 4 40/RE HART<br>B- 4 4 40/RE HART<br>B- 4 40 HART, Ex<br>A0<br>B- 4 40 HART<br>B- 4 40 HART<br>B- 4 40 |
| 7         III         4 Al 2WIRE HART         GES7 134-7/1000-00AB0         512519           71         73         74         74         74         74         74         74         74         74         74         74         74         74         74         74         74         74         74         74         74         74         74         74         74         74         74         74         74         74         74         74         74         74         74         74         74         74         74         74         74         74         74         74         74         74         74         74         74         74         74         74         74         74         74         74         74         74         74         74         74         74         74         74         74         74         74         74         74         74         74         74         74         74         74         74         74         74         74         74         74         74         74         74         74         74         74         74         74         74         74         74         74         74 <td></td>                                                                                                    |                                                                                                    |
| 84         1         4 FAI HART, Ex.         6E 57 138-7FA00-0A80         520531         520523           91         9.2         9.3         9.3         9.3         9.3           9.3         9.4         9.4         9.4         9.4         9.4           9.4         9.4         9.4         9.4         9.4         9.4                                                                                                    | Chevel and the second second sec                                                                                                    |

Now select **F\_DO** module and double click

| 0 UR2AU       1 5 407 10 A       9 million       Point       PSC 7 1/00 A         3       0 UP 410E       9 million       PSC 7 1/00 A       Point       PSC 7 1/00 A         3       0 UP 410E       9 million       0 UP 410E       9 million       PSC 7 1/00 A         3       0 UP 410E       9 million       0 UP 410E       9 million       PSC 7 1/00 A       9 million       9 million         3       0 UP 410E       9 million       0 UP 410E       9 million       9 million <th>- · · · · · · · · · · · · · · · · · · ·</th> <th>🙃 🛛 🏫 🏠 📼 🛛</th> <th>월 ₩?</th> <th></th> <th></th> <th></th>                                                                                                    | - · · · · · · · · · · · · · · · · · · · | 🙃 🛛 🏫 🏠 📼 🛛         | 월 ₩?     |           |                                                                                                    |       |
|----------------------------------------------------------------------------------------------------|-----------------------------------------|---------------------|----------|-----------|----------------------------------------------------------------------------------------------------|-------|
| 0 URZAU       1 5 407 10A       10       10 KeV       POPEIDUS(1) DP native system (1)       10 KeV       POST JUNCATION FELLBUS         3 UPU 410E       1 0 P       10 KeV       POST JUNCATION FELLBUS       POST JUNCATION FELLBUS         3 0 PA       1 0 P       1 0 KeV       POST JUNCATION FELLBUS       POST JUNCATION FELLBUS         3 0 PA       1 0 P       1 0 KeV       POST JUNCATION FELLBUS       POST JUNCATION FELLBUS         3 0 PA       1 0 KeV       POST JUNCATION FELLBUS       POST JUNCATION FELLBUS         3 0 PA       1 0 KeV       POST JUNCATION FELLBUS       POST JUNCATION FELLBUS         3 0 PA       1 0 KeV       POST JUNCATION FELLBUS       POST JUNCATION FELLBUS         3 0 PA       1 0 KeV       1 0 KeV       1 0 KeV       1 0 KeV         3 0 PA       1 0 KeV       1 0 KeV       1 0 KeV       1 0 KeV         3 0 PA       1 0 KeV       1 0 KeV       1 0 KeV       1 0 KeV         4 0 KeV       1 0 KeV       1 0 KeV       1 0 KeV       1 0 KeV         4 0 KeV       1 0 KeV       1 0 KeV       1 0 KeV       1 0 KeV         4 0 KeV       1 0 KeV       1 0 KeV       1 0 KeV       1 0 KeV         4 0 KeV       1 0 KeV       1 0 KeV       1 0 KeV <td< th=""><th></th><th></th><th></th><th></th><th></th><th>_</th></td<>                                                                                                    |                                         |                     |          |           |                                                                                                    | _     |
| 0 ID32U       15 407 10A       0       PSC 2/ 39         1       15 407 10A       0       PSC 2/ 39         2       2       0       M 152         1       2       2       0       M 152         2       2       0       M 152       0       4 A1 TC         4       A1 TC       4 A1 TC       4 A1 TC       4 A1 TC         4       A1 TC       4 A1 TC       4 A1 TC       4 A1 TC         4       A1 TC       4 A1 TC       4 A1 TC       4 A1 TC         4       A1 TC       4 A1 TC       4 A1 TC       4 A1 TC         4       A1 TC       4 A1 TC       4 A1 TC       4 A1 TC         4       A1 TC       4 A1 A1 TC       4 A1 A1 TC       4 A1 A1 TC         4       A1 TC       4 A1 A1 TC       4 A1 A1 TC       4 A1 A1 TC         4       A1 A1 TC       4 A1 A1 TC       4 A1 A1 TC       4 A1 A1 TC         4       A1 A1 TC       4 A1 A1 TC       4 A1 A1 TC       4 A1 A1 TC         5       A1 A1 TC       5       A1 A1 TC       5       A1 A1 TC         5       A1 A1 TC       5       A1 A1 TC       5       5       5         6                                                                                                    |                                         |                     | _        |           | E End                                                                                                    | n     |
| 1       I S 407 10 A         3       IPC V 410E         1       IP         1       IP                                                                                                    | (0) UR2ALU                              |                     | -        |           | Profile: PCS7_V90                                                                                              |       |
| 3       UPU 4106       PROFIBUS(1) DP mater weren (1)         1       DP       E       Doed Loos         12       PROFIBUS(1) DP mater weren (1)       E       Deed Loos         12       PROFIBUS(1) PROFILET D system (120)       Image: Status       Image: Status         13       PROFIL       PROFILE D system (120)       Image: Status       Image: Status         14       PROFILE D system (120)       Image: Status       Image: Status       Image: Status         16       Def ratio       Image: Status       Image: Status       Image: Status       Image: Status         16       Image: Status       Image: Status       Image: Status       Image: Status       Image: Status       Image: Status       Image: Status         16       Image: Status       Image: Status       Image:                                                                                                    | 1 PS 407 10                             | Α .                 |          |           |                                                                                                    |       |
| XP       DP       DP <td< td=""><td>3 CPU 410</td><td>E</td><td></td><td></td><td>PROFIBUS(1): DP master system (1) 주 CIF-Object</td><td></td></td<>                                                                                                    | 3 CPU 410                               | E                   |          |           | PROFIBUS(1): DP master system (1) 주 CIF-Object                                                                 |       |
| Image: Control of the second second secon                                                                                                    | YT DP                                   |                     |          |           | E Cosed-Loop Controller                                                                                        |       |
| IPAGADS       PMGADS         SS PER Ret1       PMGADS         SS PER Ret2       PMGADS         SN PER Ret1       Ebenet(1) PROFINET ID system (100                                                                                                    | F1                                      |                     |          |           | (3) IM 152-1 (3) (3) (3) (3) (3) (3) (3) (3) (3) (3)                                                           |       |
| Ab       Ab       Ab <td< td=""><td>F2</td><td></td><td></td><td></td><td>🖶 🔂 ET 2005P</td><td></td></td<>                                                                                                    | F2                                      |                     |          |           | 🖶 🔂 ET 2005P                                                                                                   |       |
| 138 72 /r<br>Na Pr /r<br>Na Pr / | X5 P1 R Port 1                          |                     |          |           |                                                                                                    |       |
| X8       PH d/X       PH d/X       All TC         X8 PIR       PH d/X       PH d/X       All TC         X8 PIR       PH d/X       PH d/X       All TC         X8 PIR       PH d/X       PH d/X       All TC         X8 PIR       PH d/X       PH d/X       PH d/X       All TC         X8 PIR       PH d/X       PH d/X       PH d/X       PH d/X       All TC         X8 PIR       PH d/X       PH d/X                                                                                                    | X5 P2 R Port 2                          |                     |          |           |                                                                                                    |       |
| All P / All       All P / All P / All                                                                                                    | X8 PN-IO-X8                             |                     |          |           | 4 AI TC                                                                                                    |       |
| 1       1       1       1       1       1       1       1       1       1       1       1       1       1       1       1       1       1       1       1       1       1       1       1       1       1       1       1       1       1       1       1       1       1       1       1       1       1       1       1       1       1       1       1       1       1       1       1       1       1       1       1       1       1       1       1       1       1       1       1       1       1       1       1       1       1       1       1       1       1       1       1       1       1       1       1       1       1       1       1       1       1       1       1       1       1       1       1       1       1       1       1       1       1       1       1       1       1       1       1       1       1       1       1       1       1       1       1       1       1       1       1       1       1       1       1       1       1       1                                                                                                          | X8 P2 R Port 2                          |                     |          |           | Ethemet(1): PROFINET IO system (100) – 4 AI RTD                                                                |       |
| (3) M 1521         Modde       Order number       I Addess       Q Addess       Connert         Modde       GS7 / K57/54/04/09/04/07       //K377       //K377       //K377       //K377         Q / MATAT       GS7 / K57/54/04/09/04/07       //K377       //K377       //K47       //K47         Q / MATAT       GS7 / K57/54/04/09/04/07       //K377       //K47       //K47       //K47         Q / MATAT       GS7 / K57/54/04/09/04/07       //K377       //K47       //K47       //K47         Q / MATAT       GS7 / K57/54/04/09/04/07       //K377       //K47       //K47       //K47         Q / MATAT       GS7 / K57/54/04/09/04/00       0.2       0.6       //K47       //K47       //K47         Q / MATAT       GS7 / S57/150/00/04/04/00       0.2       0.6       //K47       //K47       //K47         Q / MATAT       GS7 / J57/100/04/04/00       0.2       3.01       //K47       //K47       //K47         Q / AA / MARI       HAT       GS7 / J57/100/04/04/00       S12519       //K47       //K47       //K47       //K47         Q / AA / MARI       GS7 / J57/100/04/04/00       S12519       //K47       //K47       //K47       //K47       //K47       //K47 <td< td=""><td>5</td><td></td><td>-   </td><td></td><td></td><td></td></td<>                                                                                                    | 5                                       |                     | -        |           |                                                                                                    |       |
| Image: Image:                                                                                                    |                                         |                     |          |           | e 🖞 4 Al 2WIRE HART                                                                                            |       |
| Mode       Order number       I Address       Q. Address       Comment         Mr52://       CS7/152/542/042/042/0       /////       //////       //////////         Mr52://       CS7/152/542/042/042/0       ///////       //////////       ////////////////////////////////////                                                                                                    | (3) IM 152-1                            |                     |          |           | ■ 4AI 4V/IRE HART                                                                                              |       |
| In Mode         Other Nation         Owner Nation         Owner Nation         Owner Nation           IM X027         ACS 77 X02 54402040/00         XCS 72         Image: Commer Nation         Image: Commer Nation </th <th>n na la</th> <th>Dudas as abas</th> <th>Lines</th> <th>Louis</th> <th>4 FAIHART Ex</th> <th></th>                                                                                                    | n na la                                 | Dudas as abas       | Lines    | Louis     | 4 FAIHART Ex                                                                                                   |       |
| MTS2/         ES7 TAX-1448704800         K8277         A AD HART           010 NAMUR         ES7 133-7F000480         0.2         -         -           010 NAMUR         ES7 133-7F000480         0.2         -         -           010 NAMUR         ES7 133-7F000480         0.2         -         -           010 NAMUR         ES7 133-7F000480         0.2         -         -           010 NAMUR         ES7 133-7F000480         0.2         -         -           010 NAMUR         ES7 133-7F000480         0.2         -         -           010 NAMUR         ES7 133-7F000480         512         1.3         -           010 NAMUR         ES7 135-7F000480         512         1.3         -           010 NAMUR         ES7 135-7F000-0AB0         512         513         -         -           010 NAMUR         ES7 135-7F000-0AB0         512         513         -         -         -           010 NAMUR         ES7 135-7F000-0AB0         512         -         -         -         -         -         -         -         -         -         -         -         -         -         -         -         -         -         -         -                                                                                                    | Module                                  | urder number        | TADDress | Q Address |                                                                                                    |       |
| BUI NAMUR       ES7 131-7F000480       0.2       Image: Control of the control of the control of t                                                                                                    | IM152-1 E                               | ES7 152-14400-0480  | 16373*   |           | B 4AD HART                                                                                                    |       |
| 0 br. Notitine         B br. Notitine         B br. N                                                                                                    |                                         | CC7 101 70500 0400  | 0.2      |           | I CR module                                                                                                    |       |
| If EOQ dataset is:         152:00:04-86         1.13         8.13         8.13           I A J ZWIRE HART         GES 7 134-77000-0480         512:.519         Stardsy model         Watchdo model           I A J ZWIRE HART         GES 7 134-77000-0480         512:.519         Stardsy model         Watchdo model           I A AD HART         GES 7 135-77000-0480         512:.519         Stardsy model         Watchdo model           I A AD HART         GES 7 135-77000-0480         512:.519         Stardsy model         Watchdo model           I A AD HART         GES 7 135-77000-0480         512:.519         Stardsy model         Watchdo model           I A AD HART         GES 7 135-77000-0480         512:.519         Stardsy model         Watchdo model           I A D HART         GES 7 135-77000-0480         Stardsy model         Watchdo model         Watchdo model           I A D HART         Stardsy model         Stardsy model         Watchdo model         Watchdo model           I A D HART         Stardsy model         Stardsy model         Watchdo model         Watchdo model           I A D HART         Stardsy model         Stardsy model         Watchdo model         Watchdo model           I A D HART         Stardsy model         Stardsy model         Watchdo model         Watchd                                                                                                    | 8 F-DI NAMUR, Ex 6                      | ES7 138-7FN00-0AB0  | 3.8      | 3.6       |                                                                                                    |       |
| 4 A2 ZWIRE HART       6E S7 134-7T000-0A80       512519       UW Worksgroute         4 A0 HART       6E S7 135-7T000-0A80       512519       E1 200P SMART         4 A0 HART       6E S7 135-7T000-0A80       512519       E1 200P SMART         4 A0 HART       6E S7 135-7T000-0A80       512519       E1 200P SMART         4 FAI HART, Ex       6E S7 138-7F0.00-0A80       512519       E1 200P         4 FAI HART, Ex       6E S7 138-7F0.00-0A80       520531       520523         4 FAI HART, Ex       6E S7 138-7F0.00-0A80       520531       520523                                                                                                    | 4 F-D:0-40mA, Ex 6                      | ES7 138-7FD 00-0AB0 | 913      | 913       | E Bit Dia                                                                                                    |       |
| 4 A0 HART         6ES7 135-7T000-0AB0         512519           4 A0 HART, Ex         6ES7 135-7T000-0AB0         512519           4 A0 HART, Ex         6ES7 138-7FA00-0AB0         520523           A F-AI HART, Ex         6ES7 138-7FA00-0AB0         520523           A F-AI HART, Ex         6ES7 138-7FA00-0AB0         520523           A F-AI HART, Ex         6ES7 138-7FA00-0AB0         520523                                                                                                    | 4 AI 2WIRE HART 6                       | ES7 134-7TD00-0AB0  | 512519   |           | Watchdog module                                                                                                |       |
| Image: Constraint of the state of the state of                                                                                                    |                                         |                     |          | <u> </u>  |                                                                                                    |       |
| 4 AO HART         5ES7 135-7TD00-0AB0         512519           A AO HART         EES7 135-7TD00-0AB0         512519           A B AD HART, EX         EES7 136-7FA00-0AB0         520521           A F-AI HART, EX         EES7 138-7FA00-0AB0         520521           A F-AI HART, EX         EES7 138-7FA00-0AB0                                                                                                    |                                         |                     |          |           | Big E L 2009A SMAHI                                                                                            |       |
| Control         Display Floater         Display Floater         Display Floater         Display Floater           4 F-AI HART, Ex         6657 138-7FA00-0AB0         520521         Display Floater         Display Floater         D                                                                                                    |                                         | EE7 126 71000 0400  |          | E12 E10   | 🕀 🧰 🚺 ET 2005                                                                                                  |       |
| Image: Constraint of the second second sec                                                                                                    | 4 AU HANT 6                             | C57 135-71000-0AB0  | -        | 512513    | B C ET 2005P                                                                                                   |       |
| 4 F-AI HART, Ex         6ES7 138-7FA00-0AB0         520531         520531         520531         520531         520531         520531         520531         520531         520531         520531         520531         520531         520531         520531         520531         520531         520531         520531         520531         520531         520531         520531         520531         520531         520531         520531         520531         520531         520531         520531         520531         520531         520531         520531         520531         520531         520531         520531         520531         520531         520531         520531         520531         520531         520531         520531         520531         520531         520531         520531         520531         520531         520531         520531         520531         520531         520531         520531         520531         520531         520531         520531         520531         520531         520531         520531         520531         520531         520531         520531         520531         520531         520531                                                                                                    |                                         |                     |          |           |                                                                                                    |       |
| I 1 F-AI HART, Ex         6ES7 130-7FA00-0AB0         520531         520531         520531         520531         520531         520531         520531         520531         520531         520531         520531         520531         520531         520531         520531         520531         520531         520531         520531         520531         520531         520531         520531         520531         520531         520531         520531         520531         520531         520531         520531         520531         520531         520531         520531         520531         520531         520531         520531         520531         520531         520531         520531         520531         520531         520531         520531         520531         520531         520531         520531         520531         520531         520531         520531         520531         520531         520531         520531         520531         520531         520531         520531         520531         520531         520531         520531         520531         520531         520531         520531         520531         5205                                                                                                    |                                         |                     |          |           | 🛛 🕀 📥 Network Components                                                                                       |       |
| B SINAUYN     BESY 138/A2UNA     EESY 138/A2UNA     EESY 138/AUNA     EESY 138/AUNA      EESY 138/AUNA      EESY 138/AUNA      EESY 138/AUNA                                                                                                    | 4 F-ALHART, Ex 6                        | ES7 138-7FA00-0AB0  | 520531   | 520523    | B 🚔 Profile                                                                                                    |       |
| ESS71387#A000480         ESS71387#A000480           Amount of the state of the state of th                                                                                                    |                                         |                     |          |           |                                                                                                    |       |
| Phalog trout module, F-si keV4com, FHSH I, Ex.L. PhUH Isae V2, satelyteia                                                                                                    |                                         |                     |          |           | EEST 138-7FA00-0480                                                                                            |       |
|                                                                                                    |                                         |                     | -        | -         | Ahaog input module, F-41 4ku4zune, HeH I, EX L PHUFIsate V2, satety-te<br>with diagnostic interrupt, FW update | ared, |
|                                                                                                    |                                         |                     | -        |           |                                                                                                    |       |

Set the  $F\_$  dest address as 9 and click ok

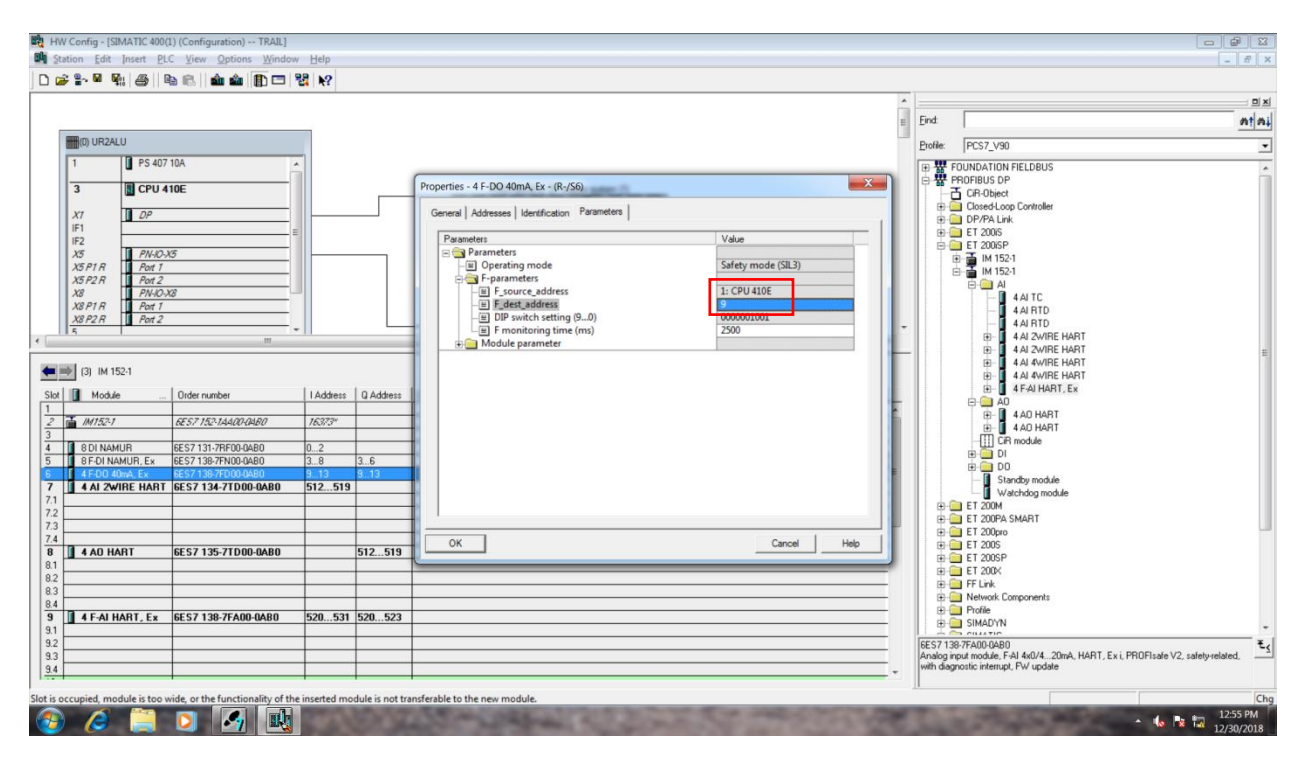

#### Double click **AI** module

| W Config - [SIMATIC 400<br>Station Edit Insert P                                                                                                    | )(1) (Configuration) TRAIL]                                                                                                    | Helo                             |           |                                                                                                    |     |
|----------------------------------------------------------------------------------------------------|----------------------------------------------------------------------------------------------------|----------------------------------|-----------|----------------------------------------------------------------------------------------------------|-----|
| 2000 200 piser _                                                                                                    | 🖻 🛍 🗎 🏜 👘 🖽                                                                                                    | · <u>H</u> eip<br>윊김 <b>\ </b> ? |           | -                                                                                                    |     |
|                                                                                                    |                                                                                                    |                                  |           |                                                                                                    |     |
|                                                                                                    |                                                                                                    |                                  |           | = End                                                                                                    | n   |
| (0) UR2ALU                                                                                                    |                                                                                                    | _                                |           | Erolie: PCS7_V90                                                                                                    |     |
| I         IPS 40           3         ICPU           X1         DP           IF1         IF2           X5         PM-01           X5P2R         Pet 1           X8P1R         Pet 2           X8P2R         Pet 2           5         Pet 2 | 410E                                                                                                    |                                  |           | PROFBUS(1): DP manter system (1)         Image: System (1)         Image: System (1)         Image: System (1)           Image: System (1)         Image: System (1)         Image: System (1)         Image: System (1)           Image: System (1)         Image: System (1)         Image: System (1)         Image: System (1)           Image: System (1)         Image: System (1)         Image: System (1)         Image: System (1)           Image: System (1)         Image: System (1)         Image: System (1)         Image: System (1)           Image: System (1)         Image: System (1)         Image: System (1)         Image: System (1)           Image: System (1)         Image: System (1)         Image: System (1)         Image: System (1)           Image: System (1)         Image: System (1)         Image: System (1)         Image: System (1)           Image: System (1)         Image: System (1)         Image: System (1)         Image: System (1)           Image: System (1)         Image: System (1)         Image: System (1)         Image: System (1)           Image: System (1)         Image: System (1)         Image: System (1)         Image: System (1)           Image: System (1)         Image: System (1)         Image: System (1)         Image: System (1)           Image: System (1)         Image: System (1)         Image: System (1)                                                                                                    |     |
| (3) IM 152-1<br>Module                                                                                                    | Order number                                                                                                    | I Address                        | Q Address | Comment                                                                                                    |     |
| 8 DI NAMUR     8 F-DI NAMUR, Ex     4 F-D0 40mA, Ex                                                                                                    | 6ES7132-7A2074800<br>6ES7131-7RF00-0A80<br>6ES7138-7FN00-0A80<br>6ES7138-7FN00-0A80                                                                                                    | 763/3*<br>02<br>38<br>913        | 36        |                                                                                                    |     |
| 4 AL 2WIRE HAR                                                                                                    | F 6ES7 134-7TD00-0AB0                                                                                                    | 512519                           |           | Side distance     Side distance     Side d |     |
| 🛾 4 AO HART                                                                                                    | 6ES7 135-7TD00-0AB0                                                                                                    |                                  | 512519    |                                                                                                    |     |
| 4 F-AI HART, Ex                                                                                                    | 6ES7 138-7FA00-0AB0                                                                                                    | 520531                           | 520523    | Beigen Retwork Corporents     Beigen Profile     Beigen Profile     Beigen Status                                                                                                    |     |
|                                                                                                    |                                                                                                    |                                  |           | Kandag reput model, Fall 460420mA, HART, Exit, PROFitade V2, safety-relate     with disgnostic interrupt, PV update     v                                                                                                    | rd, |
|                                                                                                    | and the second second sec |                                  |           |                                                                                                    |     |

Go to **Parameter**  $\rightarrow$  **channel**  $0 \rightarrow$  select measuring type as **Hart**. Select Remaining Channel as **Deactivated**.

|                  |                                          | 24 R?     |           |                                             |             |                                                                                                    |
|------------------|------------------------------------------|-----------|-----------|---------------------------------------------|-------------|----------------------------------------------------------------------------------------------------|
|                  |                                          |           |           |                                             |             | First                                                                                                    |
| R(0) UR2ALU      |                                          |           |           |                                             |             | Perfer DCC2 V00                                                                                                    |
| 1 PS 40          | 7 10A                                    |           |           |                                             |             |                                                                                                    |
| 2                | 1105                                     |           |           | Properties - 4 AI 2WIRE HART - (R-/S7)      | ×           | PROFIBUS OP                                                                                                    |
|                  | THE                                      |           |           | C IIIII IIII Burnetter                      |             | CiR-Object     Ciosed-Loop Controller                                                                                  |
| IF1              |                                          |           | _         | General Addresses Identification Parameters |             | B DP/PA Link                                                                                                    |
| IF2              | VF                                       |           |           | Parameters                                  | Value ^     | ET 2005                                                                                                    |
| X5 P1 R Port 1   | A9                                       |           |           | - I Data format                             | 57          | B → M 152-1                                                                                                    |
| X5 P2 R Port 2   | ¥2                                       |           |           | Configuration                               |             |                                                                                                    |
| X8 P1 R Port 1   | no                                       |           |           | - E Measuring type                          | HART        | 4 AJ TC                                                                                                    |
| X8 P2 R Port 2   |                                          | -         |           | - E Measuring range                         | 420mA -     | - 4 AI RTD                                                                                                    |
| 2 1              | m                                        |           |           | - Smoothing                                 | None        | A AI 2WIRE HART                                                                                                    |
| L (2) 14 152 1   |                                          |           |           | Hardware interrupt     High limit           |             | E- 4 AI 4WIRE HART                                                                                                    |
| (3) IM 152-1     |                                          |           | -         | E Low limit                                 |             | ⊕ I 4 AI 4V/IRE HART                                                                                                   |
| Module           | Order number                             | I Address | Q Address | Channel 1                                   | Deactivated | ₽- <u></u> 40                                                                                                    |
| IM152-1          | 6E5.7 152-14400-04B0                     | 16373*    |           | - E Measuring range                         |             | E 4 AD HART                                                                                                    |
| 8 DI NAMUR       | 6ES7 131-78E00-0480                      | 0.2       |           | Diagnostic     Smoothing                    |             | - CiR module                                                                                                    |
| 8 F-DI NAMUR, Ex | 6ES7138-7FN00-0AB0                       | 38        | 36        | - Hardware interrupt                        |             |                                                                                                    |
| 4 F-D0 40mA, Ex  | 6ES7138-7FD00-0AB0<br>6ES7134-7TD00-0AB0 | 913       | 913       | Low limit                                   |             | Standby module                                                                                                    |
|                  |                                          |           |           | Channel 2                                   |             | Watchdog module     ET 200M                                                                                            |
|                  |                                          |           | -         | I HI Channel 3                              |             | E ET 200PA SMART                                                                                                    |
|                  |                                          |           |           | ОК                                          | Cancel Help | ET 2005                                                                                                    |
| 4 AU HAHT        | 6E57135-71D00-0AB0                       | -         | 512519    |                                             |             | ⊞                                                                                                    |
|                  |                                          |           |           |                                             |             | E C 2004                                                                                                    |
|                  |                                          |           |           |                                             |             | Network Components                                                                                                    |
| 4 F-AI HART, Ex  | 6ES7 138-7FA00-0AB0                      | 520531    | 520523    |                                             |             | B SIMADYN                                                                                                    |
|                  |                                          |           |           |                                             |             | 6ES7 138-7FA00-0AB0                                                                                                    |
|                  |                                          | _         |           |                                             |             | Analog input module, F-AI 4x0/420mA, HART, Ex i, PROFIsafe V2, safety-related,<br>with diagnostic interrupt, FW update |
|                  |                                          | -         |           |                                             |             |                                                                                                    |

#### Now select AO module and select the Output type as I and select 0 .. 20mA for Channel 0.

#### **Deactivate** the other channel.

| D 📽 🐂 🍕 🚳 📾 💼 🏛 💼 🗊 🗖                                                                                                    | 88 N?                                                                                                    |                                                                                                    | han been been                                                                                                    |
|----------------------------------------------------------------------------------------------------|----------------------------------------------------------------------------------------------------|----------------------------------------------------------------------------------------------------|----------------------------------------------------------------------------------------------------|
| Image: Constraint of the second second sec | IAddess         Q Address           76570°         0.2           36         36           9.1.3         9.13           512519         512519 | PROFIBUS(1) DP mader endem (1)  Properties - 4 A0 HART - (Rr/SS) General Addresses   identification Parameters  Parameters  Configuration Channel 0  Channel 0  Channel 0  Channel 0  Channel 0  Channel 0  Channel 2  Channel 2  Chann | End An Ai<br>End An Ai<br>Dotker (PCS7_V30)<br>TOTO TOUNDATION FIELDBUS<br>TOTO TOUNDATION FIELDBUS<br>TOT |
| 91 4 F-AI HART, Ex 6ES7 138-7FA00-0A80<br>91 92 93 94                                                                                                    | 520531 520523                                                                                                    |                                                                                                    |                                                                                                    |

Now select  $F_AI$  module and **uncheck** all the channel.

| 3         ■ CPU 410E           X7         ■ DP           #2         ■ PM-DX5           X877.R         ■ PM-DX5           X877.R         ■ PM-DX5           X877.R         ■ PM-DX5           X877.R         ■ PM-DX5           X877.R         ■ PM-DX5           X872.R         ■ PM-DX5           X872.R         ■ PM-DX5 <th>m           m           0rder number           6557 1557 1544/07/04/07           6557 1317/07/000-0400           6557 1317/07/000-0400           6557 1317/07/000-0400           6557 1317/07/000-0400           6557 1317/07/000-0400           6557 1317/07/000-0400           6557 1317/07/000-0400           6557 1317/07/000-0400           6557 1317/07/000-0400           6557 1317/07/000-0400           6557 1317/07/000-0400           6557 1317/07/000-0400           6557 1317/07/000-0400           6557 1317/07/000-0400           6557 1317/07/000-0400           6557 1317/07/000-0400           6557 1317/07/000-0400           6557 1317/07/000-0400           6557 1317/07/000-0400</th> <th>1 Address<br/>76277*<br/>0.2<br/>3.6<br/>9.13<br/>512519</th> <th>Q Addess<br/>3.6<br/>9.13<br/>512519</th> <th>PROFERENCY: DP made refeet (1) Properties of F-ATHART, Ex. (R-/S9) General Addresses   Identification Parameters Using Parameters Deparating mode Deparating mode Deparating m</th> <th>P POINDATION FIELDBUS     P POPERUS P     POPERUS P     POPERUS P</th> <th></th> | m           m           0rder number           6557 1557 1544/07/04/07           6557 1317/07/000-0400           6557 1317/07/000-0400           6557 1317/07/000-0400           6557 1317/07/000-0400           6557 1317/07/000-0400           6557 1317/07/000-0400           6557 1317/07/000-0400           6557 1317/07/000-0400           6557 1317/07/000-0400           6557 1317/07/000-0400           6557 1317/07/000-0400           6557 1317/07/000-0400           6557 1317/07/000-0400           6557 1317/07/000-0400           6557 1317/07/000-0400           6557 1317/07/000-0400           6557 1317/07/000-0400           6557 1317/07/000-0400           6557 1317/07/000-0400 | 1 Address<br>76277*<br>0.2<br>3.6<br>9.13<br>512519 | Q Addess<br>3.6<br>9.13<br>512519 | PROFERENCY: DP made refeet (1) Properties of F-ATHART, Ex. (R-/S9) General Addresses   Identification Parameters Using Parameters Deparating mode Deparating mode Deparating m | P POINDATION FIELDBUS     P POPERUS P     POPERUS P     POPERUS P |  |
|----------------------------------------------------------------------------------------------------|----------------------------------------------------------------------------------------------------|-----------------------------------------------------|-----------------------------------|----------------------------------------------------------------------------------------------------|----------------------------------------------------------------------------------------------------|--|
|                                                                                                    |                                                                                                    |                                                     |                                   |                                                                                                    |                                                                                                    |  |

After finished the Remote I/O configuration, Go to **Profibus DP**  $\rightarrow$  **DP/PA Link**  $\rightarrow$  **IM 153-2 HF OD** (6ES7-153-2BA70-0XB0). Drag and drop to Profibus network.

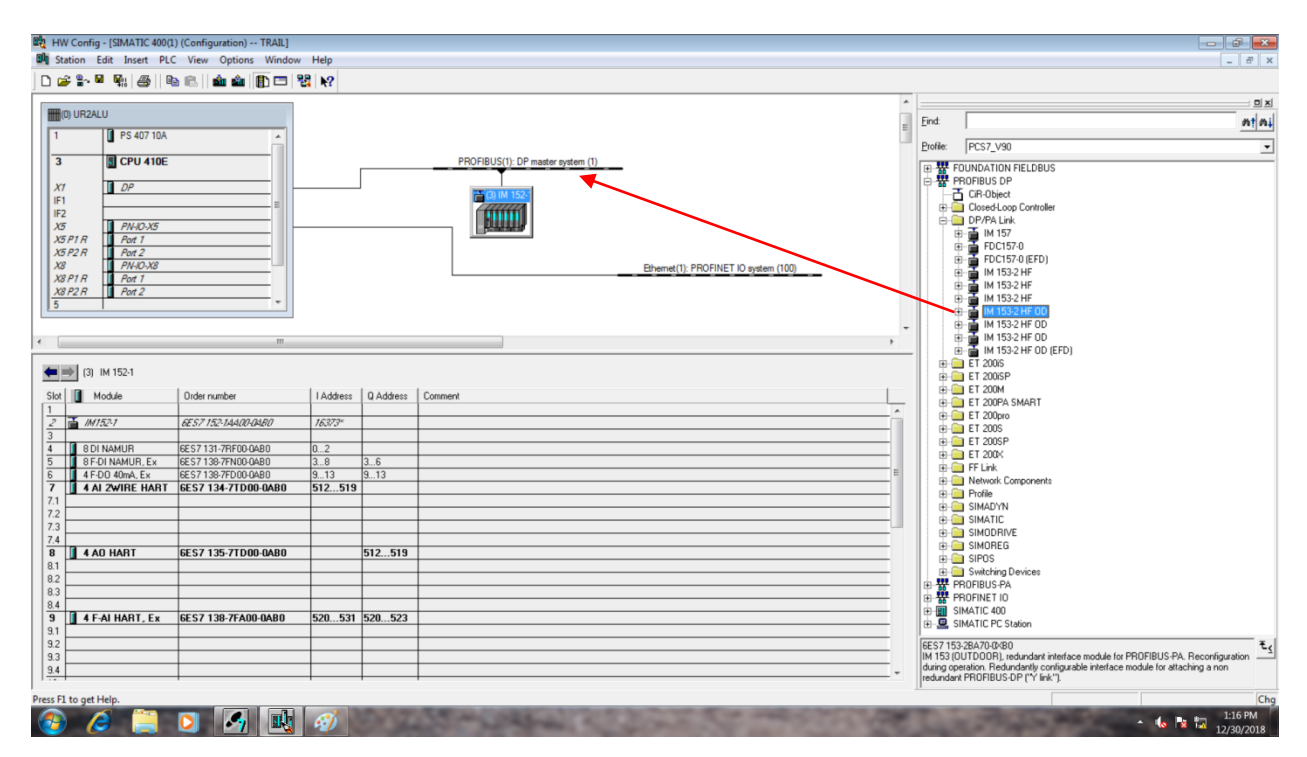

#### Set address as 4

| Station Edit Insert PLC View Options Window                                                                                                    | Help                      |                                                                                                    |
|----------------------------------------------------------------------------------------------------|---------------------------|----------------------------------------------------------------------------------------------------|
| 🔊 🖫 🖳 🦓 🚳 🕲 🕲 🛍 🏦 🗊 🗆 📍                                                                                                    | 8 N?                      |                                                                                                    |
| (0) UR2ALU                                                                                                    |                           | E Frid                                                                                                    |
| 10 - 000 - 1000           10 - 000 - 1000           10 - 000 - 1000           10 - 000 - 1000           10 - 000 - 1000           10 - 000 - 1000           10 - 000 - 1000           10 - 000 - 1000           10 - 000 - 1000           10 - 000 - 1000           10 - 000 - 1000           10 - 000 - 1000           10 - 000 - 1000           10 - 000 - 1000           10 - 000 - 1000           10 - 000 - 1000           10 - 000 - 1000           10 - 000 - 1000           10 - 000 - 1000           10 - 000 - 1000           10 - 0000 - 1000 - 1000 | I Address D Address Com   | PROFILUS(1) DP mader system (1)  Properties - PROFILUS (1) DP mader system (1)  Properties - PROFILUS Interface IM153-2 CO  General Parametes  Addees:  D  Tanemission rate: 15 Maps Subnet:  Properties.  New.  Properties.  New.  Properties.  New.  Properties.  Properties.  Prope |
| 8 DI NAMUR         665 713 PF00 0480           9 DI NAMUR         6657 139 PF00 0480           9 F DI NAMUR, Ex         657 139 PF00 0480           4 F DI 040% Ex         657 139 PF00 0480           4 AU 2WIRE HART         657 139 PF00 0480                                                                                                    | 02<br>38<br>913<br>512519 |                                                                                                    |
| 4<br>4<br>1 4 AO HART 6ES7 135-7TD00-0AB0                                                                                                    | 512519                    | Cancel Heb B SMODRVE<br>B SMODRVE<br>B SMODREG                                                                                                    |
|                                                                                                    |                           | B PROFINE TO<br>B SMATIC 400                                                                                                    |
| 4                                                                                                    | 520531 520523             | B SIMATIC PC Station     EES7 153:2867/0404     EES7 153:2867/0404     Mit Sig UIDDOR), redundant interface module for PR0FBUS-PA. Reconfiguration     Mang operation. Redundant, configurable interface module for attaching a non     edundant PF0FBUS-PC Y = Y = Y                                                                                                    |
| ion possible                                                                                                    |                           |                                                                                                    |

| HW Config - [SIMATIC 400(1) (Configuration) TRAIL]<br>Station Edit Insert PLC View Ontions Window Help |                                                                                                    |                                                                                                    |
|----------------------------------------------------------------------------------------------------|----------------------------------------------------------------------------------------------------|----------------------------------------------------------------------------------------------------|
|                                                                                                    |                                                                                                    | [=](0)                                                                                                    |
|                                                                                                    |                                                                                                    |                                                                                                    |
| (0) UR2ALU                                                                                             |                                                                                                    | Eind:                                                                                                    |
| 1 PS 407 10A                                                                                           |                                                                                                    | Profile: PCS7_V90                                                                                                    |
| 3 CPU 410E                                                                                             | PROFIBUS(1): DP master system (1)                                                                                                    | E TOUNDATION FIELDBUS                                                                                                    |
| X1 DP                                                                                                  | FT (2010) 1523                                                                                                    | □ 器 PROFIBUS DP<br>□ □ CB-Object                                                                                                    |
| IF1 IF2 IF                                                                                             | Carrier                                                                                                    | Closed-Loop Controller                                                                                                    |
| X5 PN-IO-X5<br>Y5 P1 P Port 1                                                                          |                                                                                                    | B- ∰ IM 157                                                                                                    |
| X5 P2 R Port 2                                                                                         |                                                                                                    | in                                                                                                    |
| X8 PN-IO-X8<br>X8 P1 R Port 1                                                                          | Ethernet(1): PROFINET IO system (100)                                                                                                    | 🕀 📮 IM 153-2 HF                                                                                                    |
| X8 P2 R Port 2                                                                                         |                                                                                                    | B → B IM 153-2 HF                                                                                                    |
| 5                                                                                                    | Define Master System                                                                                                    | B- IM 153-2 HF OD<br>B- IM 153-2 HF OD                                                                                                    |
|                                                                                                    | Interface module for PROFIBUS-PA                                                                                                    | • IM 153-2 HF OD                                                                                                    |
|                                                                                                    | C Interface module for PROFIBUS-DP                                                                                                    |                                                                                                    |
| (3) IM 152-1                                                                                           |                                                                                                    | ET 200/SP     ET 200/M                                                                                                    |
| Iot Module Order number I Addr                                                                         | ess Q Address Comment                                                                                                    | ET 200PA SMART                                                                                                    |
| ? 🚡 IM152-1 6E57 152-144.00-04B0 16373                                                                 | w UK Hep                                                                                                    |                                                                                                    |
| 8 DI NAMUR 6ES7 131-7RF00-0AB0 02                                                                      |                                                                                                    | ET 200SP     ET 200K                                                                                                    |
| 8 F-DI NAMUR, Ex 6ES7 138-7FN00-0AB0 38<br>4 F-D0 40mA, Ex 6ES7 138-7FD00-0AB0 913                     | 36                                                                                                    | E FF Link                                                                                                    |
| 7 4 AI 2WIRE HART 6ES7 134-7TD00-0AB0 512                                                              | 519                                                                                                    | Network Lomponents     Profile                                                                                                    |
| 12                                                                                                    |                                                                                                    |                                                                                                    |
| .3                                                                                                    |                                                                                                    | SIMODRIVE                                                                                                    |
| B 4 AO HART 6ES7 135-7TD00-0AB0                                                                        | 512519                                                                                                    | E SINDREG                                                                                                    |
| 12                                                                                                    |                                                                                                    | B Switching Devices      B PBDFIBUS-PA                                                                                                    |
| .3                                                                                                    |                                                                                                    | PROFINET IO                                                                                                    |
| 3 4 F-AI HART, Ex 6ES7 138-7FA00-0AB0 520                                                              | 531 520523                                                                                                    | IMATIC 400     Image: SIMATIC PC Station                                                                                                    |
| 12                                                                                                    |                                                                                                    | 6ES7 153-28A70-0X80                                                                                                    |
| 13                                                                                                    |                                                                                                    | IIM 153 (DUTDODP), redundant interface module for PROFIBUS-PA. Recordiguration –<br>during operation. Redundantly configurable interface module for attaching a non<br>redundant (PROFIBUS-DP ("Y link"). |
| rtion possible                                                                                         |                                                                                                    |                                                                                                    |
|                                                                                                    | MARTIN AND AND ADDRESS OF THE OWNER OF THE OWNER OWNER OWNER | 1:17 PM                                                                                                    |

Select Interface module for Profibus-PA

To Select the DPT Transmitter, go to **Profibus PA**  $\rightarrow$  **Transmitter 1 Al**. drag and drop to Profibus PA network.

| 🙀 HW Config - [SIMATIC 400(1) (Configuration) TRAIL]             |     |              |                                                                                                    | - # <b>*</b>  |
|------------------------------------------------------------------|-----|--------------|----------------------------------------------------------------------------------------------------|---------------|
| 💼 Station Edit Insert PLC View Options Window Help               |     |              |                                                                                                    | _ 8 ×         |
|                                                                  |     |              |                                                                                                    |               |
| (I) URZALU                                                       |     | Find         |                                                                                                    | : • ×         |
| 1 PS 407 10A                                                     | = - |              |                                                                                                    | vi n          |
| 3 CPU 410E PROFIBUS(1): DP master system (1)                     | E   | Profile:     | Standard                                                                                                    | •             |
| YY 1000                                                          | E   | ₿ <b>₽</b>   | PROFIBUS DP                                                                                                    |               |
| IFI         III 152         PROFIBUS(2): PA master system (5980) | E   | ₽₩           | PROFIBUS-PA                                                                                                    |               |
|                                                                  |     |              | Flow with 1 AI, 1 TOT (PhyL 1)                                                                                                    |               |
| X871R Pot1<br>X872R Pot2                                         |     |              | SITRANS P DSIII                                                                                                    |               |
| X8         PM-0130           Bhemet(1): PROFINET ID system (100) |     |              | Transmitter 1 Al (Phyl. 1)                                                                                                    |               |
| X8 P2 R Ten 2                                                    | E   | 由-器!<br>由-圖! | PROFINET IO<br>SIMATIC 300                                                                                                    |               |
| 15 1                                                             | E   | ÷ 🖷 :        | SIMATIC 400                                                                                                    |               |
| · · · · · · · · · · · · · · · · · · ·                            | -   |              | SIMATIC PC Based Control 300/400                                                                                                    |               |
|                                                                  | - 6 | ÷-≗ :        | SIMATIC PC Station                                                                                                    |               |
| (4) IM 153-2, Redundancy                                         |     |              |                                                                                                    |               |
| PROFIBUS address Modele Dider Number I Address Q Address Comment |     |              |                                                                                                    |               |
|                                                                  |     |              |                                                                                                    |               |
|                                                                  |     |              |                                                                                                    |               |
|                                                                  |     |              |                                                                                                    |               |
|                                                                  |     |              |                                                                                                    |               |
|                                                                  |     |              |                                                                                                    |               |
|                                                                  |     |              |                                                                                                    |               |
|                                                                  |     |              |                                                                                                    |               |
|                                                                  |     |              |                                                                                                    |               |
|                                                                  |     |              |                                                                                                    |               |
|                                                                  |     |              |                                                                                                    |               |
|                                                                  | ľ   |              |                                                                                                    | ŧ             |
|                                                                  |     |              |                                                                                                    |               |
| -                                                                |     |              |                                                                                                    | (h)           |
|                                                                  |     |              | State of the local division of the local division of the local div | Ch<br>1:19 PM |
|                                                                  |     |              |                                                                                                    | 12/30/2018    |

#### Set the address as **50** and click **ok**

| HW Config - [SIMATIC 400(1) (Configuration) TRAIL]                                                                                                    |                                                    |
|----------------------------------------------------------------------------------------------------|----------------------------------------------------|
| 周 Station Edit Inset PLC View Options Window Help<br>D A2 9- 日 日本 (本) 日本 本 (市) 日 1981 100                                                                                                    | _ <i>6</i> ×                                       |
| POPEBUS(1): DP matter system (1)<br>POPEBUS(1): DP matter system (1)<br>POPEBUS(1): DP matter system (1)<br>POPEBUS(2): PA matter system (550)<br>POPEBUS(1): DP matter system (1)<br>POPEBUS(2): PA matter system (550)<br>POPEBUS(2): PA matter system (550)<br>PO | End<br>Dote: Standard<br>Prof. FOUNDATION FIELDBUS |
|                                                                                                    |                                                    |
| r                                                                                                    |                                                    |
|                                                                                                    | • de De Pa 1:21 PM                                 |

Now configuration hardware is finished.

| 时 HW Config - [SIMATIC 400(1) (Configuration) TRAIL]                                                                                                    |                                                                                                    |
|----------------------------------------------------------------------------------------------------|----------------------------------------------------------------------------------------------------|
| 🧱 Station Edit Insert PLC View Options Window Help                                                                                                    | _ <i>6</i> ×                                                                                                    |
|                                                                                                    |                                                                                                    |
| Image: Processing of the second system (1)         Processing of the second system (1)           Image: Processing of the second system (1)         Image: Processing of the second system (1)           Image: Processing of the second system (1)         Image: Processing of the second system (1)           Image: Processing of the second system (1)         Image: Processing of the second system (1)           Image: Processing of the second system (1)         Image: Processing of the second system (1)           Image: Processing of the second system (1)         Image: Processing of the second system (10)           Image: Processing of the second system (10)         Image: Processing of the second system (10)           Image: Processing of the second system (10)         Image: Processing of the second system (10)           Image: Processing of the second system (10)         Image: Processing of the second system (10)           Image: Processing of the second system (10)         Image: Processing of the second system (10)           Image: Processing of the second system (10)         Image: Processing of the second system (10)           Image: Processing of the second system (10)         Image: Processing of the second system (10)           Image: Processing of the second system (1)         Image: Processing of the second system (10)           Image: Processing of the second system (1)         Image: Processing of the second system (1)           Image: Procesing of the second system (1)         Image: Proc | Polie Standad  Polie Standad  Polie Standad  Polie Promos Paol  Polie Polie Po |
|                                                                                                    |                                                                                                    |
| Insertion possible                                                                                                    | Chg                                                                                                    |
| 🚯 🌈 📋 🖸 🛃 🔣 🚿                                                                                                    | ▲ 🔥 🔁 1:21 PM<br>12/30/2018                                                                                                    |

To create a symbolic names for input and outputs. Right the **DI** module and select **Edit symbol**.

|                                                                            |                                      |            |                                                   | •       |                                                        |   |
|----------------------------------------------------------------------------|--------------------------------------|------------|---------------------------------------------------|---------|--------------------------------------------------------|---|
| JR2ALU                                                                     |                                      | 01.0       |                                                   | Eind    |                                                        | n |
| PS 407 10A                                                                 | Copy                                 | Ctrl+C     |                                                   | Dealler | -                                                      |   |
| CPU 410E                                                                   | Insert Multi-Controller Device       | CUI+V      | system (1)                                        | Elone.  |                                                        |   |
| DP                                                                         | Replace Object                       |            |                                                   | •       | PROFIBUS DP                                            |   |
| =                                                                          | Add Master System                    |            | (4) IM 153-2 PROFIBUS(2): PA master system (5980) | P W     | PROFIBUS-PA                                            |   |
| B BULD YE                                                                  | Disconnect Master System             |            |                                                   |         | Flow with 1 AI, 1 TOT (PhyL 1)                         |   |
| IR Port 1                                                                  | Master System Isochronous Mode       |            | (50) Transm                                       | 111     | SITRANS P                                              |   |
| R Port 2                                                                   | Insert PROFINET IO System            |            | 141                                               |         | SITRANS P DSII                                         |   |
| PN-10-X8                                                                   | Disconnect PROFINET IO Sustem        |            |                                                   |         | Transmitter 1 Al (PhyL 1)                              |   |
| 2R Port 2                                                                  | DROEINET IO Domain Management        |            | Ethemet(1): PROFINET IO system (100)              | B #     | PROFINET IO                                            |   |
| *                                                                          | PROFINET IO Topology                 |            |                                                   |         | SIMATIC 300<br>SIMATIC 400                             |   |
|                                                                            | PROFINET IO Multi-Controller Devices |            |                                                   |         | SIMATIC HMI Station                                    |   |
| m                                                                          | PROFINET IO II DP Mode               |            | •                                                 | E 1     | SIMATIC PC Based Control 300/400<br>SIMATIC PC Station |   |
|                                                                            | PROFINET IO Isochronous mode         |            |                                                   |         | Simplifiere Station                                    |   |
| (3) IM 152-1                                                               | Specify Module                       |            |                                                   |         |                                                        |   |
| Module Under number                                                        | Delete                               | Del        | A                                                 |         |                                                        |   |
| IM152-1 6ES7 152-1AA00-04B0                                                | Delete                               | Dei        |                                                   |         |                                                        |   |
| 8 DI NAMUR 6ES7 131-7RF00-0A80                                             | Go To                                | ,          |                                                   |         |                                                        |   |
| 8 F-DI NAMUR, Ex 6ES7 138-7FN00-0AB0                                       | Filter Assigned Modules              |            |                                                   |         |                                                        |   |
| 4 F-D0 40mA, Ex 6ES7 138-7FD00-0A80<br>4 AL 2WIRE HABT 6ES7 134-7TD00-0A80 | Monitor/Modify                       |            | E                                                 |         |                                                        |   |
|                                                                            | Edit Symbols                         |            |                                                   |         |                                                        |   |
|                                                                            | Object Properties                    | Alt+Return |                                                   |         |                                                        |   |
|                                                                            | Open Object With                     | Ctrl+Alt+O |                                                   |         |                                                        |   |
| 4 AO HART 6ES7 135-7TD00-0AB0                                              | Change Access                        | ,          |                                                   |         |                                                        |   |
|                                                                            |                                      |            |                                                   |         |                                                        |   |
|                                                                            | Assign Asset ID                      |            |                                                   |         |                                                        |   |
| 4 F-ALHART Fx 6FS7 138-7FA00-0AR0                                          | Product Support Information          | Ctrl+F2    |                                                   |         |                                                        |   |
|                                                                            | FAQs                                 | Ctrl+F7    |                                                   |         |                                                        |   |
|                                                                            | Find Manual                          | Ctrl+F6    |                                                   |         |                                                        |   |
|                                                                            |                                      |            |                                                   |         |                                                        |   |

Create a name for inputs you are going to use in the program and click ok.

## Repeat for all the module.

| IM Config - ISMATIC 4000) (Configuration) - TRAI           Station Edit Inset PLC View Options With           Image: Station Edit Inset PLC View Options With           Image: Station Edit Inset PLC View Options With           Image: Station Edit Inset PLC View Options With           Image: Station Edit Inset PLC View Options With           Image: Station Edit Inset PLC View Options With           Image: Station Edit Inset PLC View Options With           Image: Station Edit Inset PLC View Options With           Image: Station Edit Inset PLC View Options With           Image: Station Edit Inset PLC View Options With           Image: Station Edit Inset PLC View Options With           Image: Station Edit Inset PLC View Options With           Image: Station Edit Inset PLC View Options With           Image: Station Edit Inset PLC View Options With           Image: Station Edit Inset PLC View Options With View Options With V | 1) dow Help J<br>2) 22 N/2<br>1 Address 0 Add<br>1 Address 0 Add<br>1 Address 0 Add<br>0.2 3<br>9.13 9.13<br>0.512519<br>0 512519 | PROF8US(1): DP mader system (1)         Frid           Politic:         Standad           Image: Standard Standard         POPBUS(2): PA mader system (598)           Image: Standard Standard         Image: Standard Standard           Image: Standard Standard         Image: Standard Standard           Image: Standard Standard         Image: Standard           Image: Standard Standard         Image: Standard           Image: Standard Standard         Image: Standard           Image: Standard Standard         Image: Standard           Image: Standard         Image: Standard           Image: Standard         Image: Standard           Image: Standard         Image: Standard           Image: Standard         Image: Standard           Image: Standard         Image: Standard           Image: Standard         Image: Standard           Image: Standard         Image: Standard           Image: Standard         Image: Standard           Image: Standard         Image: Standard           Image: Standard         Image: Standard           Image: Standard         Image: Standard           Image: Standard         Image: Standard           Image: Standard         Image: Standard           Image: Standard         Image: Standard |           |
|----------------------------------------------------------------------------------------------------|----------------------------------------------------------------------------------------------------|----------------------------------------------------------------------------------------------------|-----------|
| 0.64         1         4 F-AI HART, Ex         6ES7 138-7FA00-0AB           9.1         9.1         9.2         9.3         9.4           9.3         9.4         9.3         9.4         9.3         9.4                                                                                                    | 520531 520                                                                                                    |                                                                                                    | £ <u></u> |

| HW Config(SIMATIC 400(1) (Configuration) TRAIL)           Station         Edit         Inset:         PLC         View         Options         Window         Help           Station         Edit         Inset:         PLC         View         Options         Window         Help           Station         Edit         Inset:         PLC         View         Options         Window         Help           Station         Edit         Dist         Station         Edit         The station         Station         Help           Image: Station         Fill         Image: Station         Station         Station | PROFIBUS(1): DP master system (1)<br>(1) MI 1937<br>(1) MI 1937<br>(1) MI 19 |                                                                        |
|----------------------------------------------------------------------------------------------------|----------------------------------------------------------------------------------------------------|------------------------------------------------------------------------|
| 7         1         4.4.2 with E HART         66.57 134-71000-0480         5125           7.1         7.3         7.3         7.3         7.3           7.4         7.3         7.4         7.3         7.4           8         1         4.0 HART         66.57 135-77000-0480         61.2           8.1         8.3         8.3         8.3         8.3                                                                                                    | 512519                                                                                                    |                                                                        |
| 9         1         41-AI HART, Ex         65:57 138-7FA00-0A80         52052           9.1         9.1         9.1         9.1         9.1         9.1           9.1         9.1         9.1         9.1         9.1         9.1         9.1         9.1         9.1         9.1         9.1         9.1         9.1         9.1         9.1         9.1         9.1         9.1         9.1         9.1         9.1         9.1         9.1         9.1         9.1         9.1         9.1         9.1         9.1         9.1         9.1         9.1         9.1         9.1         9.1         9.1         9.1         9.1         9.1         9.1         9.1         9.1         9.1         9.1         9.1         9.1         9.1         9.1         9.1         9.1         9.1         9.1         9.1         9.1         9.1         9.1         9.1         9.1         9.1         9.1         9.1         9.1         9.1         9.1         9.1         9.1         9.1         9.1         9.1         9.1         9.1         9.1         9.1         9.1         9.1         9.1         9.1         9.1         9.1         9.1         9.1         9.1         9.1                                                                                   | *                                                                                                    | ₹ <u>5</u><br>• <b>1</b> 0 № 12 423 PM<br>• <b>1</b> 0 № 12 12/30/2018 |

## AS410E

| HW Config - [SIMATIC 400(1) (Configuration) TRAIL]     Station Edit Insert PLC View Onlines Window Help                                                                                                    |                                                                                                    |                                                                                                    |
|----------------------------------------------------------------------------------------------------|----------------------------------------------------------------------------------------------------|----------------------------------------------------------------------------------------------------|
|                                                                                                    |                                                                                                    |                                                                                                    |
| Image: Second Second | PROFIBUS(1): DP master system (1)     (4) IM 153     PROFIBUS(2): PA master system (590)     (50) Transm     Ial     Address     Symbols - 4 Al 2WIRE HART     Address     Symbols - 4 Al 2WIRE HART     Address     Symbols - 4 Al 2WIRE HART     Address     Symbols - 4 Al 2WIRE HART     Address     Symbols - 4 Al 2WIRE HART     Address     Symbols - 4 Al 2WIRE HART     Address     Symbols - 4 Al 2WIRE HART     Address     Symbols - 4 Al 2WIRE HART     Address     Symbols - 4 Al 2WIRE HART     Address     Symbols - 4 Al 2WIRE HART     Address     Display Columns R, 0, M, C, CC     The symbols are updated with 'DK' or 'Apply'     OK     Acply     Display Columns R, 0, M, C, CC                                                                                                    | Bit         Bit           End         Image: Standard         Image: Standard                                                                                                    |
| 22                                                                                                    |                                                                                                    | <u> </u>                                                                                                    |
| Press P1 to get rep.                                                                                                    | AND A CONTRACT OF AND AND AND AND AND AND AND AND AND AND                                                                                                    | 1 🔥 📴 4:25 PM                                                                                                    |
|                                                                                                    |                                                                                                    | 12/30/2010<br>12/30/2010                                                                                                    |
|                                                                                                    |                                                                                                    |                                                                                                    |
| HW Config - [SIMATIC 400(1) (Configuration) TRAIL]                                                                                                    |                                                                                                    |                                                                                                    |
| 韓 HW Config - [SIMATIC 400(1) (Configuration) TRAL]<br>행 Station Edit Insert PLC View Options Window Help<br>이 않은 또 해 된다.(本) (本) (本) (本) (本) (本) (本) (本) (本)                                                                                                    |                                                                                                    |                                                                                                    |
| HW Config - (SMATIC 400(1) (Configuration) TRAIL)         Station Edit Inset PLC View Options Window Help         Image: Station Edit Inset PLC View Options Window Help         Image: Statinset PLC View Options Window Help      <                                                                                                    | PROFIBUS(1): DP matter system (1)           Image: Constraint system (1)           Image: Constraint system (1)           Ima                                                                                                    | End<br>End<br>End<br>Bookte: Standard<br>Profile: Standard<br>Bookte: Standard<br>Bookte: Standa          |
| I+WC Config - (SIMATIC 400(2) (Configuration) TRAIL)         Image: Similar Extension Field Insert PLC View Options Window Help         Image: Similar Extension Field Insert PLC View Options Window Help         Image: Similar Extension Field Insert PLC View Options Window Help         Image: Similar Extension Field Insert PLC View Options Window Help         Image: Similar Extension Field Insert PLC View Options Window Help         Image: Similar Extension Field Insert PLC View Options Window Help         Image: Similar Extension Field Insert PLC View Options Window Help         Image: Similar Extension Field Insert PLC View Options Window Help         Image: Similar Extension Field Insert PLC View Options Window Help         Image: Similar Extension Field Insert PLC View Options Field Insert PLC View Options F                                                                                                    | PROFIBUS(1): DP matter system (1)<br>PROFIBUS(2): DP matter system (1)<br>PROFIBUS(2): PA master system (550)<br>(4) M 152<br>(50) Termer<br>(50) Termer<br>(50) | End<br>End<br>End<br>End<br>End<br>End<br>End<br>End                                                                                                    |
| HW Config - (SMATIC 400(2) (Configuration) TRAIL)         Station Edit Inset PLC View Options Window Help         Image: Station Edit Inset PLC View Options Window Help         Image: Station PLC View Options View Options View Options View Options View Options View Options View Options View Options View Options View Options View Options View Options View Options View Options View Options View Options View Options View                                                                                                    | PROFBUS(I): DP mader system (I)         Image: Constant system (I)         Image: Constant system (I)         <                                                                                                    | End<br>Doffe: Standard<br>Doffe: Standard<br>The PROPRISE DP<br>FROMWIT AL TOT (PryL 1)<br>FROM PACE POINT<br>FROM PACE POINT<br>FROM PACE |

After finished the Process, Click **Save and compile**.

| 🗞 н         | W Config - [SIM | ATIC 400(1)    | (Configuration) TRAIL]                     |           |           |                                                                                                    |      |            |                                    |            |
|-------------|-----------------|----------------|--------------------------------------------|-----------|-----------|----------------------------------------------------------------------------------------------------|------|------------|------------------------------------|------------|
| <b>04</b> s | tation Edit I   | nsert PLC      | View Options Window                        | Help      |           |                                                                                                    |      |            |                                    | _ 8 ×      |
| 0           | 🚽 🔓 🖉 🙀         | 🛃    🖻         | a 🗈    🏜 🛍   🖺 📼   S                       | 🖁 💦       |           |                                                                                                    |      |            |                                    |            |
|             |                 |                |                                            |           |           |                                                                                                    | *    |            |                                    |            |
|             | (0) UR2ALU      |                |                                            |           |           |                                                                                                    |      | Eind       |                                    | nt ni      |
| 1           | P.              | 5 407 10A      | <u>^</u>                                   |           |           |                                                                                                    |      | Profiler   | Standard                           |            |
|             |                 | PU 410E        |                                            |           |           | PROFIBUS(1): DP master system (1)                                                                              |      | Lione.     | Jocanualu                          |            |
|             | -               |                |                                            |           |           |                                                                                                    |      | 日日         | FOUNDATION FIELDBUS<br>PROFIBUS DP |            |
|             |                 | Ρ              |                                            |           | 1         | (3) IM 152- PROFIBUS(2): PA master system (5980)                                                               |      | 0 <b>8</b> | PROFIBUS-PA                        |            |
| IF          | 2               |                |                                            |           |           |                                                                                                    | -    | 1 B        | Profile                            |            |
|             |                 | N-10-X5        |                                            |           |           | (50) Transm                                                                                                    |      |            | SITRANS P                          |            |
| 1           | 5P2R R          | ont 2          |                                            |           |           | 141                                                                                                    |      |            | SITRANS P DSIII                    |            |
| X           | 8 P             | N-10-X8        |                                            |           |           |                                                                                                    |      |            | Transmitter 1 Al (Phyl. 1)         |            |
|             | 8PTH P          | ort 1<br>ort 2 |                                            |           |           | Ethemet(1): PROFINET IO system (100)                                                                           |      | <b>⊡</b> ₩ | PROFINET IO                        |            |
| 5           |                 |                |                                            |           |           |                                                                                                    |      |            | SIMATIC 300                        |            |
|             |                 |                |                                            |           |           |                                                                                                    | -    | ÷-□        | SIMATIC HMI Station                |            |
| •           |                 |                | m                                          |           |           |                                                                                                    | •    |            | SIMATIC PC Based Control 300/400   |            |
| _           |                 |                |                                            |           |           |                                                                                                    |      |            | SIMATIC PC Station                 |            |
| -           | (3) IM 152      | -1             |                                            |           |           |                                                                                                    |      |            |                                    |            |
| Slo         | Module          |                | Order number                               | I Address | Q Address | Comment                                                                                                    |      |            |                                    |            |
| 1           | T #11521        |                | 0507 152 14402 0400                        | 102725    |           |                                                                                                    |      |            |                                    |            |
| 3           | 119132-1        |                | DE ST TOCHMUUMDU                           | 103/3-    |           |                                                                                                    | - 11 |            |                                    |            |
| 4           | 8 DI NAMU       | R              | 6ES7 131-7RF00-0AB0                        | 02        |           |                                                                                                    |      |            |                                    |            |
| 1<br>5<br>6 | 8 F-DI NAM      | UR, Ex         | 6ES7 138-7FN00-0AB0<br>6ES7 138-7ED00-0AB0 | 38        | 36        |                                                                                                    |      |            |                                    |            |
| 7           | 4 AI 2WIF       | E HART         | 6ES7 134-7TD00-0AB0                        | 512519    | 010       |                                                                                                    |      |            |                                    |            |
| 7.1         |                 |                |                                            | _         |           |                                                                                                    |      |            |                                    |            |
| 7.2         |                 | _              |                                            | -         |           |                                                                                                    |      |            |                                    |            |
| 7.4         |                 |                |                                            |           |           |                                                                                                    | _    |            |                                    |            |
| 81          | 4 ÀO HAR        | 1              | 6ES7 135-7TD00-0AB0                        |           | 512519    |                                                                                                    |      |            |                                    |            |
| 8.2         |                 |                |                                            |           |           |                                                                                                    | -    |            |                                    |            |
| 8.3         |                 |                |                                            |           |           |                                                                                                    | _    |            |                                    |            |
| 8.4         | 4 F-AI HA       | RT, Ex         | 6ES7 138-7FA00-0AB0                        | 520531    | 520523    |                                                                                                    | -    |            |                                    |            |
| 9.1         |                 |                |                                            |           |           |                                                                                                    | _    |            |                                    |            |
| 9.2         |                 | _              |                                            | -         |           |                                                                                                    | -    |            |                                    | ₹ <u>≺</u> |
| 9.4         |                 |                |                                            |           |           |                                                                                                    | -    |            |                                    |            |
| 1.14        |                 |                |                                            |           |           |                                                                                                    |      |            |                                    |            |
| Press       | 1 to get Help.  | -              |                                            |           | _         | The second second second second second second second second second second second second second second second s | -    | -          |                                    | 10000      |
|             |                 |                |                                            | A 1       |           |                                                                                                    |      |            |                                    | 4:27 PM    |

## Compile will proceed.

| 224LU           IP 5 407 10A           IP CPU 410E           IP OP           IP OP           IP OP           IP OP           IP OP           IP OP           IP OP           IP OP           IP OP           IP OP 2           IP NAC035           IP OP 2           IP NAC035           IP OP 2           IP NAC035 |                                                            |                  |             | 3                                                                  | PROFIBUS(1)<br>M 152-<br>Compile<br>Station:<br>SIMAT<br>Module:<br>10/20 | DP mader system ()<br>(4) IM 153<br>PROFEUS(2): PA mader system<br>(50) Traver<br>IAI<br>IC 400(1)<br>(C 400(1) | (5360) | Standard           FOUNDATION FIELDBUS           PROFIBUS OP           ProBrails OP           ProBrails OP           ProView with 14, 1101 (PhyL 1)           SITEAXS P OFBIL           SITEAXS P OFBIL           SITEAXS P OFBIL           Transmitter 14 (PhyL 1)           PORTINE OFBIL           Transmitter 14 (PhyL 1)           SITEAXS P OFBIL           Transmitter 14 (PhyL 1)           PORTINE TO           SIMATIC HMI Station           SIMATIC PC Station           SIMATIC PC Station |  |
|----------------------------------------------------------------------------------------------------|------------------------------------------------------------|------------------|-------------|--------------------------------------------------------------------|---------------------------------------------------------------------------|----------------------------------------------------------------------------------------------------|--------|----------------------------------------------------------------------------------------------------|--|
| (0) UR2ALU<br>Module<br>PS 407 10A                                                                                                    | Order number<br>6ES7 407-0KR02-0AA1<br>6ES7 410-5HM08-0AB0 | Firmware<br>V8.2 | MPI address | I address<br>16383"                                                |                                                                           | Cancel                                                                                                    |        |                                                                                                    |  |
| DP<br>FH40:85<br>Foxt 1<br>Poxt 2<br>FH40:88<br>Poxt 1<br>Foxt 2                                                                                                    |                                                            |                  |             | 16380"<br>16382"<br>16379"<br>16377"<br>16377"<br>16375"<br>16375" |                                                                           |                                                                                                    |        |                                                                                                    |  |
|                                                                                                    |                                                            |                  |             |                                                                    |                                                                           |                                                                                                    |        |                                                                                                    |  |
# Click **Download**.

| - W   |                  | 👜 🔤 🛄 🛤 👘                           | ?        |             |                    |             |                                                   |          |                                                           |  |
|-------|------------------|-------------------------------------|----------|-------------|--------------------|-------------|---------------------------------------------------|----------|-----------------------------------------------------------|--|
| JR2AL | IJ               | Download to Module                  |          |             |                    |             |                                                   |          | Eind                                                      |  |
|       | PS 407 10A       | <u>^</u>                            |          |             |                    |             |                                                   |          | Profile: Standard                                         |  |
| _     | CPU 410E         |                                     |          |             |                    | PROFIBUS(1) | : DP master system (1)                            | r.       |                                                           |  |
|       | DP               |                                     |          |             | -                  |             |                                                   |          | PROFIBUS DP                                               |  |
|       |                  | E                                   |          |             | (3) 1              | M 152-1     | (4) IM 153-2 PROFIBUS(2): PA master system (5980) |          | PROFIBUS-PA                                               |  |
|       | PALIDAYS         |                                     |          |             |                    |             |                                                   |          | Flow with 1 AJ, 1 TOT (PhyL 1)                            |  |
| R     | Port 1           |                                     |          |             | [[]pan             |             |                                                   |          | SITRANS P                                                 |  |
| R     | Port 2           |                                     |          |             |                    |             | IAI                                               |          | E SITRANS P DSIII                                         |  |
| R     | Port 1           |                                     |          |             |                    |             |                                                   |          | Transmitter 1 Al (PhyL 1)                                 |  |
| R     | Port 2           |                                     |          |             |                    |             | Ethemet(1): PROFINET IO system (100)              |          | E- SIMATIC 300                                            |  |
|       |                  |                                     |          |             |                    |             |                                                   |          | E- SIMATIC 400                                            |  |
|       |                  |                                     |          |             |                    |             |                                                   | -        | SIMATIC HMI Station     SIMATIC PC Recent Control 300/400 |  |
|       |                  | 10                                  |          |             |                    |             |                                                   | <u> </u> | SIMATIC PC Station                                        |  |
| (0) ( | UR2ALU           |                                     | 1        | L           |                    | 1           |                                                   |          |                                                           |  |
| -16   | Module           | Order number<br>6FS7 407-0KB02-0661 | Firmware | MPI address | Laddress<br>16383* | Q address   | Comment                                           | _        |                                                           |  |
|       |                  |                                     |          |             |                    |             |                                                   | _        |                                                           |  |
|       | CPU 410E         | 6ES7 410-5HM08-0AB0                 | V8.2     |             |                    |             |                                                   |          |                                                           |  |
|       | DP               |                                     |          |             | 16380"             |             |                                                   | _        |                                                           |  |
| +     |                  |                                     | -        |             |                    | -           |                                                   | _        |                                                           |  |
|       | FN-10-X5         |                                     |          |             | 16382**            |             |                                                   |          |                                                           |  |
| 9     | Flat 1           |                                     |          |             | 16379*             |             |                                                   | _        |                                                           |  |
| ۶ H   | F012<br>FN-10-X8 |                                     | +        |             | 16377*             |             |                                                   | - 1      |                                                           |  |
| 9     | Plant 1          |                                     |          |             | 16376*             | S           |                                                   |          |                                                           |  |
| 9     | Plant 2          |                                     | -        |             | 16305*             | -           |                                                   | - 1      |                                                           |  |
|       |                  |                                     |          |             |                    |             |                                                   |          |                                                           |  |
| _     |                  |                                     | _        |             |                    | -           |                                                   | _        |                                                           |  |
| -     |                  |                                     |          |             |                    |             | 2                                                 | -        |                                                           |  |
|       |                  |                                     |          |             |                    |             |                                                   | - i      |                                                           |  |
|       |                  |                                     |          |             |                    |             |                                                   |          |                                                           |  |
|       |                  |                                     |          |             |                    |             |                                                   |          |                                                           |  |

After finishing the Hardware configuration, go to Simatic manager window. Click on **S7 Program**.

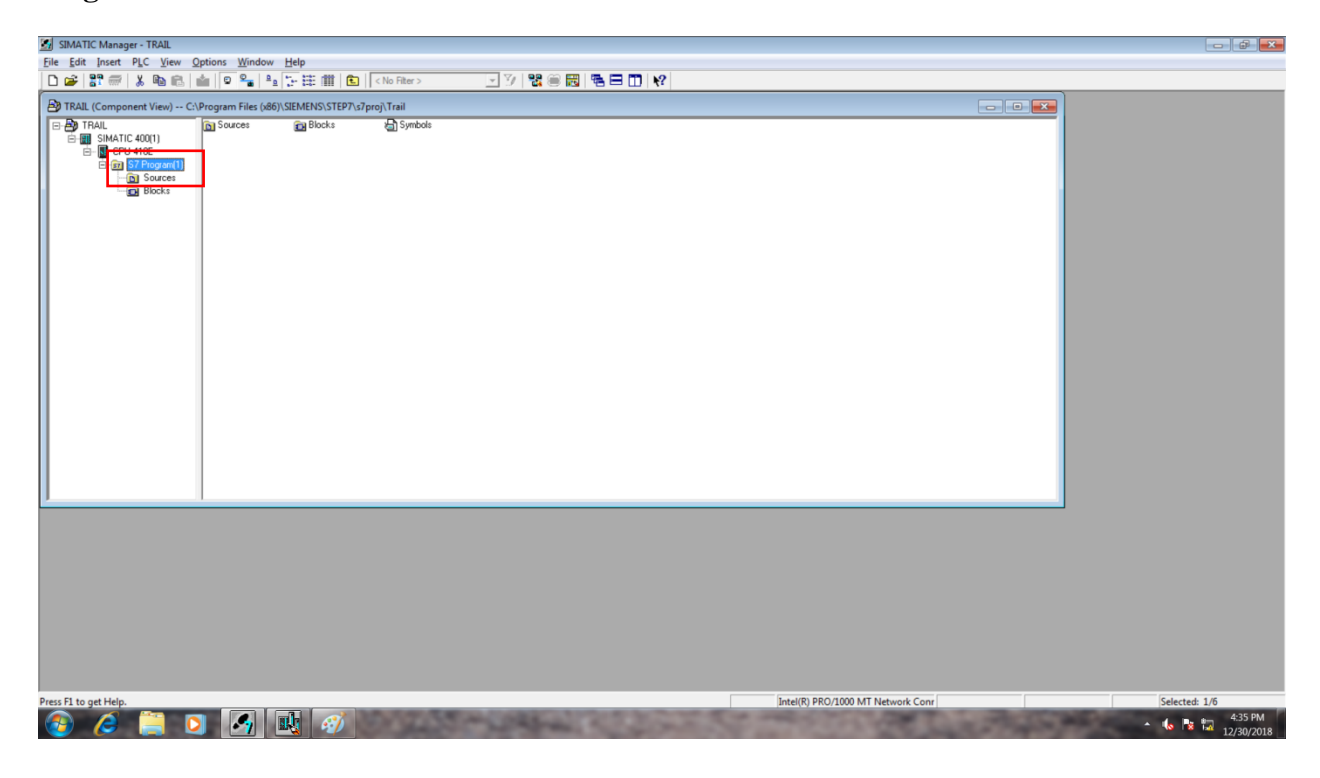

Right Click on Work area and click **Insert New Object**  $\rightarrow$  CFC.

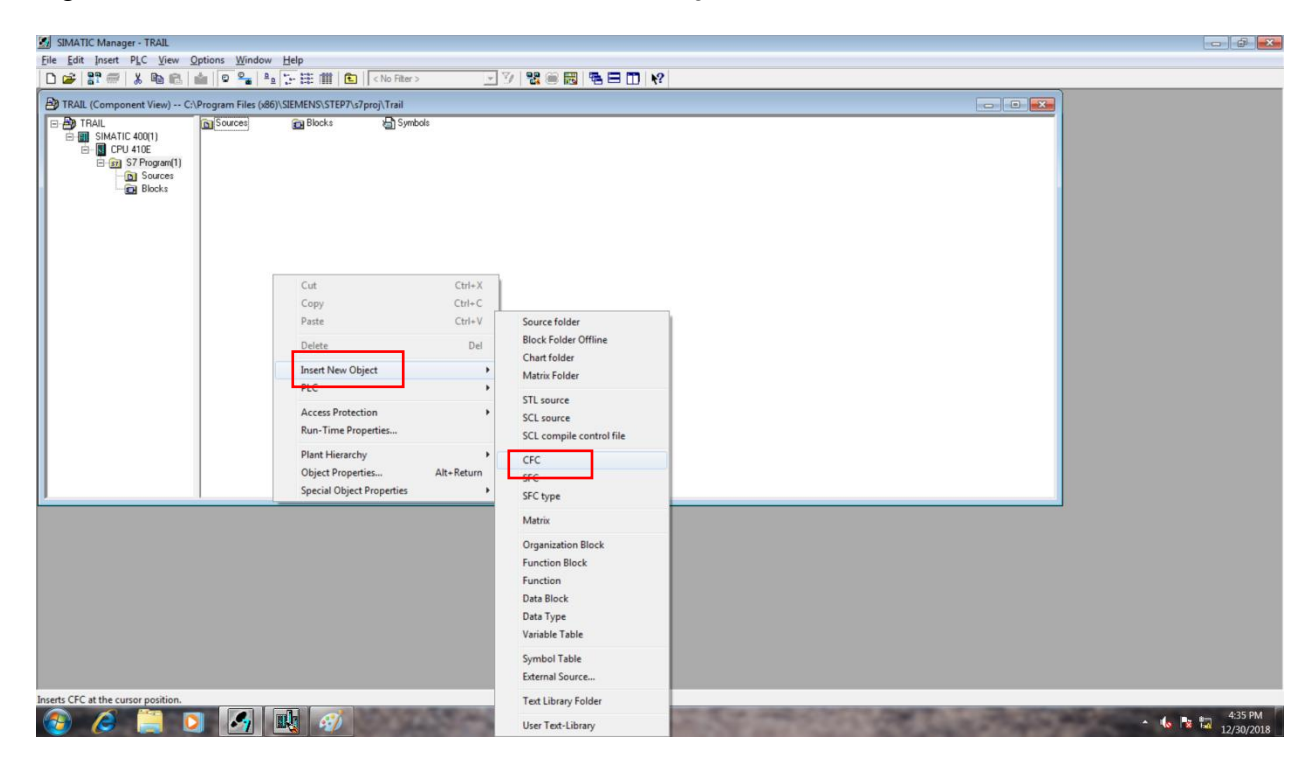

A new CFC Will is created under the Chart Folder. Click to Open the CFC.

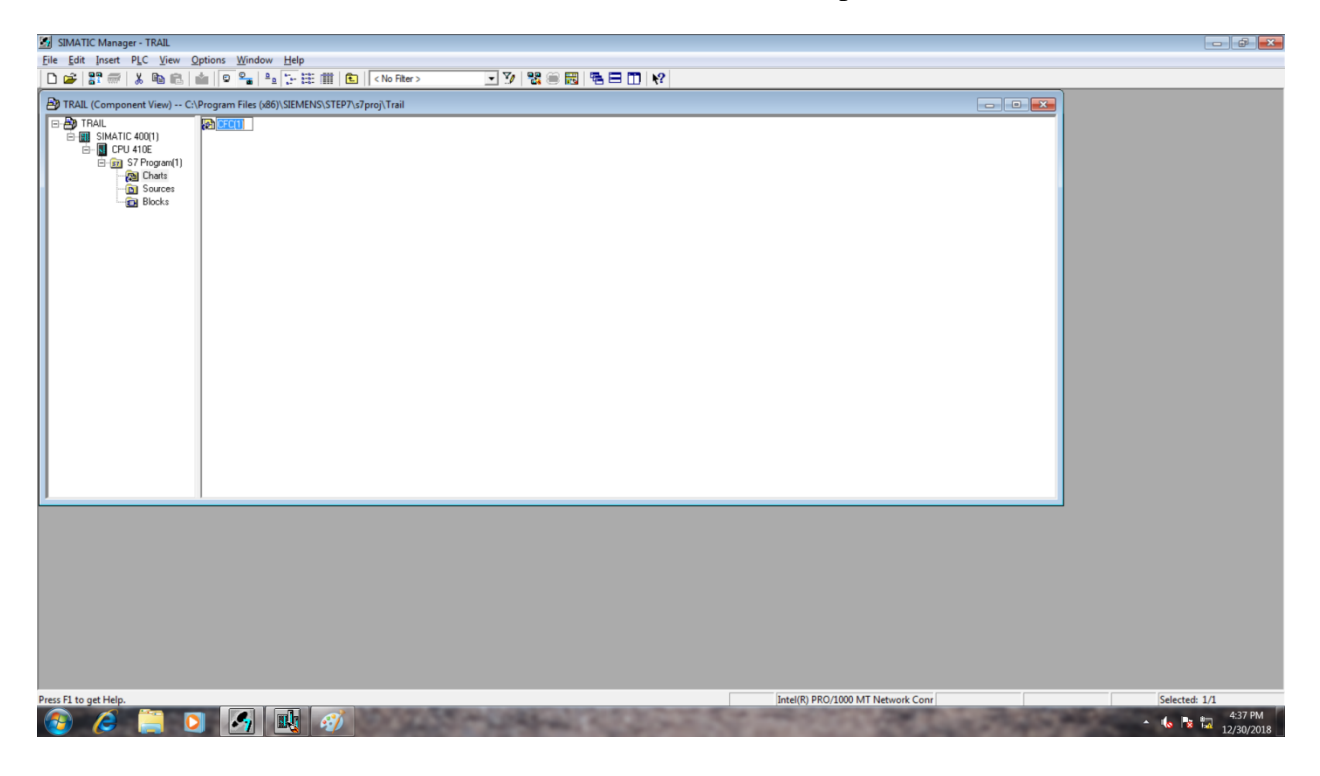

To start the Program, Go to **Library** tab.

| 🔀 CFC - [CFC(1) TRAIL\SIMATIC 400(1)\CPU 410E\]                                                                                                    |       | - 0 <b>-</b>                  |
|----------------------------------------------------------------------------------------------------|-------|-------------------------------|
| Chart Edit Insert CPU Debug View Options Window                                                                                                    | Help  | - 6 ×                         |
| D 🚅 🚭   X 🖻 🖻   🗊 🗖 🎀 🜩   🖓 🖃 🕅 🏜   🖲 60 X =                                                                                                    |       |                               |
| □         #         #         #         #         #         #         #         #         #         #         #         #         #         #         #         #         #         #         #         #         #         #         #         #         #         #         #         #         #         #         #         #         #         #         #         #         #         #         #         #         #         #         #         #         #         #         #         #         #         #         #         #         #         #         #         #         #         #         #         #         #         #         #         #         #         #         #         #         #         #         #         #         #         #         #         #         #         #         #         #         #         #         #         #         #         #         #         #         #         #         #         #         #         #         #         #         #         #         #         #         #         #         #         #         #         # |       |                               |
| 1 Biecka B Charls                                                                                                    |       |                               |
| Find initial letter                                                                                                    | •  \  | •                             |
| Press F1 for help.                                                                                                    | A/She | at 1 OB35 CFC(1) (Start)      |
| 🚳 🥭 📜 🖸 🋃 🔃 🖉                                                                                                    | 2 武   | ▲ 🕼 🍡 🚑 4:38 PM<br>12/30/2018 |

To use safety I/O's, Open the Folder "S7 F System Lib V1.3" and go to F- User Blocks\Blocks

| CFC - [CFC(1) TRAIL\SIMATIC 400(1)\CPU 410E\]                                                                                                    |                        | - 0 💌                                                                                       |
|----------------------------------------------------------------------------------------------------|------------------------|---------------------------------------------------------------------------------------------|
| Chart Edit Insert CPU Debug View Options Window H                                                                                                    | Help                   | - 6 ×                                                                                       |
| D 🏕 🖨   3 🖻 🖻 🔚 🎞 🎀 🜩   위 ㅋㅋ   64 🎃   🦉 & X 🎮                                                                                                    |                        |                                                                                             |
| • New Chart               • New Text               • New Text               • New Text               • New Text               • New Text               • New Text               • New Text               • New Text               • New Text               • S C5 7 AP Library Y0               • • • • • • • • • • • • • |                        | -<br>-<br>-<br>-<br>-<br>-<br>-<br>-<br>-<br>-<br>-<br>-<br>-<br>-<br>-<br>-<br>-<br>-<br>- |
| 14                                                                                                    |                        |                                                                                             |
| Find initial letter                                                                                                    | ►    \ A ( ≤ )         | •                                                                                           |
| Press F1 for help.                                                                                                    | Alsheet 1 (OB35 CFC()) | Start)                                                                                      |
| 🚳 🤌 📋 🖸 🍕 🔣 🍕                                                                                                    | 9 🔣                    | ▲ 🌜 🍡 🖬 4:39 PM<br>12/30/2018                                                               |

| 22 CFC - (CFC(1) TRAIL/SIMATIC 400(1)/CPU 410E/_]         | - 8 ×                         |
|-----------------------------------------------------------|-------------------------------|
| 😢 Chart Edit Insert CPU Debug View Options Window Help    | _ 6 ×                         |
|                                                           |                               |
| ren New Chart                                             |                               |
| - B New Text                                              |                               |
| GFC Library [current CFC library]                         | -                             |
| E DCS 7 AP Library V90                                    |                               |
| H M PCS 7 Basis ibrary V90                                |                               |
| e di Redundant IO CGP V40                                 |                               |
| Redundant IO CGP V52                                      | -                             |
| Redundant IO MGP V32                                      |                               |
| B- 4 S7 E Systems Lib V1.3                                |                               |
| B B F-Control Blocks/Blocks                               |                               |
| B - Bu - Liver Block/Blocks                               |                               |
| H • All blocks                                            |                               |
| BIT LCC                                                   |                               |
| H S COM FUNC                                              |                               |
| H S COMPARE                                               |                               |
|                                                           |                               |
|                                                           |                               |
| ELECTE AT FB379: F. Fail-safe Channel Driver Ana          |                               |
| F CH BI (FB354: F Jail-safe Channel Driver BOC            |                               |
| F CH BO (FB355: F :Fail-safe Channel Driver BO            |                               |
| F CH DL [FB377: F Fail-safe Channel Driver Digital Input] |                               |
| F CH DII (FB465): F : Fail-safe Channel Driver DIN        |                               |
| F CH DIO IF8466 F :fail-safe Channel Driver DI            |                               |
| F CH DO (FB378) F Fail-safe Channel Driver Dic            |                               |
| F CH II (FR454: F 5ai)-safe Channel Driver INT I          |                               |
| F CH IO (FB455): fail-safe Channel Driver INT             |                               |
| F CH RI (FB616: F fail-safe Channel Driver REA            |                               |
| E PA AL (FB356: E fail-safe Channel Driver Anal           |                               |
| F PA DI (FB357: F. #ail-safe Channel Driver Dio)          |                               |
| H SYSTEM                                                  |                               |
| H S FIJPELOP                                              |                               |
| H IECTC                                                   |                               |
| R-  MINUS                                                 |                               |
| B MATH FP                                                 |                               |
| E S MATH INT                                              |                               |
| n - MULTIPLX                                              |                               |
| H VOTER                                                   |                               |
| × III F                                                   |                               |
| Blocks 🔯 Charts 💋 Libraries                               |                               |
|                                                           |                               |
|                                                           |                               |
|                                                           | •                             |
| Press F1 for help.                                        | A/Sheet 1 OB35 CFC(1) (Start) |
| 🙆 🥭 🗒 🖸 🛃 🔣 🛷 🔣                                           | ▲ 🚺 🙀 🖓 439 PM<br>12/30/2018  |

To add a Digital Input, Select Channel Driver Digital Input from Driver folder.

When you drag and drop the Block into the chart, it shows a popup to create a password. It is Compulsory to create a password to program for a safety input and outputs

| 💱 CFC - [CFC(1) TRAIL\SIMATIC 400(1)\CPU 410E\]        |                                                                                                    |
|--------------------------------------------------------|----------------------------------------------------------------------------------------------------|
| 🚱 Chart Edit Insert CPU Debug View Options Window Help | - 6                                                                                                    |
|                                                        |                                                                                                    |
| D D D D D D D D D D D D D D D D D D D                  | Image: Create password for safety program         Target system:         CPU 418:         Program.name:         SMATIC 400(1)(CPU 418E)37 Program(1)         Old password         Image: Password accurate password (scurate accurate password)         Image: Password (scurate accurate password)         Image: Password (scurate accurate password)         Image: Password (scurate accurate password)         Image: Password (scurate accurate password)         Image: Password (scurate accurate password)         Image: Password (scurate accurate password)         Image: Password (scurate accurate password)         Image: Password (scurate accurate password)         Image: Password (scurate accurate password)         Image: Password (scurate accurate password)         Image: Password (scurate accurate accurate password)         Image: Password (scurate accurate accurate |
| Find initial letter                                    |                                                                                                    |
|                                                        | / [1] Althout 1 0026 CEVID (Start)                                                                                                    |
| Press P i for neip.                                    | WySheet 1 00835 CFC(1) (Start)                                                                                                    |
| 🚱 🥭 🚞 🖸 🏹 🛝 🛷 🕏                                        | • <b>4</b> Pa t⊒ 12/30/018                                                                                                    |

Once you created a Password, Block will be generated.

| CFC - [CFC(1) TRAIL\SIMATIC 400(1)\CPU 410E\]                       |           | - 0 💌                                 |
|---------------------------------------------------------------------|-----------|---------------------------------------|
| Chart Edit Insert CPU Debug View Options Window H                   | Help      | - 6 ×                                 |
| D 🚅 🚭 👗 🖻 🖻 🖪 🗖 🥞 <table-cell-rows> 🖗 🖃 🕅 🖉 🖉 🖉 🖛</table-cell-rows> |           |                                       |
| - R New Chart                                                       |           |                                       |
| - R New Text                                                        |           | -                                     |
| E CEC Library [current CEC library]                                 |           |                                       |
| PCS 7 AP Library V90                                                |           |                                       |
| B. M DCS 7 Racid ibran V00                                          |           |                                       |
| Redundant IO CGR V40                                                |           |                                       |
| Redundant IO CGR V52                                                |           | -                                     |
| E Redundant IO MGR V32                                              |           |                                       |
| 57 E Sustame Lib V1 2                                               |           |                                       |
| E-Control Blocks                                                    |           | -                                     |
| R - R E-Liser Blocks Blocks                                         |           | _                                     |
|                                                                     |           |                                       |
| B BIT LCC                                                           |           |                                       |
| COM FUNC                                                            |           | -                                     |
|                                                                     |           | -                                     |
| R. CONVERT                                                          | 0 ACE BES |                                       |
|                                                                     |           |                                       |
| E CH AL (FB379: E Fail-safe Channel Driver Ana                      |           |                                       |
| E CH BI (FB354' F -Fail-safe Channel Driver BOC                     |           |                                       |
| - F CH BO (FB355: E Fail-safe Channel Driver BO                     |           | _                                     |
| E CH DL (FB377: F :Fail-safe Channel Driver Dig                     |           |                                       |
| - E CH DII (FB465: E Fail-safe Channel Driver DIN                   |           |                                       |
| E CH DIO (FR466: F :Fail-safe Channel Driver DI                     |           | -                                     |
| E CH DO (FB378: E Fail-safe Channel Driver Dir                      |           |                                       |
| E CH II (FB454: E Fail-safe Channel Driver INT I                    |           |                                       |
| E CH IO (FB455) E Fail-safe Channel Driver INT                      |           |                                       |
| - E CH RI (FR616: E Fail-safe Channel Driver RFA                    |           |                                       |
| E F PA AL (FB356: E :Fail-safe Channel Driver Anal                  |           | -                                     |
| E PA DI (FB357: F Fail-safe Channel Driver Digi                     |           |                                       |
| H- F SYSTEM                                                         |           |                                       |
| R-S FLIPFLOP                                                        |           |                                       |
| H- IEC TC                                                           |           | -                                     |
| B- S IMPULS                                                         |           |                                       |
| B- MATH FP                                                          |           |                                       |
| B- SMATH INT                                                        |           |                                       |
| B- MULTIPLX                                                         |           | -                                     |
| H- VOTER -                                                          | + L       | _                                     |
| e III +                                                             |           |                                       |
| Blocks Charts I Libraries                                           |           |                                       |
|                                                                     | AN        |                                       |
| Find initial letter                                                 |           |                                       |
|                                                                     |           |                                       |
| Press H1 for help.                                                  | A/Sheet1  | 0835 CFC(1)_F CFC(1)(1                |
| 🚱 🥭 📄 🖸 🎦 👪 🍕                                                       |           | ▲ 🧤 🍡 🙀 4:40 PM<br>▲ 🚺 🙀 🙀 12/30/2018 |

To make a ADD gate logic, Make Two Input Blocks and one Output blocks from the Driver folder.

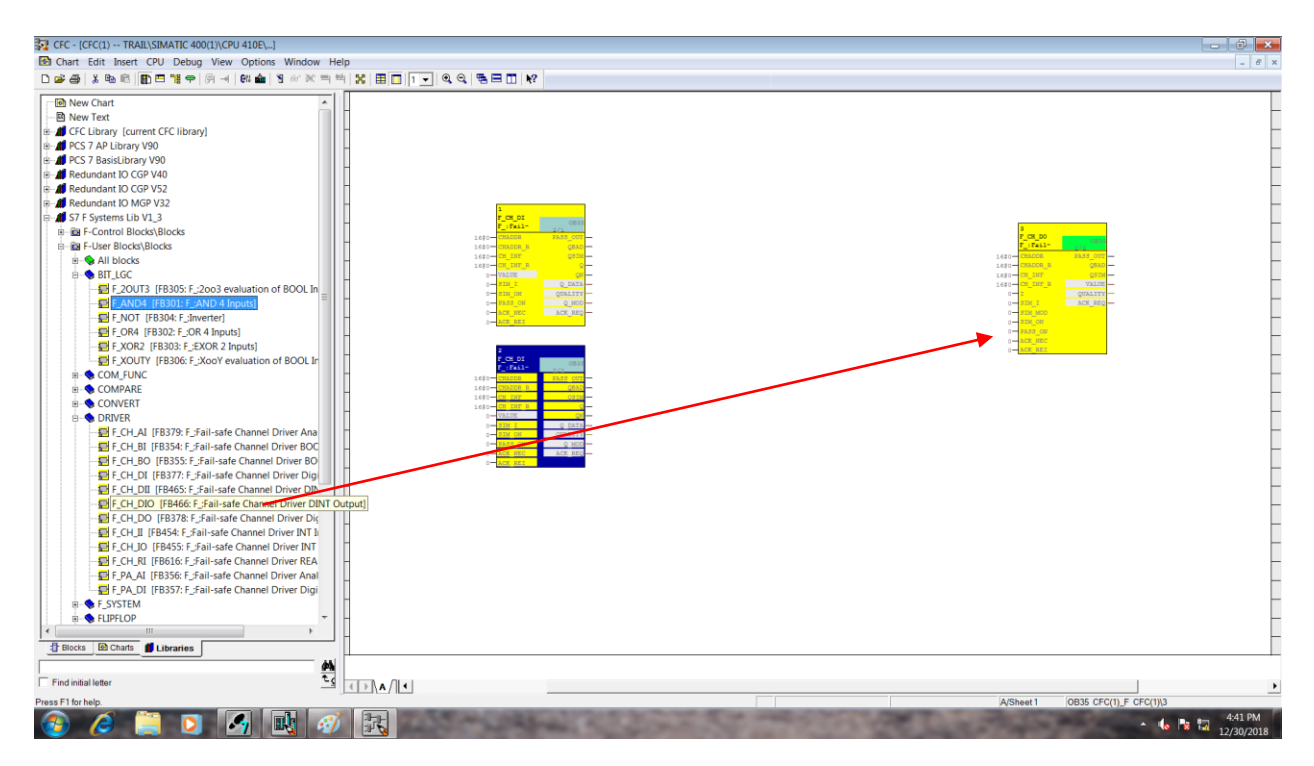

For ADD GATE, Go to **BIT\_LGC**  $\rightarrow$  **F\_AND4** and Drag and drop the block.

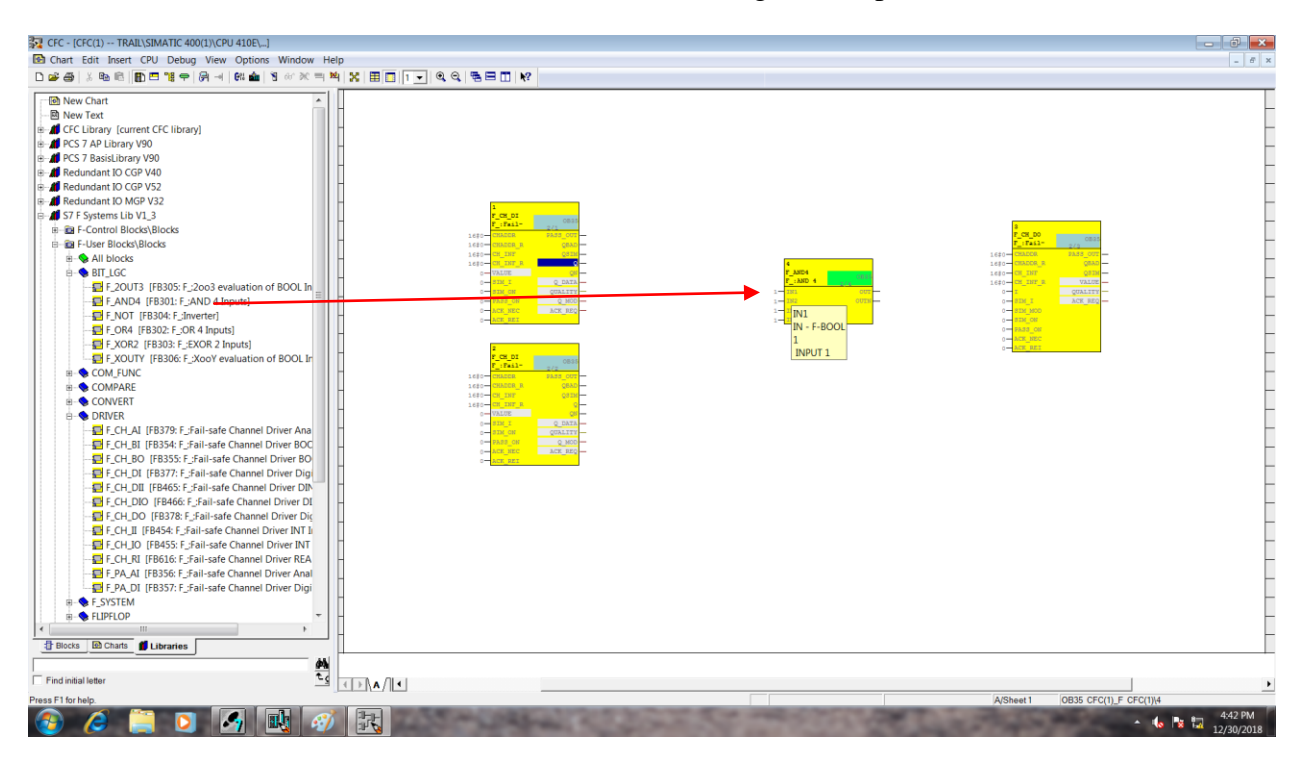

Click on respective input and output terminals for interconnections as shown in the image.

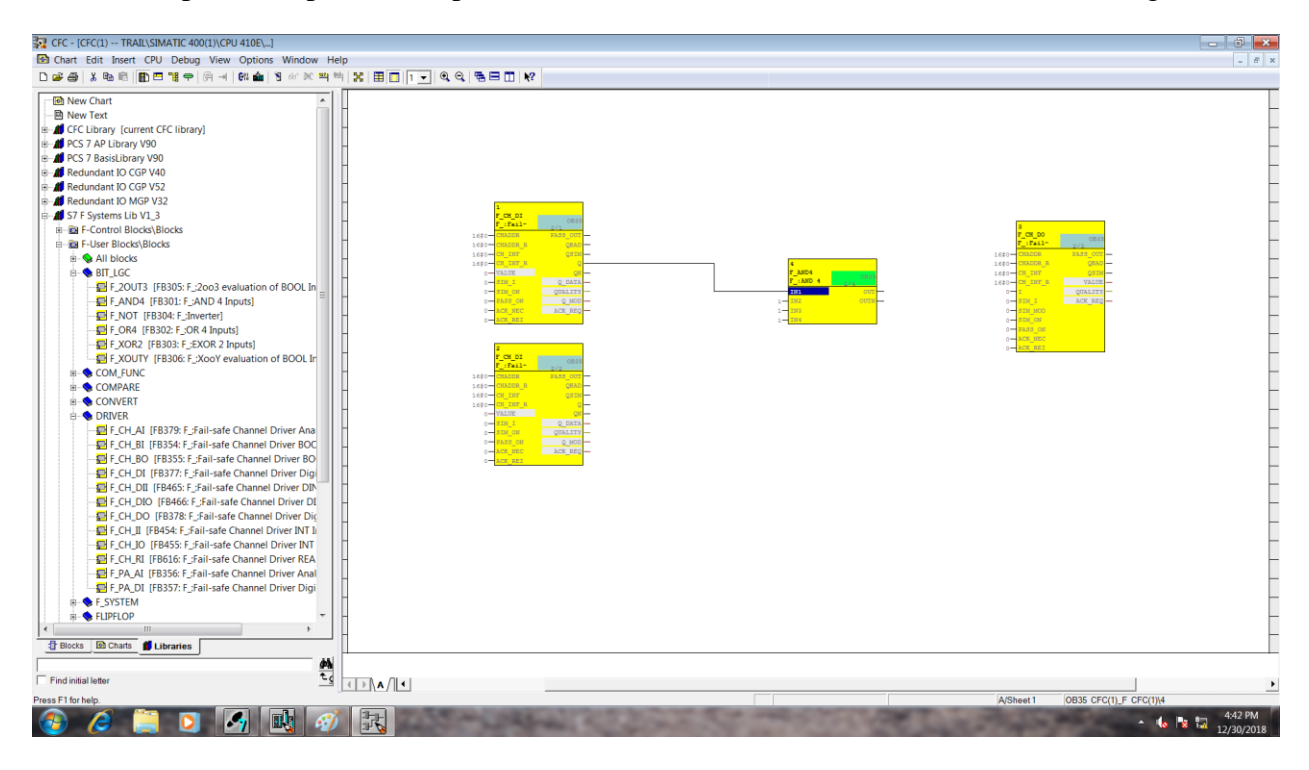

To connect Inputs, right click on Value in Input driver block and select **interconnection to Address**.

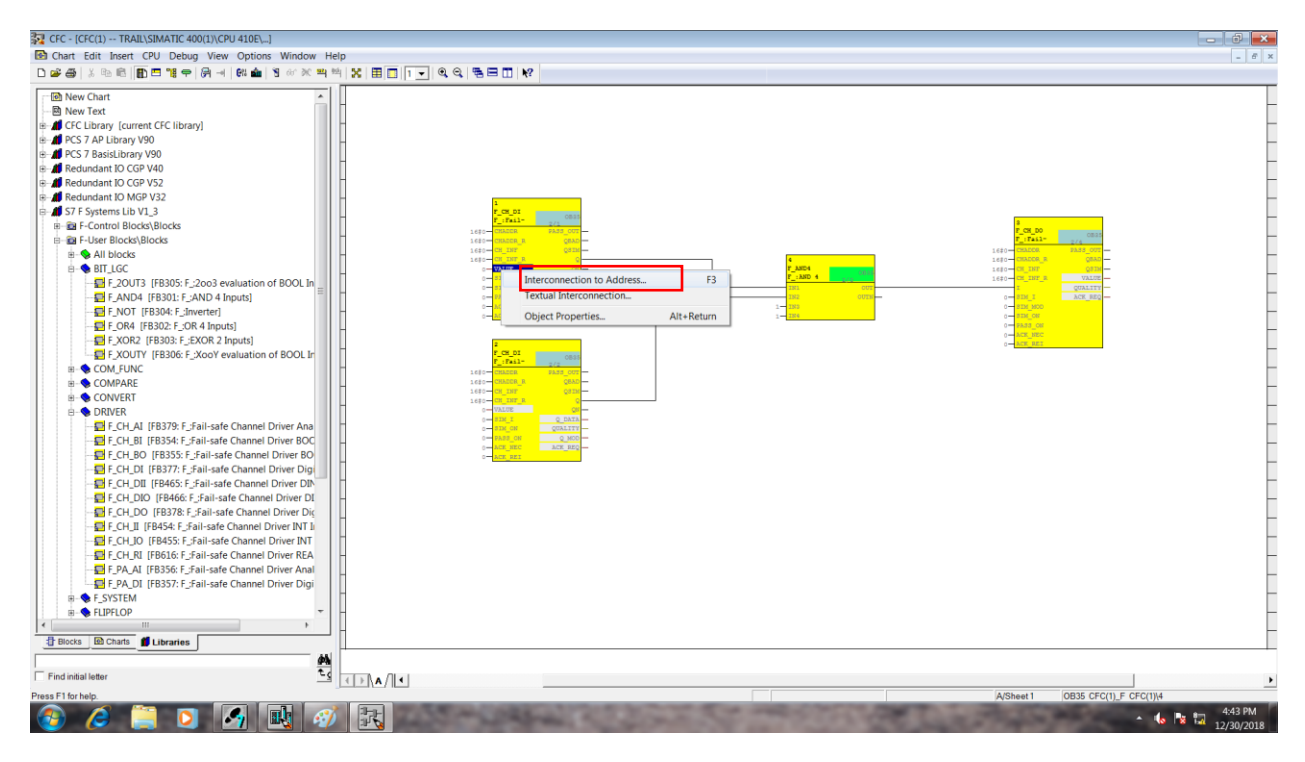

It will show the I/O List. Select F\_start.

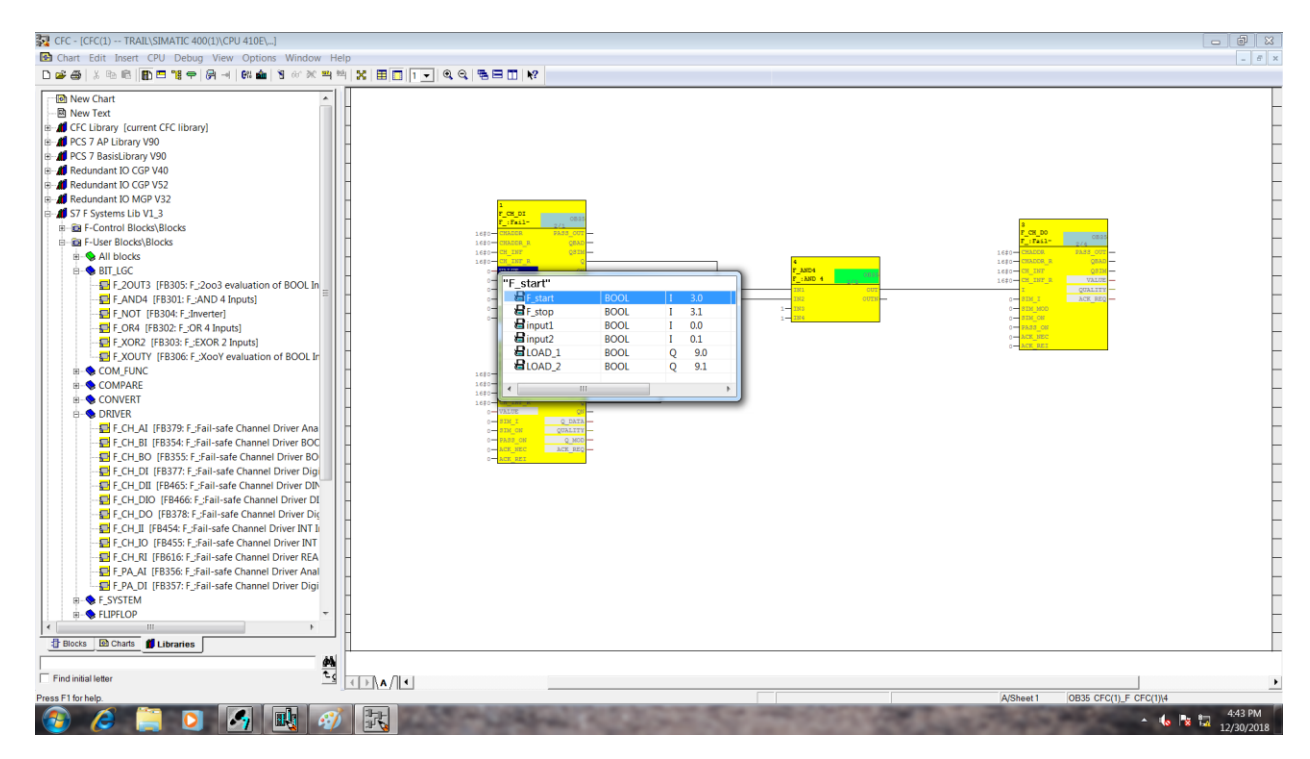

#### Proceed the Same for both inputs and outputs

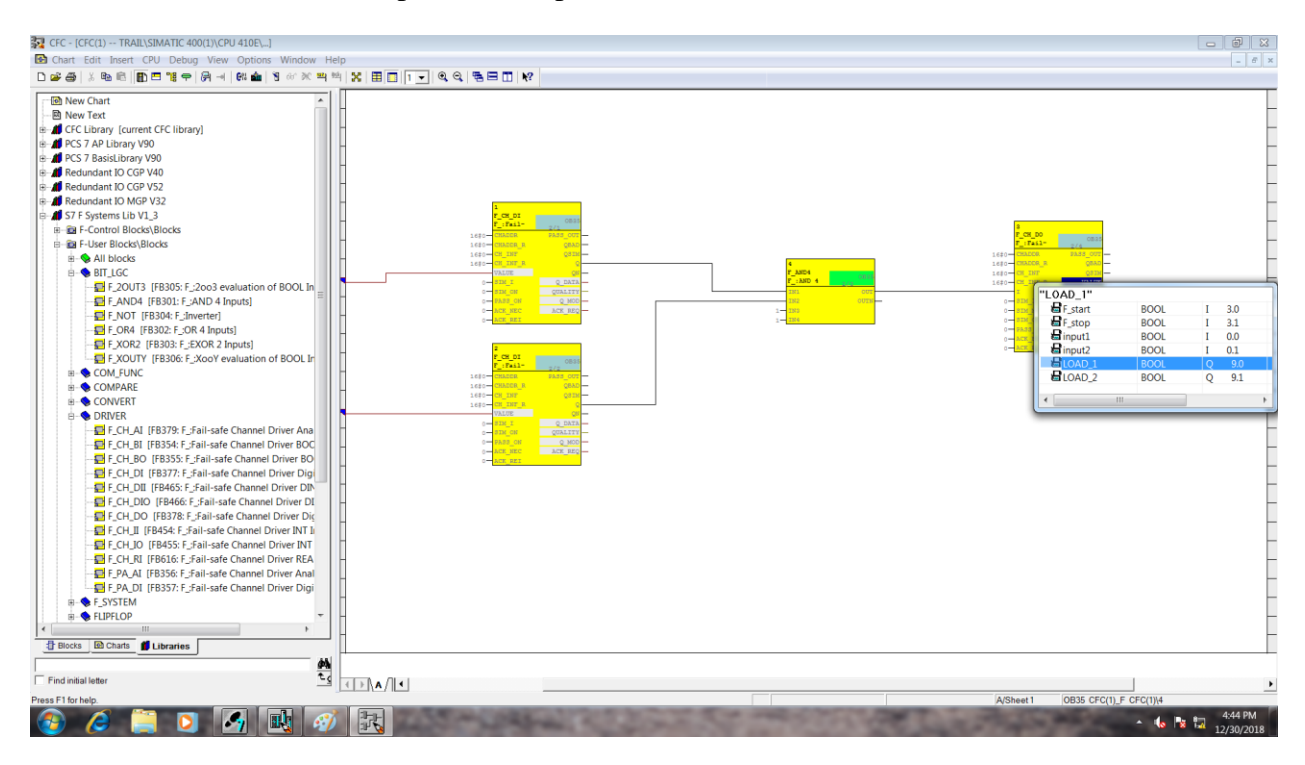

Check whether you had made all the connection.

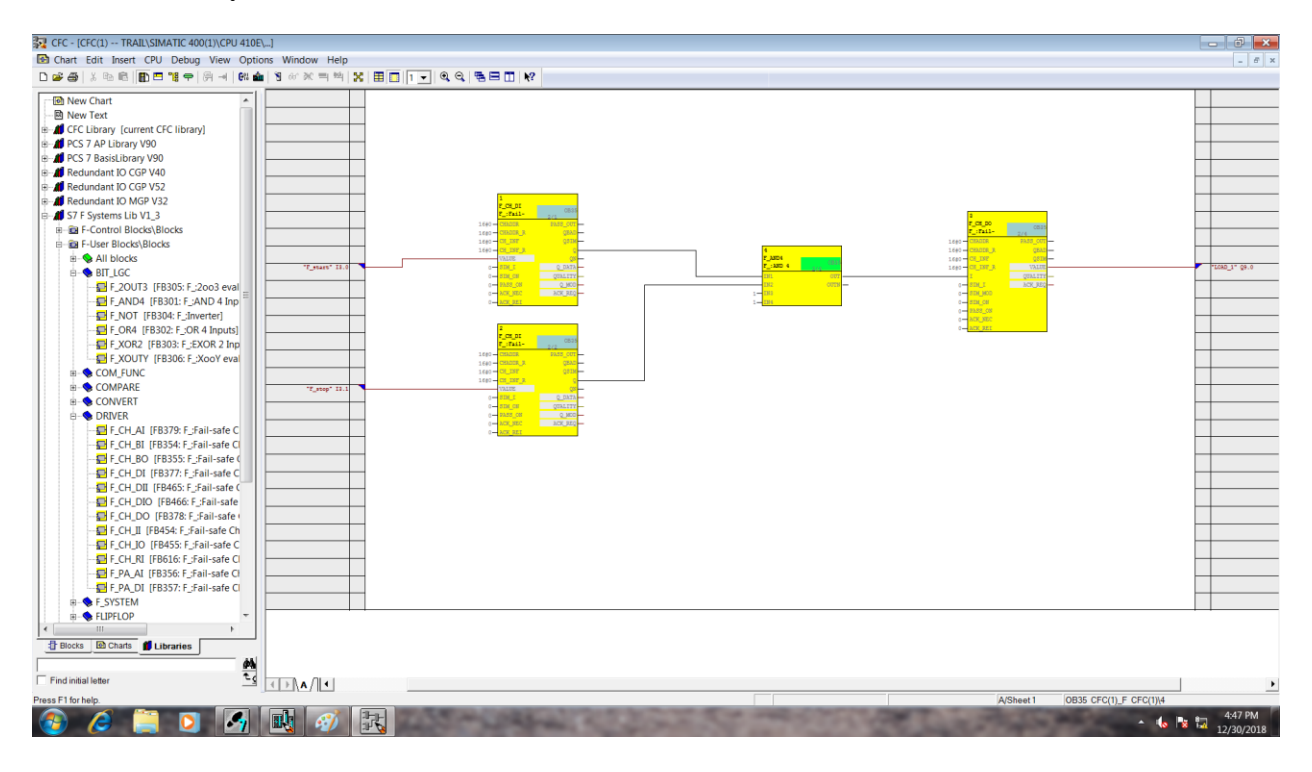

#### Next Select "compile" on the Tool Bar

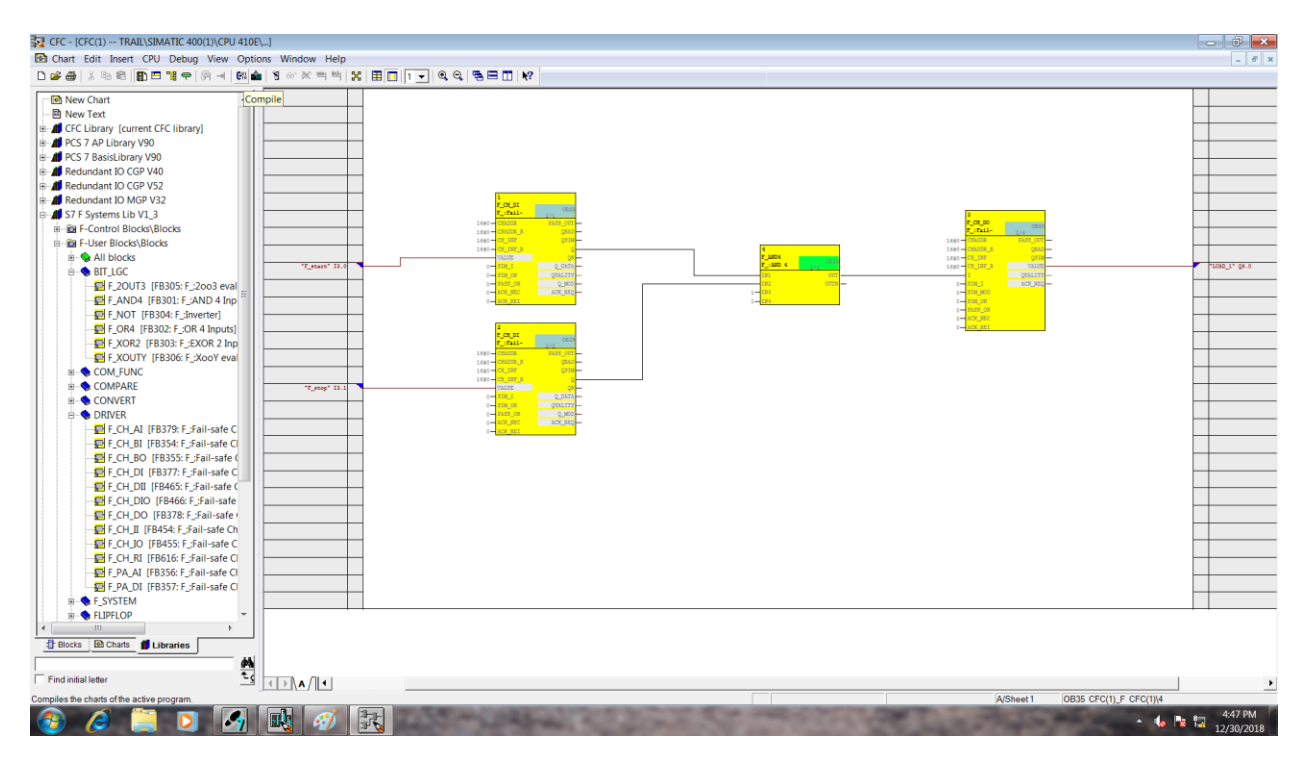

#### Select Entire Program and click OK

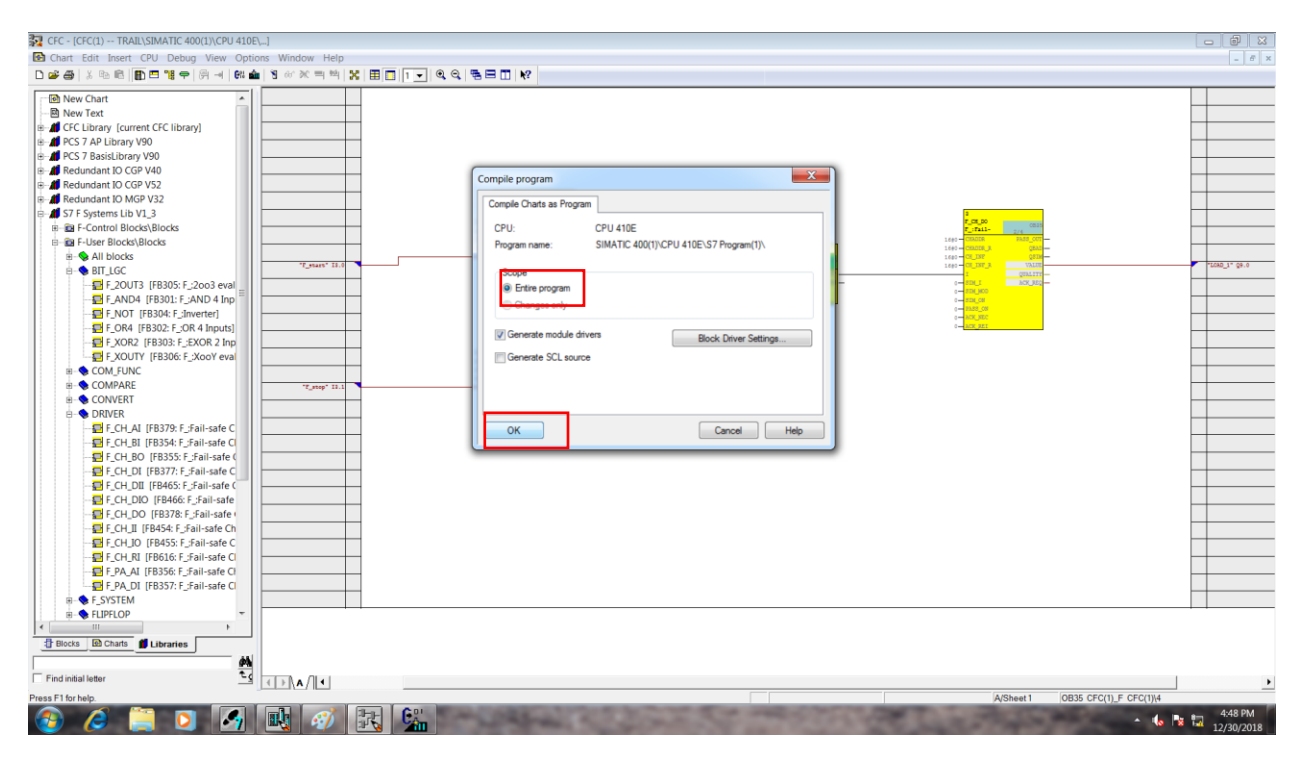

Compilation will proceed and it takes Few minutes to complete.

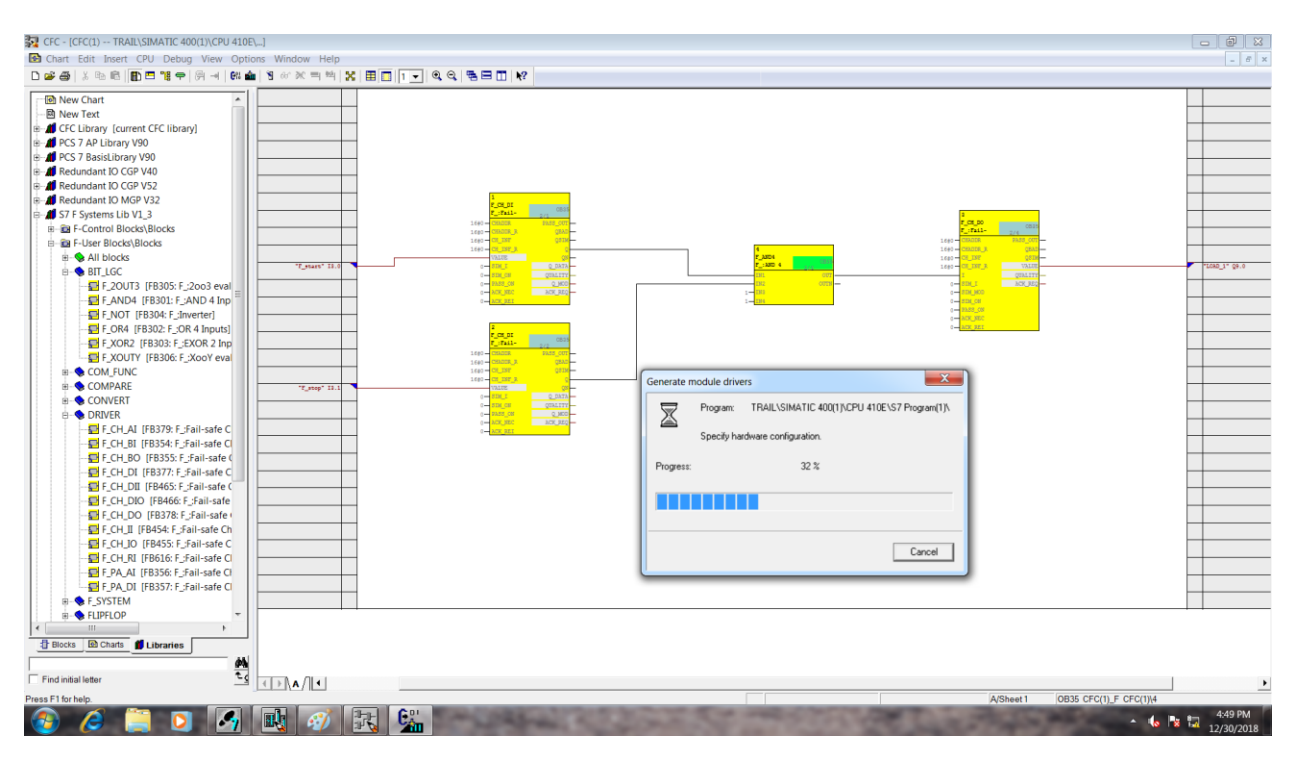

# Click OK.

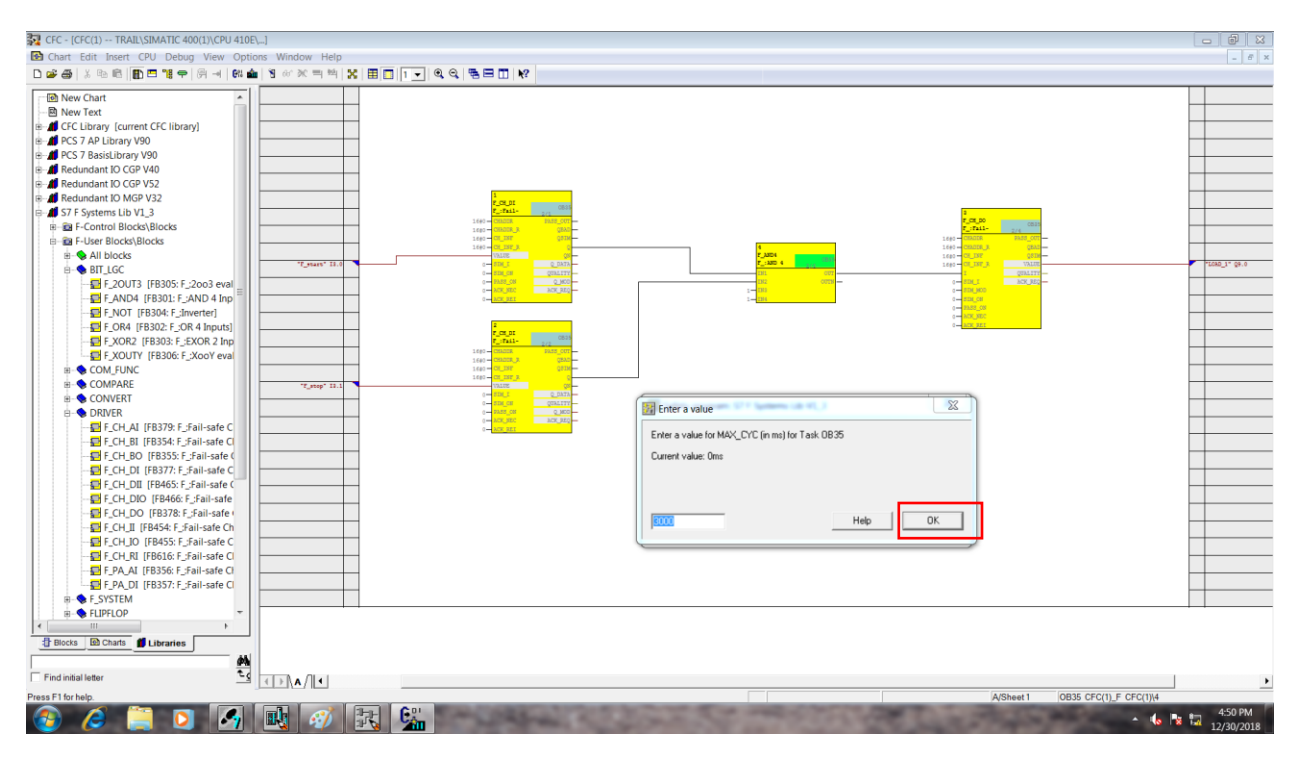

#### Click Close.

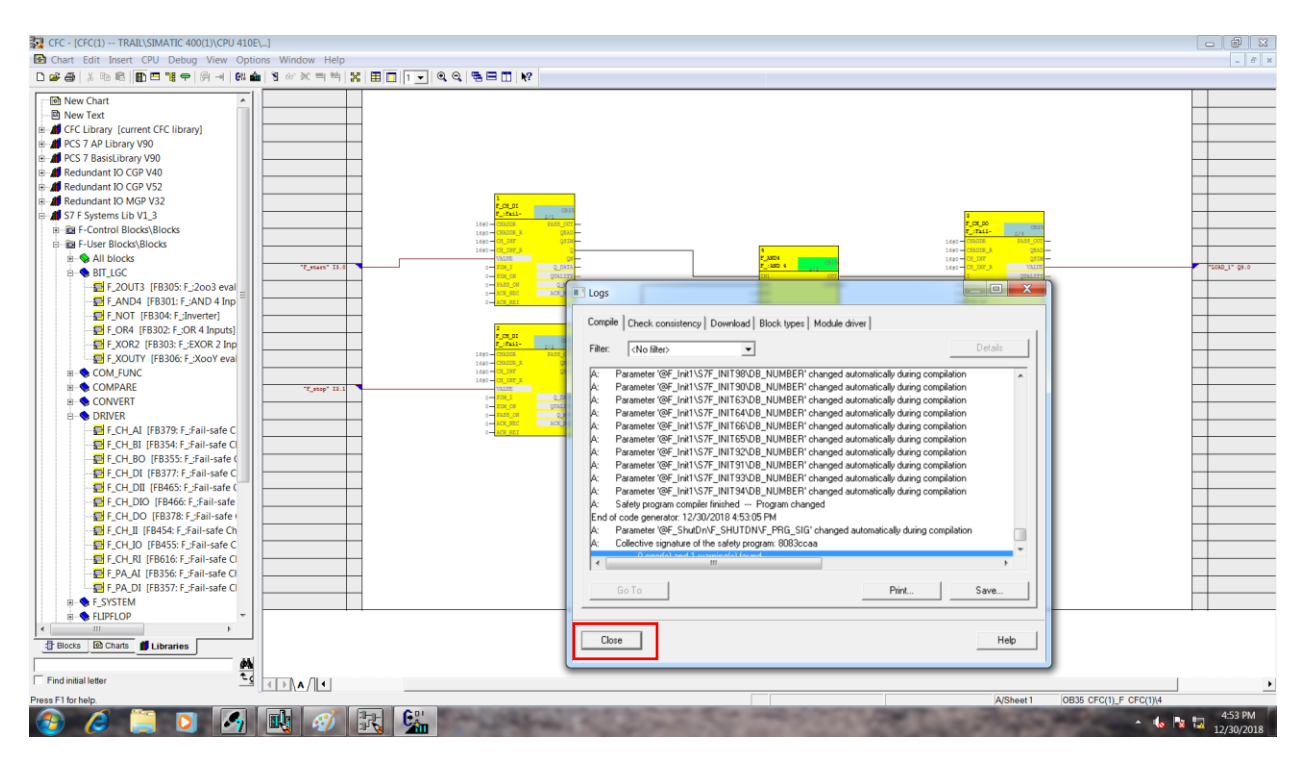

#### Next click Download.

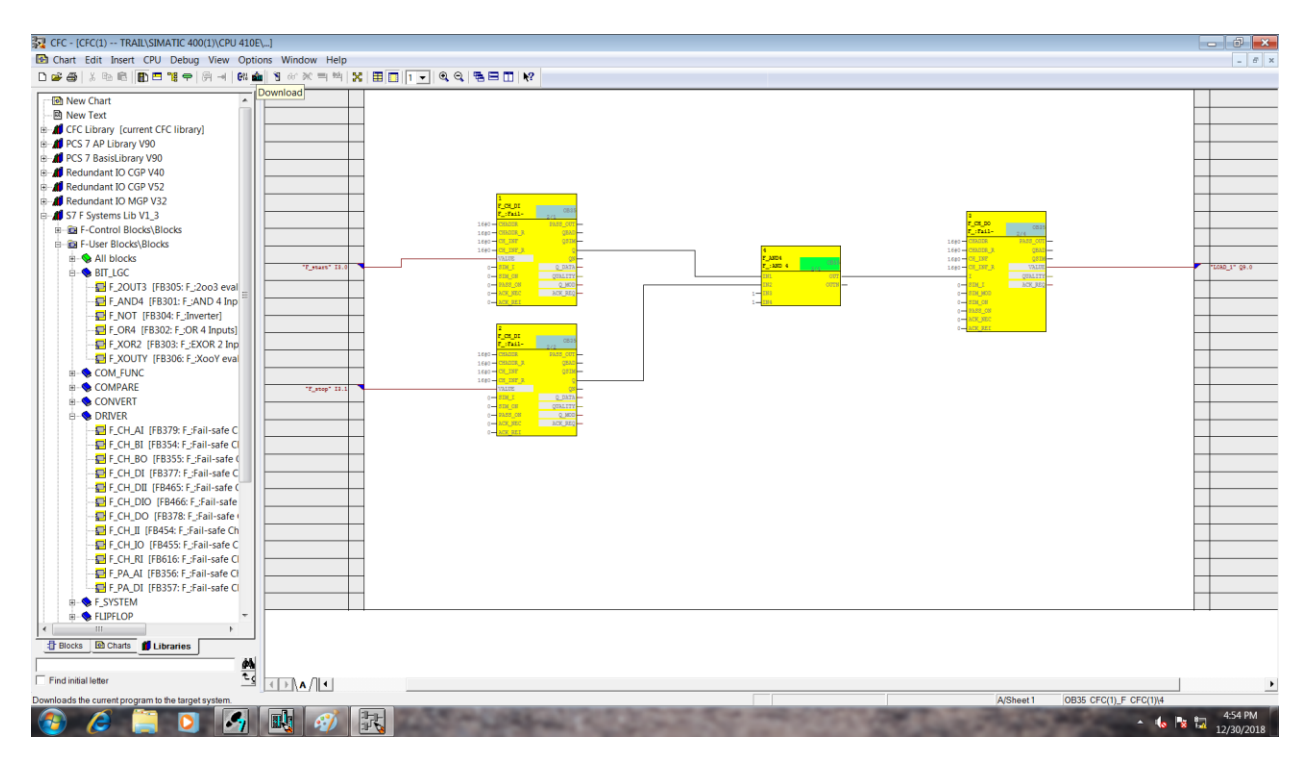

#### Select 192.168.1.1 and click OK

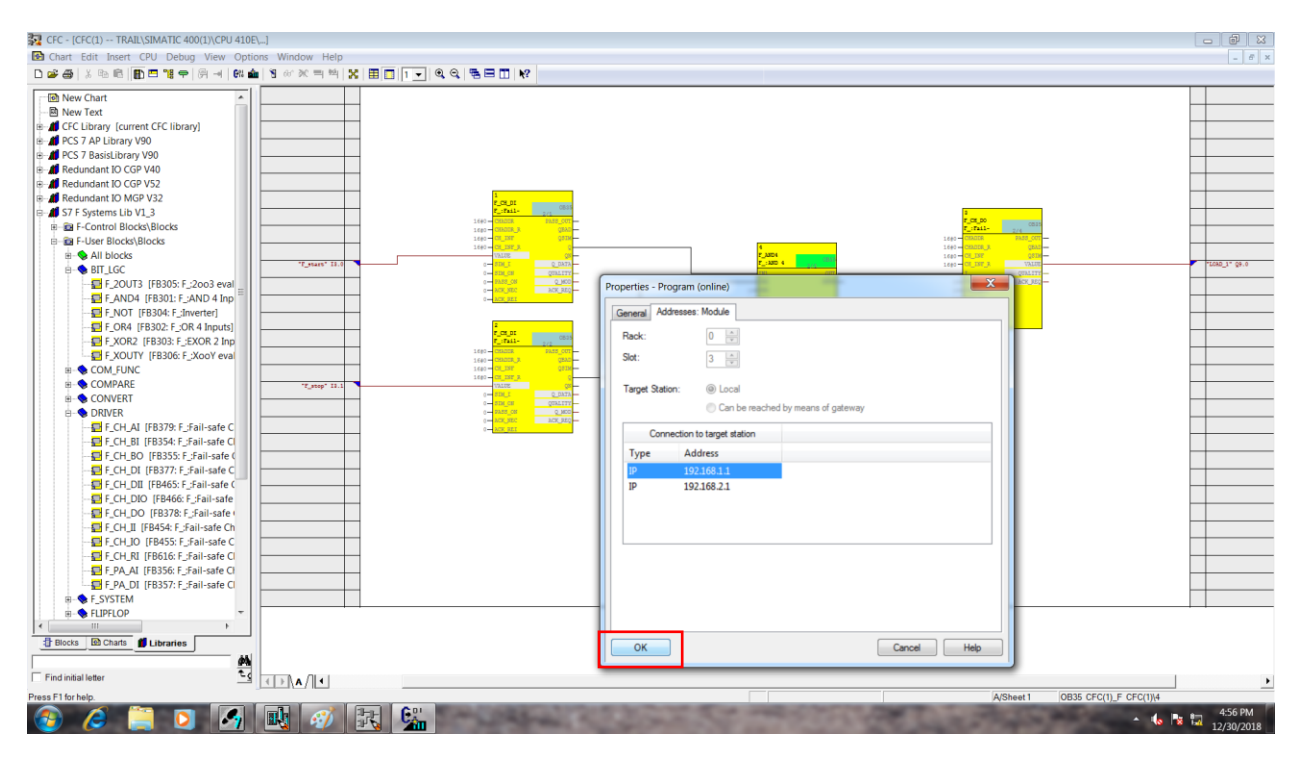

#### Click Entire Program and click OK

| Pow York     Wow York     Wow York     York J (Harvey Konnet CC Linux)     York J (Harvey Konnet CC Linux)     York J Raticular ID CGP V40     Reductant ID CGP V40     Reductant ID CGP V40 | I Chart Edit Insert CPU Debug View Options Window Help<br>☞ 중 (응 역) & 역을 예약 [문] 편 기용 수 ( 응) 내 (약4 🎃 ) 영 ↔ 河( 팩 약4 ) X ( 표) [편                                                                                                    | Ĩ <b>.</b> € € 5∃ Ĩ. Ķ                                                                                                    | - 6 |
|----------------------------------------------------------------------------------------------------|----------------------------------------------------------------------------------------------------|----------------------------------------------------------------------------------------------------|-----|
| Blocks BLitraries                                                                                                    | B New Chart         Image: Second Second Secon | Download     Image: CPU and CPU:     CPU and CPU:     CPU and CPU and CPU |     |
| Find initial letter                                                                                                    | Biocks BCharts Libraries                                                                                                    |                                                                                                    |     |
|                                                                                                    | Find initial letter                                                                                                    |                                                                                                    |     |

Now the Program has been completed and you can check it on the field by activating the two input switch and verify the output through the LED.

To create a **OS station**, go to **Simatic** window  $\rightarrow$  click on Project name  $\rightarrow$  in work area right click  $\rightarrow$  **Insert new Object**  $\rightarrow$  **Preconfigured Station**.

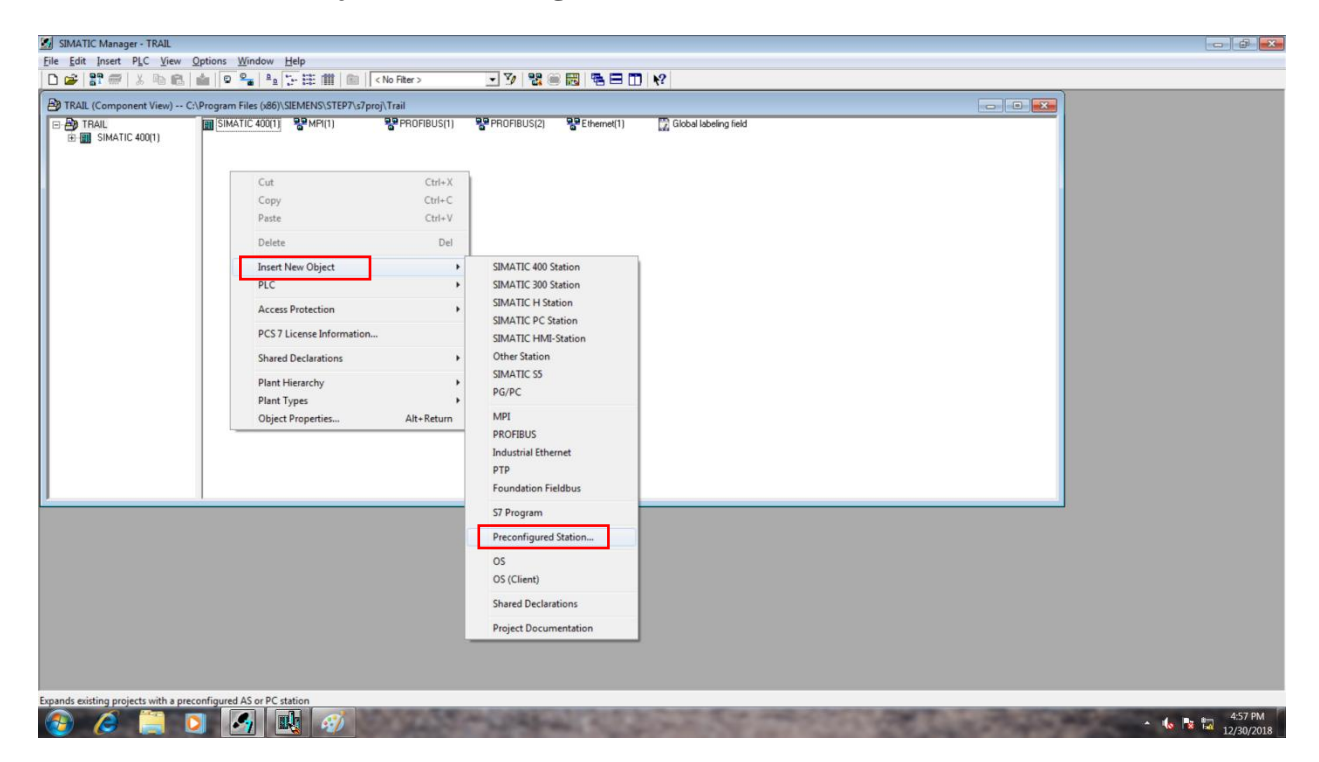

#### Click Next.

| SIMATIC Manager - TRAIL                                                                                                    |                            |
|----------------------------------------------------------------------------------------------------|----------------------------|
| Ele Edit Insert PLC View Options Window Help                                                                                                    |                            |
| D 📽 計 🖉 🗴 ங 🛍 🔍 🐂 🗄 🎬 🌾 詳 曲 🕋 (No Fiter > 💽 🍞 🐮 🗑 🐻 🖷 🗖 😯                                                                                                    |                            |
| 😰 TRAIL (Component View) C:\Program Files (x86)\SIEMENS\STEP7\s7proj\Trail                                                                                                    |                            |
| B → TRAIL     B → TRAIL     B → TRAIL     B → SIMATIC 400(1)     B → SIMATIC 400(1)     SIMTIC 400(1)     SIMATIC 400(1)     SIMTIC | 10                         |
| CPU: (donnel instal hardware)  Find Bundes: V1.37 Bunde:                                                                                                    |                            |
| Number of communication modules:                                                                                                    | >>>                        |
|                                                                                                    |                            |
| Press El to get Hep. [intel(R) PR0/1000 MT                                                                                                    | Network Conr Selected: 1/7 |

# Click **PCS7 OS** $\rightarrow$ Next.

| SIMATIC Manager - TRAIL                                                  |                                        |                                                                                                    |                 | _ Ø X         |
|--------------------------------------------------------------------------|----------------------------------------|----------------------------------------------------------------------------------------------------|-----------------|---------------|
| Elle Edit Insert PLC Yiew Options Window Help                            | iter> 🔻 🏹 😤 📾 🗮                        |                                                                                                    |                 |               |
| TRALL (Component View)C:Program Files (s69)(SEMENS/STEP):s/proj/Tra<br>D | il<br>PROFIBUS(1) PPROFIBUS(2) PEther  | vet(1) 🔯 Global labeling field                                                                            |                 |               |
|                                                                          | PCS 7 Wizard: "Expand Project"         |                                                                                                    | ×               |               |
|                                                                          | Which other objects do you want        | t to use?                                                                                                 | 2 (3)           |               |
|                                                                          | Plant hierarchy :<br>Number of levels: | AS objects :<br>CFC chert<br>SFC chert                                                                    |                 |               |
|                                                                          | OS objects :                           | DS G Single station system<br>C Multiple station system<br>C Multiple station system redundant<br>Control | t<br>view >>>   |               |
| 1                                                                        | Back Next Finish                       | Cancel                                                                                                    | Help            | J             |
|                                                                          |                                        |                                                                                                    |                 |               |
| Press F1 to get Help.                                                    |                                        | Intel(R) PRO/100                                                                                          | MT Network Conr | Selected: 1/7 |
| 📀 🤌 🗎 🖸 属 🐼                                                              | and a state of the                     | post (it) Proyage                                                                                         |                 | ▲ 12/30/2018  |

# Click Finish

| SIMATIC Manager - TRAIL                                                |                                                                                                    | - 9              |
|------------------------------------------------------------------------|----------------------------------------------------------------------------------------------------|------------------|
| Edit Insert PLC View Options Window Help                               |                                                                                                    |                  |
| 📽 📅 🐰 🖻 🛍 🔷 🗣 🎭 📴 🏥 🕋 🔍 No F                                           | iter> 💽 🍞 🐮 🕮 🐻 🖷 🖽 🕅 😵                                                                                                    |                  |
| TRAIL (Component View) C:\Program Files (x86)\SIEMENS\STEP7\s7proj\Tra | a                                                                                                    |                  |
| 금 전화 TRALL III SIMATIC 400(1) 양 MP(1) 양<br>표 III SIMATIC 400(1)        | PROFIBUS(1) 🚏 PROFIBUS(2) 🦉 Etheme(1) 🎧 Global labeling field                                                                                                    |                  |
|                                                                        | PCS 7 Wizard: "Expand Project"                                                                                                    |                  |
|                                                                        | Expanding the following project:                                                                                                    | 3 (3)            |
|                                                                        | Project name:                                                                                                    |                  |
|                                                                        | Stonge location (path):<br>[C.VPogram Ries (x86)/SIEMENS/STEP7/a7proj Biomme                                                                                                    | ·                |
|                                                                        | Available directories and files:<br>ONLOD3<br>57701230 top<br>15770 at trop<br>15770 at trop<br>157700 at trop<br>15770 at trop<br>15770 at | 935 [            |
| 1                                                                      | Back Next Finish Cancel                                                                                                    | Heb              |
|                                                                        |                                                                                                    |                  |
|                                                                        |                                                                                                    |                  |
|                                                                        |                                                                                                    | The set of       |
|                                                                        | Intel(R) PRO/2000 K                                                                                                    | Min Network Conr |

Now OS will start to Create. It takes few minutes.

| 💹 SIMATIC Manager - TRAIL                                                                                                    |                                                 |
|----------------------------------------------------------------------------------------------------|-------------------------------------------------|
| Elle Edit Insert PLC View Options Window Help                                                                                                    |                                                 |
|                                                                                                    |                                                 |
| TRAL (Component View) - C/Program Files (ddl)/SEMENS/TEP/x3/proj.Trail  TAUL  Solution  SMATIC 400(1)  SMATIC 400(1)  SMATIC 400(1)  PCS 7 Wizard  PCS 7 Wizard  The vicard will now create the selected  Creating the OS object  The vicard will now create the selected  Creating the OS object | Isolang fed                                     |
|                                                                                                    |                                                 |
| Press F1 to get Help.                                                                                                    | Intel(R) PRO/1000 MT Network Conr Selected: 1/7 |
|                                                                                                    | <ul> <li>▲ 12/30/2018</li> </ul>                |

After PC station created, Rename it to your **PC name**.

| 💋 SIMATIC Manager - TRAIL                                                 |                       |
|---------------------------------------------------------------------------|-----------------------|
| Ele Edit Insert PLC View Options Window Help                              |                       |
|                                                                           |                       |
| 🔁 TRAIL (Component View) Cl-Program Files (66)/SIEMENS/STEP7/s7proj/Trail |                       |
|                                                                           |                       |
|                                                                           |                       |
|                                                                           |                       |
| Pres F1 to get Help. Intel(R) PRO/1000 MT Network Conr 5s                 | lected: 1/9           |
|                                                                           | 5:09 PM<br>12/30/2018 |

| SIMATIC Manager - TRAIL                                                    |                                                                                              |                                                                                                    |                                                                                                    | 2 <b>4</b> 0                      |
|----------------------------------------------------------------------------|----------------------------------------------------------------------------------------------|----------------------------------------------------------------------------------------------------|----------------------------------------------------------------------------------------------------|-----------------------------------|
| Eile Edit Insert PLC View Options Window Help                              |                                                                                              |                                                                                                    |                                                                                                    |                                   |
| 🗅 🎯 🚼 🛲 👗 🛍 💼 🔷 🐾 🎭 😳 🏥 🏥 🕲 (No Fiter >                                    | - y 2 📾 🐻 - E 🗖                                                                              | ₩?                                                                                                    |                                                                                                    |                                   |
| B TRAIL (Component View) C:\Program Files (x86)\SIEMENS\STEP7\s7proj\Trail |                                                                                              |                                                                                                    |                                                                                                    |                                   |
| TRAIL     Definition     WinCC Appl.     Definition                        | Control Panel +                                                                              | All Control Panel Items 🕨 System                                                                                           |                                                                                                    | ▼ 4 <sub>2</sub>                  |
| B) SIMATIC PC Station(1)                                                   | Control Panel Home Device Manager Remote settings System protection Advanced system settings | View basic information<br>Windows edition<br>Windows 7 Ultimate<br>Copyright © 2009 Microso<br>Service Pack 1              | about your computer                                                                                                    |                                   |
|                                                                            |                                                                                              | System<br>Rating:<br>Processor:<br>Installed memory (RAM):<br>System type:<br>Pen and Touch:<br>Computer name, domain, and | Windows Experience Index Intel(R) Core(TM) (7-8550U CPU (9 1.80GHz 1.99 GHz 8.00 G8 64-bit Operating System No Pen or Touch Input is available for this Display workgroup settings |                                   |
| 1                                                                          | See also<br>Action Center<br>Windows Update<br>Performance Information and                   | Computer name:<br>Full computer name:<br>Computer description:<br>Workgroup:<br>Windows activation<br>Windows is activated | PCS7V90<br>PCS7V90<br>WORKGROUP                                                                                                    |                                   |
| Press F1 to get Help.                                                      | Tools                                                                                        | Product ID: 00426-OEM-8                                                                                                    | 992662-00006<br>tel(R) PRO/1000 MT Network Conf                                                                                                    | Selected: 1/9<br>510 PM<br>510 PM |

# Next click Configuration

| SIMATIC Manager - TRAIL                                                                                                    |               |
|----------------------------------------------------------------------------------------------------|---------------|
| Elle Edit Insert PLC View Options Window Help                                                                                                    |               |
|                                                                                                    |               |
| TRAL (Component View) CAProgram File (d6)/SEMENS/STEP/3/proj/Trail  Trail  File Statistic 400()  File Statistic 400()  File Stat |               |
| Press F1 to get Help.                                                                                                    | Selected: 1/2 |

Now drag and drop the IE general to the first slot.

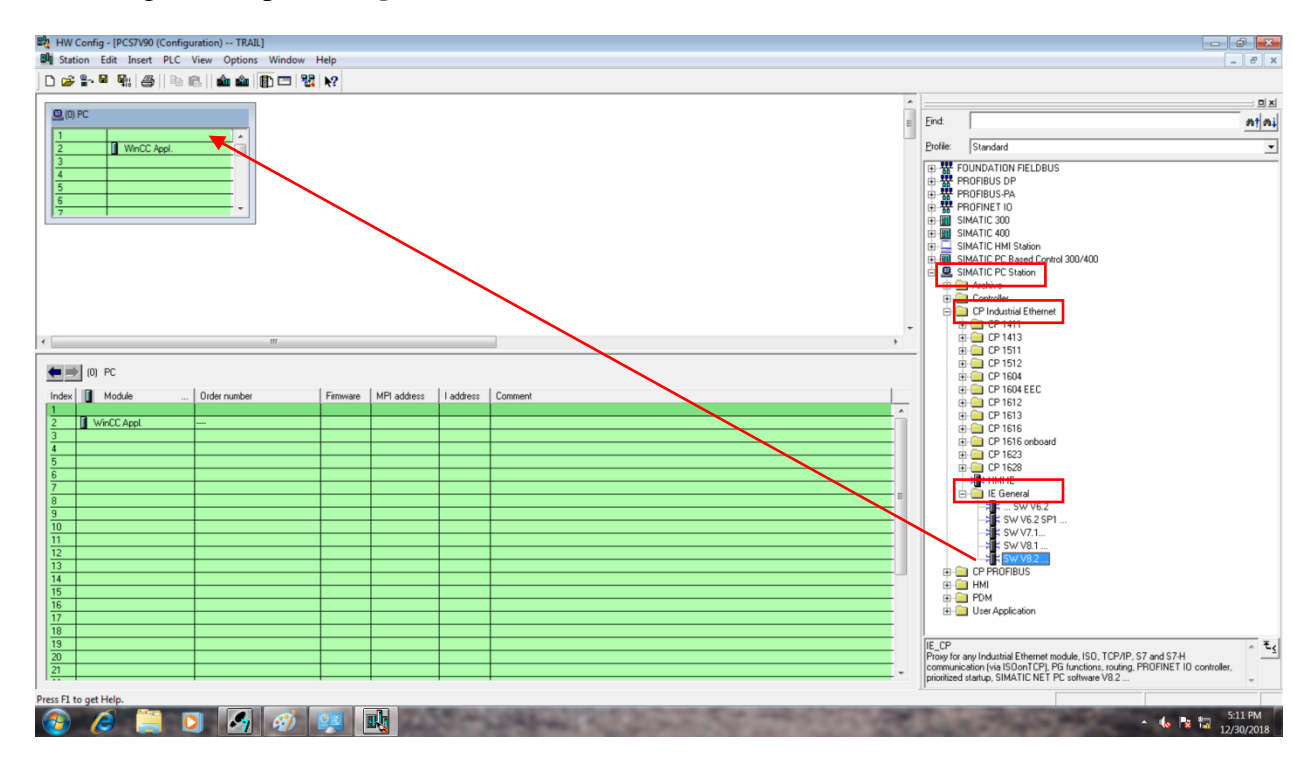

Set the IP address of the PC to IE general as 192.168.1.98

| HW Config - [PCS7V90 (Configuration) TRAIL]                                                                                                    |                                                                                                    |                                                                                                    |
|----------------------------------------------------------------------------------------------------|----------------------------------------------------------------------------------------------------|----------------------------------------------------------------------------------------------------|
|                                                                                                    |                                                                                                    |                                                                                                    |
| 2         WinCC Appl           3         4           4         6           7         -                                                                                                    | Properties - Ethernet Interface IE General (R0/S1)                                                                                                    | End:         nini           End:         nini           Dolle:         Standard           Image: Standard         Image: Standard           Image: Standard         Image: Sta |
| < ₩<br>(0) PC                                                                                                    | General     Parameters       Set MAC address / use ISD protocol     MAC address:       MAC address:     Be next available addresses are suggested.       IP address:     IP protocol a being used       IP address:     IP2 1563 198       Gateway | ⊕                                                                                                    |
| Index         I Module         Order number         Firmware         NPI addess         I addess         I addes <thi addess<="" th=""> <thi addess<="" th=""></thi></thi>                                                                                                    | Subnet:                                                                                                    |                                                                                                    |
| TO         Image: Constraint of the second second seco | OK Cancel Hep                                                                                                    |                                                                                                    |
| Insetion possible                                                                                                    | mandal and the second second second                                                                                                    | Communication (via SC)on LOVE /F3 functions, coding, FROFINET 10 controller,<br>prioritized statue, SIMATIC NET PC (offware VB 2                                                                                                    |

Click Save and Compile. Close the window after finished.

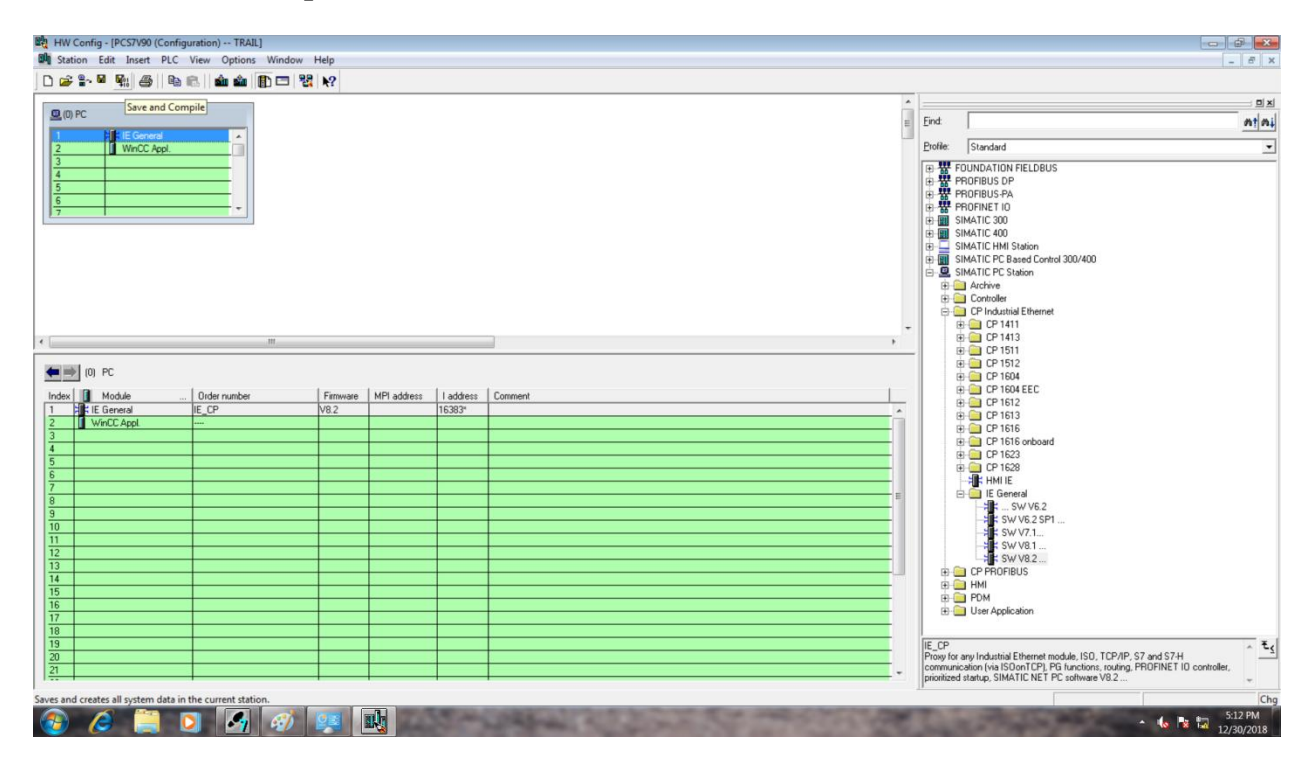

Click on Configure Network in toolbar

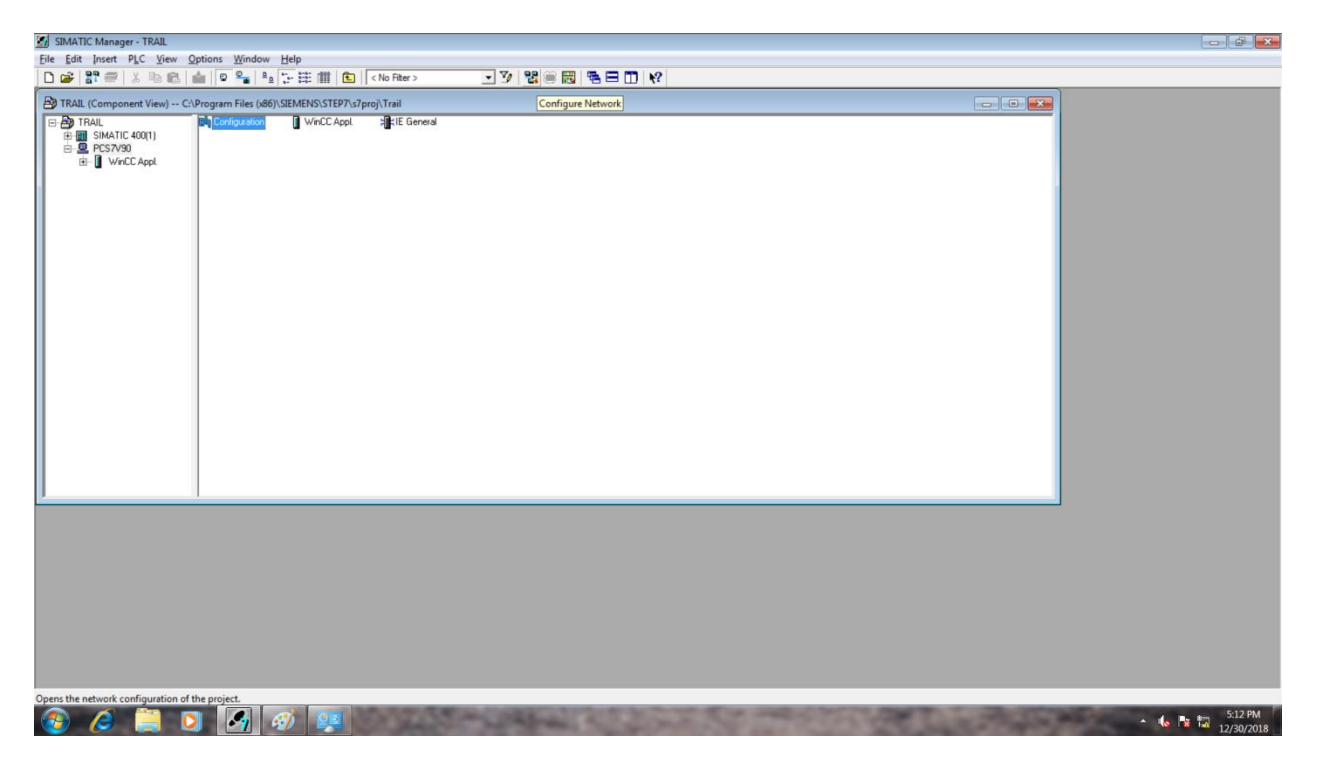

Now Available Station are shown on the screen and rearrange them by drag and drop.

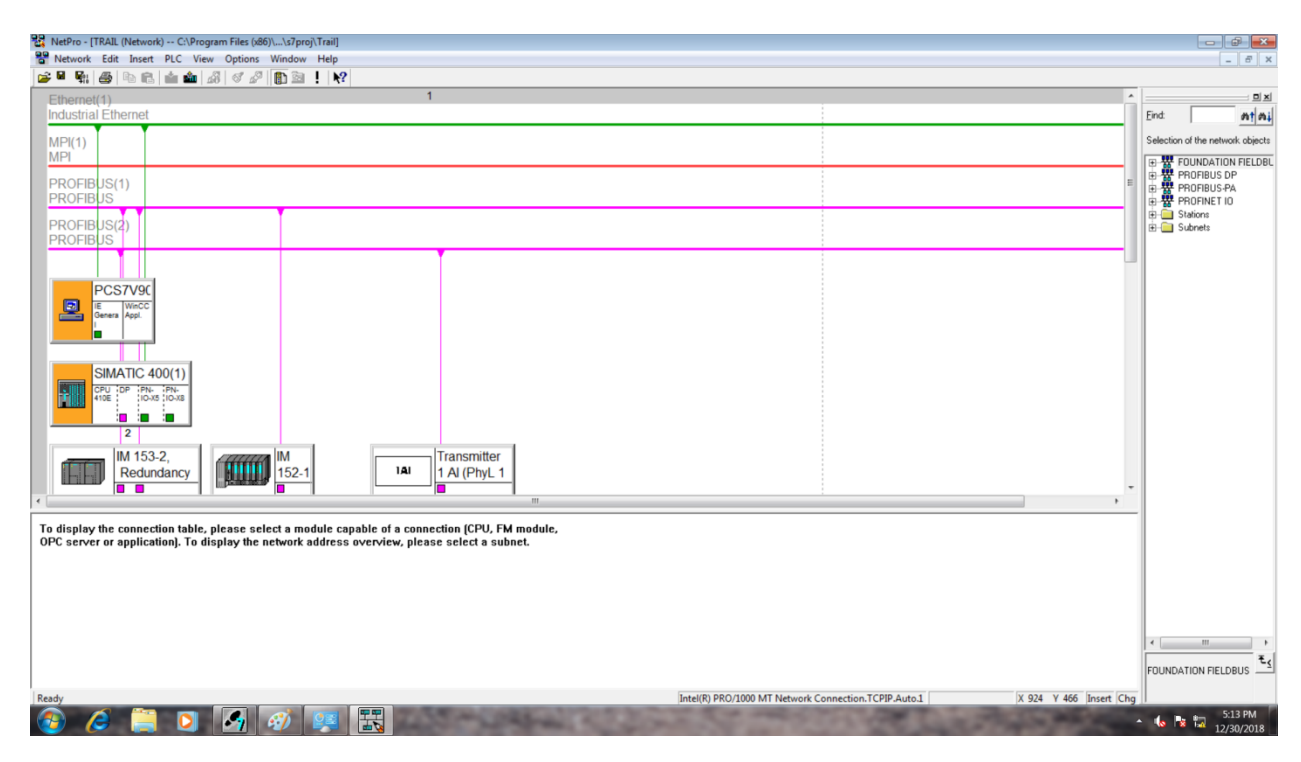

Right click on CPU 410E and select Insert New Connection.

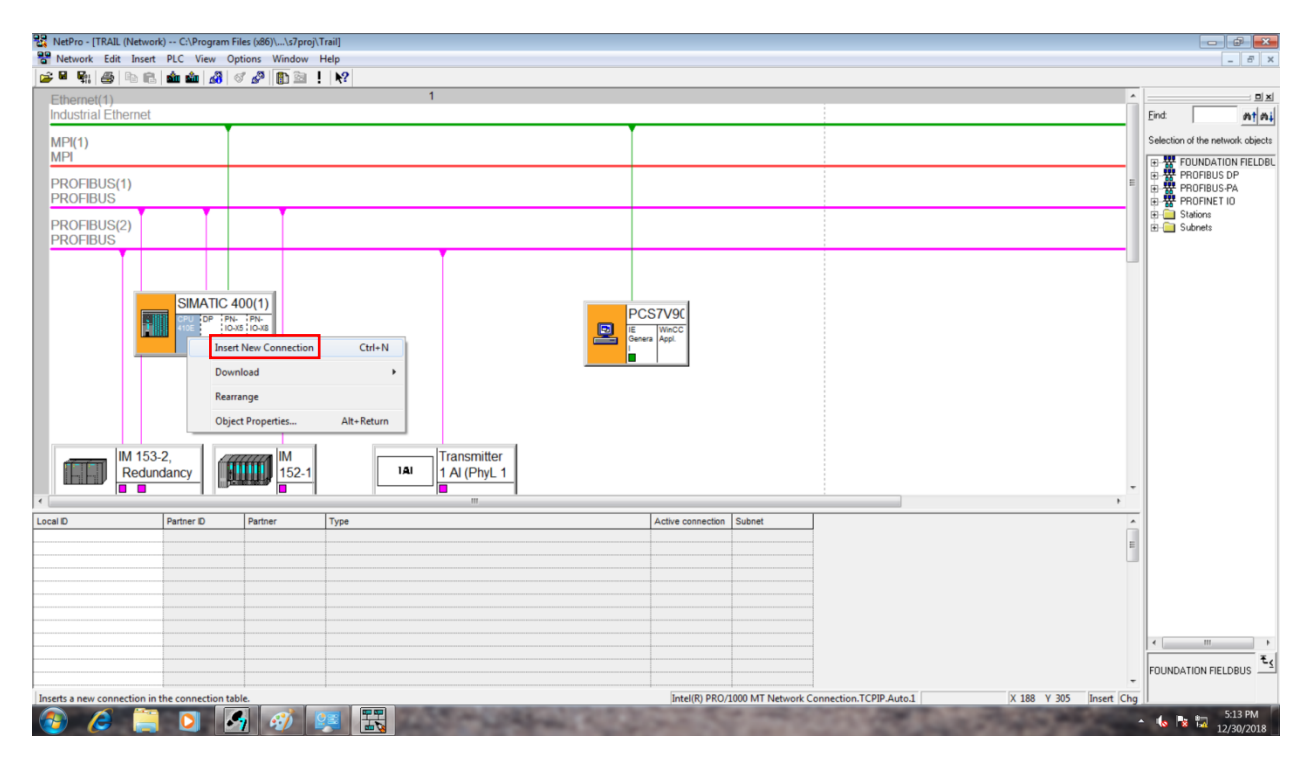

# Select WinCC Appl and click OK.

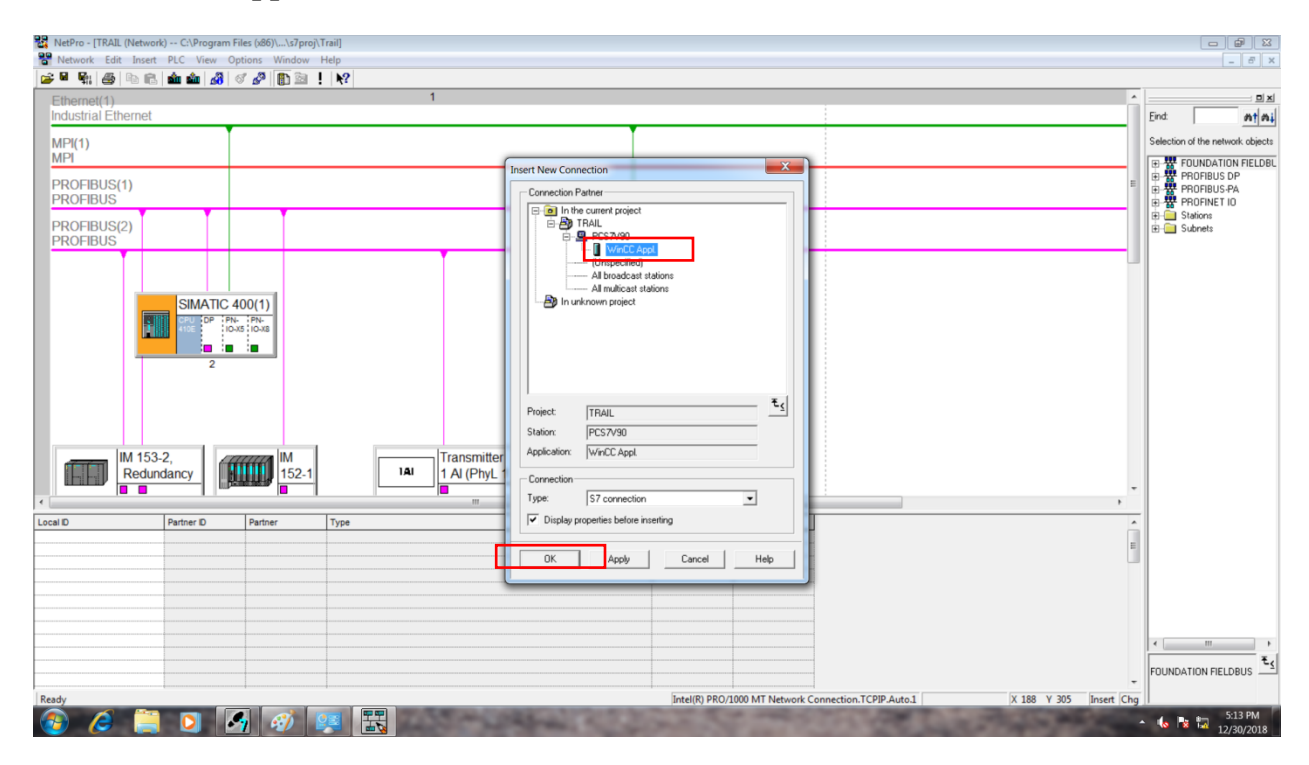

### Click OK

| 器 NetPro - [TRAIL (Network) C.\Program Files (866)\szproj\Trail]<br>왕 Network Edit Insert PLC View Options Window Hep<br>[2] 역 및 월 등 등 (金 金 金 金 金 金 金 金 金 金 金 金 金 金 金                                                                                                     |                                                                                                    |                                            |
|----------------------------------------------------------------------------------------------------|----------------------------------------------------------------------------------------------------|--------------------------------------------|
| Ethemet(4)<br>Industrial Ethemet<br>MP(1)<br>MP1<br>PROFIBUS(1)<br>PROFIBUS(2)<br>PROFIBUS(2)<br>PROFIBUS(2)<br>PROFIBUS(2)<br>PROFIBUS(2)<br>PROFIBUS(2)<br>PROFIBUS(2)<br>PROFIBUS(2)<br>PROFIBUS(2)<br>PROFIBUS(2)<br>PROFIBUS(2)<br>PROFIBUS(2)<br>PROFIBUS(3)<br>IM<br>IM<br>IM<br>IM<br>IM<br>IM<br>IM<br>IM<br>IM<br>IM | 1  Properties - 57 connection  Properties - 57 connection  General Status Information  Configured dynamic connection  Local Conductors End Part  Configured dynamic connection  End Rein anche connection  Send operating mode messages  Connection Path  Connection Path  Connection Path  Connection Path  Connection Path  Connection Path  End Part  End Part End Part  End Part  End Part End Part  End Part  End Part  End Part End Part  End Part End Part End Part End Part End Part End Part End Part End Part End Part End Part End Part End Part End Part End Part End Part End Part End Part End Part End Part End Part End Part End Part End Part End Part End Part End Part End Part E | End All All All All All All All All All Al |
| Local D Partner D Partner Type                                                                                                    | OK Cancel Heb                                                                                                    | ,<br>I<br>                                 |
| Ready                                                                                                    | Intel(R) PRO/2000 MT Network Connection. TCPIP.Auto.1 X 188 Y 305 Ins                                                                                                    | FOUNDATION FIELDBUS                        |

#### Click Save and Compile.

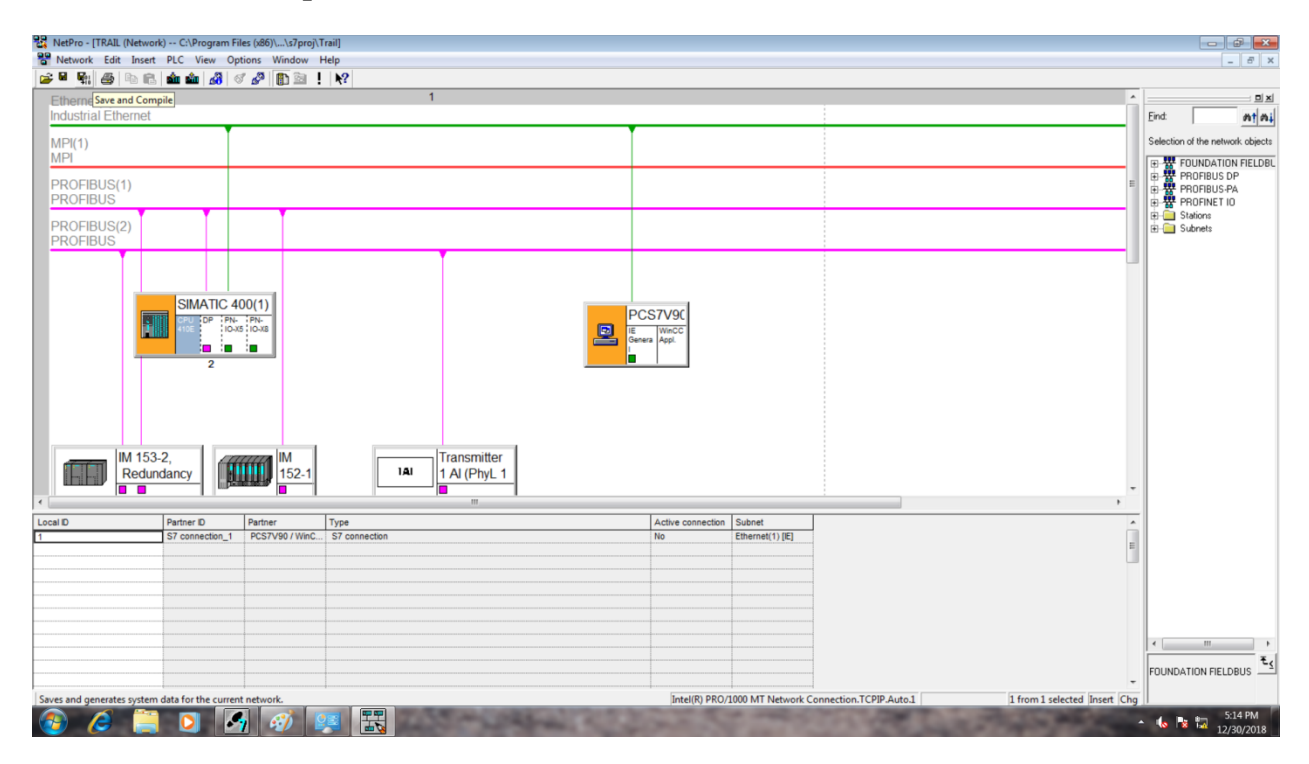

#### Click OK

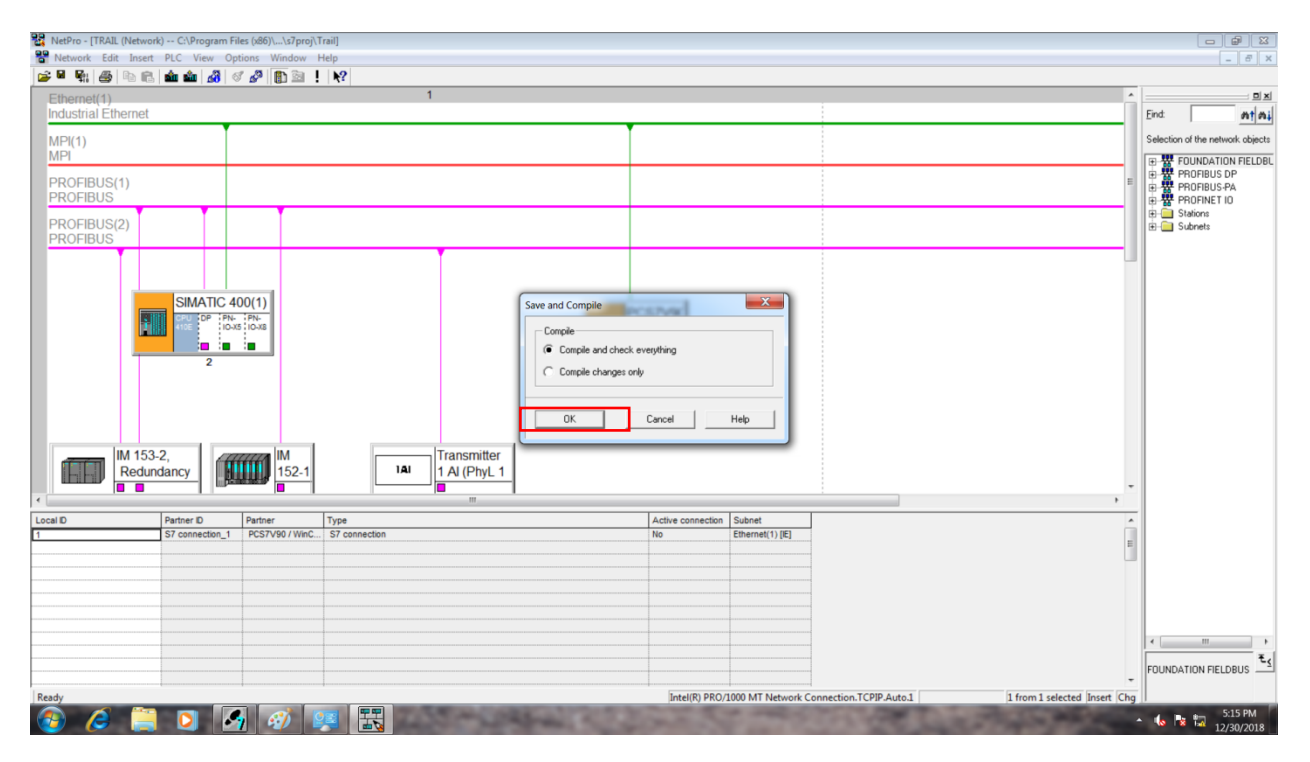

Check if any error comes or close the LOG.

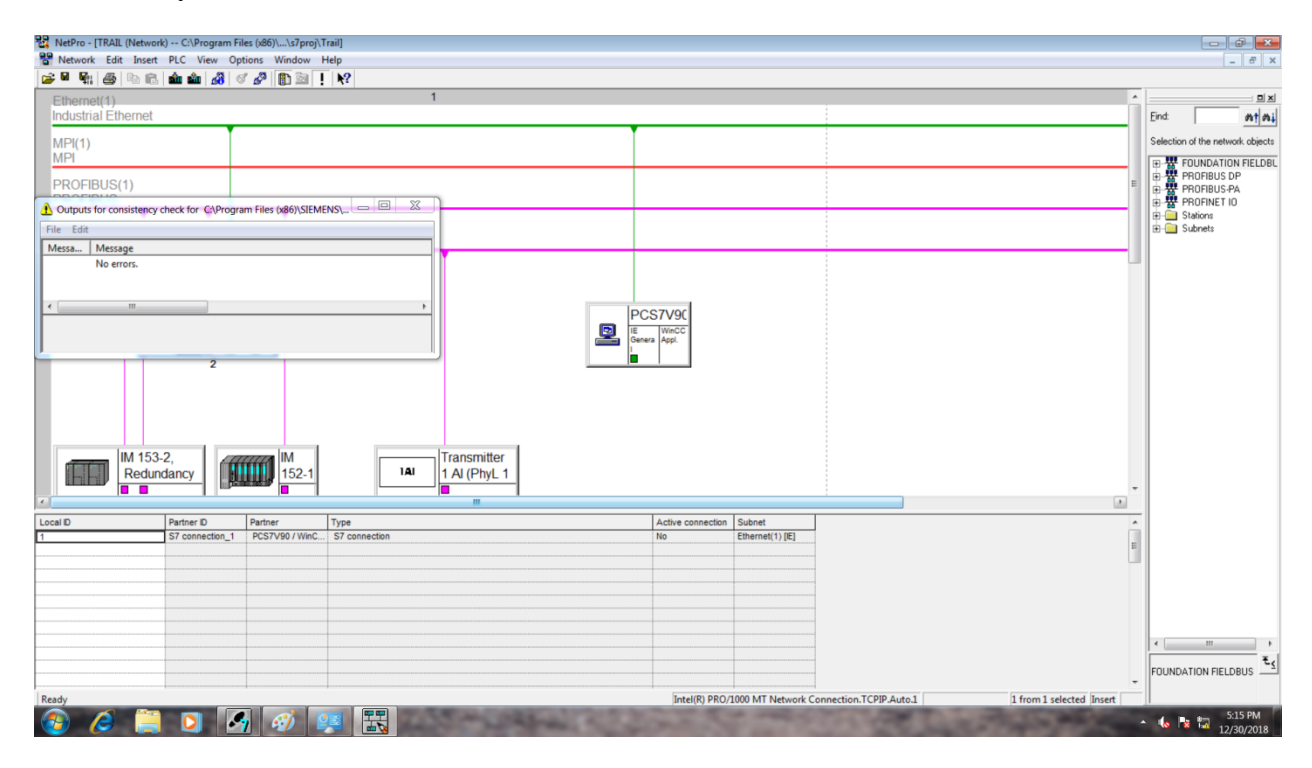

#### Click CPU and Download

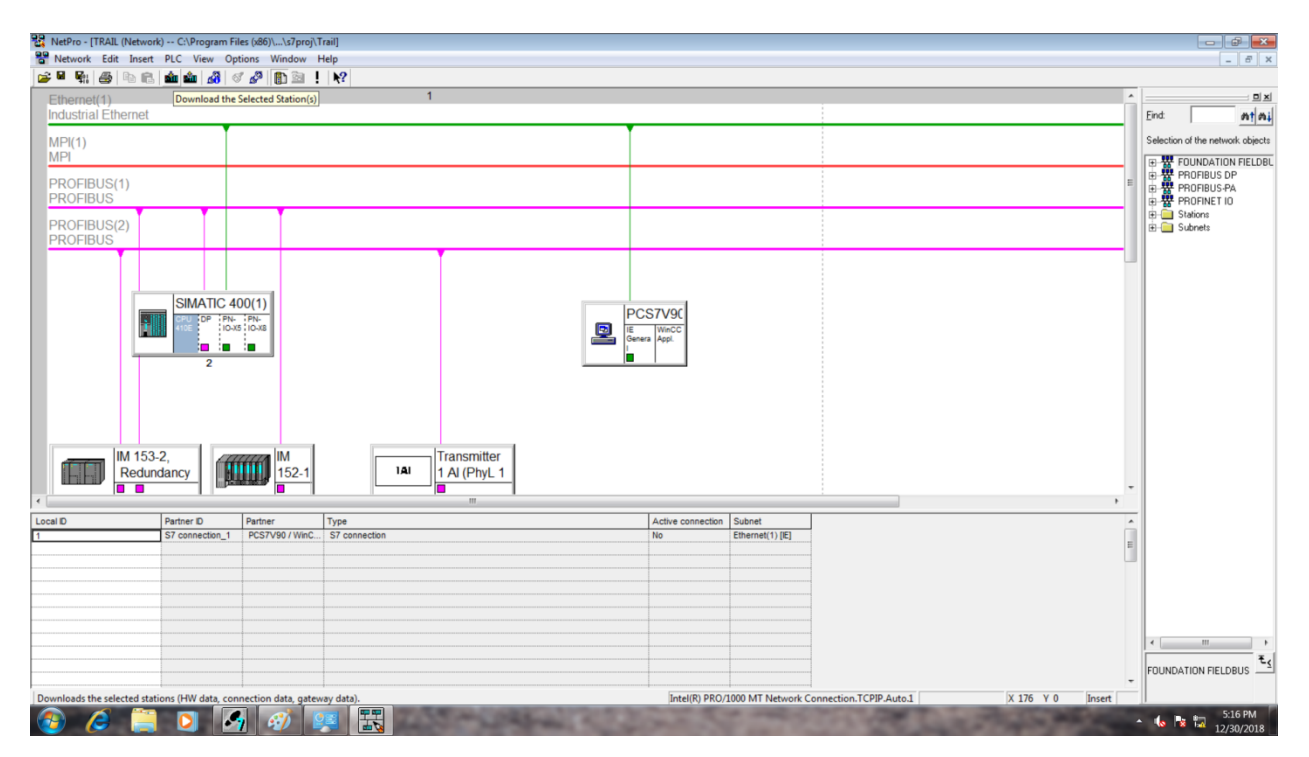

RetPro - [TRAIL (Network) -- C:\Program Files (x86)\....\s7proj\Trail] 

 Image: Set work
 Edit
 Insert
 PLC
 View
 Options
 Window
 Help

 Image: Image: Image Eind nt ni MPI(1) MPI ork objects n of the ne Selection of the network cojects

FUNDATION FIELDBL

PROFIBUS DP

PROFIBUS-PA

PROFINET ID

Stations

Fundaments

Fundaments

Fundaments

Fundaments

Fundaments

Fundaments

Fundaments

Fundaments

Fundaments

Fundaments

Fundaments

Fundaments

Fundaments

Fundaments

Fundaments

Fundaments

Fundaments

Fundaments

Fundaments

Fundaments

Fundaments

Fundaments

Fundaments

Fundaments

Fundaments

Fundaments

Fundaments

Fundaments

Fundaments

Fundaments

Fundaments

Fundaments

Fundaments

Fundaments

Fundaments

Fundaments

Fundaments

Fundaments

Fundaments

Fundaments

Fundaments

Fundaments

Fundaments

Fundaments

Fundaments

Fundaments

Fundaments

Fundaments

Fundaments

Fundaments

Fundaments

Fundaments

Fundaments

Fundaments

Fundaments

Fundaments

Fundaments

Fundaments

Fundaments

Fundaments

Fundaments

Fundaments

Fundaments

Fundaments

Fundaments

Fundaments

Fundaments

Fundaments

Fundaments

Fundaments

Fundaments

Fundaments

Fundaments

Fundaments

Fundaments

Fundaments

Fundaments

Fundaments

Fundaments

Fundaments

Fundaments

Fundaments

Fundaments

Fundaments

Fundaments

Fundaments

Fundaments

Fundaments

Fundaments

Fundaments

Fundaments

Fundaments

Fundaments

Fundaments

Fundaments

Fundaments

Fundaments

Fundaments

Fundaments

Fundaments

Fundaments

Fundaments

Fundaments

Fundaments

Fundaments

Fundaments

Fundaments

Fundaments

Fundaments

Fundaments

Fundaments

Fundaments

Fundaments

Fundaments

Fundaments

Fundaments

Fundaments

Fundaments

Fundaments

Fundaments

Fundaments

Fundaments

Fundaments

Fundaments

Fundaments

Fundaments

Fundaments

Fundaments

Fundaments

Fundaments

Fundaments

Fundaments

Fundaments

Fundaments

Fundaments

Fundaments

Fundaments

Fundaments

Fundaments

Fundaments

Fundaments

Fundaments

Fundaments

Fundaments

Fundaments

Fundaments

Fundaments

Fundaments

Fundaments

Fundaments

Fundaments
Fundaments

Fundaments

Fundaments

Fundaments

Fundaments

Fundaments

Fundaments

Fundaments
Fundaments

Fundaments

Fundaments

F PROFIBUS(1) PROFIBUS PROFIBUS(2) PROFIBUS SIMATIC 400(1) PU DP IM 153-2, Redundancy IM 152-1 Transmitter 1 AI (PhyL 1 141 To display the connection table, please select a module capable of a connection (CPU, FM module, OPC server or application). To display the network address overview, please select a subnet. FOUNDATION FIELDBUS Intel(R) PRO/1000 MT Network Connection.TCPIP.Auto.1 X 218 Y 6 Insert Downloads the selected stations (HW data, connection data, gateway data). ▲ 12/30/2018

Click PC station and **Download**. Close the Window once you finish the download.

Now click on **OS**(1) and Right click on work area  $\rightarrow$  **Insert New Object**  $\rightarrow$  **Picture**.

| SIMATIC Manager - TRAIL                                                               |                    |                                                                                                    |            |             |           |    |      |          |                               |
|---------------------------------------------------------------------------------------|--------------------|----------------------------------------------------------------------------------------------------|------------|-------------|-----------|----|------|----------|-------------------------------|
| <u>File Edit</u> Insert PLC <u>V</u> iew Q                                            | ptions Window      | Help                                                                                                    |            | _           |           |    |      |          |                               |
| 🗅 🗃 🚼 🛲 👗 🖻 🛍 🕯                                                                       | 🏜 🔍 🗣 📲            | a 🗽 🟥 🏥 💼 🛛 < No Filter                                                                                                    | › •        | ] Y   🐮 🗑 🔣 | 188 □ 182 |    |      |          |                               |
| TRAIL (Component View) C:\                                                            | Program Files (x86 | 5)\SIEMENS\STEP7\s7proj\Trail                                                                                                    |            |             |           |    |      | - • •    |                               |
| TRAIL     SIMATIC 400(1)     PCS7V90     VinCC Appl     VinCC Appl     SIMATIC 30S(1) |                    |                                                                                                    |            |             |           |    |      |          |                               |
|                                                                                       |                    | Open Object                                                                                                    | Ctrl+Alt+O |             |           |    |      |          |                               |
|                                                                                       |                    | Cut                                                                                                    | Ctrl+X     |             |           |    |      |          |                               |
|                                                                                       |                    | Сору                                                                                                    | Ctrl+C     |             |           |    |      |          |                               |
|                                                                                       |                    | Paste                                                                                                    | Ctrl+V     |             |           |    |      |          |                               |
|                                                                                       |                    | Delete                                                                                                    | Del        |             | _         |    |      |          |                               |
|                                                                                       |                    | Insert New Object                                                                                                    | •          | Picture     |           |    |      |          |                               |
|                                                                                       |                    | PLC                                                                                                    | •          | Report      |           |    |      |          |                               |
|                                                                                       |                    | Access Protection                                                                                                    | +          |             | _         |    |      |          |                               |
|                                                                                       |                    | Compile                                                                                                    | Ctrl+B     |             |           |    |      |          |                               |
|                                                                                       |                    | Display compilation log<br>Display load log<br>Generate server data<br>Assign OS server<br>Start OS simulation<br>Import WinCC objects |            |             |           |    |      |          |                               |
|                                                                                       |                    | Print                                                                                                    | •          |             |           |    |      |          |                               |
|                                                                                       |                    | Plant Hierarchy                                                                                                    | •          |             |           |    |      |          |                               |
|                                                                                       |                    | Object Properties                                                                                                    | Alt+Return |             |           |    |      |          |                               |
|                                                                                       |                    |                                                                                                    |            |             |           |    |      |          |                               |
| Inserts Picture at the cursor position.                                               |                    | <i>4</i> ) 😰                                                                                                    | 1500       | and and     | 2200      | 5- | 1000 | Cart and | ▲ 🌜 🔽 📆 5:16 PM<br>12/30/2018 |

After creating the Picture, Right on OS(1) and Select **Compile** 

| SIMATIC Manager - TI        | RAIL                         |                           |            |                       |      |    |   |                 |     |   |                                                                                                    |         | - 0        |
|-----------------------------|------------------------------|---------------------------|------------|-----------------------|------|----|---|-----------------|-----|---|----------------------------------------------------------------------------------------------------|---------|------------|
| <u>File Edit</u> Insert PLC | View Options Window          | Help                      |            |                       |      |    |   |                 |     |   |                                                                                                    |         |            |
| 🗅 🚅 🚼 🛲  🐰                  | n 🖻 🏫 🔍 🐾 🔩                  | を注意 🗰 🗈 🗔                 | o Filter > | • 🦅 🔡 🗃               |      | N? |   |                 |     |   |                                                                                                    |         |            |
| Ba TRAIL (Component )       | (iew) C:\Program Files (x86) | SIEMENS\STEP7\s7proi      | Frail      |                       |      |    |   |                 |     |   |                                                                                                    |         |            |
| E-AD TRAIL                  | -M- Picture(2)               | (activity (stert (stpto)) |            |                       |      |    |   |                 |     |   |                                                                                                    |         |            |
| B SIMATIC 400               | 1)                           |                           |            |                       |      |    |   |                 |     |   |                                                                                                    |         |            |
| E- PCS7V90                  | ol                           |                           |            |                       |      |    |   |                 |     |   |                                                                                                    |         |            |
|                             |                              |                           |            |                       |      |    |   |                 |     |   |                                                                                                    |         |            |
|                             | Open Object                  | Ctrl+Alt+O                |            |                       |      |    |   |                 |     |   |                                                                                                    |         |            |
|                             | Cut                          | Ctrl+X                    |            |                       |      |    |   |                 |     |   |                                                                                                    |         |            |
|                             | Сору                         | Ctrl+C                    |            |                       |      |    |   |                 |     |   |                                                                                                    |         |            |
|                             | Paste                        | Ctrl+V                    |            |                       |      |    |   |                 |     |   |                                                                                                    |         |            |
|                             | Delete                       | Del                       |            |                       |      |    |   |                 |     |   |                                                                                                    |         |            |
|                             | Insert New Object            |                           |            |                       |      |    |   |                 |     |   |                                                                                                    |         |            |
|                             | PLC                          | •                         |            |                       |      |    |   |                 |     |   |                                                                                                    |         |            |
|                             | Access Protection            |                           |            |                       |      |    |   |                 |     |   |                                                                                                    |         |            |
|                             | Compile                      | Ctrl+B                    |            |                       |      |    |   |                 |     |   |                                                                                                    |         |            |
|                             | Display compilation log      |                           |            |                       |      |    |   |                 |     |   |                                                                                                    |         |            |
|                             | Display load log             |                           |            |                       |      |    |   |                 |     |   |                                                                                                    |         |            |
|                             | Generate server data         |                           |            |                       |      |    |   |                 |     |   |                                                                                                    |         |            |
|                             | Assign OS server             |                           |            |                       |      |    |   |                 |     |   |                                                                                                    |         |            |
|                             | Start OS simulation          |                           |            |                       |      |    |   |                 |     |   |                                                                                                    |         |            |
|                             | Import WinCC objects         |                           |            |                       |      |    |   |                 |     |   |                                                                                                    |         |            |
|                             | Print                        | •                         |            |                       |      |    |   |                 |     |   |                                                                                                    |         |            |
|                             | Plant Hierarchy              | •                         |            |                       |      |    |   |                 |     |   |                                                                                                    |         |            |
|                             | Rename                       | F2                        |            |                       |      |    |   |                 |     |   |                                                                                                    |         |            |
|                             | Object Properties            | Alt+Return                |            |                       |      |    |   |                 |     |   |                                                                                                    |         |            |
|                             |                              |                           |            |                       |      |    |   |                 |     |   |                                                                                                    |         |            |
|                             |                              |                           |            |                       |      |    |   |                 |     |   |                                                                                                    |         |            |
|                             |                              |                           |            |                       |      |    |   |                 |     |   |                                                                                                    |         |            |
|                             |                              |                           |            |                       |      |    |   |                 |     |   |                                                                                                    |         |            |
|                             |                              |                           |            |                       |      |    |   |                 |     |   |                                                                                                    |         |            |
| Constitution                | dista southble code          |                           |            |                       |      |    |   |                 |     |   |                                                                                                    |         |            |
| Complies the current object | Ct into executable code.     |                           | 1000       | ALC: NOT THE OWNER OF | 1000 |    | - | The Part of the | 100 | - | ALC: NOT                                                                                                    |         | 5:17 PM    |
|                             |                              |                           |            | These Party of the    |      |    |   |                 |     |   | Contraction of the local division of the local division of the loc | - 🐚 😼 🖥 | 12/20/2019 |

### Click Next.

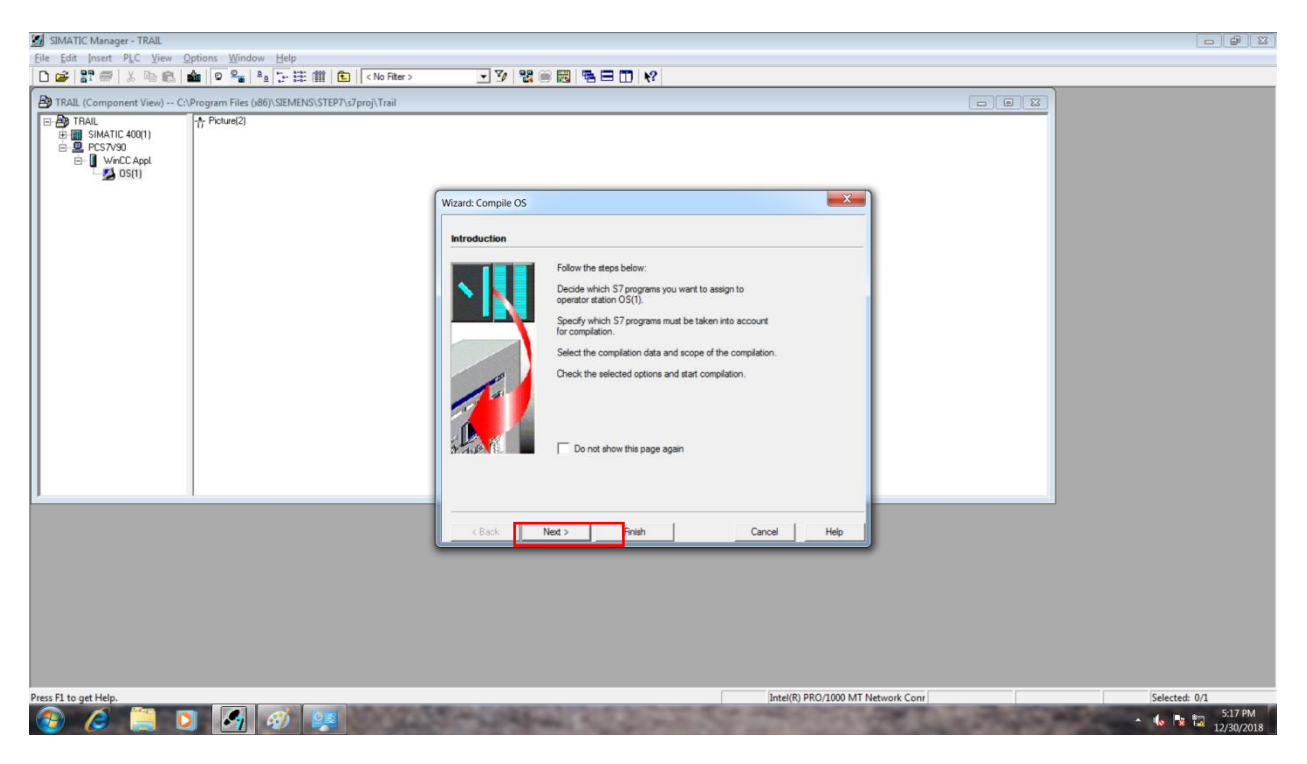

# Click Next.

| 📓 SIMATIC Manager - TRAIL                                                                    |                                                                                                    |                               |
|----------------------------------------------------------------------------------------------|----------------------------------------------------------------------------------------------------|-------------------------------|
| <u>File Edit</u> Insert PLC <u>View Options</u> <u>W</u> indow <u>H</u> elp                  |                                                                                                    |                               |
| 🗋 😂 🔐 🛲   🍐 🖻 💼 📥 🔍 🏪 🏪 🏪 🏗 🏥 💽 ( <no filter=""></no>                                        |                                                                                                    |                               |
| B TRAIL (Component View) C:\Program Files (x86)\SIEMENS\STEP7\s7proj\Trail                   |                                                                                                    |                               |
| E ⊕ ⊕ TRAL<br>⊕ ⊕ SIMATIC 400(1)<br>⊕ ₽ P537490<br>⊕ ↓ VeCCAppl<br>⊕ ↓ VeCCAppl<br>⊕ ↓ 05(1) | Wizard: Compile OS                                                                                                    |                               |
|                                                                                              |                                                                                                    |                               |
|                                                                                              | Which S7 programs do you want to compile with which network connections?                                                                                                    |                               |
|                                                                                              | Operator station and S7 programs:     Network connection for QS(1):       Im IM (Connection and S7 program (Connection Submet Sv.)       Im IM (Strip)       Im IM (Strip)                                                                                                    |                               |
|                                                                                              |                                                                                                    |                               |
|                                                                                              | Connection                                                                                                    |                               |
|                                                                                              |                                                                                                    |                               |
|                                                                                              | <back next=""> Frish Cancel Help</back>                                                                                                    |                               |
|                                                                                              |                                                                                                    |                               |
| Press F1 to get Help.                                                                        | Intel(R) PRO/1000 MT Network Conr                                                                                                    | Selected: 0/1                 |
| 🚳 🤌 🚆 🖸 🌠 🚳 👰                                                                                | and the second of the second of the second o | ▲ 🕼 🖹 📅 5:17 PM<br>12/30/2018 |

# Click Next.

| SIMATIC Manager - TRAIL                                                                                                    |                                                                                                    |                     |
|----------------------------------------------------------------------------------------------------|----------------------------------------------------------------------------------------------------|---------------------|
| Eile Edit Insert PLC View Options Window Help                                                                                                    |                                                                                                    |                     |
| 🗋 🖸 📽 🚟   🙏 🖻 🛍 🗣 🗣 📲 🏗 🎬 💼 🔍 < No Fiter                                                                                                    |                                                                                                    |                     |
| TRAIL (Component View) C:\Program Files (x86)\SIEMENS\STEP7\s7proj\Trail                                                                                                    |                                                                                                    |                     |
| □     ⊕)     TFAIL     ↑     Picture[2]       ⊕     ■     SiN4TIC 400(1)     ↓     ↓       ⊕     ■     ○     ○     ○       ⊕     ■     ○     ○     ○       ⊕     ■     ○     ○     ○       ⊕     ■     ○     ○     ○       ⊕     ■     ○     ○     ○ | (m. 16 - 17                                                                                                    |                     |
|                                                                                                    | Wizard: compile US Select the data you want to compile and the scope of the compilation                                                                                                    |                     |
|                                                                                                    | Data Further options     Further options     Further options     Further options     Sectors     Sectors | 97.<br>1731         |
| Press FL to get Help.                                                                                                    | <back ned=""> Finah Cancel</back>                                                                                                    | Help                |
| 🔞 🌽 💟 🚮 🚳 🐖                                                                                                    |                                                                                                    | 2000 HT PERMIT CONT |

Click **Compile**. It will take few minutes.

| 🛃 SIMATIC Manager - TRAIL                                                                                                    |                                                                                                    |                                   |                 |
|----------------------------------------------------------------------------------------------------|----------------------------------------------------------------------------------------------------|-----------------------------------|-----------------|
| Eile Edit Insert PLC View Options Window Help                                                                                                |                                                                                                    |                                   |                 |
| 🗅 🥔 🔐 🛲   3. 🖦 🛍 🔍 🐾 💁 🦕 🏥 🏥 💽 ( No Filter >                                                                                                 | 💽 🍞 😤 🗃 🐻 🖷 🗔 🐶                                                                                                    |                                   |                 |
| TRAIL (Component View) C:\Program Files (x86)\SIEMENS\STEP7\s7proj\Trail                                                                     |                                                                                                    |                                   |                 |
| ⊕         ∰ FRAIL           ⊕         ∰ SIMATIC 400(1)           ⊕         € C557930           ⊡         WritC Appl           ↓         Ø(1) | Work Compile 05                                                                                                    | ×                                 |                 |
|                                                                                                    | Wizard. Compile 03                                                                                                    |                                   |                 |
|                                                                                                    | Check the selected compilation options.                                                                                                    |                                   |                 |
|                                                                                                    | Scope of compliation:           Entre 0.5 with memory reset           Compliation data:           Verables and messages           Future colons:           Create Joydate block icons           Active tags (Memora equation cycle: 1 sector Create server data           ASOS assignments:           ST Program(1) -> OS(1)           4           Note: Do not work on the project during compliation.                                                                                                    | nd)                               |                 |
|                                                                                                    | (Buth ) Ormetra ) O                                                                                                    | and I may 1                       |                 |
|                                                                                                    | Compile d                                                                                                    |                                   |                 |
|                                                                                                    |                                                                                                    |                                   |                 |
| Press F1 to get Help.                                                                                                    |                                                                                                    | Intel(R) PRO/1000 MT Network Conr | Selected: 0/1   |
| 📀 🥭 🚆 🖸 🋃 🛷 💷                                                                                                    | and the second of the second of the second second s | and the second second             | ◆ 🕼 🔯 📅 5:18 PM |

After successful compilation, it will show the popup that no error and warning. Click OK.

| Elle Edit Inset PLC View Options Window Help<br>D D D R TAIL (Component View) - C/Program Files (d6)/SIEMENSSTEP/x3/proj/Trail<br>D RAJIL (Component View) - C/Program Files (d6)/SIEMENSSTEP/x3/proj/Trail<br>D RAJIL (Component View) - C/Program Files (d6)/SIEMENSSTEP/x3/proj/Trail<br>D RAJIL (Component View) - C/Program Files (d6)/SIEMENSSTEP/x3/proj/Trail<br>D RAJIL (Component View) - C/Program Files (d6)/SIEMENSSTEP/x3/proj/Trail<br>D RAJIL (Component View) - C/Program Files (d6)/SIEMENSSTEP/x3/proj/Trail<br>D RAJIL (Component View) - C/Program Files (d6)/SIEMENSSTEP/x3/proj/Trail<br>D RAJIL (Component View) - C/Program Files (d6)/SIEMENSSTEP/x3/proj/Trail<br>D RAJIL (Component View) - C/Program Files (d6)/SIEMENSSTEP/x3/proj/Trail                                                                                                    |
|----------------------------------------------------------------------------------------------------|
| D       D       D <tdd< td="">       D       D</tdd<>                                                                                                    |
| ITAAL. (Component View) C-Program Files (d6);SIEMENS\STEP7x?proj\Trail           □         ■         TFAAL.           □         ■         ■         ■         ■         ■         ■         ■         ■         ■         ■         ■         ■         ■         ■         ■         ■         ■         ■         ■         ■         ■         ■         ■         ■         ■         ■         ■         ■         ■         ■         ■         ■         ■         ■         ■         ■         ■         ■         ■         ■         ■         ■         ■         ■         ■         ■         ■         ■         ■         ■         ■         ■         ■         ■         ■         ■         ■         ■         ■         ■         ■         ■         ■         ■         ■         ■         ■         ■         ■         ■         ■         ■         ■         ■         ■         ■         ■         ■         ■         ■         ■         ■         ■         ■         ■         ■         ■         ■         ■         ■         ■         ■         ■         ■         ■         ■ |
| □         ⊕ Thail.         ↑         Petrad2           □         ⊕ BSMATL400(1)         ⊕         ⊕         Petrad2           □         ⊕ VecC Asyst         ⊕         ⊕         Petrad2                                                                                                    |
| Comple OS (302300)<br>The completed without errors and<br>warrings.<br>CK                                                                                                    |
| Press F1 to get Help.<br>Intel(R) PRO/2000 MT Ne R 7 Trial (000000000000000000000000000000000000                                                                                                    |

Now right the OS(1) and click **Open Object** 

| 🛃 SIMATIC Manager - TRAIL                                                                                                    |               |
|----------------------------------------------------------------------------------------------------|---------------|
| Elle Edit Insert PLC View Options Window Help                                                                                                    |               |
| D 😰 部 🕾 🐁 🖻 💼 🔍 🔍 🧏 注 注 詳 🏥 🔃 (No Filer> 🔽 🍞 🞇 🗒 🐻 🖶 🗂 😢                                                                                                    |               |
| 🕑 TRALL (Component View) C.\Program Files (68)(SIEMENS/STEP7s7proj\Trail                                                                                                    |               |
| □     ⇒     TFAUL     1;     Picture[2]       □     ⇒     Picture[2]     ⇒       □     ■     •     •       □     ■     •     •                                                                                                    |               |
| Upen Object Ctri+Alt+O                                                                                                    |               |
| Cut Ctri-X                                                                                                    |               |
| Copy Ctri+C                                                                                                    |               |
| Paste Ltn+V                                                                                                    |               |
| Delete Del                                                                                                    |               |
| Insert New Object                                                                                                    |               |
| PLC                                                                                                    |               |
| Access Protection                                                                                                    |               |
| Compile Ctrl+B                                                                                                    |               |
| Display compilation log<br>Display load log<br>Generate server data<br>Assign OS server<br>Start OS simulation<br>Import Win/CC objects                                                                                                    |               |
| J Print Print Prin |               |
| Plant Hierarchy<br>Rename F2<br>Object Properties Alt-Return                                                                                                    |               |
| Opens selected object.                                                                                                    | 6. ₩ ₩ 520 PM |

Now WinCC Explorer window will open.

| C Explorer - C:\Program Files (x86)\SIE | MENS\STEP7\s7proj\Trail\wincproj\OS(1)\OS(1).mcp |                                                                                                    |                            |
|-----------------------------------------|--------------------------------------------------|----------------------------------------------------------------------------------------------------|----------------------------|
| Edit View Tools Help                    | <b>I</b> <i>A</i> 2                              |                                                                                                    |                            |
|                                         | Name                                             | Туре                                                                                                    |                            |
| Computer                                | Computer                                         | Computer                                                                                                    |                            |
| Tag Management                          | III Tag Management                               | Tag Management                                                                                                    |                            |
| Graphics Designer                       | A Graphics Designer                              | Editor                                                                                                    |                            |
| Text and graphics lists                 | Text and graphics lists                          | Editor                                                                                                    |                            |
| Alarm Logging                           | Alarm Longing                                    | Editor                                                                                                    |                            |
| Tag Logging                             | III Tag Logging                                  | Editor                                                                                                    |                            |
| Report Designer                         | Report Designer                                  | Editor                                                                                                    |                            |
| Global Script                           | 12 Global Script                                 | Editor                                                                                                    |                            |
| Text Library                            | F Text Library                                   | Editor                                                                                                    |                            |
| Text Distributor                        | Text Distributor                                 | Editor                                                                                                    |                            |
| User Administrator                      | Ser Administrator                                | Editor                                                                                                    |                            |
| Cross-Reference                         | Crors-Reference                                  | Editor                                                                                                    |                            |
| Redundancy                              | Redundancy                                       | Editor                                                                                                    |                            |
| Liter Archive                           | III Lines Apphies                                | Editor                                                                                                    |                            |
| Time synchronization                    | D Time such contraction                          | Editor                                                                                                    |                            |
| Hom                                     | S Time synchronization                           | Editor                                                                                                    |                            |
| Dicture Tree                            | the Pieture Trees                                | Editor                                                                                                    |                            |
| Lifebest Monitoring                     | Rectare free                                     | Editor                                                                                                    |                            |
| OS Designed Editors                     | Lifebeat Monitoring                              | Editor                                                                                                    |                            |
| Component List Editor                   | OS Project Editor                                | Editor                                                                                                    |                            |
| component List Editor                   | a component List Editor                          | Editor                                                                                                    |                            |
| SFC                                     | 88 SFC                                           | Editor                                                                                                    |                            |
| web Navigator                           | <ul> <li>Web Navigator</li> </ul>                | Editor                                                                                                    |                            |
|                                         |                                                  |                                                                                                    |                            |
|                                         |                                                  |                                                                                                    |                            |
|                                         |                                                  |                                                                                                    |                            |
|                                         |                                                  |                                                                                                    |                            |
|                                         |                                                  |                                                                                                    |                            |
| or Help.                                |                                                  |                                                                                                    | 22 object(s) Licensed mode |
|                                         |                                                  | and the second second se |                            |

# Double Click on **Picture Tree** option .

| MinCC Explorer - C:\Program Files (x86)\SIEMENS\STE | EP7\s7proj\Trail\win | cproj\OS(1)\OS(1).mc | p           |                  |               |               | _ 0 <u>_ X _</u>      |
|-----------------------------------------------------|----------------------|----------------------|-------------|------------------|---------------|---------------|-----------------------|
| File Edit View Tools Help                           |                      |                      |             |                  |               |               |                       |
| □▶■▶ X週週出与外彩團 @ 1                                   | 2                    |                      |             |                  |               |               |                       |
| □ 🔂 OS(1)                                           | Name                 | Type                 | Last Change |                  |               |               |                       |
| Gomputer                                            |                      |                      |             |                  |               |               |                       |
| -III Tag Management                                 |                      |                      |             |                  |               |               |                       |
| A Graphics Designer                                 |                      |                      |             |                  |               |               |                       |
| Text and graphics lists                             |                      |                      |             |                  |               |               |                       |
| - 🛃 Alarm Logging                                   |                      |                      |             |                  |               |               |                       |
| III Tag Logging                                     |                      |                      |             |                  |               |               |                       |
| - 📕 Report Designer                                 |                      |                      |             |                  |               |               |                       |
| -1. Global Script                                   |                      |                      |             |                  |               |               |                       |
| Text Library                                        |                      |                      |             |                  |               |               |                       |
| - 📇 Text Distributor                                |                      |                      |             |                  |               |               |                       |
| - 🙀 User Administrator                              |                      |                      |             |                  |               |               |                       |
| - 💤 Cross-Reference                                 |                      |                      |             |                  |               |               |                       |
| - 🗊 Redundancy                                      |                      |                      |             |                  |               |               |                       |
| - 🛄 User Archive                                    |                      |                      |             |                  |               |               |                       |
| • Time synchronization                              |                      |                      |             |                  |               |               |                       |
| 中 Hom<br>空 Picture Tree                             |                      |                      |             |                  |               |               |                       |
| Lifebeat Monitoring                                 |                      |                      |             |                  |               |               |                       |
| S Project Editor                                    |                      |                      |             | No objects exist |               |               |                       |
| Component List Editor                               |                      |                      |             |                  |               |               |                       |
| 器 SFC                                               |                      |                      |             |                  |               |               |                       |
| Web Navigator                                       |                      |                      |             |                  |               |               |                       |
|                                                     |                      |                      |             |                  |               |               |                       |
|                                                     |                      |                      |             |                  |               |               |                       |
|                                                     |                      |                      |             |                  |               |               |                       |
|                                                     |                      |                      |             |                  |               |               |                       |
|                                                     |                      |                      |             |                  |               |               |                       |
|                                                     |                      |                      |             |                  |               |               |                       |
|                                                     |                      |                      |             |                  |               |               |                       |
|                                                     |                      |                      |             |                  |               |               |                       |
|                                                     |                      |                      |             |                  |               |               |                       |
|                                                     |                      |                      |             |                  |               |               | 100                   |
|                                                     |                      |                      |             |                  |               |               |                       |
|                                                     |                      |                      |             |                  |               |               | the star star         |
|                                                     |                      |                      |             |                  |               |               |                       |
|                                                     |                      |                      |             |                  |               |               | and the second second |
|                                                     |                      |                      |             |                  |               |               |                       |
| OS(1)\Picture Tree\                                 |                      |                      |             |                  | 0 object(s)   | Licensed mode |                       |
|                                                     | 3) 💵 .               | Carl Carlos          | And Charles |                  | A WAR DOWNERS | - 👍 📭         | 5:22 PM               |

Select **Picture(2)** and close the window.

| ure Tree            | « Available pictures [ Picture | hierarchy]     |              | Find | ۰ م | A Properties - Available picture |
|---------------------|--------------------------------|----------------|--------------|------|-----|----------------------------------|
| P Picture hierarchy | Use Picture Name               | Container name | Display name |      | -   | Selection                        |
| Picture(2)          | 1 Picture(2).Pdl               | Picture(2)     |              |      |     | Object type Available picture    |
|                     | 2                              | .,             |              |      |     | Object name Picture(2).Pdl       |
|                     | 3                              |                |              |      |     | General                          |
|                     | 4                              |                |              |      |     | Use 🔽                            |
|                     | 5                              |                |              |      |     | Picture Name Picture(2).Pdl      |
|                     | 6                              |                |              |      |     | Container name Picture(2)        |
|                     | 7                              |                |              |      |     | Display name                     |
|                     | 8                              |                |              |      |     | I ranslation                     |
|                     | 9                              |                |              |      |     | Name (DEII) Dicture(2)           |
|                     | 10                             |                |              |      |     | Name (ENII) Picture(2)           |
|                     | 11                             |                |              |      |     | Name (ESP) Picture(2)            |
|                     | 12                             |                |              |      |     | Name (FRA) Picture(2)            |
|                     | 13                             |                |              |      |     | Name (ITA) Picture(2)            |
|                     | 14                             |                |              |      |     |                                  |
|                     | 15                             |                |              |      |     |                                  |
|                     | 16                             |                |              |      |     |                                  |
|                     | 17                             |                |              |      | E   |                                  |
|                     | 18                             |                |              |      |     |                                  |
|                     | 19                             |                |              |      |     |                                  |
|                     | 20                             |                |              |      |     |                                  |
|                     | 21                             |                |              |      |     |                                  |
|                     | 22                             |                |              |      |     |                                  |
|                     | 23                             |                |              |      |     |                                  |
|                     | 24                             |                |              |      |     |                                  |
|                     | 25                             |                |              |      |     |                                  |
|                     | 26                             |                |              |      |     |                                  |
|                     | 27                             |                |              |      |     |                                  |
|                     | 28                             |                |              |      |     |                                  |
|                     | 29                             |                |              |      |     |                                  |
|                     | 30                             |                |              |      |     |                                  |
| Tag Management      | 31                             |                |              |      |     |                                  |
|                     | 32                             |                |              |      |     |                                  |
| Alarm logging       | 33                             |                |              |      |     |                                  |
|                     | 34                             |                |              |      |     |                                  |
| Tag Logging         | 35                             |                |              |      |     |                                  |
| 第 第 33 40 1         | Available pictures             |                |              |      |     |                                  |
| 1                   |                                |                | <b>1</b>     |      | 1   |                                  |

# Click Yes.

| atura Tras        | // Available pictures [ Pict | ura hiararahu l |                                                                                                    | Find | 0 -  | Properties - Available picture                             |
|-------------------|------------------------------|-----------------|----------------------------------------------------------------------------------------------------|------|------|------------------------------------------------------------|
|                   | · Available pictures [ Ficto | are merarcity j | Distance of the second second s | Finu | ~ .  | A Properties - Available picture                           |
| Picture hierarchy | Use Picture Name             | Container name  | Display name                                                                                                    | -    | -    | Chiect hune Avaibble nicture                               |
| - ICture(2)       | 1 M Picture(2).Pdi           | Picture(2)      |                                                                                                    | -    |      | Object cype Avaiable picture<br>Object pame Dicture(2) Pdl |
|                   | 2                            |                 |                                                                                                    |      |      | E General                                                  |
|                   | 3                            |                 |                                                                                                    |      |      | lise V                                                     |
|                   | 4                            |                 |                                                                                                    |      |      | Picture Name Picture(2).Pdl                                |
|                   | 5                            |                 |                                                                                                    |      |      | Container name Picture(2)                                  |
|                   | 0                            |                 |                                                                                                    |      |      | Display name                                               |
|                   | /                            |                 |                                                                                                    |      |      | Translation                                                |
|                   | 8                            |                 |                                                                                                    |      |      | Text ID                                                    |
|                   | 9                            |                 |                                                                                                    |      |      | Name (DEU) Picture(2)                                      |
|                   | 10                           |                 |                                                                                                    | -    |      | Name (ENU) Picture(2)                                      |
|                   | 11                           |                 |                                                                                                    |      |      | Name (ESP) Picture(2)                                      |
|                   | 12                           |                 |                                                                                                    |      |      | Name (FRA) Picture(2)                                      |
|                   | 13                           |                 |                                                                                                    |      |      | Name (ITA) Picture(2)                                      |
|                   | 14                           | Dicture Tree    | -x-)                                                                                                    |      |      |                                                            |
| 15<br>16<br>17    | 15                           | Ficture free    |                                                                                                    |      |      |                                                            |
|                   | 16                           |                 |                                                                                                    |      |      |                                                            |
|                   | 17                           |                 | you want to save the hierarchy?                                                                                                    |      | E    |                                                            |
|                   | 18                           | ••••            | you want to sure the merarchy.                                                                                                    |      |      |                                                            |
|                   | 19                           |                 |                                                                                                    |      |      |                                                            |
|                   | 20                           |                 |                                                                                                    |      |      |                                                            |
|                   | 21                           |                 | Yes No                                                                                                    |      |      |                                                            |
|                   | 22                           |                 |                                                                                                    |      |      |                                                            |
|                   | 23                           |                 |                                                                                                    |      |      |                                                            |
|                   | 24                           |                 |                                                                                                    |      |      |                                                            |
|                   | 25                           |                 |                                                                                                    |      |      |                                                            |
|                   | 26                           |                 |                                                                                                    |      |      |                                                            |
|                   | 27                           |                 |                                                                                                    |      |      |                                                            |
|                   | 28                           |                 |                                                                                                    |      |      |                                                            |
|                   | 29                           |                 |                                                                                                    |      |      |                                                            |
|                   | 30                           |                 |                                                                                                    |      |      |                                                            |
| Tag Management    | 31                           |                 |                                                                                                    |      |      |                                                            |
|                   | 32                           |                 |                                                                                                    |      |      |                                                            |
| Alarm logging     | 33                           |                 |                                                                                                    |      |      |                                                            |
|                   | 34                           |                 |                                                                                                    |      |      |                                                            |
| Tag Logging       | 35                           |                 |                                                                                                    |      |      |                                                            |
|                   | 36                           |                 |                                                                                                    |      | -    |                                                            |
| III 11 44 49 3    | Available pictures           |                 | 1                                                                                                    |      | × .; |                                                            |
|                   |                              |                 | Provide a state of Paral and                                                                                                    |      | Tabl |                                                            |

Select **Graphics designer**  $\rightarrow$  Double click **Picture(2).Pdl**.

| Edit View Tools Help                 | (The second second seco |                     |                    |                                                                                                    |                                                                                                    |                 |               |   |
|--------------------------------------|----------------------------------------------------------------------------------------------------|---------------------|--------------------|----------------------------------------------------------------------------------------------------|----------------------------------------------------------------------------------------------------|-----------------|---------------|---|
| >  💷 🕨   A 🕮 _4  🕮 12 22 38<br>DS(1) | Name                                                                                                    | Type                | Last Change        |                                                                                                    |                                                                                                    |                 |               | - |
| Computer                             | A @PL ASSETMON                                                                                                    | Process picture     | 11/24/2017 2:18:5  |                                                                                                    |                                                                                                    |                 |               |   |
| II Tag Management                    | A @PL ASSETOSM                                                                                                    | Process picture     | 11/24/2017 2:18:5  |                                                                                                    |                                                                                                    |                 |               |   |
| A Graphics Designer                  | A @PL ASSETPC.pdl                                                                                                    | Process picture     | 11/24/2017 2:18:5  |                                                                                                    |                                                                                                    |                 |               |   |
| Text and graphics lists              | A @PL ASSETPDM                                                                                                    | Process picture     | 11/24/2017 2:18:5  |                                                                                                    |                                                                                                    |                 |               |   |
| dlarm Logging                        | A @pl rc if route                                                                                                    | Process picture     | 6/9/2017 12:36:02  |                                                                                                    |                                                                                                    |                 |               |   |
| 🛱 Tag Logging                        | A @PrintJobs.PDL                                                                                                    | Process picture     | 2/18/2017 12:13:2  |                                                                                                    |                                                                                                    |                 |               |   |
| 📕 Report Designer                    | A @ProtAlarm.PDL                                                                                                    | Process picture     | 12/30/2018 5:05:3  |                                                                                                    |                                                                                                    |                 |               |   |
| Global Script                        | A @PTN0.PDL                                                                                                    | Process picture     | 2/18/2017 12:13:2  |                                                                                                    |                                                                                                    |                 |               |   |
| 🗱 Text Library                       | A @PTN_Picture(2)                                                                                                    | Process picture     | 12/30/2018 5:23:1  |                                                                                                    |                                                                                                    |                 |               |   |
| 🔁 Text Distributor                   | A @R3i.pdl                                                                                                    | Process picture     | 2/18/2017 12:13:2  |                                                                                                    |                                                                                                    |                 |               |   |
| 🙀 User Administrator                 | A @RedStateDisp                                                                                                    | Process picture     | 2/18/2017 12:13:2  |                                                                                                    |                                                                                                    |                 |               |   |
| 😼 Cross-Reference                    | & @S7F_F_CHG.pdl                                                                                                    | Process picture (w  | 2/5/2014 5:43:58 P |                                                                                                    |                                                                                                    |                 |               |   |
| Redundancy                           | Rest and the second second sec | Process picture (w  | 2/5/2014 5:44:04 P |                                                                                                    |                                                                                                    |                 |               |   |
| 🛄 User Archive                       | @screen.pdl                                                                                                    | Process picture (st | 12/30/2018 5:06:1  |                                                                                                    |                                                                                                    |                 |               |   |
| 9 Time synchronization               | A @ScreenSettings                                                                                                    | Process picture     | 2/18/2017 12:13:2  |                                                                                                    |                                                                                                    |                 |               |   |
| Hom                                  | A @ServersStates.P                                                                                                    | Process picture     | 2/18/2017 12:13:2  |                                                                                                    |                                                                                                    |                 |               |   |
| Picture Tree                         | A @SIGNAL_Test.P                                                                                                    | Process picture     | 2/18/2017 12:13:2  |                                                                                                    |                                                                                                    |                 |               |   |
| 🔒 Lifebeat Monitoring                | A @simatic_batch                                                                                                    | Process picture     | 11/17/2017 8:59:2  |                                                                                                    |                                                                                                    |                 |               |   |
| S OS Project Editor                  | A @TemplateAPLV                                                                                                    | Process picture     | 11/16/2017 10:35:  |                                                                                                    |                                                                                                    |                 |               |   |
| Component List Editor                | A @TemplateAPLV                                                                                                    | Process picture     | 11/16/2017 10:36:  |                                                                                                    |                                                                                                    |                 |               |   |
| 島 SFC                                | A @TemplateBasis                                                                                                    | Process picture     | 11/24/2017 2:18:5  |                                                                                                    |                                                                                                    |                 |               |   |
| Web Navigator                        | A @Template_Batc                                                                                                    | Process picture     | 11/17/2017 8:59:2  |                                                                                                    |                                                                                                    |                 |               |   |
|                                      | A @Template_RC                                                                                                    | Process picture     | 6/9/2017 12:36:02  |                                                                                                    |                                                                                                    |                 |               |   |
|                                      | A @Template_RC                                                                                                    | Process picture     | 6/9/2017 12:36:04  |                                                                                                    |                                                                                                    |                 |               |   |
|                                      | A @Test001.PDL                                                                                                    | Process picture     | 2/18/2017 12:13:2  |                                                                                                    |                                                                                                    |                 |               |   |
|                                      | A @Time7SEG.pdl                                                                                                    | Process picture     | 2/18/2017 12:13:2  |                                                                                                    |                                                                                                    |                 |               |   |
|                                      | A @TopAlarmNew                                                                                                    | Process picture     | 12/30/2018 5:06:1  |                                                                                                    |                                                                                                    |                 |               |   |
|                                      | A @TRG_APL_Tren                                                                                                    | Process picture     | 11/16/2017 10:36:  |                                                                                                    |                                                                                                    |                 |               |   |
|                                      | A @TRG_APL_Tren                                                                                                    | Process picture     | 11/21/2017 10:45:  |                                                                                                    |                                                                                                    |                 |               |   |
|                                      | A @TRG_Default.Pdl                                                                                                    | Process picture     | 2/18/2017 12:13:2  |                                                                                                    |                                                                                                    |                 |               |   |
|                                      | A @TRG_Standard                                                                                                    | Process picture     | 2/18/2017 12:13:2  |                                                                                                    |                                                                                                    |                 |               |   |
|                                      | A @UserAdmin.pdl                                                                                                    | Process picture     | 2/18/2017 12:13:2  |                                                                                                    |                                                                                                    |                 |               |   |
|                                      | A @WarningLevel                                                                                                    | Process picture     | 2/18/2017 12:13:2  |                                                                                                    |                                                                                                    |                 |               |   |
|                                      | A @WarningServer                                                                                                    | Process picture     | 2/18/2017 12:13:2  |                                                                                                    |                                                                                                    |                 |               |   |
|                                      | A @WarningTopfi                                                                                                    | Process picture     | 2/18/2017 12:13:2  |                                                                                                    |                                                                                                    |                 |               |   |
|                                      | A @Welcome.PDL                                                                                                    | Process picture     | 2/18/2017 12:13:2  |                                                                                                    |                                                                                                    |                 |               |   |
|                                      | A Picture(2).Pdi                                                                                                    | Pocess picture      | 12/30/2018 5:17:1  |                                                                                                    |                                                                                                    |                 |               | 1 |
| Sraphics Designer\                   |                                                                                                    |                     |                    |                                                                                                    | 1 ob                                                                                                    | ect(s) selected | Licensed mode |   |
|                                      |                                                                                                    | CONTRACTOR OF       |                    | The second second second second second second second second second second second second second second second se | and the second second se |                 |               | - |

## Click close.

| Graphics Designer - Picture(2).Pdl                                                       |                                                                                                    |                  |              |                                                                                                    | - O X                                                                                                    |
|------------------------------------------------------------------------------------------|----------------------------------------------------------------------------------------------------|------------------|--------------|----------------------------------------------------------------------------------------------------|----------------------------------------------------------------------------------------------------|
| File Edit View Arrange Tools Window Help                                                 |                                                                                                    |                  |              |                                                                                                    |                                                                                                    |
|                                                                                          | 109 -                                                                                                    | <u>· · · A</u> · |              |                                                                                                    |                                                                                                    |
| Picture(2).Pdl                                                                           | I 🗆 I 🗷 📕 📕 📕 📕 📕 📕 📕 📕                                                                                                    |                  |              |                                                                                                    |                                                                                                    |
| Picture(2).Pdl ×                                                                         |                                                                                                    |                  | •            | Controls                                                                                                    | <b>*</b> å                                                                                                    |
|                                                                                          | Tipe & Tricks       Image: String of the optimal configuration, year and improve ray participant of the computer.       Select "Heigh" to view information about configuration.       Select "Heigh" to view information about configuration.       Image: Display at every start.     Heigh Configuration.                                                                                                    | Z<br>fon<br>a.   |              | Selection     Selection     Selection     Selection     WinCC Digital/Analog     WinCC Salge Control     WinCC Stider Control     WinCC Stider Control     WinCC Control     WinCC Content Tend     WinCC Content Tend     WinCC Content Tend     WinCC UserArchiveCon     WinCC UserArchiveCon     WinCC UserArchiveCon     WinCC Stider Control     WinCC Stider Control | Clock Control<br>introl<br>introl<br>trol<br>antrol<br>i<br>i<br>i<br>i<br>i<br>i<br>i<br>i<br>i<br>i<br>i<br>i<br>i<br>i<br>i<br>i<br>i<br>i<br>i |
| bject Properties                                                                         |                                                                                                    |                  | <b>→</b> 4 × |                                                                                                    |                                                                                                    |
| Properties Events                                                                        |                                                                                                    |                  |              |                                                                                                    |                                                                                                    |
| Attribute     Static     Dyna     Upda.       *     ************************************ | Indu.                                                                                                    |                  |              |                                                                                                    |                                                                                                    |
| Object Properties 📲 Tags 📃 Output Window 실 Library 🛁 SVG library 🤻 Dynamic Wizard        |                                                                                                    |                  |              | Standard Controls 🚟 Sty                                                                                                    | res 🖊 Process                                                                                                    |
| 0 1 2 3 4 5 6 7 8 9 10 11 12 13 14 15 🛖 0 - Layer0 🔹                                     |                                                                                                    |                  |              |                                                                                                    |                                                                                                    |
| ress F1 for Help.                                                                        | English                                                                                                    | United States)   | 1: X:0 Y:0   | t∄ X:1024 Y:616 C/                                                                                                    | APS NUM SCRL                                                                                                    |
| A 🚞 D 🖪 Ø 💷 K //     A                                                                   | and a state of the state of the |                  | Con State    | - 46 Pa 1                                                                                                    | 5:24 PM                                                                                                    |

Drag and drop the **Status display** in the screen.

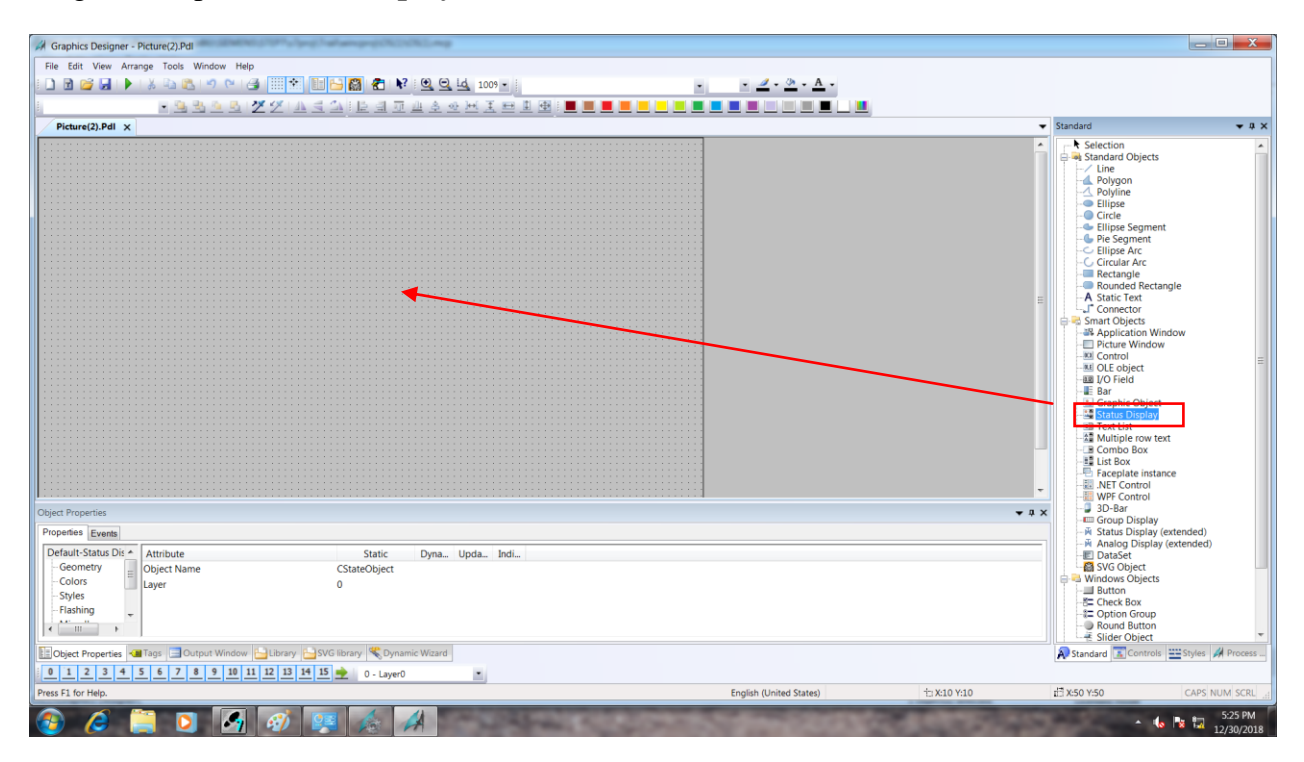

#### Click on ... tab in Tag column.

| Status Display1                                                                                                    |                                                                                                    | ▼ Standard V ♥ Q                                                                                                    |
|----------------------------------------------------------------------------------------------------|----------------------------------------------------------------------------------------------------|----------------------------------------------------------------------------------------------------|
| tijet Properijes<br>Properijes<br>Eteoremi<br>Defalit Satur Dr.* (Antribute Statu: Dava                                                                                                    | Status Deplay Configuration<br>Trig:<br>Update: 2 a<br>Status Deplay Configuration<br>Trig:<br>Beel proble lat:<br>See Beal: Petare:<br>See Chare:<br>Beal: Petare:<br>Petare:<br>Petare: | Selection     Subard Objects     Appgon     Subard Objects     Appgon     Subard Objects     Appgon     Subard Objects     Appgon     Subard Objects     Desement     Subard Objects     Desement     Subard Objects     Desement     Subard Objects     Desement     Subard Objects     Subard Objects     Subard Object     Subard Object |
| Geometry E Object Name CStateObject<br>- Colors E Uayer 0<br>- Shyles -<br>- Flashing -<br>+ <u>m</u> +                                                                                                    | OK Cancel                                                                                                    | G SVG Object<br>Button<br>→ Button<br>→ C Check Box<br>→ C Option Group<br>→ Round Button<br>→ Slider Object                                                                                                    |
| Object Properties         40 Tags         Output Window         Library         SVG library         Non-and Window           0         1         2         3         4         5         6         7         8         9         10         11         12         13         14         15         6         7         8         9         10         11         12         13         14         15         0         - Layer0 | ×.                                                                                                    | R Standard Controls 🚟 Styles 🚀 Proces                                                                                                    |

#### Select Output Tag as Load 1.

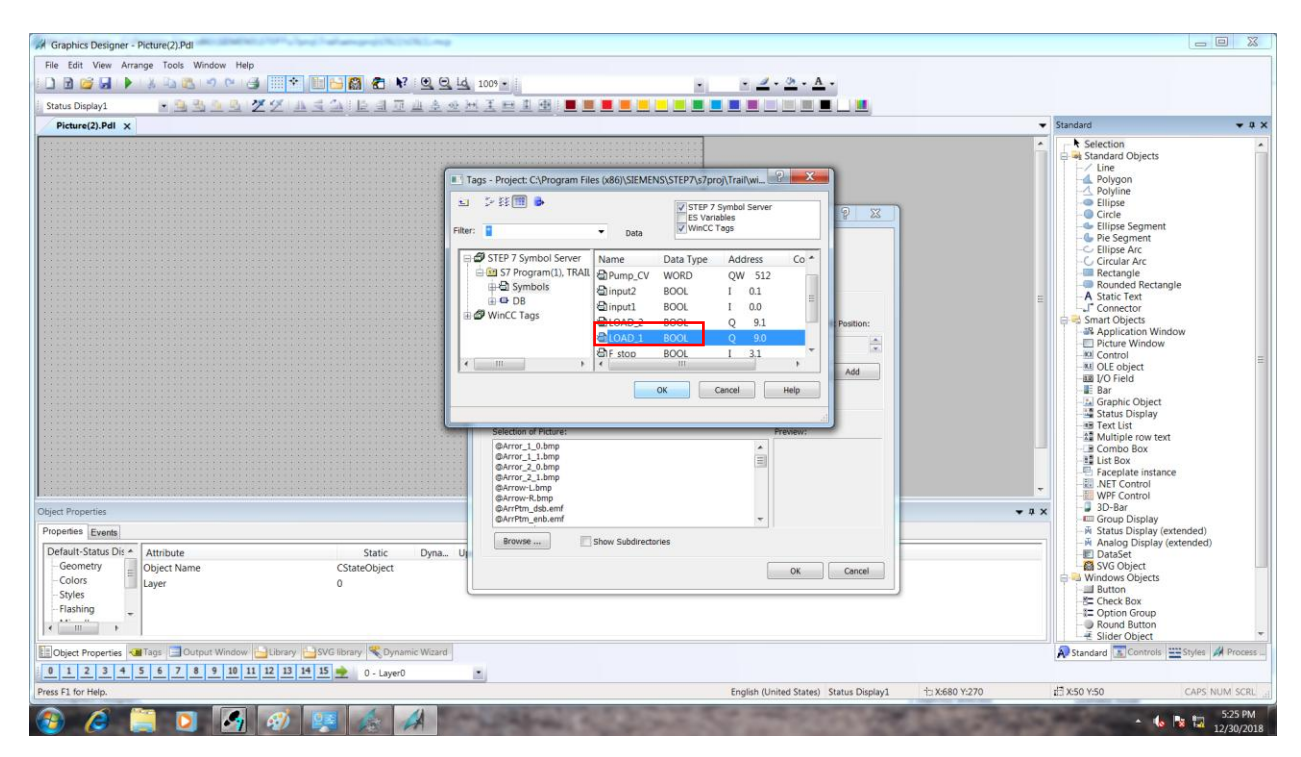

# Select Update as 250ms

| ile Edit View Arrange Tools Window Help                                                                                                    |                                                                                                    |                                                                                                    |                                          |                |                                                                                                    |             |
|----------------------------------------------------------------------------------------------------|----------------------------------------------------------------------------------------------------|----------------------------------------------------------------------------------------------------|------------------------------------------|----------------|----------------------------------------------------------------------------------------------------|-------------|
| ) B 🐸 🖌 🕨 🖄 🗠 🕫 🔍 🥥 🔛 🖼 🚺 😫 🖉 😢 🔍                                                                                                    | Q Ld 1009 -                                                                                                    |                                                                                                    | • 🖉 • 🖄 • A •                            |                |                                                                                                    |             |
| Status Display1 🕞 🕲 🕲 🎾 🏏 🗐 🗇 🖄 🔮                                                                                                    | ·HIHIH!                                                                                                    |                                                                                                    |                                          |                |                                                                                                    |             |
| Picture(2).PdI ×                                                                                                    |                                                                                                    |                                                                                                    |                                          | -              | Standard                                                                                                    | -           |
| Incl Properties<br>Toperies Events<br>Default-Status Dis Attribute Status<br>Colors Syses<br>Faching Concepty<br>Faching Concepty<br>Colors Concepty<br>Colors Concepty<br>Concepty<br>C | Status Display Configur<br>Tag:<br>Update:<br>Status Display<br>Update:<br>St. Basic Petare<br>0<br>Selection of Petare:<br>0<br>Selection of Petare:<br>0<br>0<br>Selection of Petare:<br>0<br>0<br>0<br>0<br>0<br>0<br>0<br>0<br>0<br>0<br>0<br>0<br>0<br>0<br>0<br>0<br>0<br>0<br>0 | ation  575Program(1)(.0A0_1  Pote cycle  Total Analyse  Solution  Solution | R Pestor<br>Add                          | =<br>-<br>     | Selection Selection Selec | 1)<br>(d)   |
| 0 1 2 3 4 5 6 7 8 9 10 11 12 13 14 15 0 1 1000                                                                                                    |                                                                                                    |                                                                                                    |                                          |                | Ar Standard                                                                                                    | A Proce     |
| er El for Halo                                                                                                    |                                                                                                    |                                                                                                    | English (Linited States) Status Display1 | 1- X-680 V-270 | 17 X-50 X-50                                                                                                    | IS NUM OF   |
| AT & NY THUR                                                                                                    |                                                                                                    |                                                                                                    | engian (onneo siates) - status Displaya  | 13 10000 1270  | 10 000 TOV                                                                                                    | 3 110/VI 36 |

Select Pictures from the below tab for the 0 Status and 1 status as a **Basic Picture**.

|                                                                                                    |                                                                                                    | ▼ Standard ¥ 0                                                                                                    |
|----------------------------------------------------------------------------------------------------|----------------------------------------------------------------------------------------------------|----------------------------------------------------------------------------------------------------|
| Cliect Properties Properties Properties Execte Colors Colors Colo | Status Display Configuration          Tagi:       573Program(1)(L0.00_1         Tagi:       250 ms         Status Display       •         Usides:       •         Status Display       •         Status Display       •         Status | Selection     Selection     Selection |
| 0 1 2 3 4 5 6 7 8 9 10 11 12 13 14 15 🛖 0 - Layer0                                                                                                    |                                                                                                    |                                                                                                    |

# Drag and drop it.

| Graphics Designer - Picture(2).Pdl                                                                                                    |                                                                                                    |                                             |                 |                                                                                                    |                        |
|----------------------------------------------------------------------------------------------------|----------------------------------------------------------------------------------------------------|---------------------------------------------|-----------------|----------------------------------------------------------------------------------------------------|------------------------|
| File Edit View Arrange Tools Window Help                                                                                                    |                                                                                                    |                                             |                 |                                                                                                    |                        |
| ] ] ] ] ] ] ] ] ] ] ] ] ] ] ] ] ] ] ]                                                                                                    | 1009 ·                                                                                                    | · · · · · · · ·                             |                 |                                                                                                    |                        |
| Status Display1 🔹 💁 💁 💁 💆 💆 🖉 🖉 🖉 🚊 🗇 🗎 🗐 🗇 🚢 🏝                                                                                                    | ∞₩Ⅰ₽₽₩ ■■■■□□■                                                                                                    |                                             |                 |                                                                                                    |                        |
| Picture(2).PdI ×                                                                                                    |                                                                                                    |                                             | -               | Standard                                                                                                    | <b>-</b> 4             |
| Defect Properties         Popontes Excess         Defect Statu Diff         Object Name         CstateObject         Difference         Popontes         Static         Difference         Difference         Differe </th <th>Status Display Configuration         Tag:       578/frogram(1)(L0.0_1.1)         Update:       250 ms         Status Display       Use graphic list:         Status Display       Use graphic list:         Status Chaited       Fash         1       OCredered         Status Display       Use graphic list:         Status Display       Use graphic list:         Status Display       No fash         1       OCredered         Occlearge and       Use graphic list:         Occlearge and       Use graphic list:         Oco</th> <th>Restor<br/>Ad<br/>Decer<br/>Cx Cance</th> <th>م<br/>ا<br/>د ه ب</th> <th>Selection     Selection     Selection     Selection     Sundard Objects     Sundard Objects     Sundard Objects     Sundard Objects     Sundard Objects     Sundard Retangle     Sundard Retangle     Sundard Retangl</th> <th>)<br/>))<br/>/// Process</th> | Status Display Configuration         Tag:       578/frogram(1)(L0.0_1.1)         Update:       250 ms         Status Display       Use graphic list:         Status Display       Use graphic list:         Status Chaited       Fash         1       OCredered         Status Display       Use graphic list:         Status Display       Use graphic list:         Status Display       No fash         1       OCredered         Occlearge and       Use graphic list:         Occlearge and       Use graphic list:         Oco | Restor<br>Ad<br>Decer<br>Cx Cance           | م<br>ا<br>د ه ب | Selection     Selection     Selection     Selection     Sundard Objects     Sundard Objects     Sundard Objects     Sundard Objects     Sundard Objects     Sundard Retangle     Sundard Retangle     Sundard Retangl | )<br>))<br>/// Process |
|                                                                                                    |                                                                                                    | Fundate d Indend Paratest Paratest Diseland |                 | 12 MEANER CARE                                                                                                    | NUM SCRI               |

After finishing the Status display tagging, **save** the picture.

| // Graphics Designer - Picture(2)Pdi                                              |                                                                                                    | _ 0 <b>X</b>                                     |
|-----------------------------------------------------------------------------------|----------------------------------------------------------------------------------------------------|--------------------------------------------------|
| File Edit to Arrange Tools Window Help                                            |                                                                                                    |                                                  |
|                                                                                   |                                                                                                    |                                                  |
| Status De page 1 🐏 🗠 🖄 🖄 💁 💆 🖉 🧭 🖄 🖆 🖆 🖆 🖆 🖄 🖆 🖉 🖉 🖉 🖉 🖉 🖉 🖉                      |                                                                                                    |                                                  |
| Picture(2).Pdl x                                                                  | Standard                                                                                                    | <b>→</b> 4 ×                                     |
| Ogect Properties <ul> <li></li></ul>                                              | Selection     Selection     Selection | A<br>E<br>aded)<br>ended)<br>Styles /# Process _ |
| Saves the current / worldmap. English (United States) Status Display1 🗄 X420 Y170 | 1 X:50 Y:50                                                                                                    | CAPS NUM SCRL                                    |
| 🚯 🖉 🔄 🖸 🐼 🐖 🐁 📶                                                                   | - 16 B                                                                                                    | 5:27 PM<br>12/30/2018                            |

# Now click Activate in WinCC Explorer window.

| WinCC Explorer - C:\Program Files (x86)\SIEMENS | STEP7\s7proj\Trail\wincproj\ | OS(1)\OS(1).mcp     |                     |                                    |
|-------------------------------------------------|------------------------------|---------------------|---------------------|------------------------------------|
| File Edit View Tools Help                       |                              |                     |                     |                                    |
| 🗋 🗩 🛛 🗐 비가 가장(開) 🖉                              | 7                            |                     |                     |                                    |
| GS(1) Activate                                  | Name 1                       | lype                | Last Change         |                                    |
| Computer                                        | A @PL_ASSETMON F             | Process picture     | 11/24/2017 2:18:5   |                                    |
| -III Tag Management                             | A @PL_ASSETOSM F             | Process picture     | 11/24/2017 2:18:5   |                                    |
| -A Graphics Designer                            | A @PL_ASSETPC.pdl F          | Process picture     | 11/24/2017 2:18:5   |                                    |
| Text and graphics lists                         | A @PL_ASSETPDM F             | Process picture     | 11/24/2017 2:18:5   |                                    |
| - 🛃 Alarm Logging                               | A @pl_rc_if_route F          | Process picture     | 6/9/2017 12:36:02 _ |                                    |
| III Tag Logging                                 | A @PrintJobs.PDL F           | Process picture     | 2/18/2017 12:13:2   |                                    |
| - 📕 Report Designer                             | A @ProtAlarm.PDL F           | Process picture     | 12/30/2018 5:05:3   |                                    |
| -1. Global Script                               | A @PTN0.PDL F                | Process picture     | 2/18/2017 12:13:2   |                                    |
| Text Library                                    | A @PTN_Picture(2) F          | Process picture     | 12/30/2018 5:23:1   |                                    |
| Text Distributor                                | A @R3i.pdl F                 | Process picture     | 2/18/2017 12:13:2   |                                    |
| 🚽 🙀 User Administrator                          | A @RedStateDisp F            | Process picture     | 2/18/2017 12:13:2   |                                    |
| To Cross-Reference                              | & @S7F F CHG.pdl F           | Process picture (w_ | 2/5/2014 5:43:58 P  |                                    |
| G Redundancy                                    | R @S7F F CHG ST F            | Process picture (w_ | 2/5/2014 5:44:04 P_ |                                    |
| User Archive                                    | escreen.pdl F                | Process picture (st | 12/30/2018 5:06:1   |                                    |
| Time synchronization                            | A @ScreenSettings., F        | Process picture     | 2/18/2017 12:13:2   |                                    |
| Hom                                             | A @ServersStates.P., F       | Process picture     | 2/18/2017 12:13:2   |                                    |
| Picture Tree                                    | A @SIGNAL Test P             | Process picture     | 2/18/2017 12:13:2   |                                    |
| Lifebeat Monitoring                             | A @simatic batch.            | Process picture     | 11/17/2017 8:59:2   |                                    |
| S Project Editor                                | A @TemplateAPLV P            | Process picture     | 11/16/2017 10:35:   |                                    |
| Component List Editor                           | A @TemplateAPIV.             | Process picture     | 11/16/2017 10:36:   |                                    |
| - 赤 SFC                                         | A @TemplateBasis             | Process picture     | 11/24/2017 2:18:5   |                                    |
| Web Navigator                                   | A @Template Batc.            | Process picture     | 11/17/2017 8:59:2   |                                    |
|                                                 | A @Template BC               | Process nicture     | 6/9/2017 12:36:02   |                                    |
|                                                 | A @Template RC               | Process picture     | 6/9/2017 12:36:04   |                                    |
|                                                 | A @Test001 PDI               | Process picture     | 2/18/2017 12:13:2   |                                    |
|                                                 | A @Time7SEG.ndl              | Process picture     | 2/18/2017 12:13:2   |                                    |
|                                                 | A @TonAlarmNew               | Process picture     | 12/30/2018 5:06:1   |                                    |
|                                                 | A @TRG API Tren              | Process picture     | 11/16/2017 10:36    |                                    |
|                                                 | A @TRG APL Tren              | rocess picture      | 11/21/2017 10:45    |                                    |
|                                                 | A @TRG Default Rdl E         | rocers picture      | 2/19/2017 12:12:2   |                                    |
|                                                 | A @TRG Standard              | Process picture     | 2/18/2017 12:13:2   |                                    |
|                                                 | Merrico Jandardan P          | Process picture     | 2/10/2017 12:13:2   |                                    |
|                                                 | A @Warningl.evel             | rocess picture      | 2/19/2017 12:10:2   |                                    |
|                                                 | A @WarningSepter             | Process picture     | 2/18/2017 12:13:2   |                                    |
|                                                 | A @WarningTonfi              | rocess picture      | 2/10/2017 12:13:2   | CD.                                |
|                                                 | Melcome PDI                  | Process picture     | 2/18/2017 12:13:2   |                                    |
|                                                 | A Dictura (2) Pdf            | Process picture     | 12/20/2017 12:13:2  | 74                                 |
|                                                 | A pactalecteristat           | iocess picture      | 12/30/2010 3.27.2   |                                    |
| tivates the project.                            |                              |                     |                     | 1 object(s) selected Licensed mode |
| 🔊 🤇 🚞 🖸 🚺                                       | <i>(iii)</i> [2] (4)         | 23350               | - Children          | • 🕼 🖪 🔂 527 PM                     |

# Now the Runtime window will Load

| 5(1)                    | Name T                 | vpe                 | Last Change                                  |   |
|-------------------------|------------------------|---------------------|----------------------------------------------|---|
| Computer                | A @PL ASSETMON         | Process picture     | 11/24/2017 2:18:5                            |   |
| Tag Management          | A @PL ASSETOSMP        | rocess picture      | 11/24/2017 2:18:5                            |   |
| Graphics Designer       | A @PL ASSETPC.pdl P    | rocess picture      | 11/24/2017 2:18:5                            |   |
| Text and graphics lists | A @PL ASSETPDM P       | rocess picture      | 11/24/2017 2:18:5                            |   |
| Alarm Logging           | A @pl rc if route P    | rocess picture      | 6/9/2017 12:36:02                            |   |
| Tag Logging             | A @PrintJobs.PDL P     | rocess picture      | 2/18/2017 12:13:2                            |   |
| Report Designer         | A @ProtAlarm.PDL P     | rocess picture      | 12/30/2018 5:05:3                            |   |
| Global Script           | A @PTN0.PDL P          | rocess picture      | 2/18/2017 12:13:2                            |   |
| Text Library            | A @PTN Picture(2) P    | rocess picture      | 12/30/2018 5:23:1                            |   |
| Text Distributor        | A @R3i.pdl P           | rocess picture      | 2/18/2017 12:13:2                            |   |
| User Administrator      | A @RedStateDisp P      | rocess picture      | 2/18/2017 12:13:2                            |   |
| Cross-Reference         | Rest CHG.pdl           | rocess picture (w   | 2/5/2014 5:43:58 P                           |   |
| Redundancy              | & @S7F F CHG ST P      | rocess picture (w_  | 2/5/2014 5:44:04 P_                          |   |
| User Archive            | @screen.pdl     P      | rocess picture (st. | 12/30 Activating - CC OS 1 18 12 20 17 00 26 |   |
| Time synchronization    | A @ScreenSettings P    | rocess picture      | 2/18/2                                       |   |
| Hom                     | A @ServersStates.P., P | rocess picture      | 2/18/2 Script Server                         |   |
| Picture Tree            | A @SIGNAL TestP P      | rocess picture      | 2/18/2                                       |   |
| Lifebeat Monitoring     | A @simatic batch P     | rocess picture      | 11/17/ 7 %                                   |   |
| OS Project Editor       | A @TemplateAPLV P      | rocess picture      | 11/16/                                       |   |
| Component List Editor   | A @TemplateAPLV P      | rocess picture      | 11/16/                                       |   |
| SFC                     | A @TemplateBasis P     | rocess picture      | 11/24/ 60 %                                  |   |
| Web Navigator           | A @Template Batc., P   | rocess picture      | 11/17/                                       |   |
|                         | A @Template RC P       | rocess picture      | 6/9/2017 12:36:02                            |   |
|                         | A @Template_RC P       | rocess picture      | 6/9/2017 12:36:04                            |   |
|                         | A @Test001.PDL P       | rocess picture      | 2/18/2017 12:13:2                            |   |
|                         | A @Time7SEG.pdl P      | rocess picture      | 2/18/2017 12:13:2                            |   |
|                         | A @TopAlarmNew P       | rocess picture      | 12/30/2018 5:06:1                            |   |
|                         | A @TRG APL Tren P      | rocess picture      | 11/16/2017 10:36:                            |   |
|                         | A @TRG APL Tren P      | rocess picture      | 11/21/2017 10:45:                            |   |
|                         | A @TRG Default.Pdl P   | rocess picture      | 2/18/2017 12:13:2                            |   |
|                         | A @TRG Standard P      | rocess picture      | 2/18/2017 12:13:2                            |   |
|                         | A @UserAdmin.pdl P     | rocess picture      | 2/18/2017 12:13:2                            |   |
|                         | A @WarningLevel P      | rocess picture      | 2/18/2017 12:13:2                            |   |
|                         | A @WarningServer P     | Process picture     | 2/18/2017 12:13:2                            |   |
|                         | A @WarningTopfi P      | rocess picture      | 2/18/2017 12:13:2                            |   |
|                         | A @Welcome,PDL P       | rocess picture      | 2/18/2017 12:13:2                            | 1 |
|                         | A Dicture(2) Pdf       | rocess picture      | 12/30/2018 5:27:2                            |   |

| Tet Det New Tools Help         Image: State of State of State o                                                                                                    | WinCC Explorer - C:\Program Files (x86)\SIEMENS\ | \STEP7\s7proj\Trail\wincproj\OS(1)\OS(1).mcp |                       |                                  |                           |                 |
|----------------------------------------------------------------------------------------------------|--------------------------------------------------|----------------------------------------------|-----------------------|----------------------------------|---------------------------|-----------------|
| ■ • • • • • • • • • • • • • • • • • • •                                                                                                    | File Edit View Tools Help                        |                                              |                       |                                  |                           |                 |
| B 000       Name       Type       Let Change         Comparing       A 987_ASSTROM       Process picture       11/4/20712326.         A 687_ASSTROM       Process picture       11/4/20712326.         A 987_ASSTROM       Process picture       11/4/20712326.         A 987_ASSTROM       Process picture       11/4/20712326.         A 987_ASSTROM       Process picture       11/4/20712326.         A 987_ASSTROM       Process picture       11/4/20712326.         A 987_ASSTROM       Process picture       11/4/20712326.         A 987_ASSTROM       Process picture       11/4/20712326.         A 987_ASSTROM       Process picture       11/4/20712326.         A 987_ASSTROM       Process picture       11/4/2071236.         A 987_ASSTROM       Process picture       11/4/2071236.         A 987_ASSTROM       Process picture       11/4/2071236.         A 987_ASSTROM       Process picture       11/4/2071236.         A 987_ASSTROM       Process picture       11/4/2071236.         A 987_ASSTROM       Process picture       11/2/2071236.         A 987_ASSTROM       Process picture       12/2/2071236.         A 987_ASSTROM       Process picture       12/2/2071236.         A 987_ASSTROM       Process p                                                                                                    | □> ■> ×週週出与シ診開留                                  | 1 ?                                          |                       |                                  |                           |                 |
| <ul> <li>Comparison</li> <li>Tay Mangament</li> <li>A SPL ASSITION. Process price</li> <li>A SPL ASSITION. Process price</li> <li>A SPL</li></ul>                                                                                                    | □ 10 OS(1)                                       | Name Type                                    | Last Change           |                                  |                           | *               |
| III Tay Management       A PR_ASSTOM_ Roors picture       11/4/2017 2485.         III Generation Releases       A PR_ASSTEROM_ Roors picture       11/4/2017 2485.         III Generation Releases       A PR_ASSTEROM_ Roors picture       11/4/2017 2485.         III Generation Releases       A PR_ASSTEROM_ Roors picture       11/4/2017 2485.         III Generation Releases       A PR_ASSTEROM_ Roors picture       11/4/2017 2485.         III Generation Releases       A PR_ASSTEROM_ Roors picture       11/4/2017 2485.         III Generation Releases       A PRIASSTEROM_ Roors picture       11/4/2017 2185.         III Generation Releases       A PRIASSTEROM_ Roors picture       11/4/2017 2185.         III Generation Releases       A PRIASSTEROM_ Roors picture       11/4/2017 2185.         III Generation Releases       A PRIASSTEROM_ Roors picture       21/4/2017 2183.         III Generation Releases       A PRIASSTEROM_ Roors picture       21/4/2017 2183.         III Generation Release       A PRIASSTEROM_ Roors picture       21/4/2017 2183.         III Generation Release       A PRIASSTEROM_ Roors picture       21/4/2017 2183.         III Generation Release Roors picture       21/4/2017 2183.       21/4/2017 2183.         III Generation Release Roors picture       21/4/2017 2183.       21/4/2017 2183.         III Generation Release Roors                                                                                                    | Computer                                         | A @PL_ASSETMON Process picture               | 11/24/2017 2:18:5     |                                  |                           |                 |
| A Graphics Designer       A GPL_ASSETPC                                                                                                    | -III Tag Management                              | A @PL_ASSETOSM Process picture               | 11/24/2017 2:18:5     |                                  |                           |                 |
| 18 Text and spapine lins       A @PL_ASSEPDM. Process plute       11/4/2017 2185         19 Text and spapine lins       A @PL_ASSEPDM. Process plute       41/2017 12862         19 Text basis       A @PLASSEPDM. Process plute       41/2017 12862         19 Text basis       A @PLASSEPDM. Process plute       41/2017 12862         19 Text basis       A @PLASSEPDM. Process plute       41/2017 12862         19 Text basis       A @PLASSEPDM. Process plute       11/2017 12862         19 Text basis       A @PLASSEPDM. Process plute       11/2017 12862         10 Text basis       A @PLASSEPDM. Process plute       11/2017 12862         10 Text basis       A @PLASSEPDM. Process plute       11/2017 12862         10 Text pdatabase       A @PLASSEPDM. Process plute       11/2017 12862         10 Text pdatabase       A @PLASSEPDM. Process plute       11/2017 12862         10 Text pdatabase       A @PLASSEPDM. Process plute       11/2017 12862         10 Text pdatabase       A @PLASSEPDM. Process plute       11/2017 12862         10 Text pdatabase       A @PLASSEPDM. Process plute       11/2017 12862         11 Component List Editor       A @PlassEPDM. Process plute       11/2017 12862         12 Component List Editor       A @Plasseplute       11/2017 12862                                                                                                    | A Graphics Designer                              | A @PL_ASSETPC.pdl Process picture            | 11/24/2017 2:18:5     |                                  |                           |                 |
| eta Mari Logging           A By L, C, U, Cuta.           A By L, C, U, Cuta.             ita To Josging           A By L, C, U, Cuta.           A By L, C, U, Cuta.             ita Sologing           A By L, C, U, Cuta.           A By L, C, U, Cuta.             ita Sologing           A By L, C, U, Cuta.           A By L, C, U, Cuta.             ita Sologing           A By L, C, U, Cuta.           A By L, C, U, Cuta.             ita Sologing           A By L, C, U, Cuta.           A By L, C, U, Cuta.             ita Sologing           A By L, C, U, Cuta.           A By L, C, U, Cuta.             ita Sologing           A By L, C, U, Cuta.           A By L, C, U, Cuta.             ita Sologing           A By L, C, U, Cuta.           A By L, C, U, Cuta.             ita Sologing           A By L, C, U, Cuta.           A By L, C, U, Cuta.             Cons. Reference           A By B, C, Cuta.           A By B, C, Cuta.           A By B, C, Cuta.             D Low Administrator           A Sologic Etator           A Sologic Etator                                                                                                    | Text and graphics lists                          | A @PL_ASSETPDM Process picture               | 11/24/2017 2:18:5     |                                  |                           |                 |
| <ul> <li>W Tak Longing</li> <li>A Productor SPU</li> <li>A Productor SPU</li> <li>A Productor S</li></ul>                                                                                                    | - 🛃 Alarm Logging                                | A @pl_rc_if_route Process picture            | 6/9/2017 12:36:02     |                                  |                           |                 |
| • Bepro Lesigner         • Genotalisation         • Genotalisation         • Geno                                                                                                    | III Tag Logging                                  | A @PrintJobs.PDL Process picture             | 2/18/2017 12:13:2     |                                  |                           |                 |
| <ul> <li>A gertro Que de la designationa de la definición de la definición de la defini</li></ul>                                                                                                    | - 🚢 Report Designer                              | A @ProtAlarm.PDL Process picture             | 12/30/2018 5:05:3     |                                  |                           |                 |
| <ul> <li>Tex Ubing</li> <li>Tex Ubing</li> <li>Tex Ubing</li> <li>Tex Administrator</li> <li>Gread Administrator</li> <li>Gread Administrato</li></ul>                                                                                                    | -14 Global Script                                | A @PTN0.PDL Process picture                  | 2/18/2017 12:13:2     |                                  |                           |                 |
| <ul> <li>A text Distributor</li> <li>Gras-Bieternot</li> <li>Gras-Bieternot</li> <li>Gras-Bieterno</li></ul>                                                                                                    | Text Library                                     | A @PTN_Picture(2) Process picture            | 12/30/2018 5:23:1     |                                  |                           |                 |
| <ul> <li>ever Administrator</li> <li>Gross-Federacia</li> <li>Geodadancy</li> <li>Wer Administrator</li> <li>Gross-Federacia</li> <li>Hereshonication</li> <li>Forma</li> <li>Forma synchronization</li> <li>Gross-Fidter</li> <li>Georeshicker, Process picture</li> <li>Georeshicker, Process picture</li> <li>Georeshicker, Process pic</li></ul>                                                                                                    | 📇 Text Distributor                               | A @R3i.pdl Process picture                   | 2/18/2017 12:13:2     |                                  |                           |                 |
| <ul> <li>Post J. Chickan Tree</li> <li>Post J. Chickan Tree</li> &lt;</ul>                                                                                                    | 🚽 🍯 User Administrator                           | A @RedStateDisp Process picture              | 2/18/2017 12:13:2     |                                  |                           |                 |
| Bedandary       Bedandary         Werk Archive       Or Sorreen, 2D         P Trie synchronization       Or Sorreen, 2D         P Rick Te Tee       Or Sorreen, 2D         Different Teil       Or Sorreen, 2D         Different Teil       Or Sorreen, 2D<                                                                                                    | - 💤 Cross-Reference                              | Rest Ward Strate (w.                         | 2/5/2014 5:43:58 P_   |                                  |                           |                 |
| <ul> <li>Wer Archive</li> <li>Wer Archive</li> <li>Wersenschaft Process picture</li> <li>Schweisstates2. Process picture</li> <li>Schweisstates2. Process pictur</li></ul>                                                                                                    | - Redundancy                                     | & @S7F_F_CHG_ST Process picture (w           | 2/5/2014 5:44:        | Granties Alarm Looping Sectorion |                           |                 |
| A @ScenedStatus<br>Web Navigator<br>A @ScenedStatus<br>A @ScenedStatus<br>A @Scen            | - III User Archive                               | @screen.pdl     Process picture (st_         | 12/30/ Activa WinCC   | Report Designer, Tag Logging     |                           |                 |
| <ul> <li>Honn</li> <li>A @SevenStatesP. Process picture</li> <li>A @SevenStatesP. Process picture</li> <li>A @StaNAL_Test.</li> <li>Process picture</li> <li>A @TemplateAPU.</li> <li>Process picture</li> <li>A @TemplateAPU.</li> <li>Process picture</li> <li>A @Templa</li></ul>                                                                                                    | • Time synchronization                           | A @ScreenSettings Process picture            | 2/18/2                | in they, construction            |                           |                 |
| A 9530AAL_Test 2- Process picture 2147<br>G 05 Project Editor<br>G 05 Project Editor<br>G 05 Projec                                                           | -4 Hom                                           | A @ServersStates.P Process picture           | 2/18/2                |                                  |                           |                 |
| A Sevensitz, batch. Process picture 11/17<br>Component List Editor<br>S SC<br>Web Navigator<br>A Sevensitz, batch. Process picture 11/17<br>A Sevensitz, batch. Process picture 11/17<br>A Sevensitz, batch. Process picture 11/17<br>A Sevensitz, batch. Process picture 11/17<br>A Sevensitz, batch. Process picture 11/17<br>A Sevensitz, batch. Process picture 11/17<br>A Sevensitz, batch. Process picture 11/17<br>A Sevensitz, batch. Process picture 11/17<br>A Sevensitz, batch. Process picture 11/17<br>A Sevensitz, batch. Process picture 11/17<br>A Sevensitz, Process picture 11/17<br>A Sevensitz, batch. Process picture 11/17<br>A Sevensitz, Process picture 11/17<br>A Sevensitz, Process picture 11/17<br>A Sevensitz, Process picture 11/17/12/12/12/12/12/12/12/12/12/12/12/12/12/                                                                                                    | - Picture Tree                                   | A @SIGNAL_Test.P Process picture             | 2/18/2 Win(           | C Runtime                        |                           |                 |
| A @TemplateAPU_Process picture 11/16<br>A @TemplateAPU_Process picture 11/16<br>A @TemplateAPU_Process picture 11/16<br>A @TemplateAPU_Process picture 11/16<br>A @TemplateAPU_Process picture 11/16<br>A @TemplateAPU_Process picture 11/16<br>A @TemplateAPU_Process picture 09/2017 123601<br>A @TemplateAPU_Process picture 09/2017 123602<br>A @TemplateAPU_Process picture 09/2017 123602<br>A @TemplateAPU_Process picture 09/2017 123602<br>A @TemplateAPU_Process picture 09/2017 123602<br>A @TemplateAPU_Process picture 09/2017 123602<br>A @TemplateAPU_Process picture 09/2017 123604<br>A @TemplateAPU_Process picture 09/2017 123604<br>A @TemplateAPU_Process picture 09/2017 123604<br>A @TemplateAPU_Process picture 09/2017 123604<br>A @TemplateAPU_Process picture 09/2017 123604<br>A @TemplateAPU_Process picture 09/2017 123604<br>A @TemplateAPU_Process picture 09/2017 123604<br>A @TemplateAPU_Process picture 09/2017 123604<br>A @TemplateAPU_Process picture 09/2017 123604<br>A @TemplateAPU_Process picture 09/2017 123604<br>A @TemplateAPU_Process picture 09/2017 123604<br>A @TemplateAPU_Process picture 09/2007 12382<br>A @TemplateAPU_Process picture 09/2007 12382<br>A @Warning&Form, Process picture 09/2007 12382<br>A @Warning&Form, Process picture 09/2007 12382<br>A @Warning&Form                                                                                                    | 🚽 Lifebeat Monitoring                            | A @simatic_batch Process picture             | 11/17/                |                                  |                           |                 |
| A @TemplateARU. Process picture 11/14<br>@ TemplateARU. Process picture 11/14<br>@ TemplateARU. Process picture 11/14<br>@ Template,C Process picture 11/14<br>@ Template,C Process picture 09/2017 12:860 -<br>@ Template,C Process picture 09/2017 12:860 -<br>@ Template,C Process picture 2/18/2017 12:812.<br>@ Template,C Process picture 11/16/2017 12:812.<br>@ Template,C Process picture 11/16/2017 12:812.<br>@ Template,C Process picture 11/2020 718:82.<br>@ Template,C Process picture 11/2020 718:82.<br>@ Template,C Process picture 11/2020 718:82.<br>@ Template,C Process picture 11/2020 718:82.<br>@ Template,C Process picture 11/2020 718:82.<br>@ Template,C Process picture 11/2020 718:82.<br>@ Template,C Process picture 11/2020 718:82.<br>@ Template,C Process picture 11/2020 718:82.<br>@ WarningServer. Process picture 2/18/2017 12:82.<br>@ WarningServer. Process picture 2/18/2017 12:82.<br>@ WarningServer. Proc                                                                                                    | - S Project Editor                               | A @TemplateAPLV Process picture              | 11/16/                |                                  |                           |                 |
| <sup>A</sup> OffenplateBats Process plcture 11/24 <sup>A</sup> OffenplateBats Process plcture 11/17 <sup>A</sup> OffenplateBats Process plcture 11/17 <sup>A</sup> OffenplateBats Process plcture 0/92/017123602 <sup>A</sup> OffenplateBats Process plcture 0/92/017123602 <sup>A</sup> OffenplateBats Process plcture 0/92/017123604 <sup>A</sup> OffenplateBats Process plcture 0/92/017123604 <sup>A</sup> OffenplateBats Process plcture 0/92/017123604 <sup>A</sup> OffenplateBats Process plcture 0/92/017123122 <sup>A</sup> OffenplateBats Process plcture 0/92/017123122 <sup>A</sup> OffenplateBats Process plcture 0/92/017123122 <sup>A</sup> OffenplateBats Process plcture 0/92/017123122 <sup>A</sup> OffenplateBats Process plcture 0/92/017123122 <sup>A</sup> OffenplateBats Process plcture 0/92/017123122 <sup>A</sup> OffenplateBats Process plcture 0/92/017123122 <sup>A</sup> OffenplateBats Process plcture 0/92/017123122 <sup>A</sup> OffenplateBats Process plcture 0/92/017123122 <sup>A</sup> OffenplateBats Process plcture 0/92/017123122 <sup>A</sup> OffenplateBats Process plcture 0/92/017123122 <sup>A</sup> OffenplateBats                                                                                                    | Component List Editor                            | A @TemplateAPLV Process picture              | 11/16/                |                                  |                           |                 |
| • Web Navigator           A @Template_Batc. Process picture         1/1/1/             • Web Navigator           A @Template_Batc. Process picture         6/9/2017 123602.             • A @Template_BatcProcess picture         6/9/2017 123602.           A @Template_BatcProcess picture         2/18/2017 12382.             • A @Template_BatcProcess picture           2/18/2017 12382.           A @Template_BatcProcess picture         2/18/2017 12382.             • A @TEGS_AmmMewProcess picture           2/18/2017 12382.           A @TEGS_Default/Bdl         Process picture             A @TEGS_Default/Bdl           Process picture           2/18/2017 12382.             A @TEGS_Default/Bdl           Process picture           2/18/2017 12382.             A @TEGS_Default/Bdl           Process picture           2/18/2017 12382.             A @WarningServeProcess picture           2/18/2017 12382.           A @WarningServeProcess picture         2/18/2017 12382.             A @WarningServeProcess picture         2/18/2017 12382.           A @WarningServeProcess picture         2/18/2017 12382.             A @WarningServeProcess picture         2/18/2017 12382.           A @WarningServeProcess picture         2/18/2017 12382.                                                                                                    | - 器 SFC                                          | A @TemplateBasis Process picture             | 11/24/ (C) Siemens AG | 994 - 2017 - All rights reserved |                           |                 |
| A @Template, BC.       Process picture       69/2017 123602.         A @Template, BC.       Process picture       69/2017 123604.         A @Template, BC.       Process picture       2/18/2017 12382.         A @Template, BC.       Process picture       2/18/2017 12382.         A @Template, BC.       Process picture       2/18/2017 12382.         A @Template, BC.       Process picture       1/16/2017 12382.         A @TBG, DefaultFoll       Process picture       1/16/2017 12382.         A @TBG, DefaultFoll       Process picture       2/18/2017 12382.         A @TBG, DefaultFoll       Process picture       2/18/2017 12382.         A @WarningLeveL.       Process picture       2/18/2017 12382.         A @WarningLeveL.       Process picture       2/18/2017 12382.         A @WarningLeveL.       Process picture       2/18/2017 12382.         A @WarningLeveL.       Process picture       2/18/2017 12382.         A @WarningServer.       Process picture       2/18/2017 12382.         A @Welcome/DU.       Process picture       2/18/2017 12382.         A @Welcome/DU.       Process picture       2/18/2017 12382.         A @Welcome/DU.       Process picture       2/18/2017 12382.         A @Welcome/DU.       Process picture       2/18/2017 1238                                                                                                    | Web Navigator                                    | A @Template_Batc Process picture             | 11/17/                |                                  |                           |                 |
| A @Template,RC Process picture 09/2017123604<br>A @Test0013PDL Process picture 27/8/201712332_<br>A @Time75EG.604 Process picture 27/8/201712332_<br>A @Time75EG.604 Process picture 12/20/2018 5061_<br>A @TiRG,A_TITen_ Process picture 11/16/20171386_<br>A @TiRG,A_TITen_ Process picture 11/12/20171382_<br>A @TiRG,A_TITEn_ Process picture 27/8/201712332_<br>A @TiRG,A_TITEn_ Process picture 27/8/201712332_<br>A @TiRG,A_TITEn_ Process picture 27/8/201712332_<br>A @TiRG,A_TITEn_ Process picture 27/8/201712332_<br>A @TiRG,A_TITEn_ Process picture 27/8/201712332_<br>A @WarningServer_ Process picture 27/8/201712332_<br>A @WarningServer_ Process picture 27/8/20171232_<br>A @WarningServer_ Process picture 27/8/20171232_<br>A @WarningServer_Process picture 27/8/20171232_<br>A @WarningServer_Process picture 27/8/20171232_<br>A @WarningServer_Process picture 27/8/20171232_<br>A @WarningServer_Process picture 27/8/20171232_<br>A @WarningServer_Process picture 27/8/20171232_<br>A @WarningServer_Process picture 27/8/20171232_<br>A @WarningServer_Process picture 27/8/20171232_<br>A @WarningServer_Process picture 27/8/20171232_<br>A @WarningServer_Process picture 27/8/20171232_<br>A @Warnin                                                                                                    |                                                  | A @Template_RC Process picture               | 6/9/2017 12:36:02     |                                  |                           |                 |
| A @fets001.PDL Process picture 2/14/2017 12132_<br>A @fime/556.00<br>A @fime/556.00<br>A @fine/556.00<br>A @fine/556.00<br>A @fine/556.00<br>A @fine/560.00<br>A @fine/560.0 |                                                  | A @Template_RC Process picture               | 6/9/2017 12:36:04     |                                  |                           |                 |
| A @Time?SEG.pdl       Process picture       2/18/2071 12132         A @Time?SEG.pdl       Process picture       11/16/2017 1036         A @TIRG.JRA_Trenc.       Process picture       11/16/2017 1036         A @TIRG.JRA_Trenc.       Process picture       11/16/2017 1036         A @TIRG.JRA_Trenc.       Process picture       11/16/2017 1036         A @TIRG.JRA_Trenc.       Process picture       2/18/2017 12132         A @TIRG.JRA_TRENCE       Process picture       2/18/2017 12132         A @TIRG.JRA_TRENCE       Process picture       2/18/2017 12132         A @WarningServer       Process picture       2/18/2017 12132         A @WarningServer       Process picture       2/18/2017 12132         A @WarningServer       Process picture       2/18/2017 12132         A @WarningServer       Process picture       2/18/2017 12132         A @WarningServer       Process picture       2/18/2017 12132         A @WarningServer       Process picture       2/18/2017 12132         A @WarningServer       Process picture       2/18/2017 12132         A @WarningServer       Process picture       2/18/2017 12132         A @WarningServer       Process picture       2/18/2017 12132                                                                                                    |                                                  | A @Test001.PDL Process picture               | 2/18/2017 12:13:2     |                                  |                           |                 |
| A @TopAlamMew. Process picture 12/30/2015 5061.<br>A @TRG,ALTER. Process picture 11/16/2017 12:86<br>A @TRG,Default/2017 12:82<br>A @TRG,Default/2017 Process picture 2/18/2017 12:132<br>A @WarningServer. Process picture 2/18/2017 12:132<br>A @WarningServer. Process                                                                                                    |                                                  | A @Time7SEG.pdl Process picture              | 2/18/2017 12:13:2     |                                  |                           |                 |
| A @TBC_APL_Tren.       Process picture       11/16/2017 10.36         A @TBC_APL_Tren.       Process picture       11/21/2017 10.45         A @TBC_Shandard.       Process picture       2/18/2017 12.132         A @TBC_Shandard.       Process picture       2/18/2017 12.132         A @TBC_Shandard.       Process picture       2/18/2017 12.132         A @WarningLevel.       Process picture       2/18/2017 12.132         A @WarningServer.       Process picture       2/18/2017 12.132         A @WarningServer.       Process picture       2/18/2017 12.132         A @WarningServer.       Process picture       2/18/2017 12.132         A @WarningServer.       Process picture       2/18/2017 12.132         A @WarningServer.       Process picture       2/18/2017 12.132         A @WarningServer.       Process picture       2/18/2017 12.132         A @Welcome.PDL       Process picture       2/18/2017 12.132         A @Welcome.PDL       Process picture       2/18/2017 12.132         A @Welcome.PDL       Process picture       1/2/30/2018 52.72         Press F1 for Help.       Licensed mode       1/2/30/2018 52.72                                                                                                    |                                                  | A @TopAlarmNew Process picture               | 12/30/2018 5:06:1     |                                  |                           |                 |
| A @TRG, APL, Tren.       Process picture       11/21/2017 104/5         A @TRG, S-Particular Process picture       2/18/2017 12132         A @TRG, S-Andmin, pd       Process picture       2/18/2017 12132         A @WarmingServe.       Process picture       2/18/2017 12132         A @WarmingServe.       Process picture       2/18/2017 12132         A @WarmingServe.       Process picture       2/18/2017 12132         A @WarmingServe.       Process picture       2/18/2017 12132         A @WarmingServe.       Process picture       2/18/2017 12132         A @WarmingServe.       Process picture       2/18/2017 12132         A @WarmingServe.       Process picture       2/18/2017 12132         A @Weicome.PDL       Process picture       2/18/2017 12132         A @Weicome.PDL       Process picture       2/18/2017 12132         A @Weicome.PDL       Process picture       1/2/30/2018 5272         Press F1 for Help.       1 object(s) selected       Licensed mode                                                                                                    |                                                  | A @TRG_APL_Tren Process picture              | 11/16/2017 10:36:     |                                  |                           |                 |
| A @TRG_Default/bill Process picture       2/18/2017 12:132         A @TRG_Standard_       Process picture       2/18/2017 12:132         A @TRG_Standard_       Process picture       2/18/2017 12:132         A @Warningtevet_       Process picture       2/18/2017 12:132         A @Warningtevet_       Process picture       2/18/2017 12:132         A @Warningtevet_       Process picture       2/18/2017 12:132         A @Warningtevet_       Process picture       2/18/2017 12:132         A @Warningtevet_       Process picture       2/18/2017 12:132         A @Warningtevet_       Process picture       2/18/2017 12:132         A @Warningtevet_       Process picture       2/18/2017 12:132         A @Weicome/DL       Process picture       2/18/2017 12:132         A @Weicome/DL       Process picture       2/18/2017 12:132         A @Weicome/DL       Process picture       2/18/2017 12:132         A @Weicome/DL       Process picture       1/18/2017 12:132         A @Weicome/DL       Process picture       1/18/2017 12:132         A @Weicome/DL       Process picture       1/18/2017 12:132         A @Weicome/DL       Process picture       1/18/2017 12:132         A @Weicome/DL       Process picture       1/18/2017 12:132                                                                                                    |                                                  | A @TRG_APL_Tren Process picture              | 11/21/2017 10:45:     |                                  |                           |                 |
| A @TRG_ShandardProcess picture         2/18/2017 12:13:2           A @TRG_ShandardProcess picture         2/18/2017 12:13:2           A @WarningdervelProcess picture         2/18/2017 12:13:2           A @WarningServerProcess picture         2/18/2017 12:13:2           A @WarningServerProcess picture         2/18/2017 12:13:2           A @WarningServerProcess picture         2/18/2017 12:13:2           A @WarningServerProcess picture         2/18/2017 12:13:2           A @WarningServer         Process picture           2/18/2017 12:13:2         A @WarningServer           A @WarningServer         Process picture           2/18/2017 12:13:2         A @WarningServer           A @WarningServer         Process picture           2/18/2017 12:13:2         A @WarningServer           A @WarningServer         Process picture           2/18/2017 12:13:2         A @WarningServer                                                                                                    |                                                  | A @TRG_Default.Pdl Process picture           | 2/18/2017 12:13:2     |                                  |                           |                 |
| A @UserAdminpd         Process picture         2/18/2017 12:13:2           A @WarningServer.         Process picture         2/18/2017 12:13:2           A @WarningServer.         Process picture         2/18/2017 12:13:2           A @WarningServer.         Process picture         2/18/2017 12:13:2           A @WarningSorver.         Process picture         2/18/2017 12:13:2           A @WarningSorver.         Process picture         2/18/2017 12:13:2           A @WarningSorver.         Process picture         1/18/2017 12:13:2           A @WarningSorver.         Process picture         1/18/2017 12:13:2           A @WarningSorver.         Process picture         1/18/2017 12:13:2           A @WarningSorver.         Process picture         1/18/2017 12:13:2           A @WarningSorver.         Process picture         1/18/2017 12:13:2           A @WarningSorver.         Process picture         1/18/2017 12:13:2           A @WarningSorver.         Process picture         1/18/2017 12:13:2           A @WarningSorver.         Process picture         1/18/2017 12:13:2           A @WarningSorver.         Process picture         1/18/2017 12:13:2           A @WarningSorver.         Process picture         1/18/2017 12:13:2           A @WarningSorver.                                                                                                    |                                                  | A @TRG_Standard Process picture              | 2/18/2017 12:13:2     |                                  |                           |                 |
| A @WarningLeveL         Process picture         2/18/2017 12:132           A @WarningSeveL         Process picture         2/18/2017 12:132           A @WarningSeveL         Process picture         2/18/2017 12:132           A @WarningSeveL         Process picture         2/18/2017 12:132           A @Welcome/PDL         Process picture         2/18/2017 12:132           A @Welcome/PDL         Process picture         2/18/2017 12:132           A @Welcome/PDL         Process picture         2/18/2017 12:132           A @Welcome/PDL         Process picture         2/18/2017 12:132           A @Welcome/PDL         Process picture         2/18/2017 12:132           A @Welcome/PDL         Process picture         1/18/2017 12:132           A @Welcome/PDL         Process picture         1/18/2017 12:132           A @Welcome/PDL         Process picture         1/2/30/2018 5272           Press F1 for Help.         1 object(s) selected         Licensed mode           S 2/2 PML         S 2/2 PML         S 2/2 PML                                                                                                    |                                                  | A @UserAdmin.pdl Process picture             | 2/18/2017 12:13:2     |                                  |                           |                 |
| A @WarningServer.         Process picture         2/14/2017 12:13:2           A @WarningServer.         Process picture         2/14/2017 12:13:2           A @WarningServer.         Process picture         2/14/2017 12:13:2           A @WarningServer.         Process picture         2/13/2017 12:13:2           A @WarningServer.         Process picture         2/13/2017 12:13:2           A @warningServer.         Process picture         1/2/30/2018 52:72                                                                                                    |                                                  | A @WarningLevel Process picture              | 2/18/2017 12:13:2     |                                  |                           |                 |
| A @WarningToph_Process picture<br>A @Weicome/PDL<br>Process picture<br>A @Weicome/PDL<br>Process picture<br>A @Weicome/PDL<br>Process picture<br>A @Weicome/PDL<br>Process picture<br>2/18/2017 12:132<br>A @Weicome/PDL<br>Process picture<br>1/29/07/2018 5272<br>1 object(s) selected<br>Licensed mode<br>5/29/M                                                                                                    |                                                  | A @WarningServer Process picture             | 2/18/2017 12:13:2     |                                  |                           | 0               |
| A @Welcome/DL Process picture 2/18/2017 12:132.<br>A Process picture 12/18/2017 12:132.<br>Process picture 12/18/2018 5272<br>1 object(s) selected Licensed mode 5:29 PM.                                                                                                    |                                                  | A @WarningTopfi Process picture              | 2/18/2017 12:13:2     |                                  |                           | YY I            |
| A Pricess Pi for Help.<br>Press P1 for Help.<br>1 object(s) selected Licensed mode<br>2 239 PM                                                                                                    |                                                  | A @Welcome.PDL Process picture               | 2/18/2017 12:13:2     |                                  |                           |                 |
| Press F1 for Help. 1 object(s) selected Licensed mode                                                                                                    |                                                  | A Picture(2).Pdl Process picture             | 12/30/2018 5:27:2     |                                  |                           | / \ !           |
| 🙊 🥂 🎽 🖸 🕼 🞯 🤢 💰 🛃                                                                                                    | Press F1 for Help.                               | 1                                            |                       |                                  | 1 object(s) selected      | Licensed mode   |
|                                                                                                    |                                                  | (d) 💷 🙏 📈                                    | Contract of the       | the second second                | and the second have not a | • 🕼 📭 📅 5:29 PM |

Click on Picture in The Tab on the Home Screen of runtime.

|              |       |                                                                                                    | 12332515 53039 PM |
|--------------|-------|----------------------------------------------------------------------------------------------------|-------------------|
| Picture(2) 0 |       |                                                                                                    | SIEMENS           |
| CIENCE       | 11110 |                                                                                                    |                   |
| SIEMENS      |       |                                                                                                    |                   |
|              |       |                                                                                                    |                   |
|              |       |                                                                                                    |                   |
|              |       |                                                                                                    |                   |
|              |       |                                                                                                    |                   |
|              |       |                                                                                                    |                   |
|              |       |                                                                                                    |                   |
|              |       |                                                                                                    |                   |
|              |       |                                                                                                    |                   |
|              |       |                                                                                                    |                   |
|              |       |                                                                                                    |                   |
|              |       |                                                                                                    |                   |
| 🕨 🖹 🖺 🔀 🛛    |       | 1 2 C 1 2 C | E 2 5 2 4 🛷 🛷     |
|              |       |                                                                                                    |                   |
|              |       |                                                                                                    |                   |
|              |       |                                                                                                    |                   |
|              |       |                                                                                                    |                   |
|              |       |                                                                                                    |                   |
|              |       |                                                                                                    |                   |

Now you see the Status of the Output.

| Process cell(1) |           |             | SIEMENS                               |
|-----------------|-----------|-------------|---------------------------------------|
|                 |           |             |                                       |
|                 |           |             |                                       |
|                 |           |             |                                       |
|                 |           |             |                                       |
|                 | ■ ⊑ ≫ ■ • | <br>3 C 👐 🖂 | i i i i i i i i i i i i i i i i i i i |
|                 |           |             |                                       |
|                 |           |             |                                       |

To deactivate click Exit runtime.

| P R        |   |                      |                     |     |       | 12/33/2018 6:30 40 PM |  |  |  |
|------------|---|----------------------|---------------------|-----|-------|-----------------------|--|--|--|
| Picture(2) |   | 0                    |                     |     |       | SIEMENS               |  |  |  |
| -          |   | 0                    |                     |     | 3     |                       |  |  |  |
| <u> </u>   |   |                      |                     |     |       |                       |  |  |  |
|            |   |                      |                     |     |       |                       |  |  |  |
|            | ſ | 4                    |                     | ×   |       |                       |  |  |  |
|            |   | Exit Runtime         |                     | 6   |       |                       |  |  |  |
|            |   |                      |                     |     |       |                       |  |  |  |
|            |   | Are you sure to dead | "Deactivate" button | nr  |       |                       |  |  |  |
|            |   | n jou ugree push inc | . Deucoraic Dation. |     |       |                       |  |  |  |
|            |   | Deactivate           | Cance               | 4   |       |                       |  |  |  |
|            |   |                      | L                   |     |       |                       |  |  |  |
|            |   |                      |                     |     |       |                       |  |  |  |
|            |   |                      |                     |     |       |                       |  |  |  |
|            |   |                      |                     |     |       |                       |  |  |  |
|            |   |                      |                     |     |       |                       |  |  |  |
|            |   |                      |                     |     |       |                       |  |  |  |
|            |   |                      |                     |     |       |                       |  |  |  |
|            |   |                      |                     |     |       |                       |  |  |  |
|            |   |                      |                     |     |       |                       |  |  |  |
|            |   |                      |                     |     |       |                       |  |  |  |
| -          | - |                      | -                   |     |       |                       |  |  |  |
|            |   | 28, 5                | ÷.                  | ਠੱਠ | ÷ 🗳 🙆 | 00 📈 🔫                |  |  |  |
|            |   |                      |                     |     |       |                       |  |  |  |
|            |   |                      |                     |     |       |                       |  |  |  |
|            |   |                      |                     |     |       |                       |  |  |  |
|            |   |                      |                     |     |       |                       |  |  |  |
|            |   |                      |                     |     |       |                       |  |  |  |
|            |   |                      |                     |     |       |                       |  |  |  |
|            |   |                      |                     |     |       |                       |  |  |  |
|            |   |                      |                     |     |       |                       |  |  |  |
|            |   |                      |                     |     |       |                       |  |  |  |
# To Create a PID Function,

Go to **Plant View** in Simatic Manager.

| SIMATIC Manager - TI                                                                                                    | RAIL |                                                          |             |              |                |                         |                                                                                                    |                          |                       |                    |     | - 🖨 💌      |
|----------------------------------------------------------------------------------------------------|------|----------------------------------------------------------|-------------|--------------|----------------|-------------------------|----------------------------------------------------------------------------------------------------|--------------------------|-----------------------|--------------------|-----|------------|
| <u>File Edit</u> Insert PLC                                                                                                    | Vie  | <u>Options</u> <u>W</u> indow <u>H</u> elp               |             |              |                |                         |                                                                                                    |                          |                       |                    |     |            |
| 🗅 🚅   🚼 🛲   🐰                                                                                                    | •    | Component View                                           | No Filter > | - 🏏 😤        | 🛎 📆   🖷 🗖 🕻    | 1 12                    |                                                                                                    |                          |                       |                    |     |            |
| TRAIL (Component V<br>TRAIL<br>TRAIL<br>TRAIL<br>TRAIL<br>TRAIL<br>TRAIL<br>TRAIL<br>TRAIL<br>TRAIL<br>TRAIL<br>TRAIL<br>TRAIL | v    | Plant View                                               | Trail       |              |                |                         |                                                                                                    |                          |                       |                    |     |            |
|                                                                                                    |      | Process Object View                                      | @(11)       | @(12)        | <b>(2)</b>     | <b>(3)</b>              | (Q(4)                                                                                                    | <b>(23)</b> (26)         | <b>(6)</b>            |                    |     |            |
|                                                                                                    | 1    | Technological list editor                                | @(9)        | CPU_RT       | @F_(1)         | PA_CPU                  | CFC(1)                                                                                                    | <b>4</b> 20 <b>4</b> (1) | •=====                |                    |     |            |
|                                                                                                    |      | Process Device Plant View<br>Process Device Network View |             |              |                |                         |                                                                                                    |                          |                       |                    |     |            |
| - 🗈 So                                                                                                    |      |                                                          |             |              |                |                         |                                                                                                    |                          |                       |                    |     |            |
| Bk                                                                                                    |      |                                                          |             |              |                |                         |                                                                                                    |                          |                       |                    |     |            |
| E                                                                                                    | 1    | Online                                                   |             |              |                |                         |                                                                                                    |                          |                       |                    |     |            |
| B- WinCC Ap                                                                                                    | 6    | 1                                                        |             |              |                |                         |                                                                                                    |                          |                       |                    |     |            |
|                                                                                                    |      | Carge icons                                              |             |              |                |                         |                                                                                                    |                          |                       |                    |     |            |
|                                                                                                    |      | List                                                     |             |              |                |                         |                                                                                                    |                          |                       |                    |     |            |
|                                                                                                    |      | Details                                                  |             |              |                |                         |                                                                                                    |                          |                       |                    |     |            |
|                                                                                                    |      |                                                          |             |              |                |                         |                                                                                                    |                          |                       |                    |     |            |
|                                                                                                    |      | Filter                                                   |             |              |                |                         |                                                                                                    |                          |                       |                    |     |            |
|                                                                                                    |      | Denne Columns                                            |             |              |                |                         |                                                                                                    |                          |                       |                    |     |            |
|                                                                                                    |      | Show All Levels Num                                      |             |              |                |                         |                                                                                                    |                          |                       |                    |     |            |
|                                                                                                    |      | Hide All Levels Num                                      | -           |              |                |                         |                                                                                                    |                          |                       |                    |     |            |
|                                                                                                    | ~    | Toolbar                                                  |             |              |                |                         |                                                                                                    |                          |                       |                    |     |            |
|                                                                                                    | ~    | Status Bar                                               |             |              |                |                         |                                                                                                    |                          |                       |                    |     |            |
|                                                                                                    |      | Update F                                                 |             |              |                |                         |                                                                                                    |                          |                       |                    |     |            |
|                                                                                                    | _    |                                                          |             |              |                |                         |                                                                                                    |                          |                       |                    |     |            |
|                                                                                                    |      |                                                          |             |              |                |                         |                                                                                                    |                          |                       |                    |     |            |
|                                                                                                    | _    |                                                          |             |              |                |                         |                                                                                                    |                          |                       |                    | l   |            |
|                                                                                                    |      |                                                          |             |              |                |                         |                                                                                                    |                          |                       |                    |     |            |
|                                                                                                    |      |                                                          |             |              |                |                         |                                                                                                    |                          |                       |                    |     |            |
|                                                                                                    |      |                                                          |             |              |                |                         |                                                                                                    |                          |                       |                    |     |            |
|                                                                                                    |      |                                                          |             |              |                |                         |                                                                                                    |                          |                       |                    |     |            |
|                                                                                                    |      |                                                          |             |              |                |                         |                                                                                                    |                          |                       |                    |     |            |
|                                                                                                    |      |                                                          |             |              |                |                         |                                                                                                    |                          |                       |                    |     |            |
|                                                                                                    |      |                                                          |             |              |                |                         |                                                                                                    |                          |                       |                    |     |            |
|                                                                                                    |      |                                                          |             |              |                |                         |                                                                                                    |                          |                       |                    |     |            |
| Changes to the Plant View                                                                                                    |      |                                                          |             |              |                |                         |                                                                                                    |                          |                       |                    |     |            |
|                                                                                                    | -    |                                                          | No. TO      | ALC: NOT THE | 1000           | No. of Street, or other | -                                                                                                    |                          | 100                   | THE OWNER WATCHING |     | 5:33 PM    |
| 🥣 🖉 🖡                                                                                                    |      |                                                          | C Star      | 1000         | and the second | and the second second   | Contract of the second second |                          | and the second second | a come             | · • | 12/30/2018 |

Create **Hierarchy Folder** by below Procedure.

| -   | ew) C:\Program Files (x80)\SIEN | TENS\STEP7\s/proj\1 | al                    |  |  | <b>2</b> |
|-----|---------------------------------|---------------------|-----------------------|--|--|----------|
| PUL | La diobai abeing                | , neid              |                       |  |  |          |
|     | Cut                             | Ctrl+X              |                       |  |  |          |
|     | Сору                            | Ctrl+C              |                       |  |  |          |
|     | Paste                           | Ctrl+V              |                       |  |  |          |
|     | Delete                          | Del                 |                       |  |  |          |
| 1   | Insert New Object               | •                   | Preconfigured Station |  |  |          |
|     | PLC                             | • 7                 | Hierarchy Folder      |  |  |          |
|     | Access Protection               | •                   | Shared Declarations   |  |  |          |
|     | PCS 7 License Information       |                     | Shareb Declarations   |  |  |          |
|     | Shared Declarations             |                     | Project Documentation |  |  |          |
|     | Shared Declarations             |                     |                       |  |  |          |
|     | Plant Hierarchy                 | •                   |                       |  |  |          |
|     | Process Tags                    |                     |                       |  |  |          |
|     | Plant Types                     |                     |                       |  |  |          |
|     | Rename                          | F2                  |                       |  |  |          |
|     | Object Properties               | Alt+Return          |                       |  |  |          |
|     |                                 |                     |                       |  |  |          |
|     |                                 |                     |                       |  |  |          |
| _   |                                 |                     |                       |  |  |          |
|     |                                 |                     |                       |  |  |          |
|     |                                 |                     |                       |  |  |          |
|     |                                 |                     |                       |  |  |          |
|     |                                 |                     |                       |  |  |          |
|     |                                 |                     |                       |  |  |          |
|     |                                 |                     |                       |  |  |          |
|     |                                 |                     |                       |  |  |          |

A **Process cell** folder will be created.

| SIMATIC Manager - TRAIL                                                  |                                     | - 6 <b>-</b>                  |
|--------------------------------------------------------------------------|-------------------------------------|-------------------------------|
| <u>File Edit Insert PLC View Options Window Help</u>                     |                                     |                               |
| D 📽   部 冊   & 陶 配   由   P 🐾   独   距 田   国   No Fiter > 💽 🍞   階 🕮 🐻 🖷 🖽 😵 |                                     |                               |
| B TRAIL (Plant View) C\Program Files (x86)\SIEMENS\STEP7\s7proj\Trail    |                                     |                               |
|                                                                          |                                     |                               |
|                                                                          |                                     |                               |
| Press F1 to get Help.                                                    | Intel(R) PRO/1000 MT Network Conr   | Selected: 0/0                 |
|                                                                          | and the second second second second | ▲ 🕼 🍡 📅 5:33 PM<br>12/30/2018 |

Create a new **CFC** under the Folder.

#### Double click to open the CFC.

| SIMATIC Manager - TRAIL                                              |                                    |                 |
|----------------------------------------------------------------------|------------------------------------|-----------------|
| Eile Edit Insert PLC View Options Window Help                        |                                    |                 |
| ] D 💕 計 🐖 👗 🛍 🛍 📥 🔍 📲 😰 🏣 譁 💼 🔄 < No Fiter > 💽 🍞 🐮 🗮 🔂 🧏 🖼 🔀 😯       |                                    |                 |
| TRAIL (Plant View) C\\Program Files (x86)\SIEMENS\STEP7\s7proj\Trail |                                    |                 |
|                                                                      |                                    |                 |
|                                                                      |                                    |                 |
| Draw El to net Halo                                                  | Intel/P) BRO (1000 MT Metwork Cons | Salastadi 1/1   |
|                                                                      | Intel(k) PRO/2000 WIT Network Conr | perected: 1/1   |
|                                                                      | The second second second second    | ▲ 🕼 😼 📅 5:34 PM |

For PID, Drag and Drop Analog Input driver block.

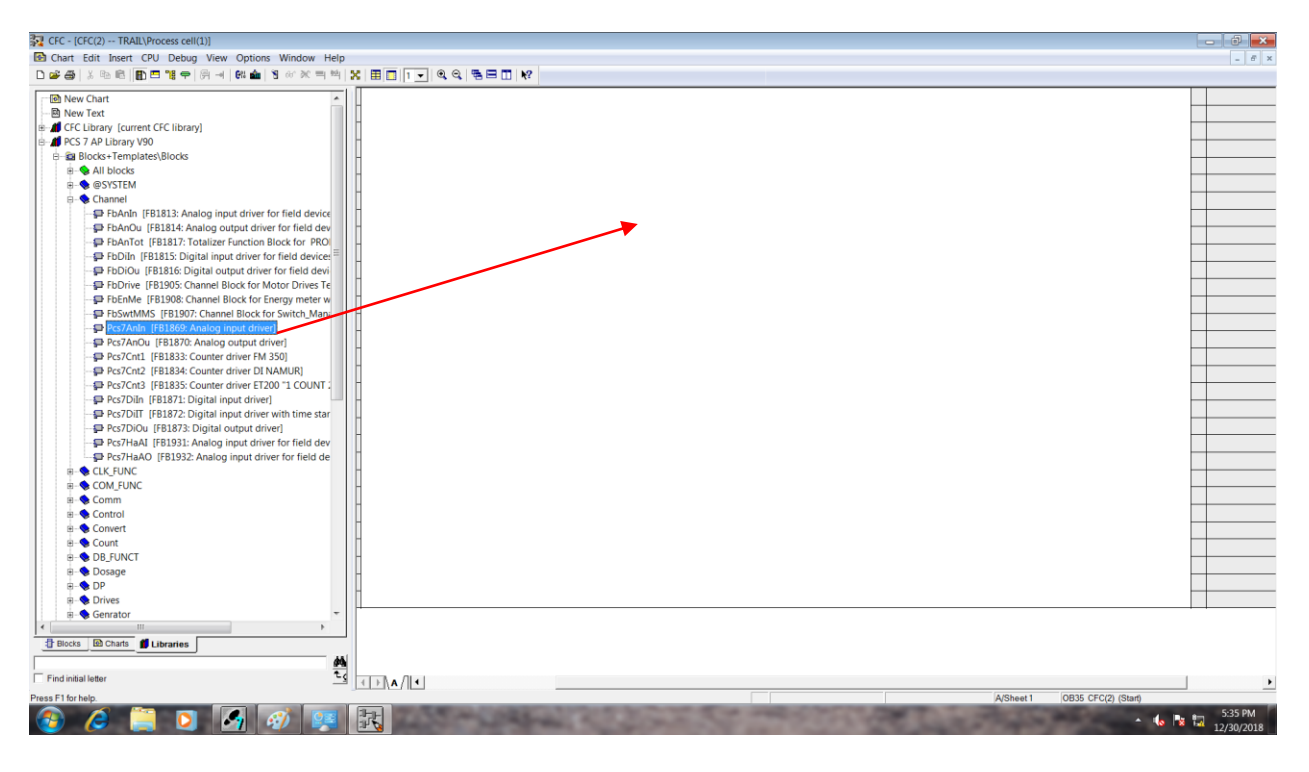

Drag and Drop Analog Output driver block.

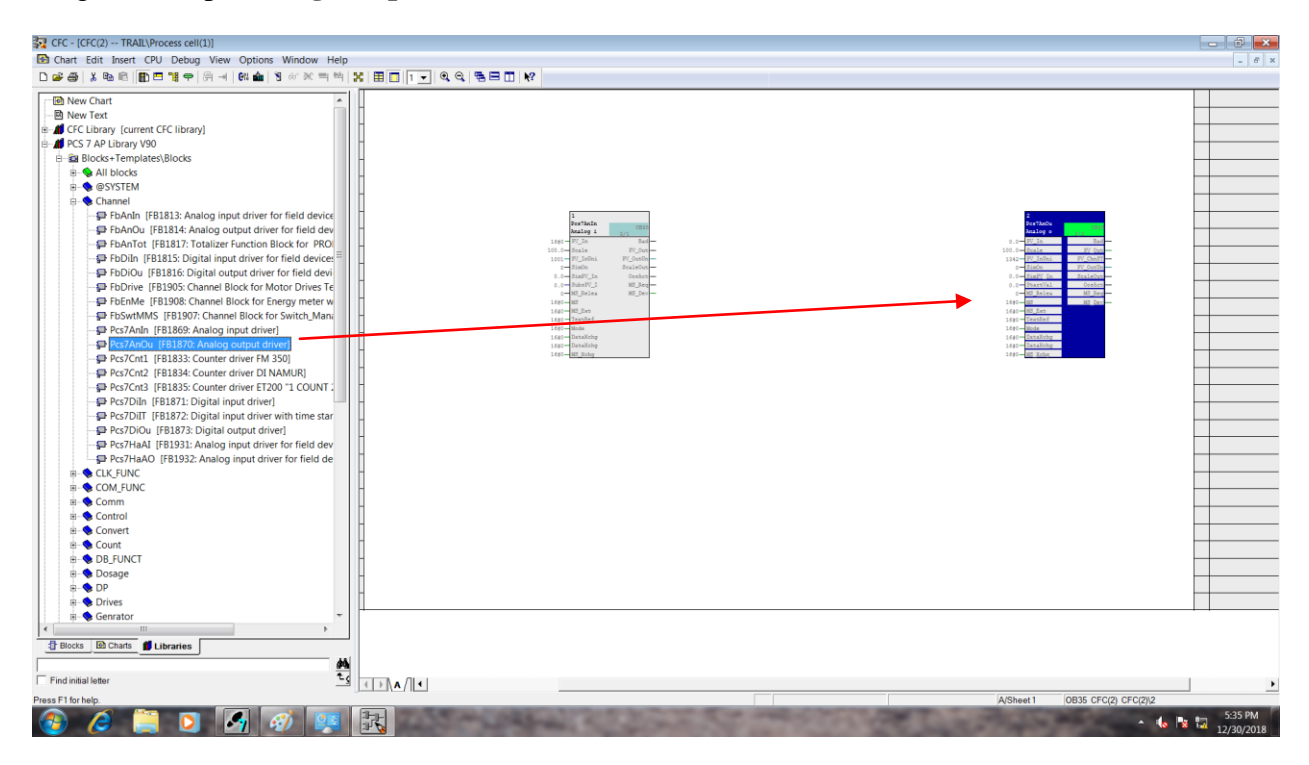

Drag and Drop Continuous PID controller – Small block.

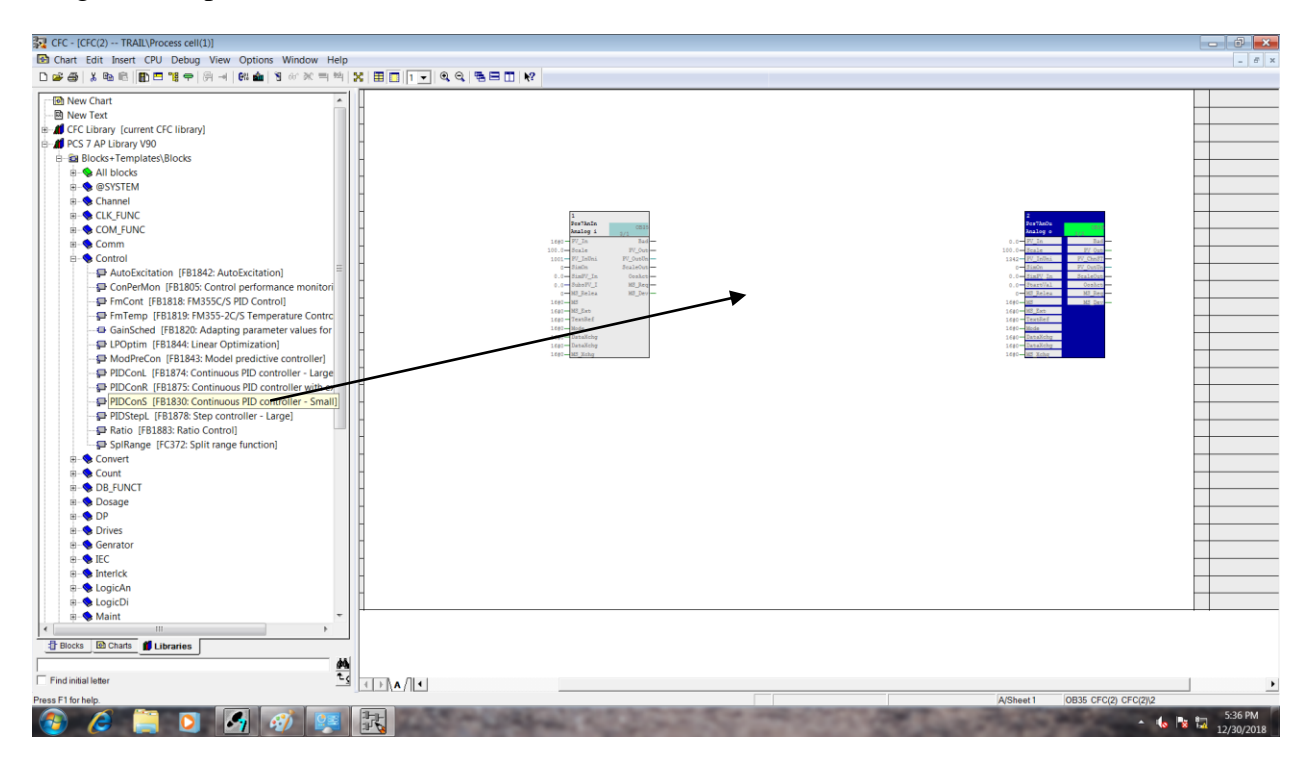

| CFC - [CFC(2) TRAIL\Process cell(1)]                                                                                                    |                                                                                                    | - 0 <b>-</b>           |
|----------------------------------------------------------------------------------------------------|----------------------------------------------------------------------------------------------------|------------------------|
| Chart Edit Insert CPU Debug View Options Window Help                                                                                                    |                                                                                                    | - 6 ×                  |
| D 🚅 🖓 X 🗞 🖻 📳 🖶 📲 🗣 (A 🖃 📾 🗙 🕾 🗮 🖄                                                                                                    |                                                                                                    |                        |
| → New Chart         →           →→         CFC EUbrary (current CFC library)           →→         CFC EUbrary (current CFC library)           →→         CFC EUbrary (current CFC library)           →→         CFC EUbrary (current CFC library)           →→         CFC EUbrary (current CFC library)           →→         CFC EUbrary (current CFC library)           →         All blocks           →         All blocks           →         Channel           →         CCM_EUNC           →         Control           →         Control           →         Control           →         File CHC, FIB132, FM355-CC5 PDC control           →         Control           →         File CHC, FIB132, Mod8 predictive controller           →         File Control (FB132, Continuous PD controller - Large)           →         PIDCone (FB132, Step controller - Large)           →         PIDStept (FB1378, Step controller - Large)           →         PIDStept (FB1378, Step controller - Large)           →         Splanage (FC372, Split range function)           →         Obstage           ⇒         Obstage           ⇒         Otrives           ⇒         Otriv | Image: Section of the section of the sectio |                        |
|                                                                                                    |                                                                                                    |                        |
| T BIOCKS LED CRAITS LIbraries                                                                                                    |                                                                                                    |                        |
| Find initial letter                                                                                                    |                                                                                                    |                        |
| Press F1 for help                                                                                                    | Aßheat /                                                                                                    | 1 0B35 CEC(2) CEC(2)(3 |
|                                                                                                    | ASheet                                                                                                    | 5:37 PM                |

Now Connect the PV In Address by right click on it

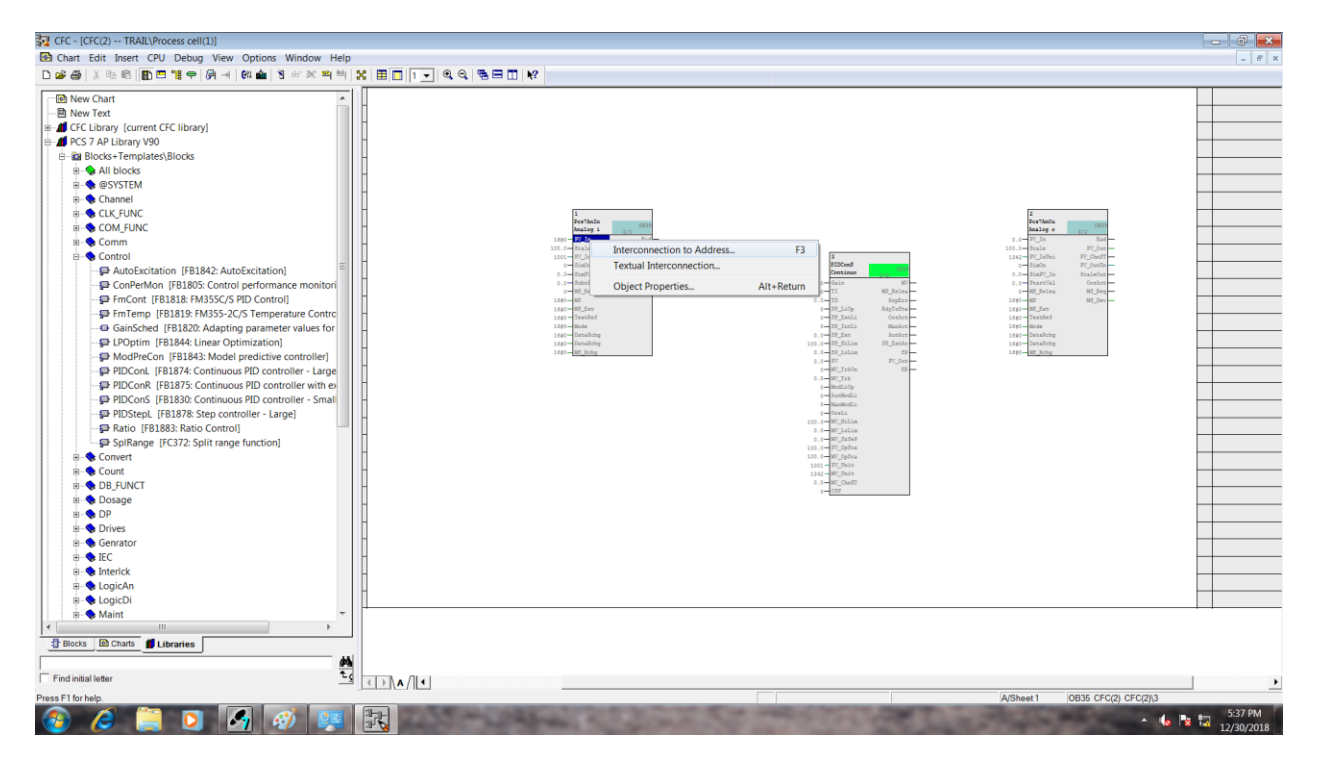

74

#### Select as LEVEL\_PV

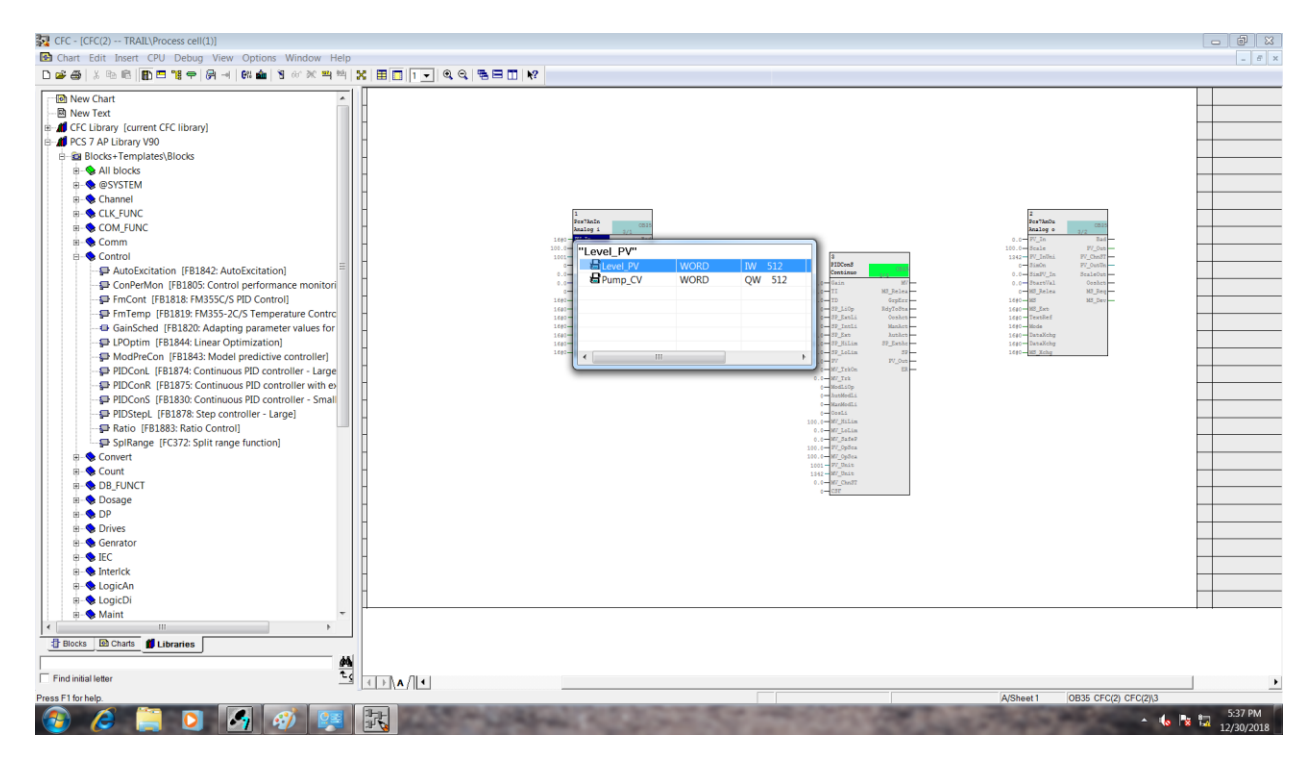

Interconnect **PV out** to **PV** of PID Block.

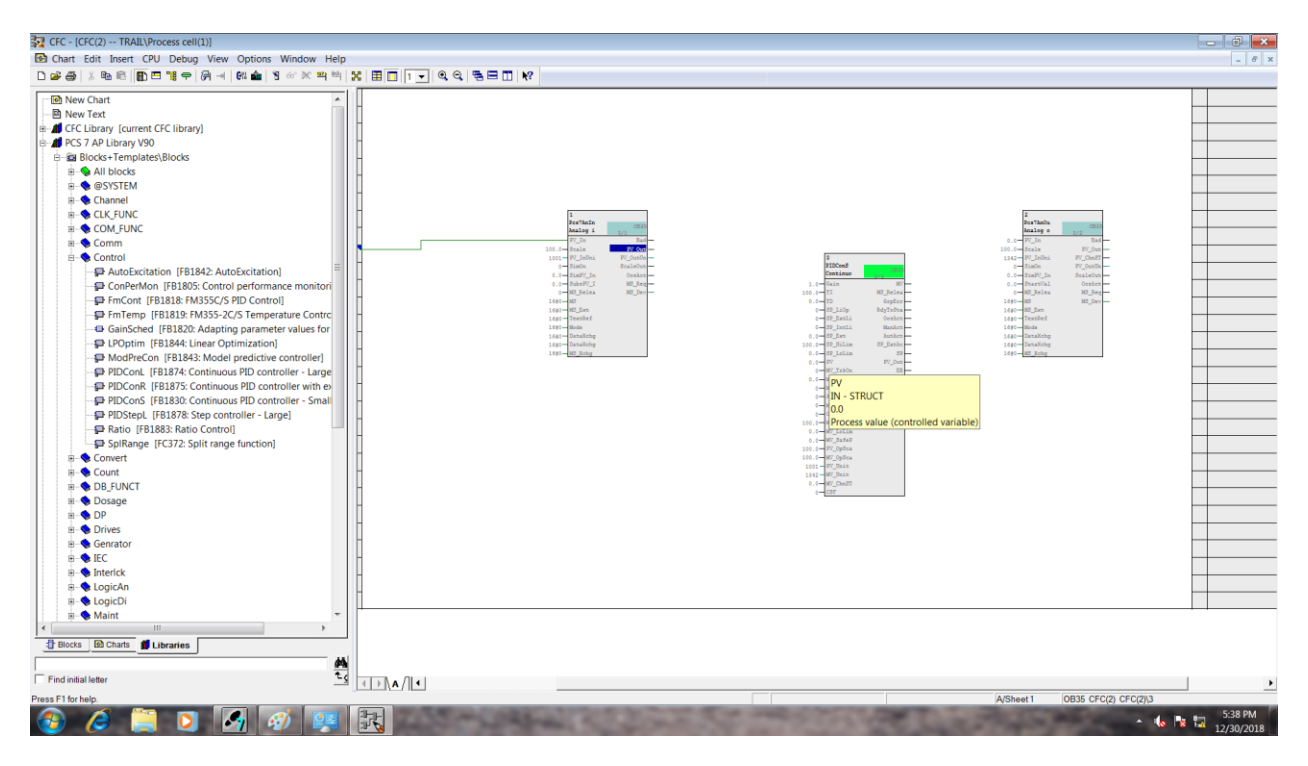

Interconnect MV to PV In in Output block.

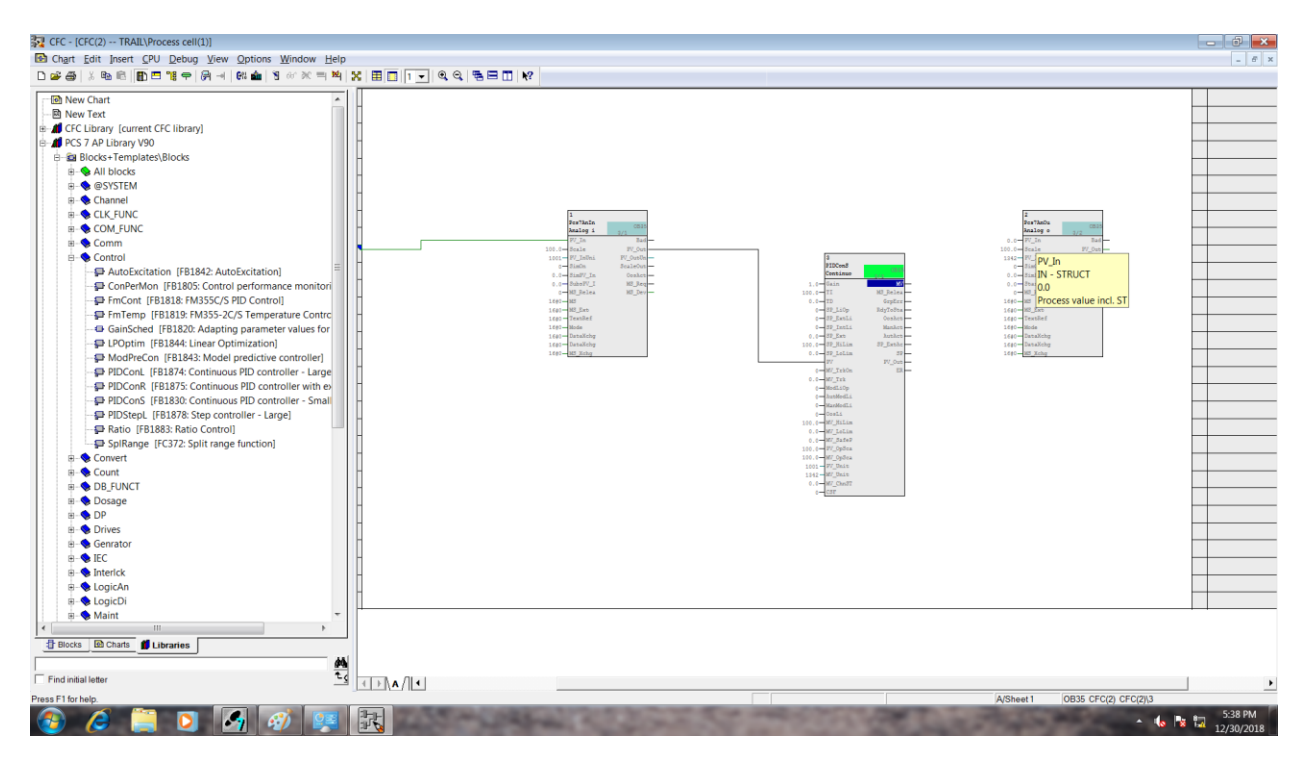

Now Connect the PV Out Address by right click on it

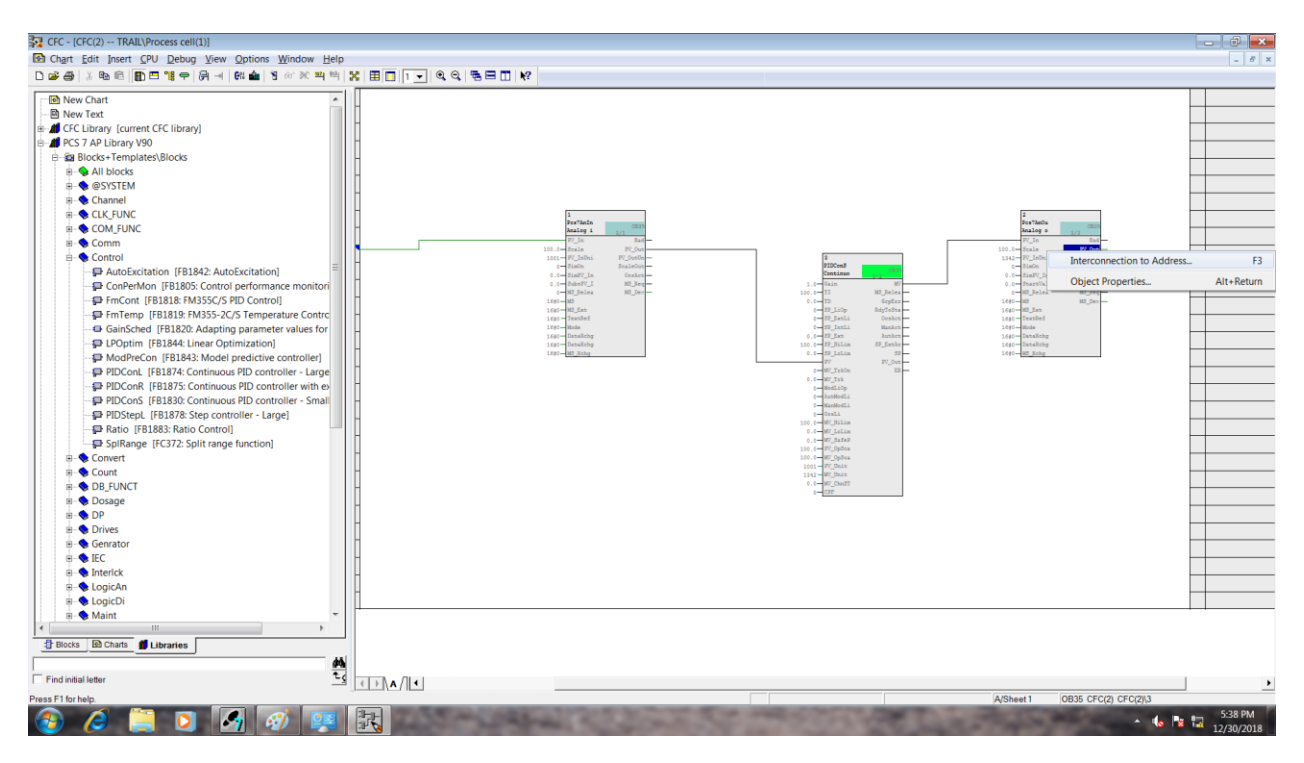

### Select PUMP\_CV.

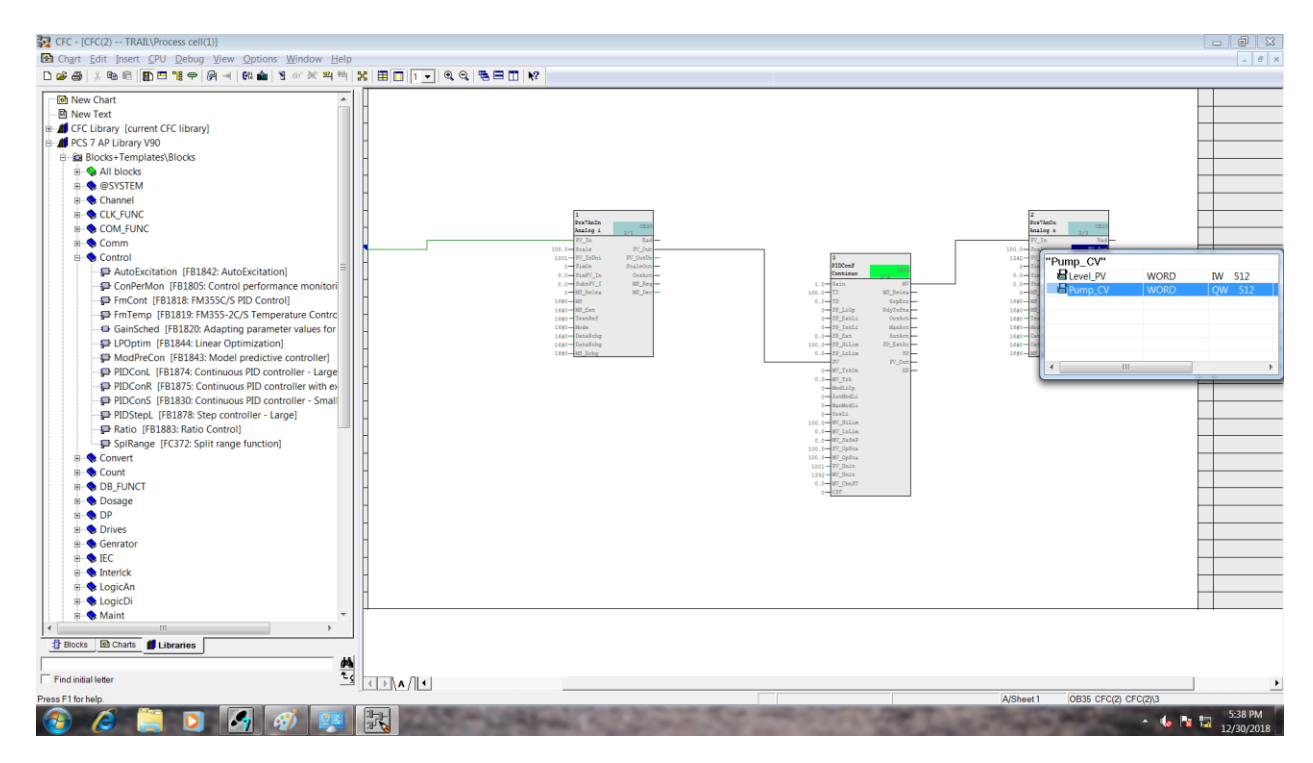

Now go to simatic window and create a Picture in Plant view in Process Cell Folder.

| SIMATIC Manager - TRAIL                                                                                                    |                                                                                                    |                                                                      |
|----------------------------------------------------------------------------------------------------|----------------------------------------------------------------------------------------------------|----------------------------------------------------------------------|
| Eile Edit Insert PLC View Options Window Help                                                                                                    |                                                                                                    |                                                                      |
|                                                                                                    |                                                                                                    | , , , , , , , , , , , , , , , , , , ,                                |
| TRAIL (Plant View) C:\Program Files (x86)\SIEMENS\STEP7\s7proj\Trail                                                                                                    |                                                                                                    |                                                                      |
| TABL (Plant View) CLProgram Files (dB)(SEMENSISTEPh/3/pro) Trail  Trail  Trail  Cut Cut Cut Capy Paste Delete Insert New Obje Access Protecti Print Charts Plant Hierarchy Process Tags Models Object Propertie | Ctrl+X<br>Ctrl-C<br>Ctrl-V<br>Del<br>+Hierarchy Folder<br>CFC<br>SFC<br>Additional Document<br>Picture<br>Report<br>Equipment Properties<br>Equipment Property |                                                                      |
|                                                                                                    |                                                                                                    |                                                                      |
| Inserts Picture at the cursor position.                                                                                                    | Contraction Contraction                                                                                                    | <ul> <li>▲ 10 18 12 531.9M</li> <li>▲ 10 18 12 12/30/2018</li> </ul> |

## Go to **Component** view.

| SIMATIC Manager - Th                                                                                                    | LIAS   |                                                                                                    |                                                                   | - 🗗 💌           |
|----------------------------------------------------------------------------------------------------|--------|----------------------------------------------------------------------------------------------------|-------------------------------------------------------------------|-----------------|
| <u>File Edit</u> Insert PLC                                                                                                    | View   | Options Window Help                                                                                                    |                                                                   |                 |
| 🗅 🚅 🚼 🛲  🕹                                                                                                    |        | Component View                                                                                                    | No Filter > 🔽 🍸 🐮 🗃 🖼 🖷 🗖 😯                                       |                 |
| Carl Control Control C | •<br>• | Component View Praft view Process Object View Technological list editor Process Device Plant View Offline Online Large Kons Small Kons List Details Filter Define Columns Show All Levels Num* Hide All Levels Num* Toolbar Status Bar Update P5 |                                                                   |                 |
| Changes to the Component                                                                                                    | t Viev |                                                                                                    |                                                                   | 542 PM          |
|                                                                                                    |        | 🔾 🎝 🧭 🖳                                                                                                    | A MARCELLAND AND A MARCELLAND AND AND AND AND AND AND AND AND AND | ▲ 🔥 😼 🛄 5:42 PM |

Compile the OS and Open the OS(1)

| SIMATIC Manager                                                                                                    | - TRAIL                                                               |                     |                     |                |     |           |                | - 0 -           |
|----------------------------------------------------------------------------------------------------|-----------------------------------------------------------------------|---------------------|---------------------|----------------|-----|-----------|----------------|-----------------|
| Eile Edit Insert PL                                                                                                    | C View Options Window                                                 | Help                |                     |                |     |           |                |                 |
| D 🗃 🚼 🐖 🐰                                                                                                    | 6 🖻 🖻 🏜 🔍 🐾 🏦                                                         |                     | < No Filter > 💽 🋂 🔮 |                |     |           |                |                 |
| B TRAIL (Componen                                                                                                    | nt View) C:\Program Files (x86                                        | 5)\SIEMENS\STEP7\s7 | proj\Trail          |                |     |           |                |                 |
| TRAIL     TRAIL     TRAIL     TrAIL     TrAIL     T | 00(1)<br>0E<br>Program(1)<br>Sources<br>Blocks<br>Charts<br>Appl<br>1 | † Picture(3)        |                     |                |     |           |                |                 |
|                                                                                                    | Open Object                                                           | Ctrl+Alt+O          |                     |                |     |           |                |                 |
|                                                                                                    | Cut                                                                   | Ctrl+X              |                     |                |     |           |                |                 |
|                                                                                                    | Сору                                                                  | Ctrl+C              |                     |                |     |           |                |                 |
|                                                                                                    | Paste                                                                 | Ctrl+V              |                     |                |     |           |                |                 |
|                                                                                                    | Delete                                                                | Del                 |                     |                |     |           |                |                 |
|                                                                                                    | Insert New Object                                                     | •                   |                     |                |     |           |                |                 |
|                                                                                                    | PLC                                                                   | ,                   |                     |                |     |           |                |                 |
|                                                                                                    | Access Protection                                                     | •                   |                     |                |     |           |                |                 |
|                                                                                                    | Compile                                                               | Ctrl+B              |                     |                |     |           |                |                 |
|                                                                                                    | Display compilation log                                               |                     |                     |                |     |           |                |                 |
|                                                                                                    | Display load log                                                      |                     |                     |                |     |           |                |                 |
| · · · · · · · · · · · · · · · · · · ·                                                                                                    | Generate server data                                                  |                     |                     |                |     |           |                |                 |
|                                                                                                    | Start OS simulation                                                   |                     |                     |                |     |           |                |                 |
|                                                                                                    | Import WinCC objects                                                  |                     |                     |                |     |           |                |                 |
|                                                                                                    | Print                                                                 |                     |                     |                |     |           |                |                 |
|                                                                                                    | Plant Hierarchy                                                       | •                   |                     |                |     |           |                |                 |
|                                                                                                    | Rename                                                                | F2                  |                     |                |     |           |                |                 |
|                                                                                                    | Object Properties                                                     | Alt+Return          |                     |                |     |           |                |                 |
|                                                                                                    |                                                                       |                     |                     |                |     |           |                |                 |
| Compiles the current ob                                                                                                    | bject into executable code.                                           | <i>4</i> ) 🐖        | COLOR COL           | and the second | 100 | Convert I | and the second | - 🔥 🔽 🖏 5:43 PM |

## Activate the OS.

| WinCC Explorer - C:\Program Files (x86)\SI | IEMENS\STEP7\s7proj\MIT_LOOP\wincproj\OS(1)\OS( | ).mcp                                                                                                    |                            | _ 0 <b>_ X</b> |
|--------------------------------------------|-------------------------------------------------|----------------------------------------------------------------------------------------------------|----------------------------|----------------|
| File Edit View Tools Help                  |                                                 |                                                                                                    |                            |                |
| □> ■▼ ×回回出ちを診                              | III # ?                                         |                                                                                                    |                            |                |
| ⊒-£ <mark>a Os(1)</mark>                   | Name                                            | Туре                                                                                                    |                            |                |
| Computer                                   | Computer                                        | Computer                                                                                                    |                            |                |
| -III Tag Management                        | III Tag Management                              | Tag Management                                                                                                    |                            |                |
| - A Graphics Designer                      | A Graphics Designer                             | Editor                                                                                                    |                            |                |
| Text and graphics lists                    | Text and graphics lists                         | Editor                                                                                                    |                            |                |
| Alarm Logging                              | Z Alarm Logging                                 | Editor                                                                                                    |                            |                |
| - III Tag Logging                          | III Tag Logging                                 | Editor                                                                                                    |                            |                |
| - 📕 Report Designer                        | A Report Designer                               | Editor                                                                                                    |                            |                |
| 1. Global Script                           | 1. Global Script                                | Editor                                                                                                    |                            |                |
| Text Library                               | Text Library                                    | Editor                                                                                                    |                            |                |
| - Text Distributor                         | Text Distributor                                | Editor                                                                                                    |                            |                |
| 🚽 🖬 User Administrator                     | User Administrator                              | Editor                                                                                                    |                            |                |
| To Cross-Reference                         | Cross-Reference                                 | Editor                                                                                                    |                            |                |
| - 5 Server data                            | Server data                                     | Editor                                                                                                    |                            |                |
| - Redundancy                               | Redundancy                                      | Editor                                                                                                    |                            |                |
| User Archive                               | WUser Archive                                   | Editor                                                                                                    |                            |                |
| Time synchronization                       | Time synchronization                            | Editor                                                                                                    |                            |                |
| - I Hom                                    | 4 Hom                                           | Editor                                                                                                    |                            |                |
| - Picture Tree                             | Picture Tree                                    | Editor                                                                                                    |                            |                |
| Lifebeat Monitoring                        | Lifebeat Monitoring                             | Editor                                                                                                    |                            |                |
| S Project Editor                           | S OS Project Editor                             | Editor                                                                                                    |                            |                |
| Component List Editor                      | Component List Editor                           | Editor                                                                                                    |                            |                |
| -& SEC                                     | -B SEC                                          | Editor                                                                                                    |                            |                |
| Web Navinator                              | Web Navigator                                   | Editor                                                                                                    |                            |                |
| . Heer tangator                            | The Mangator                                    | Editor                                                                                                    |                            |                |
|                                            |                                                 |                                                                                                    |                            |                |
|                                            |                                                 |                                                                                                    |                            |                |
|                                            |                                                 |                                                                                                    |                            |                |
|                                            |                                                 |                                                                                                    |                            |                |
|                                            |                                                 |                                                                                                    |                            |                |
|                                            |                                                 |                                                                                                    |                            |                |
|                                            |                                                 |                                                                                                    |                            |                |
|                                            |                                                 |                                                                                                    |                            |                |
|                                            |                                                 |                                                                                                    |                            |                |
|                                            |                                                 |                                                                                                    |                            |                |
|                                            |                                                 |                                                                                                    |                            |                |
|                                            |                                                 |                                                                                                    |                            |                |
|                                            |                                                 |                                                                                                    |                            |                |
|                                            |                                                 |                                                                                                    |                            |                |
| tivates the project.                       |                                                 |                                                                                                    | 23 object(s) Licensed mode |                |
|                                            |                                                 | the state of the second state of the second st | cicalised mode             | 11:02 AM       |

From the OS, we can set the set point for the **PID Block** and verify the result

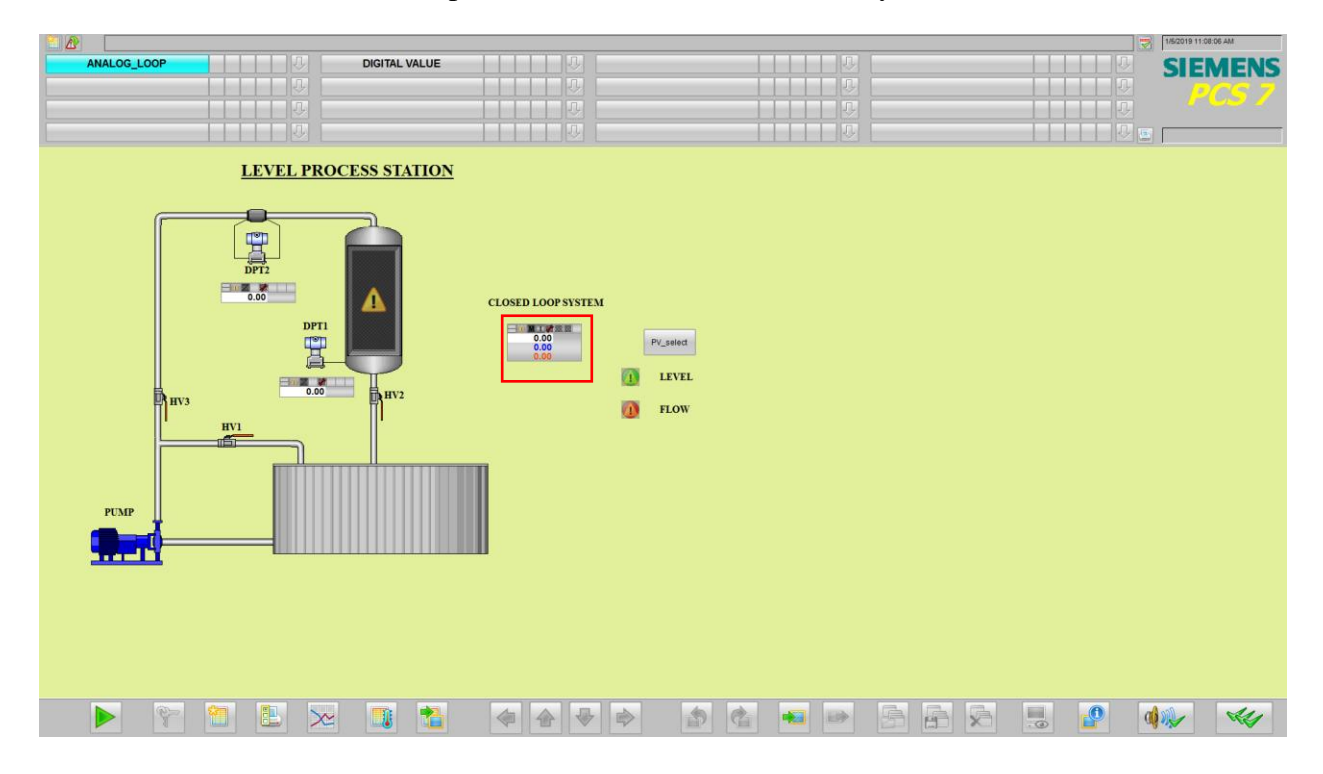